# **CHORUS**

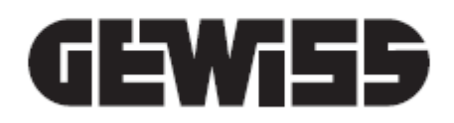

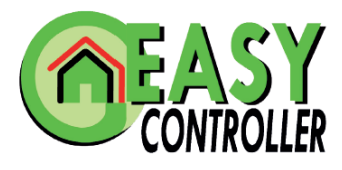

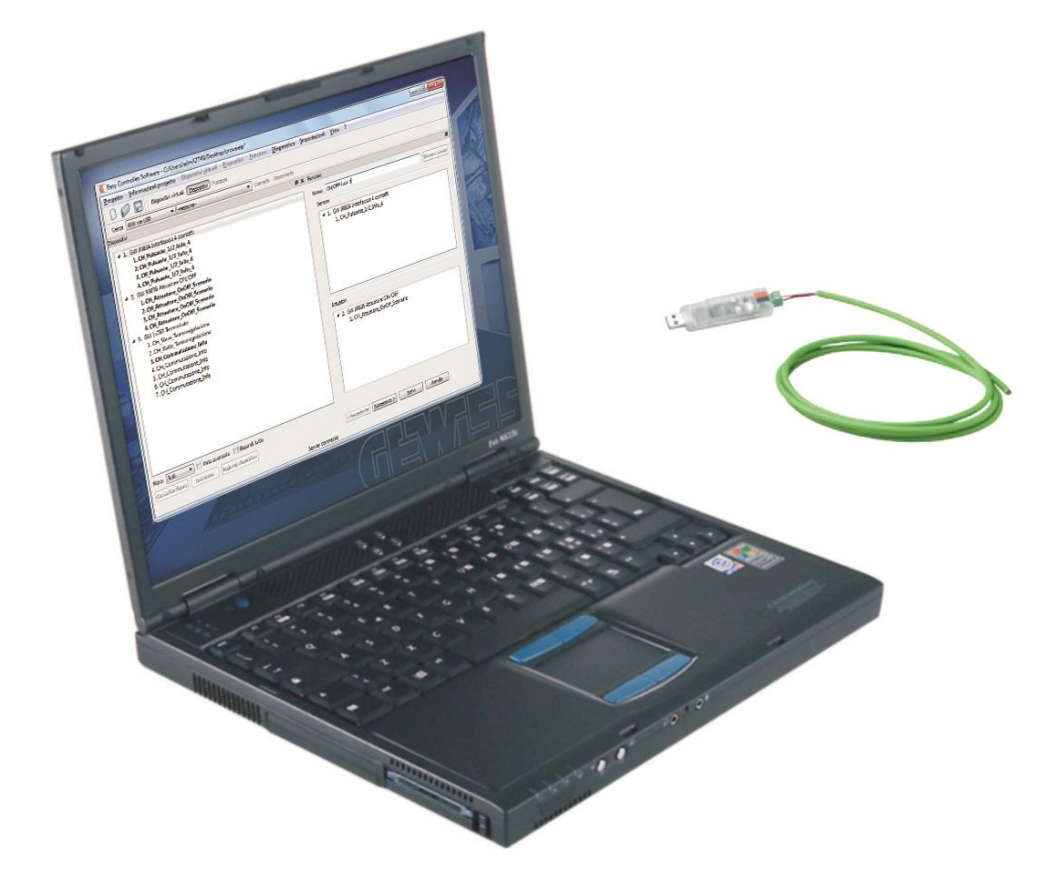

# MANUALE DI PROGRAMMAZIONE DEI DISPOSITIVI EASY CON EASY CONTROLLER

# INDICE

| 1 DES  | CRIZIONE GENERALE                                            | 6  |
|--------|--------------------------------------------------------------|----|
| 1.1    | In breve                                                     | 6  |
| 1.2    | Inizializzazione con Easy Controller                         | 6  |
| 1.3    | Legenda                                                      | 7  |
| 2 SUPI | ERVISIONE                                                    | 8  |
| 2.1    | Naxos Domo e Naxos Combi (GW1x961 - GW1x962)                 | 8  |
| 2.1.1  | Modalità di localizzazione dei canali Easy                   | 8  |
| 2.1.2  | Definizione parametri                                        | 9  |
| 2.1.3  | Parametri di configurazione                                  |    |
| 2.1.4  | Suggerimenti per la programmazione                           | 14 |
| 2.2    | App Android - iOS (HAPPY HOME)                               | 15 |
| 2.2.1  | Modalità di localizzazione dei canali Easy                   |    |
| 2.2.2  | Definizione parametri                                        |    |
| 2.2.3  | Parametri di configurazione                                  |    |
| 2.2.4  | Suggerimenti per la programmazione                           | 21 |
| 23     | Ann Android - iOS 1 5 (HAPPY HOME)                           | 23 |
| 231    | Modalità di localizzazione dei canali Fasy                   |    |
| 2.3.2  | Definizione parametri                                        |    |
| 2.3.3  | Parametri di configurazione                                  |    |
| 2.3.4  | Suggerimenti per la programmazione                           |    |
| 3 INGR | ESSI                                                         |    |
|        | _ · · ·                                                      |    |
| 3.1    | Funzioni                                                     |    |
| 3.2    | Interfacce contatti - 2 e 4 canali (GW90833 - GW90834A)      | 34 |
| 3.2.1  | Modalità di localizzazione dei canali Easy                   |    |
| 3.2.2  | Parametri di configurazione                                  | 35 |
| 3.3    | Pulsantiere e pulsantiere touch 6 canali (GW1x753 - GW10741) |    |
| 3.3.1  | Modalità di localizzazione dei canali Easy                   |    |
| 3.3.2  | Parametri di configurazione                                  |    |
| 3.4    | Pulsantiera 6 canali con simboli intercambiabili (GWA9471)   |    |
| 3.4.1  | Modalità di localizzazione dei canali Easy                   |    |
| 3.4.2  | Parametri di configurazione                                  |    |
| 3.5    | Pulsantiera 6 canali con attuatore on/off (GW1x754)          |    |
| 3.5.1  | Modalità di localizzazione dei canali Easy                   |    |
| 3.5.2  | Parametri di configurazione                                  |    |
| 3.6    | Pulsantiera 6 canali con attuatore tapparelle (GW1x755)      |    |
| 3.6.1  | Modalità di localizzazione dei canali Easy                   |    |
| 3.6.2  | Parametri di configurazione                                  |    |
| 3.7    | Pulsantiera 4 canali (GW1x752)                               |    |
| 3.7.1  | Modalità di localizzazione dei canali Easy                   |    |
| 3.7.2  | Parametri di configurazione                                  |    |
| 3.8    | Ricevitore RF 8 canali (GW1x776)                             |    |
| 3.8.1  | Modalità di localizzazione dei canali Easy                   |    |
| 3.8.2  | Parametri di configurazione                                  |    |

| 4 SENS | SORI                                                            |    |
|--------|-----------------------------------------------------------------|----|
| 4.1    | Funzioni                                                        |    |
| 4.2    | Rivelatore di movimento IR con crepuscolare (GW1x756)           |    |
| 4.2.1  | Modalità di localizzazione dei canali Easy                      |    |
| 4.2.2  | Parametri di configurazione                                     |    |
| 5 USCI | TE ATTUATORI CARICHI GENERICI                                   | 50 |
| 5.1    | Funzioni                                                        | 50 |
| 5.2    | Attuatore per carichi generici - 1 canale (GW1x766)             | 51 |
| 5.2.1  | Modalità di localizzazione dei canali Easy                      | 51 |
| 5.2.2  | Parametri di configurazione                                     | 51 |
| 5.3    | Attuatori per carichi generici - 4 canali (GW90835 - GW90836A)  | 53 |
| 5.3.1  | Modalità di localizzazione dei canali Easy                      | 53 |
| 5.3.2  | Parametri di configurazione                                     | 53 |
| 5.4    | Attuatori per carichi generici - 4 canali (GW90835B - GW90836B) | 55 |
| 5.4.1  | Modalità di localizzazione dei canali Easy                      |    |
| 5.4.2  | Parametri di configurazione                                     | 55 |
| 6 USCI | TE ATTUATORI COMANDO MOTORE                                     | 57 |
| 6.1    | Funzioni                                                        | 57 |
| 6.2    | Attuatore per comando motore - 1 canale (GW1x767)               |    |
| 6.2.1  | Modalità di localizzazione dei canali Easy                      | 59 |
| 6.2.2  | Parametri di configurazione                                     | 59 |
| 6.3    | Attuatori per comando motore - 2 e 4 canali (GW90851 - GW90852) | 60 |
| 6.3.1  | Modalità di localizzazione dei canali Easy                      | 60 |
| 6.3.2  | Parametri di configurazione                                     | 60 |
| 7 USCI | TE ATTUATORI DIMMER                                             | 61 |
| 7.1    | Funzioni                                                        | 61 |
| 7.2    | Dimmer universale 40-500VA - 1 canale (GW90849)                 | 63 |
| 7.2.1  | Modalità di localizzazione dei canali Easy                      | 63 |
| 7.2.2  | Parametri di configurazione                                     | 63 |
| 7.3    | Dimmer per LED (GW90854 - GW90855)                              | 65 |
| 7.3.1  | Modalità di localizzazione dei canali Easy                      | 65 |
| 7.3.2  | Parametri di configurazione                                     | 67 |
| 7.4    | Dimmer universale 500VA - 1 canale (GWA9351)                    |    |
| 7.4.1  | Modalità di localizzazione dei canali Easy                      |    |
| 7.4.2  | Parametri di configurazione                                     |    |
| 7.5    | Dimmer universale 300VA - 2 canali (GWA9352)                    | 70 |
| 7.5.1  | Modalità di localizzazione dei canali Easy                      | 70 |
| 7.5.2  | Parametri di configurazione                                     | 70 |
| 8 TER  | IOREGOLAZIONE                                                   | 72 |
| 8.1    | Cronotermostato - da parete (GW10761 - GW14761)                 | 72 |
| 8.1.1  | Impostazione parametri                                          | 72 |
| 8.1.2  | Modalità di localizzazione dei canali Easy                      | 79 |
| 8.2    | Termostato - da parete (GW10763 - GW14763)                      |    |
| 8.2.1  | Impostazione parametri                                          | 81 |

| 8.2.2            | Modalità di localizzazione dei canali Easy                |     |  |  |
|------------------|-----------------------------------------------------------|-----|--|--|
| 8.3              | Cronotermostato - da incasso (GW1x764)                    |     |  |  |
| 8.3.1            | Impostazione parametri                                    |     |  |  |
| 8.3.2            | Funzioni                                                  |     |  |  |
| 8.3.3            | Modalità di localizzazione dei canali Easy                |     |  |  |
| 8.3.4            | Parametri di configurazione                               |     |  |  |
| 8.4              | Cronotermostato/programmatore T+H (GW1x764H)              |     |  |  |
| 8.4.1            | Impostazione parametri                                    |     |  |  |
| 8.4.2            | Funzioni                                                  |     |  |  |
| 8.4.3            | Modalità di localizzazione dei canali Easy                |     |  |  |
| 8.4.4            | Parametri di configurazione                               |     |  |  |
| 8.5              | Termostato - da incasso (GW1x765)                         |     |  |  |
| 8.5.1            | Impostazione parametri                                    |     |  |  |
| 8.5.2            | Funzioni                                                  |     |  |  |
| 8.5.3            | Modalità di localizzazione dei canali Easy                |     |  |  |
| 8.5.4            | Parametri di configurazione                               |     |  |  |
| 8.6              | Termostato T+H - da incasso (GW1x765H)                    |     |  |  |
| 8.6.1            | Impostazione parametri                                    |     |  |  |
| 8.6.2            | Funzioni                                                  |     |  |  |
| 8.6.3            | Modalità di localizzazione dei canali Easy                |     |  |  |
| 8.6.4            | Parametri di configurazione                               |     |  |  |
|                  |                                                           |     |  |  |
| 8.7              | Sonda di termoregolazione - da incasso (GW1x769)          |     |  |  |
| 8.7.1            | Impostazione parametri                                    |     |  |  |
| 8.7.2            | Funzioni                                                  |     |  |  |
| 8.7.3            | Modalità di localizzazione dei canali Easy                |     |  |  |
| 8.7.4            | Parametri di configurazione                               |     |  |  |
| 8.8              | Sonda di termoregolazione/umidità - da incasso (GW1x769H) |     |  |  |
| 8.8.1            | Impostazione parametri                                    |     |  |  |
| 8.8.2            | Funzioni                                                  |     |  |  |
| 8.8.3            | Modalità di localizzazione dei canali Easy                |     |  |  |
| 8.8.4            | Parametri di configurazione                               |     |  |  |
| 8.9              | Sensore di temperatura/umidità - da incasso (GW1x762H)    |     |  |  |
| 8.9.1            | Funzioni                                                  |     |  |  |
| 8.9.2            | Modalità di localizzazione dei canali Easy                |     |  |  |
| 8.9.3            | Parametri di configurazione                               |     |  |  |
| 8 10             | Termostato ICE (GW16794xx)                                | 167 |  |  |
| 8 10 1           | Impostazione narametri                                    |     |  |  |
| 8 10 2           | Funzioni                                                  | 180 |  |  |
| 0.10.2<br>9.10.2 | Modalità di localizzazione dei canali Easy                | 100 |  |  |
| 8.10.4           | Parametri di configurazione                               |     |  |  |
|                  |                                                           | 185 |  |  |
|                  |                                                           |     |  |  |
| 9.1              | Interfaccia KNX per contatore di energia (GW90876)        |     |  |  |
| 9.1.1            | Modalita di localizzazione dei canali Easy                |     |  |  |
| 9.1.2            | Configurazione pannelli NAXOS                             |     |  |  |
| 0.1.0            |                                                           |     |  |  |
| 10               | SISTEMA ANTINTRUSIONE                                     |     |  |  |
| 10.1             | Interfaccia KNX per centrale di comando (GW10948)         |     |  |  |
| 10.2             | Funzioni                                                  | 100 |  |  |
| 10.2.1           | Modalità di localizzazione dei canali Fasy                |     |  |  |
| 10.2.2           | Password di accesso alla centrale di comando GW10931      | 192 |  |  |
|                  |                                                           |     |  |  |
| 11               | CONTROLLO REMOTO                                          |     |  |  |
|                  |                                                           |     |  |  |

# Cherus

| 11.1   | Funzioni                                   |  |
|--------|--------------------------------------------|--|
| 11.2   | Remotizzatore GSM (GW90861)                |  |
| 11.2.1 | Modalità di localizzazione dei canali Easy |  |
| 11.2.2 | Parametri di configurazione                |  |
|        |                                            |  |

# **1 DESCRIZIONE GENERALE**

# **1.1 IN BREVE**

Questo manuale illustra i passi per programmare con il software Easy Controller i dispositivi della gamma Easy, indicando per ciascuno di essi le funzioni e i parametri di configurazione. Tutte le informazioni riguardanti i dati tecnici dei prodotti Easy, gli schemi di collegamento, le descrizioni dei comandi e le istruzioni per il corretto montaggio sono contenute nei rispettivi manuali di installazione, forniti in dotazione con i prodotti e scaricabili dal sito www.gewiss.com.

Per maggiori informazioni riguardanti l'installazione e l'uso del software di configurazione Easy Controller (GW 90 840), si rimanda al relativo manuale scaricabile dal sito www.gewiss.com.

# **1.2 INIZIALIZZAZIONE CON EASY CONTROLLER**

Programmare ogni dispositivo Easy tramite il software Easy Controller (GW 90 840), collegando il PC su cui è installato il software al bus KNX.

1. Alimentare il dispositivo attraverso il bus.

2. Far acquisire il dispositivo dal sistema con una delle seguenti procedure:

- Acquisizione automatica
  - selezionare il comando "Cerca/Configura" o "Scansione" dal menù "Dispositivi/Impianto"
- Acquisizione manuale
  - selezionare il comando "Aggiungi dispositivo" dal menù "Dispositivi/Impianto"
  - premere brevemente (< 2 secondi) il tasto di programmazione. Il LED di programmazione si illuminerà durante il processo di acquisizione.

Il dispositivo acquisito viene elencato con un numero assegnato, codice prodotto ed elenco dei canali nella vista "Dispositivi".

I canali di ciascun dispositivo, da utilizzare nelle funzioni che si desidera creare, possono essere selezionati a scelta:

- premendo il pulsante locale di comando: il canale corrispondente verrà evidenziato nell'elenco dei canali
- direttamente dall'elenco dei canali

Dopo la selezione dei dispositivi è possibile creare le funzioni.

| 6 Easy Controller S                                                                                       | 🔗 Easy Controller Software - Progetto Easy 1*   Modalità demo |      |                                                                                                    |                                                     |                                |                |
|----------------------------------------------------------------------------------------------------|---------------------------------------------------------------|------|----------------------------------------------------------------------------------------------------|-----------------------------------------------------|--------------------------------|----------------|
| Progetto Informazioni progetto Dispositivi virtuali Dispositivi Eurzioni Diagnostica Impostazioni Vista ? |                                                               |      |                                                                                                    |                                                     |                                |                |
| 🗋 🖉 🗖                                                                                                    | Offine Dispositivi virtuali Dispositivi                       | Funz | ioni                                                                                                    |                                                     |                                |                |
| Cerca KNX via US                                                                                          | 8 💌 -nessuna-                                                 |      | <ul> <li>Connetti Disconnetti</li> </ul>                                                                               |                                                     |                                |                |
| Catalogo                                                                                                  | e                                                             | ×D   | ispositivi virtuali & ×                                                                                                | Funzioni                                            |                                | 8              |
| Codice prodotto                                                                                           | Descrizione                                                   |      | ▲ 1. GW 90834 Interfaccia 4 contatti                                                                                   | Nome:                                               | Nuova funzione 1               | Rimuovi canale |
| GW 90834                                                                                                  | Interfaccia 4 contatti                                        |      | 1. CH_Pulsante_1/2_Info_4                                                                                              |                                                     |                                |                |
| GW 1v752                                                                                                  | Pulsantiera 4 canali                                          |      | 2. CH_Pulsante_1/2_Info_4                                                                                              | Jens                                                | A1                             |                |
| GW 1v756                                                                                                  | Rivelatore di movimento IR                                    |      | 3. CH_Pulsante_1/2_Info_4                                                                                              | <ul> <li>GW 90834 Interfaccia 4 contatti</li> </ul> |                                |                |
| GW 1v766                                                                                                  | Attuatore ON/OFF                                              |      | 4. CH_Pulsante_L/2_Into_4                                                                                              |                                                     |                                |                |
| GW 1v767                                                                                                  | Attuatore comando motore                                      |      | 1. CH Attuatore OnOff Scenario                                                                                         |                                                     |                                |                |
| GW 90844                                                                                                  | Attuatore dimmer                                              |      | 2. CH_Attuatore_OnOff_Scenario                                                                                         |                                                     |                                |                |
| GW 90845                                                                                                  | Attuatore dimmer                                              |      | 3. CH_Attuatore_OnOff_Scenario                                                                                         |                                                     |                                |                |
| GW 90836                                                                                                  | Attuatore ON/OEE                                              |      | 4. CH_Attuatore_OnOff_Scenario                                                                                         |                                                     |                                |                |
| GW 90861                                                                                                  | Remotizzatore GSM                                             | 1    | 4 3. GW 1x/b5 lermostato<br>1 CH Slave Termostato 2                                                                    |                                                     |                                |                |
| GW 1x776                                                                                                  | Ricevitore RF                                                 |      | 2. CH_Stato_Termoregolazione_2<br>3. CH_Stato_Termoregolazione_2<br>3. CH_Commutazione_Info<br>4. CH_Commutazione_Info |                                                     |                                |                |
| GW 90849                                                                                                  | Attuatore dimmer                                              |      |                                                                                                    |                                                     |                                |                |
| GW 90835                                                                                                  | Attuatore ON/OFF 10A                                          |      |                                                                                                    |                                                     |                                |                |
| GW 90836A                                                                                                 | Attuatore ON/OFF 16AX                                         |      | 5. CH_Commutazione_Info                                                                                                |                                                     |                                |                |
| GW 90851                                                                                                  | Attuatore comando motore 2 ch.                                |      | 6. CH_Commutazione_Info                                                                                                | Attoatori                                           |                                |                |
| GW 90852                                                                                                  | Attuatore comando motore 4 ch.                                |      | 8. CH Commutazione Info                                                                                                | 2. GW 90836A Attuatore ON/OFF 16AX                  |                                |                |
| GW 20476                                                                                                  | Interfaccia KNX - antifurto                                   |      | 9. CH_Commutazione_Info                                                                                                | 1. CH_Attuatore_OnOff_Scenario                      |                                |                |
| GW 12771                                                                                                  | Pannello di controllo                                         |      | 10. CH_Commutazione_Info                                                                                               |                                                     |                                |                |
| GW 1x741                                                                                                  | Pulsantiera Touch 6 canali                                    |      | 11. CH_Programmatore_Info_1                                                                                            |                                                     |                                |                |
| GW 1x753                                                                                                  | Pulsantiera 6 canali                                          |      | 12. CH_Programmatore_Info_1                                                                                            |                                                     |                                |                |
| GW 1x754                                                                                                  | Pulsantiera 6 canali con Attuatore                            |      | 14 CH Programmatore Info 1                                                                                             |                                                     |                                |                |
| GW 1x755                                                                                                  | Pulsantiera 6 canali con Attuatore                            |      | 24 cronogrammatoreganogr                                                                                               |                                                     |                                |                |
| GW 10948                                                                                                  | Interfaccia KNX - antifurto                                   |      |                                                                                                    |                                                     |                                |                |
| GW 90834A                                                                                                 | Interfaccia 4 contatti                                        |      |                                                                                                    |                                                     |                                |                |
| GW 90833                                                                                                  | Interfaccia 2 contatti                                        | -    |                                                                                                    |                                                     |                                |                |
|                                                                                                    |                                                               |      | Filtro: Tutti 💌 📃 Vista avanzata 📃 Espandi tutto                                                                       |                                                     |                                |                |
|                                                                                                    | 1 🗘 Aggiungi                                                  |      | Sovrascrivi nomi durante la duplicazione                                                                               | < Pre                                               | redente Successivo > Scrivi An | rula           |
|                                                                                                    | Server connesso                                               |      |                                                                                                    |                                                     |                                |                |

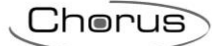

# 1.3 LEGENDA

Per ogni dispositivo Easy viene fornita una tabella con l'identificazione di ogni singolo canale:

| Dispositivo      | N°<br>Canale                                                                                                    | Nome Canale/Parametri | Categoria        | Funzioni |  |  |  |
|------------------|----------------------------------------------------------------------------------------------------|-----------------------|------------------|----------|--|--|--|
| <mark>(1)</mark> | <mark>(2)</mark>                                                                                                    | <mark>(3)</mark>      | <mark>(4)</mark> | (5)      |  |  |  |
| 1 I<br>I         | 1 <b>Dispositivo</b><br>L'eventuale presenza del simbolo "x" nel codice prodotto (es: GW 1x 765) identifica il colore:<br>x = 0 - bianco<br>x = 2 - nero<br>x = 4 - titanio                                                                |                       |                  |          |  |  |  |
| 2                | 2 N° canale<br>Numero del canale relativo all'oggetto di comunicazione                                                                                                    |                       |                  |          |  |  |  |
| 3                | Nome canale/parametri<br>Nome dell'oggetto di comunicazione                                                                                                    |                       |                  |          |  |  |  |
| 4                | 4 <b>Categoria</b><br>Tipo di canale:<br>Sensore = canale utilizzato per inviare comandi sul bus<br>Attuatore = canale utilizzato per ricevere comandi dal bus<br>Parametro = canale utilizzato per definire il valore di alcuni parametri |                       |                  |          |  |  |  |
| 5                | Funzioni<br>Descrizione e funzionalità dell'oggetto di comunicazione                                                                                                    |                       |                  |          |  |  |  |

Nei paragrafi seguenti, per ogni dispositivo Easy, viene riportata la modalità di accesso ai canali, il nome delle funzioni e i parametri di configurazione disponibili.

# **2** SUPERVISIONE

# 2.1 NAXOS DOMO E NAXOS COMBI (GW1X961 - GW1X962)

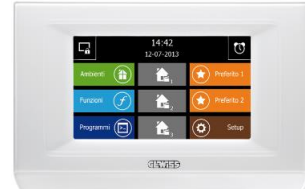

GW 10 961 WH - GW 12 961 BK

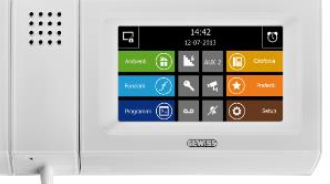

GW 10 962 WH - GW 12 962 BK

## 2.1.1 MODALITÀ DI LOCALIZZAZIONE DEI CANALI EASY

Tabella riepilogativa

| Dispositivo               | N°<br>Canale | Nome Canale/Parametri   | Categoria      | Funzioni                                                                                                    |
|---------------------------|--------------|-------------------------|----------------|----------------------------------------------------------------------------------------------------|
|                           | 1            | Parametri Generali      | Parame-<br>tro | Gestione password per i livelli di accesso<br>al progetto e all'antifurto                                                                                                    |
|                           | 2            | Parametri Zone          | Parame-<br>tro | Definizione nome delle 4 zone e relativi li-<br>velli di accesso                                                                                                    |
|                           | 3            | Parametri Ambienti 1-8  | Parame-<br>tro | Definizione nome degli ambienti 1÷8, li-<br>vello di accesso e zone associate                                                                                                    |
| 014/4 004                 | 4            | Parametri Ambienti 9-16 | Parame-<br>tro | Definizione nome degli ambienti 9÷16, li-<br>vello di accesso e zone associate                                                                                                    |
| OW1x961<br>NAXOS<br>DOMO  | 5÷28         | CH_Commutazione_Info_A  | Sensore        | Commutazione, scenari, temporizzazioni,<br>comandi prioritari, controllo di dimmer e<br>tapparelle, irrigazione                                                                                                    |
| GW1x962<br>NAXOS<br>COMBI | 29÷32        | CH_Termoregolazione_2   | Sensore        | Master di termoregolazione (gestione mo-<br>dalità HVAC o Setpoint), oppure visualiz-<br>zazione umidità relativa o invio umidità re-<br>lativa                                                                                                    |
|                           | 33÷38        | CH_Attuatore_Logico     | Attuatore      | Lettura ingressi indipendenti                                                                                                    |
|                           | 39÷41        | CH_Sensore_RGB          | Sensore        | Valore assoluto RGB e visualizzaz. stato                                                                                                    |
|                           | 42÷47        | CH_Logica_Generica      | Sensore        | Gestione funzioni logiche con massimo 4<br>ingressi, operazioni logiche                                                                                                    |
|                           | 48÷55        | CH_Antifurto            | Sensore        | Inserimento totale o parziale, allarmi                                                                                                    |
|                           | 56           | CH_Gestione_Energia     | Attuatore      | Visualizzazione dell'energia prodotta, con-<br>sumata, potenza istantanea, acqua e gas                                                                                                    |
| GW1x962                   | 57÷62        | CH_Evento_da_KNX_a_VCT  | Attuatore      | Funzioni da KNX verso videocitofonia:<br>attiva autoinserimento, apertura porta, co-<br>mando Ausiliario1, comando Ausiliario2,<br>abilita/disabilita risposta con messaggio<br>pre-registrato, abilita/disabilita funzione<br>privacy, abilita melodia come da chiamata<br>pianerottolo.                                                             |
| NAXOS<br>COMBI            | 63÷72        | CH_Evento_da_VCT_a_KNX  | Sensore        | Funzioni da videocitofonia verso KNX:<br>chiamata da posto esterno, chiamata da<br>portiere, chiamata intercom, chiamata non<br>risposta da posto esterno, chiamata inter-<br>com non risposta, autoinserimento da pan-<br>nello, aperture porta da pannello, co-<br>mando Ausiliario1 e Ausiliario2 da pan-<br>nello, chiamata intercom da pannello. |

## 2.1.2 DEFINIZIONE PARAMETRI

I primi quattro canali non sono classificati come "Sensore" o "Attuatore", ma sono riservati per la definizione dei parametri. Per accedere e modificare i parametri è sufficiente posizionarsi su uno dei canali e premere il tasto destro del mouse.

#### Parametri generali

| > 1 GW 90854 Attuatore dimmer CVD per LED | • | Dispositivo            |                      |
|-------------------------------------------|---|------------------------|----------------------|
| 2 GW1v752 Pulcantiera 4 canali            | - |                        |                      |
| 4 2 GW 1x/32 Puisantiera 4 Canan          |   | 3. GW 1x961 Pannello   | touch KNX Naxos Domo |
| 1 Parametri generali                      |   |                        |                      |
| 2. Parametri zone                         |   | Canale                 |                      |
| 3 Parametri ambienti 1-8                  | = | 1. Parametri generali  |                      |
| 4. Parametri ambienti 9-16                | - |                        |                      |
| 5 CH Commutazione Info A                  |   | Parametri              |                      |
| 6. CH Commutazione Info A                 |   |                        |                      |
| 7 CH Commutazione Info A                  |   | Gestione password      | Gerarchico           |
| 8. CH Commutazione Info A                 |   | Password supervisore   | 0                    |
| 9. CH Commutazione Info A                 |   |                        |                      |
| 10. CH Commutazione Info A                |   | Password 1             | 0                    |
| 11. CH Commutazione Info A                |   | Password 2             | 0                    |
| 12. CH Commutazione Info A                |   |                        |                      |
| 13. CH Commutazione Info A                |   | Password 3             | 0                    |
| 14. CH Commutazione Info A                |   | Password antintrusione | 0                    |
| 15. CH Commutazione Info A                |   |                        |                      |
| 16. CH Commutazione Info A                |   |                        |                      |
| 17. CH Commutazione Info A                |   |                        |                      |
| 18. CH_Commutazione_Info_A                |   |                        |                      |
| 19. CH_Commutazione_Info_A                |   |                        |                      |
| 20. CH_Commutazione_Info_A                |   |                        |                      |
| 21. CH_Commutazione_Info_A                | - |                        |                      |
|                                           |   |                        |                      |
|                                           |   |                        |                      |
|                                           |   |                        | Scrivi Appulla       |

#### Parametri zone

| <ul> <li>Impostazione parametri</li> <li>1. GW 90854 Attuatore dimmer CVD per LED</li> <li>2. GW 1x752 Pulsantiera 4 canali</li> <li>3. GW 1x961 Pannello touch KNX Naxos Domo <ol> <li>Parametri generali</li> <li>Parametri ambienti 1-8</li> <li>Parametri ambienti 1-8</li> <li>Parametri ambienti 1-8</li> <li>Parametri ambienti 9-16</li> <li>C.H_Commutazione_Info_A</li> <li>C.H_Commutazione_Info_A</li> </ol></li></ul> | Pispositivo         3. GW 1x961 Pannello touch KNX Naxos Domo         Canale         2. Parametri zone         Parametri         Nome della Zona 1       Zone 1         Livello accesso zona 1       Non protetto         Nome della Zona 2       Zone 2         Livello accesso zona 2       Non protetto         Nome della Zona 3       Zone 3         Livello accesso zona 3       Non protetto         Nome della Zona 4       Zone 4         Livello accesso zona 4       Non protetto |
|----------------------------------------------------------------------------------------------------|----------------------------------------------------------------------------------------------------|
|                                                                                                    | Scrivi Annulla                                                                                                    |

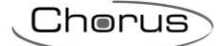

#### Parametri ambienti 1-8

| <ol> <li>GW 90854 Attuatore dimmer CVD per LED</li> </ol> |   | Dispositivo                     |                 |
|-----------------------------------------------------------|---|---------------------------------|-----------------|
| 2. GW 1x752 Pulsantiera 4 canali                          |   |                                 | 0%N 0           |
| <ol><li>GW 1x961 Pannello touch KNX Naxos Domo</li></ol>  |   | 3. GW 1X961 Pannello touch P    | KNX Naxos Domo  |
| 1. Parametri generali                                     |   | Canale                          |                 |
| 2. Parametri zone                                         |   | Carlaic                         |                 |
| 3. Parametri ambienti 1-8                                 | E | 3. Parametri ambienti 1-8       |                 |
| 4. Parametri ambienti 9-16                                |   |                                 |                 |
| 5. CH_Commutazione_Info_A                                 |   | Parametri                       |                 |
| 6. CH_Commutazione_Info_A                                 |   | Ambiente 1 - Nome linea 1       | Room            |
| 7. CH_Commutazione_Info_A                                 |   |                                 |                 |
| 8. CH_Commutazione_Info_A                                 |   | Ambiente 1 - Nome linea 2       | 1               |
| 9. CH_Commutazione_Info_A                                 |   | Ambiente 1 - Livello di accesso | Non protetto    |
| 10. CH_Commutazione_Info_A                                |   |                                 |                 |
| 11. CH_Commutazione_Info_A                                |   | Ambiente 1 - Zona associata     | Zona 1 🔹        |
| <ol><li>CH_Commutazione_Info_A</li></ol>                  |   | Ambiente 2 - Nome linea 1       | Room            |
| <ol><li>CH_Commutazione_Info_A</li></ol>                  |   |                                 |                 |
| <ol><li>CH_Commutazione_Info_A</li></ol>                  |   | Ambiente 2 - Nome linea 2       | 2               |
| 15. CH_Commutazione_Info_A                                |   | Ambiente 2 - Livello di accesso | Non protetto    |
| <ol><li>CH_Commutazione_Info_A</li></ol>                  |   |                                 |                 |
| 17. CH_Commutazione_Info_A                                |   | Ambiente 2 - Zona associata     | Zona 1 🔹        |
| <ol><li>CH_Commutazione_Info_A</li></ol>                  |   | Ambiente 3 - Nome lines 1       | Reem            |
| 19. CH_Commutazione_Info_A                                |   | Ambiente 5 - Nome intel 1       | Room            |
| 20. CH_Commutazione_Info_A                                |   | Ambiente 3 - Nome linea 2       | 3               |
| 21. CH_Commutazione_Info_A                                | - | Ambiente 3 - Livello di accesso |                 |
|                                                           |   | Ambiente 5 - Livello di accesso | Thom biotetto + |

#### Parametri ambienti 9-16

| 1 Impostazione parametri                                                                                                    | 5 | 00×                                                                                                    | 5 X           |
|----------------------------------------------------------------------------------------------------|---|----------------------------------------------------------------------------------------------------|---------------|
| <ul> <li>1. GW 90854 Attuatore dimmer CVD per LED</li> <li>2. GW 1x752 Pulsantiera 4 canali</li> <li>3. GW 1x961 Pannello touch KNX Naxos Domo <ol> <li>Parametri generali</li> <li>Parametri ambienti 9-16</li> <li>CH_Commutazione_Info_A</li> <li>CH_Commutazione_Info_A</li> </ol> </li> </ul> |   | Dispositivo<br>3. GW 1x961 Pannello touch KJ<br>Canale<br>4. Parametri ambienti 9-16<br>Parametri<br>Ambiente 9 - Nome linea 1<br>Ambiente 9 - Nome linea 2<br>Ambiente 9 - Livello di accesso<br>Ambiente 9 - Zona associata<br>Ambiente 10 - Nome linea 1<br>Ambiente 10 - Nome linea 2<br>Ambiente 10 - Livello di accesso<br>Ambiente 11 - Nome linea 1<br>Ambiente 11 - Nome linea 2<br>Ambiente 11 - Nome linea 2<br>Ambiente 11 - Nome linea 2 | NX Naxos Domo |
|                                                                                                    |   |                                                                                                    |               |

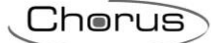

### 2.1.3 PARAMETRI DI CONFIGURAZIONE

I parametri disponibili, in relazione alla funzione realizzata, sono elencati nelle tabelle sotto riportate. Il valore *in corsivo* indica il valore di default.

| Canale: commutazione info A     |                                                                                         |  |  |  |  |
|---------------------------------|-----------------------------------------------------------------------------------------|--|--|--|--|
| Parametro: funzione sensore     |                                                                                         |  |  |  |  |
| Illuminazione                   | Elemento configurato per il controllo on/off di una luce                                |  |  |  |  |
| Illuminazione e comando priori- | Elemento configurato per il controllo on/off e comando prioritario (forzatura) di una   |  |  |  |  |
| tario                           | luce                                                                                    |  |  |  |  |
| Commutazione                    | Elemento configurato per il controllo on/off di un relè generico                        |  |  |  |  |
| Commutazione e comando          | Elemento configurato per il controllo on/off e comando prioritario (forzatura) di un    |  |  |  |  |
| prioritario                     | relè generico                                                                           |  |  |  |  |
| Regolazione                     | Elemento configurato per la regolazione relativa (incrementa/decrementa/stop rego-      |  |  |  |  |
|                                 | lazione) della luminosità di un dimmer                                                  |  |  |  |  |
| Regolazione e comando priori-   | Elemento configurato per la regolazione relativa (incrementa/decrementa/stop rego-      |  |  |  |  |
| tario                           | lazione) della luminosità e comando prioritario (forzatura) di un dimmer                |  |  |  |  |
| Regolazione assoluta            | Elemento configurato per la regolazione assoluta (valore percentuale) della lumino-     |  |  |  |  |
|                                 | sità di un dimmer                                                                       |  |  |  |  |
| Regolazione assoluta e co-      | Elemento configurato per regolazione assoluta (valore percentuale) della luminosità     |  |  |  |  |
| mando prioritario               | e comando prioritario (forzatura) di un dimmer                                          |  |  |  |  |
| Comando tapparelle              | Elemento configurato per il controllo su/giù di una tapparella                          |  |  |  |  |
| Comando tapparelle e co-        | Elemento configurato per il controllo su/giù e comando prioritario (forzatura) di una   |  |  |  |  |
| mando prioritario               | tapparella                                                                              |  |  |  |  |
| Comando veneziane               | Elemento configurato per il controllo su/giù di una veneziana                           |  |  |  |  |
| Comando veneziane e co-         | Elemento configurato per il controllo su/giù e comando prioritario (forzatura) di una   |  |  |  |  |
| mando prioritario               | veneziana                                                                               |  |  |  |  |
| Temporizzata                    | Elemento configurato per il controllo di un'uscita indipendente con formato start/stop  |  |  |  |  |
|                                 | (temporizzazione)                                                                       |  |  |  |  |
| Scenario                        | Elemento configurato per il controllo di uno scenario KNX                               |  |  |  |  |
| Irrigazione                     | Elemento configurato per il controllo on/off di un irrigatore da utilizzare all'interno |  |  |  |  |
|                                 | della funzione Irrigazione                                                              |  |  |  |  |

I valori del parametro **funzione sensore** proposti durante la realizzazione della funzione sono filtrati dall'Easy controller a seconda della compatibilità del canale **commutazione info A** con i canali attuatori inseriti nella funzione.

| Canale: commutazione info A / termoregolazione 2                                                            |                                                                       |  |
|----------------------------------------------------------------------------------------------------|-----------------------------------------------------------------------|--|
| Funzione: illuminazione / illuminazione e comando prioritario / commutazione / commutazione e comando prio- |                                                                       |  |
| ritario / temporizzata / scenario / irrigazione / modalità HVAC / controllo setpoint                        |                                                                       |  |
| Parametro: nome canale                                                                                      |                                                                       |  |
| Linea 1                                                                                                    | Testo riportato sulla prima riga dell'elemento grafico sul pannello   |  |
| Linea 2                                                                                                    | Testo riportato sulla seconda riga dell'elemento grafico sul pannello |  |

| 8 | Luce ———   | Linea 1 |
|---|------------|---------|
|   | Disimpegno |         |
|   |            | Linea 2 |

| Canale: commutazione info A / termoregolazione 2                                     |                                                                             |  |
|--------------------------------------------------------------------------------------|-----------------------------------------------------------------------------|--|
| Funzione: illuminazione / illumin                                                    | nazione e comando prioritario / commutazione / commutazione e comando prio- |  |
| ritario / temporizzata / scenario / irrigazione / modalità HVAC / controllo setpoint |                                                                             |  |
| Parametro: livello di accesso                                                        |                                                                             |  |
| Non protetto                                                                         | Nessuna protezione                                                          |  |
| Livello di protezione 1                                                              | Livello di protezione 1                                                     |  |
| Livello di protezione 2                                                              | Livello di protezione 2                                                     |  |
| Livello di protezione 3                                                              | Livello di protezione 3                                                     |  |

| Canale: commutazione info A / termoregolazione 2            |                                                                             |  |
|-------------------------------------------------------------|-----------------------------------------------------------------------------|--|
| Funzione: illuminazione / illumin                           | nazione e comando prioritario / commutazione / commutazione e comando prio- |  |
| ritario / temporizzata / modalità HVAC / controllo setpoint |                                                                             |  |
| Parametro: ambiente associato                               |                                                                             |  |
| Ambiente 1                                                  | Ambiente 1 associato all'elemento definito sul pannello                     |  |
| Ambiente 2                                                  | Ambiente 2 associato all'elemento definito sul pannello                     |  |
| Ambiente 3                                                  | Ambiente 3 associato all'elemento definito sul pannello                     |  |
| Ambiente 4                                                  | Ambiente 4 associato all'elemento definito sul pannello                     |  |
| Ambiente 5                                                  | Ambiente 5 associato all'elemento definito sul pannello                     |  |
| Ambiente 6                                                  | Ambiente 6 associato all'elemento definito sul pannello                     |  |

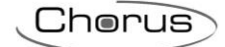

| Ambiente 7   | Ambiente 7 associato all'elemento definito sul pannello  |
|--------------|----------------------------------------------------------|
| Ambiente 8   | Ambiente 8 associato all'elemento definito sul pannello  |
| Ambiente 9   | Ambiente 9 associato all'elemento definito sul pannello  |
| Ambiente 10  | Ambiente 10 associato all'elemento definito sul pannello |
| Ambiente 11  | Ambiente 11 associato all'elemento definito sul pannello |
| Ambiente 12  | Ambiente 12 associato all'elemento definito sul pannello |
| Ambiente 13  | Ambiente 13 associato all'elemento definito sul pannello |
| Ambiente 14  | Ambiente 14 associato all'elemento definito sul pannello |
| Ambiente 15  | Ambiente 15 associato all'elemento definito sul pannello |
| Ambiente 16  | Ambiente 16 associato all'elemento definito sul pannello |
| Non visibile | Non visibile                                             |

| Canale: commutazione info A |                                                                       |
|-----------------------------|-----------------------------------------------------------------------|
| Funzione: scenario          |                                                                       |
| Parametro: scenario         |                                                                       |
| Scenario 1                  | Attivazione scenario 1 (chiusura prolungata: memorizzazione scenario) |
| Scenario 2                  | Attivazione scenario 2 (chiusura prolungata: memorizzazione scenario) |
| Scenario 3                  | Attivazione scenario 3 (chiusura prolungata: memorizzazione scenario) |
| Scenario 4                  | Attivazione scenario 4 (chiusura prolungata: memorizzazione scenario) |
| Scenario 5                  | Attivazione scenario 5 (chiusura prolungata: memorizzazione scenario) |
| Scenario 6                  | Attivazione scenario 6 (chiusura prolungata: memorizzazione scenario) |
| Scenario 7                  | Attivazione scenario 7 (chiusura prolungata: memorizzazione scenario) |
| Scenario 8                  | Attivazione scenario 8 (chiusura prolungata: memorizzazione scenario) |

| Canale: termoregolazione 2  |                                                                                                    |
|-----------------------------|----------------------------------------------------------------------------------------------------|
| Parametro: funzione sensore |                                                                                                    |
| modalità HVAC               | Elemento configurato per il controllo di un dispositivo di termoregolazione con con-<br>trollo della modalità HVAC                                                 |
| controllo setpoint          | Elemento configurato per il controllo di un dispositivo di termoregolazione con con-<br>trollo del setpoint di funzionamento                                       |
| ingresso umidità            | Elemento configurato per il controllo di un ingresso indipendente per la visualizza-<br>zione di un valore misurato di umidità relativa o di una soglia di umidità |
| uscita umidità              | Elemento configurato per il controllo di un'uscita indipendente per l'invio di valori di una soglia di umidità                                                     |

I valori del parametro **funzione sensore** proposti durante la realizzazione della funzione sono filtrati dall'Easy controller a seconda della compatibilità del canale **termoregolazione 2** con i canali attuatori inseriti nella funzione.

| Canale: logica generica     |                                                                                               |
|-----------------------------|-----------------------------------------------------------------------------------------------|
| Parametro: funzione sensore |                                                                                               |
| commutazione                | Uscita della logica configurata per inviare comandi di tipo on/off                            |
| commutazione temporizzata   | Uscita della logica configurata per inviare comandi di tipo start/stop (temporizza-<br>zione) |
|                             |                                                                                               |

I valori del parametro **funzione sensore** proposti durante la realizzazione della funzione sono filtrati dall'Easy controller a seconda della compatibilità del canale **logica generica** con i canali attuatori inseriti nella funzione.

| Canale: logica generica                            |                                           |  |
|----------------------------------------------------|-------------------------------------------|--|
| Funzione: commutazione / commutazione temporizzata |                                           |  |
| Parametro: ingresso ID n (dove n=1, 2, 3 e 4)      |                                           |  |
| CH_Commutazione_Info n.1                           | Valore dell'oggetto di comunicazione n.1  |  |
| CH_Commutazione_Info n.2                           | Valore dell'oggetto di comunicazione n.2  |  |
| CH_Commutazione_Info n.3                           | Valore dell'oggetto di comunicazione n.3  |  |
| CH_Commutazione_Info n.4                           | Valore dell'oggetto di comunicazione n.4  |  |
| CH_Commutazione_Info n.5                           | Valore dell'oggetto di comunicazione n.5  |  |
| CH_Commutazione_Info n.6                           | Valore dell'oggetto di comunicazione n.6  |  |
| CH_Commutazione_Info n.7                           | Valore dell'oggetto di comunicazione n.7  |  |
| CH_Commutazione_Info n.8                           | Valore dell'oggetto di comunicazione n.8  |  |
| CH_Commutazione_Info n.9                           | Valore dell'oggetto di comunicazione n.9  |  |
| CH_Commutazione_Info n.10                          | Valore dell'oggetto di comunicazione n.10 |  |
| CH_Commutazione_Info n.11                          | Valore dell'oggetto di comunicazione n.11 |  |
| CH_Commutazione_Info n.12                          | Valore dell'oggetto di comunicazione n.12 |  |
| CH_Commutazione_Info n.13                          | Valore dell'oggetto di comunicazione n.13 |  |
| CH_Commutazione_Info n.14                          | Valore dell'oggetto di comunicazione n.14 |  |
| CH_Commutazione_Info n.15                          | Valore dell'oggetto di comunicazione n.15 |  |
| CH_Commutazione_Info n.16                          | Valore dell'oggetto di comunicazione n.16 |  |
| CH_Commutazione_Info n.17                          | Valore dell'oggetto di comunicazione n.17 |  |
| CH_Commutazione_Info n.18                          | Valore dell'oggetto di comunicazione n.18 |  |

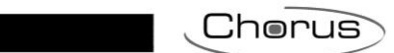

| CH_Commutazione_Info n.19 | Valore dell'oggetto di comunicazione n.19  |
|---------------------------|--------------------------------------------|
| CH_Commutazione_Info n.20 | Valore dell'oggetto di comunicazione n.20  |
| CH_Commutazione_Info n.21 | Valore dell'oggetto di comunicazione n.21  |
| CH_Commutazione_Info n.22 | Valore dell'oggetto di comunicazione n.22  |
| CH_Commutazione_Info n.23 | Valore dell'oggetto di comunicazione n.23  |
| CH_Commutazione_Info n.24 | Valore dell'oggetto di comunicazione n.24  |
| CH_Attuatore_Logico 1     | Valore dell'uscita della funzione logica 1 |
| CH_Attuatore_Logico 2     | Valore dell'uscita della funzione logica 2 |
| CH_Attuatore_Logico 3     | Valore dell'uscita della funzione logica 3 |
| CH_Attuatore_Logico 4     | Valore dell'uscita della funzione logica 4 |
| CH_Attuatore_Logico 5     | Valore dell'uscita della funzione logica 5 |
| CH Attuatore Logico 6     | Valore dell'uscita della funzione logica 6 |

| Canale: logica generica                            |      |
|----------------------------------------------------|------|
| Funzione: commutazione / commutazione temporizzata |      |
| Parametro: operazione logica                       |      |
| AND                                                | AND  |
| OR                                                 | OR   |
| NAND                                               | NAND |
| NOR                                                | NOR  |
| XOR                                                | XOR  |
| XNOR                                               | XNOR |

| Canale: logica generica                            |                                                                       |
|----------------------------------------------------|-----------------------------------------------------------------------|
| Funzione: commutazione / commutazione temporizzata |                                                                       |
| Parametro: nome della logica                       |                                                                       |
| Linea 1                                            | Testo riportato sulla prima riga dell'elemento grafico sul pannello   |
| Linea 2                                            | Testo riportato sulla seconda riga dell'elemento grafico sul pannello |
|                                                    |                                                                       |

| 🖳 Soglia            | Linea 1 |
|---------------------|---------|
| <pre>temperat</pre> | Linea 2 |

| Canale: attuatore_logico     |                                                                                       |
|------------------------------|---------------------------------------------------------------------------------------|
| Parametro: tipo ingresso     |                                                                                       |
| On/off                       | Il tipo di icona associata all'ingresso è del tipo on o off                           |
| Booleano                     | Il tipo di icona associata all'ingresso è del tipo vero o falso                       |
| Riscaldamento/raffrescamento | Il tipo di icona associata all'ingresso è del tipo riscaldamento o raffrescamento     |
| Abilita/disabilita           | Il tipo di icona associata all'ingresso è del tipo abilita o disabilita               |
| Allarme/assenza allarme      | Il tipo di icona associata all'ingresso è del tipo presenza allarme o assenza allarme |
| Occupato/non occupato        | Il tipo di icona associata all'ingresso è del tipo occupato o non occupato            |
| Apri/chiudi                  | Il tipo di icona associata all'ingresso è del tipo aperto o chiuso                    |

| Canale: antifurto                  |                                                                           |  |
|------------------------------------|---------------------------------------------------------------------------|--|
| Parametro: tipo funzione antifurto |                                                                           |  |
| Inserimento totale                 | Gestione inserimento totale della centrale antintrusione                  |  |
| Attivazione Settore1 Area1         | Gestione inserimento del settore 1 appartenente all'area 1 della centrale |  |
| Attivazione Settore2 Area1         | Gestione inserimento del settore 2 appartenente all'area 1 della centrale |  |
| Attivazione Settore3 Area1         | Gestione inserimento del settore 3 appartenente all'area 1 della centrale |  |
| Attivazione Settore4 Area1         | Gestione inserimento del settore 4 appartenente all'area 1 della centrale |  |
| Allarme totale                     | Segnalazione allarme centrale antintrusione                               |  |
| Area1 Allarme                      | Segnalazione allarme area 1                                               |  |
| Abilita attivazione                | Abilitazione all'inserimento totale della centrale                        |  |

| Canale: evento_da_KNX_a_VCT     |                                                                                |  |
|---------------------------------|--------------------------------------------------------------------------------|--|
| Parametro: tipo interazione     |                                                                                |  |
| Inclusione video                | L'evento KNX attiva sul pannello l'immagine della telecamera del posto esterno |  |
| Comando apriporta               | L'evento KNX attiva l'elettroserratura                                         |  |
| Comando ausiliario              | L'evento KNX attiva il comando ausiliario                                      |  |
| Comando ausiliario 2            | L'evento KNX attiva il comando ausiliario 2                                    |  |
| Abilita/disabilita segreteria   | L'evento KNX abilita/disabilita la segreteria videocitofonica                  |  |
| Abilita/disabilita privacy      | L'evento KNX abilita/disabilita la funzione privacy                            |  |
| Abilita melodia chiamata piane- | L'evento KNX abilita la melodia chiamata da pianerottolo                       |  |
| rottolo                         |                                                                                |  |

| Canale: evento_da_VCT_a_KNX    |                                                                       |  |
|--------------------------------|-----------------------------------------------------------------------|--|
| Parametro: tipo interazione    |                                                                       |  |
| Chiamata da posto esterno      | La chiamata da posto esterno attiva l'evento KNX                      |  |
| Chiamata da portineria         | La chiamata da portineria attiva l'evento KNX                         |  |
| Chiamata intercomunicante      | La chiamata intercomunicante attiva l'evento KNX                      |  |
| Feedback chiamata persa da     | Il feedback della chiamata persa da posto esterno attiva l'evento KNX |  |
| posto esterno                  |                                                                       |  |
| Feedback chiamata persa da in- | Il feedback della chiamata persa da intercom attiva l'evento KNX      |  |
| tercom                         |                                                                       |  |
| Comando inclusione video da    | Il comando inclusione video da pannello attiva l'evento KNX           |  |
| pannello                       |                                                                       |  |
| Comando apriporta da pannello  | Il comando apriporta da pannello attiva l'evento KNX                  |  |
| Comando ausiliario 1 da pan-   | Il comando ausiliario 1 da pannello attiva l'evento KNX               |  |
| nello                          |                                                                       |  |
| Comando ausiliario 2 da pan-   | Il comando ausiliario 2 da pannello attiva l'evento KNX               |  |
| nello                          |                                                                       |  |
| Chiamata intercomunicante 1    | La chiamata intercomunicante 1 da pannello attiva l'evento KNX        |  |
| da pannello                    |                                                                       |  |

### 2.1.4 SUGGERIMENTI PER LA PROGRAMMAZIONE

Durante la programmazione con Easy Controller, le funzioni e i parametri impostati verranno acquisiti e memorizzati dal pannello solo togliendo e poi riattivando (dopo qualche secondo) il bus KNX.

Per la programmazione dei pannelli si suggerisce di procedere secondo i seguenti passi fondamentali:

- definire le zone (es: piano terra, primo piano, esterno, etc.) utilizzando il canale 2 (Parametri Zone);
- definire gli ambienti associati ad ogni zona (es: cucina, sala, camera, etc.) utilizzando il canale 3 (Parametri Ambienti 1÷8) e il canale 4 (Parametri Ambienti 9÷16);
- definire gli oggetti di comunicazione, ricordando che i canali associati allo stesso tipo di oggetto (es: tutti i canali luce) vengono visualizzati sui pannelli nello stesso ordine con cui sono stati creati.

# 2.2 APP ANDROID - IOS (HAPPY HOME)

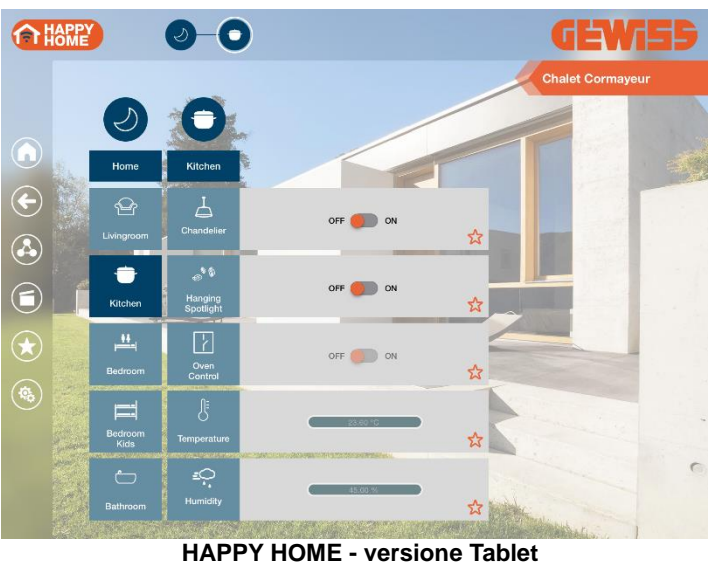

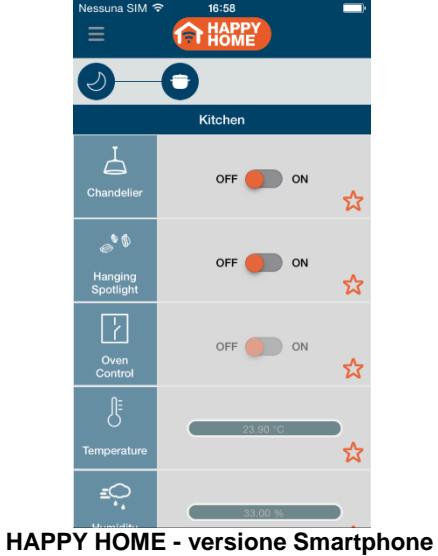

ablet HAPPY H

## **2.2.1 M**ODALITÀ DI LOCALIZZAZIONE DEI CANALI EASY

#### Tabella riepilogativa

| Dispositivo          | N°<br>Canale | Nome Canale/Parametri                              | Categoria      | Funzioni                                                                                                    |
|----------------------|--------------|----------------------------------------------------|----------------|----------------------------------------------------------------------------------------------------|
|                      | 1            | CH_App_Parametri_Zone                              | Parame-<br>tro | Definizione nome delle 8 zone                                                                                                    |
|                      | 2            | CH_App_Parametri_Ambienti                          | Parame-<br>tro | Definizione del nome, del livello di ac-<br>cesso e delle zone associate dei 32 am-<br>bienti                                                                                                    |
|                      | 3÷66         | CH_App_Comando_Generico                            | Sensore        | Controllo luci, relè, controllo di dimmer,<br>controllo RGB, tapparelle, veneziane, in-<br>gresso (1 bit, percentuale, temperatura,<br>setpoint, umidità, soglia umidità), uscita (1<br>bit, percentuale, setpoint, soglia umidità) e<br>ingresso/uscita combinati (1 bit, percen-<br>tuale, setpoint, soglia umidità) |
|                      | 67÷70        | CH_App_Termoregolazione                            | Sensore        | Master di termoregolazione (gestione mo-<br>dalità HVAC o Setpoint) con eventuale vi-<br>sualizzazione umidità relativa                                                                                                    |
|                      | 71÷78        | CH_App_Scenario                                    | Sensore        | Gestione scenario KNX                                                                                                    |
| HAPPY<br>HOME        | 79           | CH_App_Antifurto_Inseri-<br>mento_Totale           | Sensore        | Inserimento totale centrale antifurto                                                                                                    |
| App Android<br>- iOS | 80           | CH_App_Antifurto_Inseri-<br>mento_settore_1_area_1 | Sensore        | Inserimento e stato inserimento settore 1<br>dell'area 1 della centrale antifurto                                                                                                    |
|                      | 81           | CH_App_Antifurto_Inseri-<br>mento_settore_2_area_1 | Sensore        | Inserimento e stato inserimento settore 2 dell'area 1 della centrale antifurto                                                                                                    |
|                      | 82           | CH_App_Antifurto_Inseri-<br>mento_settore_3_area_1 | Sensore        | Inserimento e stato inserimento settore 3 dell'area 1 della centrale antifurto                                                                                                    |
|                      | 83           | CH_App_Antifurto_Inseri-<br>mento_settore_4_area_1 | Sensore        | Inserimento e stato inserimento settore 4 dell'area 1 della centrale antifurto                                                                                                    |
|                      | 84           | CH_App_Antifurto_Allarme_To-<br>tale               | Sensore        | Segnalazione allarme centrale antifurto                                                                                                    |
|                      | 85           | CH_App_Antifurto_Al-<br>larme_Area_1               | Sensore        | Segnalazione allarme area 1                                                                                                    |
| 86                   | 86           | CH_App_Antifurto_Abilita_Inse-<br>rimento          | Sensore        | Segnalazione abilitazione all'inserimento totale della centrale                                                                                                    |
|                      | 87           | CH_App_Gestione_Energia_Tri-<br>fase               | Sensore        | Visualizzazione dell'energia prodotta, con-<br>sumata e della potenza istantanea (tre<br>fase più conteggio totale) di un contatore<br>di energia elettrica trifase                                                                                                    |

15 -

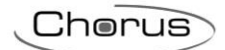

| 88    | CH_App_Gestione_Ener-<br>gia_Monofase | Sensore   | Visualizzazione dell'energia prodotta, con-<br>sumata e della potenza istantanea di un<br>contatore di energia elettrica monofase |
|-------|---------------------------------------|-----------|----------------------------------------------------------------------------------------------------|
| 89    | CH_App_Gestione_Ener-<br>gia_Monofase | Sensore   | Visualizzazione dell'energia prodotta, con-<br>sumata e della potenza istantanea di un<br>contatore di energia elettrica monofase |
| 90    | CH_App_Gestione_Ener-<br>gia_Monofase | Sensore   | Visualizzazione dell'energia prodotta, con-<br>sumata e della potenza istantanea di un<br>contatore di energia elettrica monofase |
| 91    | CH_App_EnergiaGasAcqua                | Attuatore | Visualizzazione del consumo di acqua e/o gas                                                                                      |
| 92÷99 | CH_App_Notifica                       | Attuatore | Segnalazione a video di un messaggio di testo personalizzabile a seguito di una variazione di stato                               |

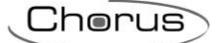

# 2.2.2 DEFINIZIONE PARAMETRI

I primi due canali non sono classificati come "Sensore" o "Attuatore", ma sono riservati per la definizione dei parametri. Per accedere e modificare i parametri è sufficiente posizionarsi su uno dei canali e premere il tasto destro del mouse.

#### Parametri zone

| Impostazione parametri                                                                                                    |                                                                                                    |
|----------------------------------------------------------------------------------------------------|----------------------------------------------------------------------------------------------------|
| <ul> <li>Impostazione parametri</li> <li>1. HAPPY HOME App Android-IOS         <ol> <li>CH_App_Parametri_Zone</li></ol></li></ul> | Dispositivo   I. HAPPY HOME App Android-IOS  Canale  I. CH_App_Parametri_Zone  Parametri  Nome della Zona 1 Zone 1  Nome della Zona 2 Zone 2  Nome della Zona 3 Zone 3  Nome della Zona 4 Zone 4  Nome della Zona 5 Zone 5  Nome della Zona 7 Zone 7  Nome della Zona 8 Zone 8 |
|                                                                                                    | Scrivi Annulla                                                                                                    |

#### Parametri ambienti

| Impostazione parametri          |                             | ? ×            |
|---------------------------------|-----------------------------|----------------|
| ▲ 1. HAPPY HOME App Android-IOS | Dispositivo                 |                |
| 1. CH_App_Parametri_Zone        | 1 HARRY HOME App Apdroid    | 201-           |
| 2. CH_App_Parametri_Ambienti    | 1. HAPPTHOME App Android    | -103           |
| 3. CH_App_Comando_Generico      | Canale                      |                |
| 4. CH_App_Comando_Generico      |                             |                |
| 5. CH_App_Comando_Generico      | 2. CH_App_Parametri_Ambie   | nti            |
| 6. CH_App_Comando_Generico      |                             |                |
| 7. CH_App_Comando_Generico      | Parametri                   |                |
| 8. CH_App_Comando_Generico      | Ambiente 1 - Nome linea 1   | Room           |
| 9. CH_App_Comando_Generico      |                             |                |
| 10. CH_App_Comando_Generico     | Ambiente 1 - Nome linea 2   | 1              |
| 11. CH_App_Comando_Generico     | Ambiente 1 - Zona associata | Zona 1         |
| 12. CH_App_Comando_Generico     |                             |                |
| 13. CH_App_Comando_Generico     | Ambiente 2 - Nome linea 1   | Room           |
| 14. CH_App_Comando_Generico     | Ambiente 2 - Nome linea 2   | 2              |
| 15. CH_App_Comando_Generico     |                             |                |
| 16. CH_App_Comando_Generico     | Ambiente 2 - Zona associata | Zona 1 🔹       |
| 17. CH_App_Comando_Generico     | Ambiente 3 - Nome linea 1   | Room           |
| 18. CH_App_Comando_Generico     | Panbiente b' Home aned 1    |                |
| 19. CH_App_Comando_Generico     | Ambiente 3 - Nome linea 2   | 3              |
| 20. CH_App_Comando_Generico     | Ambiente 3 - Zona associata | Zona 1         |
| 21. CH_App_Comando_Generico     |                             |                |
|                                 | _                           | Scrivi Annulla |

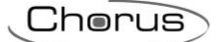

## 2.2.3 PARAMETRI DI CONFIGURAZIONE

I parametri disponibili, in relazione alla funzione realizzata, sono elencati nelle tabelle sotto riportate. Il valore *in corsivo* indica il valore di default.

| Canale: parametri zone             |                                                                                       |  |
|------------------------------------|---------------------------------------------------------------------------------------|--|
| Parametro: nome della zona (1 8)   |                                                                                       |  |
| Testo (max 20 caratteri)           | Testo riportato nell'elemento grafico che identifica la zona                          |  |
| Nome della zona                    |                                                                                       |  |
| Canale: parametri ambienti         |                                                                                       |  |
| Parametro: nome dell'ambiente      | (132)                                                                                 |  |
| Nome linea 1 (max 10 caratteri)    | Testo riportato nella prima riga dell'elemento grafico che identifica l'ambiente      |  |
| Nome linea 2 (max 10 caratteri)    | Testo riportato nella seconda riga dell'elemento grafico che identifica l'ambiente    |  |
| Linea 1<br>Bedroom<br>Kids Linea 2 |                                                                                       |  |
| Canale: parametri ambienti         |                                                                                       |  |
| Parametro: zona associata all'a    | nbiente (1 32)                                                                        |  |
| Zona 1                             | L'ambiente appartiene alla zona 1                                                     |  |
| Zona 2                             | L'ambiente appartiene alla zona 2                                                     |  |
| Zona 3                             | L'ambiente appartiene alla zona 3                                                     |  |
| Zona 4                             | L'ambiente appartiene alla zona 4                                                     |  |
| Zona 5                             | L'ambiente appartiene alla zona 5                                                     |  |
| Zona 6                             | L'ambiente appartiene alla zona 6                                                     |  |
| Zona 7                             | L'ambiente appartiene alla zona 7                                                     |  |
| Zona 8                             | L'ambiente appartiene alla zona 8                                                     |  |
| Capalo: comando generico           |                                                                                       |  |
| Parametro: funzione sensore        |                                                                                       |  |
|                                    | Elemento configurato per il controllo di una luce                                     |  |
| Commutazione                       | Elemento configurato per il controllo di un relè generico                             |  |
| Regolazione                        | Elemento configurato per la regolazione relativa (incrementa/decrementa/stop rego-    |  |
|                                    | lazione) della luminosità di un dimmer                                                |  |
| Regolazione assoluta               | Elemento configurato per la regolazione assoluta (valore percentuale) della lumino-   |  |
|                                    | sità di un dimmer                                                                     |  |
| Dimmer RGB                         | Elemento configurato per la regolazione della luminosità delle tre componenti colore  |  |
|                                    | di un dimmer RGB                                                                      |  |
| Comando tapparelle                 | Elemento configurato per il controllo di una tapparella                               |  |
|                                    | Elemento configurato per il controllo di un ingresso indinendente per la visualizza-  |  |
| ingresso i bit                     | zione di un valore on/off                                                             |  |
| Ingresso 1 byte percentuale        | Elemento configurato per il controllo di un ingresso indipendente per la visualizza-  |  |
|                                    | zione di un valore percentuale                                                        |  |
| Ingresso temperatura               | Elemento configurato per il controllo di un ingresso indipendente per la visualizza-  |  |
|                                    | zione del valore misurato di temperatura                                              |  |
| Ingresso setpoint temperatura      | Elemento configurato per il controllo di un ingresso indipendente per la visualizza-  |  |
|                                    | Zione dei setpoint di temperatura                                                     |  |
| ingresso valore umidita            | cientento configurato per li controlio di un ingresso indipendente per la Visualizza- |  |
| Ingresso valore soglia di umidità  | Elemento configurato per il controllo di un ingresso indipendente per la visualizza-  |  |
|                                    | zione del valore di una soglia di umidità                                             |  |
| Uscita 1 bit                       | Elemento configurato per il controllo di un'uscita indipendente per l'invio di valori |  |
|                                    | on/off                                                                                |  |
| Uscita 1 byte percentuale          | Elemento configurato per il controllo di un'uscita indipendente per l'invio di valori |  |
|                                    | percentuali                                                                           |  |

|                                  | Cherus                                                                                   |
|----------------------------------|------------------------------------------------------------------------------------------|
|                                  |                                                                                          |
| Uscita setpoint temperatura      | Elemento configurato per il controllo di un'uscita indipendente per l'invio di valori di |
|                                  | un setpoint di temperatura                                                               |
| Uscita valore soglia di umidità  | Elemento configurato per il controllo di un'uscita indipendente per l'invio di valori di |
|                                  | una soglia di umidità                                                                    |
| Ingresso/Uscita 1 bit            | Elemento configurato per il controllo di un'ingresso/uscita associati che permette sia   |
|                                  | l'invio che la visualizzazione dello stato di un valore on/off                           |
| Ingresso/Uscita 1 byte percen-   | Elemento configurato per il controllo di un'ingresso/uscita associati che permette sia   |
| tuale                            | l'invio che la visualizzazione dello stato di un valore percentuale                      |
| Ingresso/Uscita setpoint tempe-  | Elemento configurato per il controllo di un'ingresso/uscita associati che permette sia   |
| ratura                           | l'invio che la visualizzazione dello stato del setpoint di temperatura                   |
| Ingresso/Uscita valore soglia di | Elemento configurato per il controllo di un'ingresso/uscita associati che permette sia   |
| umidità                          | l'invio che la visualizzazione dello stato del valore di una soglia di umidità           |

umidità I valori del parametro funzione sensore proposti durante la realizzazione della funzione sono filtrati dall'Easy controller a seconda della compatibilità del canale comando generico con i canali attuatori inseriti nella funzione.

| Canale: comando generico        |                                                                                         |
|---------------------------------|-----------------------------------------------------------------------------------------|
| Parametro: nome canale          |                                                                                         |
| Nome linea 1 (max 10 caratteri) | Testo riportato nella prima riga dell'elemento grafico che identifica l'elemento di co- |
|                                 | mando                                                                                   |
| Nome linea 2 (max 10 caratteri) | Testo riportato nella seconda riga dell'elemento grafico che identifica l'elemento di   |
|                                 | comando                                                                                 |

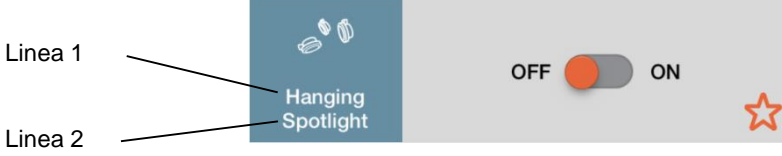

| Linea | 2 |
|-------|---|
|-------|---|

| Canale: comando generico                 |                                       |  |  |  |
|------------------------------------------|---------------------------------------|--|--|--|
| Parametro: ambiente associato al comando |                                       |  |  |  |
| Ambiente 1                               | Il comando appartiene all'ambiente 1  |  |  |  |
| Ambiente 2                               | Il comando appartiene all'ambiente 2  |  |  |  |
| Ambiente 3                               | Il comando appartiene all'ambiente 3  |  |  |  |
| Ambiente 4                               | Il comando appartiene all'ambiente 4  |  |  |  |
| Ambiente 5                               | Il comando appartiene all'ambiente 5  |  |  |  |
| Ambiente 6                               | Il comando appartiene all'ambiente 6  |  |  |  |
| Ambiente 7                               | Il comando appartiene all'ambiente 7  |  |  |  |
| Ambiente 8                               | Il comando appartiene all'ambiente 8  |  |  |  |
| Ambiente 9                               | Il comando appartiene all'ambiente 9  |  |  |  |
| Ambiente 10                              | Il comando appartiene all'ambiente 10 |  |  |  |
| Ambiente 11                              | Il comando appartiene all'ambiente 11 |  |  |  |
| Ambiente 12                              | Il comando appartiene all'ambiente 12 |  |  |  |
| Ambiente 13                              | Il comando appartiene all'ambiente 13 |  |  |  |
| Ambiente 14                              | Il comando appartiene all'ambiente 14 |  |  |  |
| Ambiente 15                              | Il comando appartiene all'ambiente 15 |  |  |  |
| Ambiente 16                              | Il comando appartiene all'ambiente 16 |  |  |  |
| Ambiente 17                              | Il comando appartiene all'ambiente 17 |  |  |  |
| Ambiente 18                              | Il comando appartiene all'ambiente 18 |  |  |  |
| Ambiente 19                              | Il comando appartiene all'ambiente 19 |  |  |  |
| Ambiente 20                              | Il comando appartiene all'ambiente 20 |  |  |  |
| Ambiente 21                              | Il comando appartiene all'ambiente 21 |  |  |  |
| Ambiente 22                              | Il comando appartiene all'ambiente 22 |  |  |  |
| Ambiente 23                              | Il comando appartiene all'ambiente 23 |  |  |  |
| Ambiente 24                              | Il comando appartiene all'ambiente 24 |  |  |  |
| Ambiente 25                              | Il comando appartiene all'ambiente 25 |  |  |  |
| Ambiente 26                              | Il comando appartiene all'ambiente 26 |  |  |  |
| Ambiente 27                              | Il comando appartiene all'ambiente 27 |  |  |  |
| Ambiente 28                              | Il comando appartiene all'ambiente 28 |  |  |  |
| Ambiente 29                              | Il comando appartiene all'ambiente 29 |  |  |  |
| Ambiente 30                              | Il comando appartiene all'ambiente 30 |  |  |  |
| Ambiente 31                              | Il comando appartiene all'ambiente 31 |  |  |  |
| Ambiente 32                              | Il comando appartiene all'ambiente 32 |  |  |  |

### Canale: comando generico

Funzione: regolazione Parametro: comando rapido

Cherus

| Commutazione on/off            | Nell'elemento grafico, il comando immediatamente disponibile è il comando on/off |
|--------------------------------|----------------------------------------------------------------------------------|
| Regolazione luminosità con in- | Nell'elemento grafico, il comando immediatamente disponibile è incrementa/decre- |
| cremento/decremento            | menta/arresta regolazione luminosità                                             |

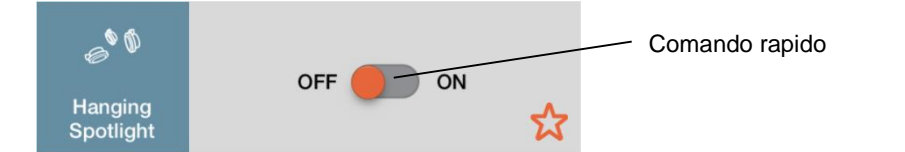

| Canale: comando generico       |                                                                                      |
|--------------------------------|--------------------------------------------------------------------------------------|
| Funzione: regolazione assoluta |                                                                                      |
| Parametro: comando rapido      |                                                                                      |
| Regolazione percentuale lu-    | Nell'elemento grafico, il comando immediatamente disponibile è lo slider di imposta- |
| minosità                       | zione valore percentuale luminosità                                                  |
| Commutazione on/off            | Nell'elemento grafico, il comando immediatamente disponibile è il comando on/off     |

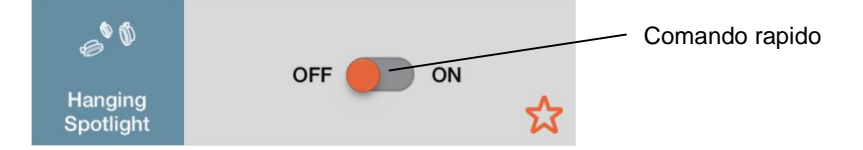

| Canale: termoregolazione                  |                                                                                                    |
|-------------------------------------------|----------------------------------------------------------------------------------------------------|
| Parametro: funzione sensore               |                                                                                                    |
| modalità HVAC                             | Elemento configurato per il controllo di un dispositivo di termoregolazione con con-<br>trollo della modalità HVAC           |
| controllo setpoint                        | Elemento configurato per il controllo di un dispositivo di termoregolazione con con-<br>trollo del setpoint di funzionamento |
| l volori del perometro <b>funzione co</b> | ncoro proposti duranto la realizzazione della funzione cono filtrati dell'Ecov controllar a                                  |

I valori del parametro **funzione sensore** proposti durante la realizzazione della funzione sono filtrati dall'Easy controller a seconda della compatibilità del canale **termoregolazione** con i canali attuatori inseriti nella funzione.

| Canale: termoregolazione       |                                                                                                    |
|--------------------------------|----------------------------------------------------------------------------------------------------|
| Funzione: modalità HVAC        |                                                                                                    |
| Parametro: gestione della moda | alità HVAC AUTO                                                                                                    |
| Disabilita                     | Nel set di comandi dell'elemento grafico, il comando di impostazione modalità AUTO<br>non è presente; sono presenti le modalità COMFORT, PRECOMFORT, ECONOMY,<br>OFF; configurazione tipica per il controllo di termostati/sonde |
| Abilita                        | Nel set di comandi dell'elemento grafico, il comando di impostazione modalità AUTO<br>è presente insieme alle modalità COMFORT, PRECOMFORT, ECONOMY, OFF;<br>configurazione tipica per il controllo di cronotermostati           |

| Canale: scenario           |                                                        |  |  |  |
|----------------------------|--------------------------------------------------------|--|--|--|
| Parametro: numero scenario |                                                        |  |  |  |
| Scenario 1                 | Lo scenario che verrà richiamato/memorizzato sarà l'1  |  |  |  |
| Scenario 2                 | Lo scenario che verrà richiamato/memorizzato sarà il 2 |  |  |  |
| Scenario 3                 | Lo scenario che verrà richiamato/memorizzato sarà il 3 |  |  |  |
| Scenario 4                 | Lo scenario che verrà richiamato/memorizzato sarà il 4 |  |  |  |
| Scenario 5                 | Lo scenario che verrà richiamato/memorizzato sarà il 5 |  |  |  |
| Scenario 6                 | Lo scenario che verrà richiamato/memorizzato sarà il 6 |  |  |  |
| Scenario 7                 | Lo scenario che verrà richiamato/memorizzato sarà il 7 |  |  |  |
| Scenario 8                 | Lo scenario che verrà richiamato/memorizzato sarà l'8  |  |  |  |

Canale: inserimento totale / inserimento settore 1 / inserimento settore 2 / inserimento settore 3 / inserimento settore 4 antifurto

| Parametro: comando di disinserimento |                                                                                                    |  |  |  |  |
|--------------------------------------|----------------------------------------------------------------------------------------------------|--|--|--|--|
| Disabilita                           | Nel set di comandi dell'elemento grafico, il comando di disinserimento totale / settore 1 / settore 2 / settore 3 / settore 4 antifurto non è disponibile; sarà possibile solo                     |  |  |  |  |
|                                      | inviare il relativo comando di inserimento                                                                                                    |  |  |  |  |
| Abilita                              | Nel set di comandi dell'elemento grafico, il comando di disinserimento totale / settore 1 / settore 2 / settore 3 / settore 4 antifurto è disponibile così come il relativo comando di inserimento |  |  |  |  |

| Canale: gestione energia trifase               |  |
|------------------------------------------------|--|
| Parametro: nome contatore / T1 / T2 / T3 / TOT |  |

| Nome linea 1 (max 10 caratteri)    | Testo riportato nella prima riga dell'elemento grafico che identifica il contatore / fase 1 (T1) / fase 2 (T2) / fase 3 (T3) / conteggio totale (TOT)   |  |  |  |
|------------------------------------|----------------------------------------------------------------------------------------------------|--|--|--|
| Nome linea 2 (max 10 caratteri)    | Testo riportato nella seconda riga dell'elemento grafico che identifica il contatore / fase 1 (T1) / fase 2 (T2) / fase 3 (T3) / conteggio totale (TOT) |  |  |  |
|                                    |                                                                                                    |  |  |  |
| CONSU                              |                                                                                                    |  |  |  |
| Linea 1 PENER                      | CONSUMED ENERGY 4333331.00 Wh                                                                                                    |  |  |  |
| Energy 433333                      | 1 Wh Phase PRODUCED ENERGY 1990829.00 Wh                                                                                                    |  |  |  |
| Linea 2 - metering                 | Linea 2                                                                                                    |  |  |  |
| Canale: gestione energia mono      | iase                                                                                                    |  |  |  |
| Parametro: nome contatore          |                                                                                                    |  |  |  |
| Nome linea 1 (max 10 caratteri)    | Testo riportato nella prima riga dell'elemento grafico che identifica il contatore mo-<br>nofase                                                        |  |  |  |
| Nome linea 2 (max 10 caratteri)    | Testo riportato nella seconda riga dell'elemento grafico che identifica il contatore monofase                                                           |  |  |  |
|                                    |                                                                                                    |  |  |  |
| CONSU                              | JMED                                                                                                    |  |  |  |
| Linea 1 ENER                       | łGY                                                                                                    |  |  |  |
| Linea 2 - metering 433333          | 1 Wh                                                                                                    |  |  |  |
| Capale: epergia gas e acqua        |                                                                                                    |  |  |  |
| Parametro: <b>nome gas / acgua</b> |                                                                                                    |  |  |  |
| Nome linea 1 (max 10 caratteri)    | Testo riportato nella prima riga dell'elemento grafico che identifica il contatore                                                                      |  |  |  |
| , , ,                              | dell'acqua / gas                                                                                                    |  |  |  |
| Nome linea 2 (max 10 caratteri)    | Testo riportato nella seconda riga dell'elemento grafico che identifica il contatore                                                                    |  |  |  |
|                                    | dell'acqua / gas                                                                                                    |  |  |  |
|                                    |                                                                                                    |  |  |  |
|                                    |                                                                                                    |  |  |  |
| Contatore                          | ALE                                                                                                    |  |  |  |
| Linea 2 Acqua 47341                | ,33 m³                                                                                                    |  |  |  |
| Conclos notifico                   |                                                                                                    |  |  |  |
| Parametro: testo per variazione    | 0->1                                                                                                    |  |  |  |
| Testo (max 20 caratteri)           | Testo che verrà visualizzato nel messaggio che verrà visualizzato al verificarsi della                                                                  |  |  |  |
| ,                                  | variazione da "0" a "1" dell'oggetto                                                                                                    |  |  |  |
| Canale: notifica                   |                                                                                                    |  |  |  |
| Parametro: testo per variazione    | 1 -> 0                                                                                                    |  |  |  |
| Testo (max 20 caratteri)           | Testo che verrà visualizzato nel messaggio che verrà visualizzato al verificarsi della                                                                  |  |  |  |
|                                    | variazione da "1" a "0" dell'oggetto                                                                                                    |  |  |  |
| Concle: notifies                   |                                                                                                    |  |  |  |
| Parametro: condizioni d'invio no   | otifica                                                                                                    |  |  |  |
| Solo su variazione 0 -> 1          | La notifica verrà visualizzata solo al verificarsi della variazione da "0" a "1" dell'og-                                                               |  |  |  |
|                                    | getto                                                                                                    |  |  |  |
| Solo su variazione 1 -> 0          | La notifica verrà visualizzata solo al verificarsi della variazione da "1" a "0" dell'og-<br>getto                                                      |  |  |  |
| Su entrambe le variazioni          | La notifica verrà visualizzata sia al verificarsi della variazione da "0" a "1" dell'oggetto<br>che a guella da "1" a "0"                               |  |  |  |

Chorus

### **2.2.4 SUGGERIMENTI PER LA PROGRAMMAZIONE**

<u>Nella programmazione con Easy Controller, il dispositivo HAPPY HOME rimarrà sempre nella finestra "Dispositivi virtuali"</u> <u>perché, di fatto, non può essere scaricato su alcun dispositivo fisico.</u> Una volta create le funzioni, per poter creare il file leggibile dalla App è necessario esportare il progetto dall'Easy Controller ed importarlo nel tool di conversione **HAPPY HOME Configurator** attraverso il quale sarà possibile generare il file da importare sul dispositivo mobile (Tablet/Smartphone).

Per la programmazione si suggerisce di procedere secondo i seguenti passi fondamentali:

- definire le zone (es: piano terra, primo piano, esterno, etc.) utilizzando il canale 1 (Parametri Zone);
- definire gli ambienti associati ad ogni zona (es: cucina, sala, camera, etc.) utilizzando il canale 2 (Parametri Ambienti 1÷8);

Cherus

- definire gli oggetti di comunicazione;
- assicurarsi di aver scaricato la configurazione di tutti i dispositivi virtuali, ad eccezione della HAPPY HOME
- salvare il progetto Easy Controller (\*.eip) ed esportare il file di progetto con estensione xep attraverso la funzione Progetto → Esporta; vedi sotto

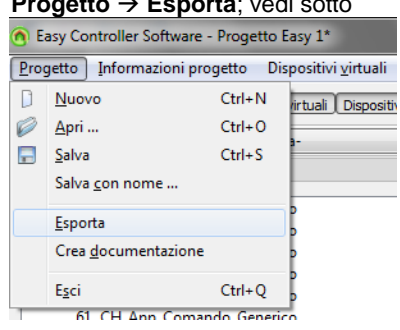

• attraverso il software **HAPPY HOME Configurator**, importare il file di progetto dell'Easy Controller con estensione **xep** e procedere con la creazione del file leggibile dall'App

# 2.3 APP ANDROID - IOS 1.5 (HAPPY HOME)

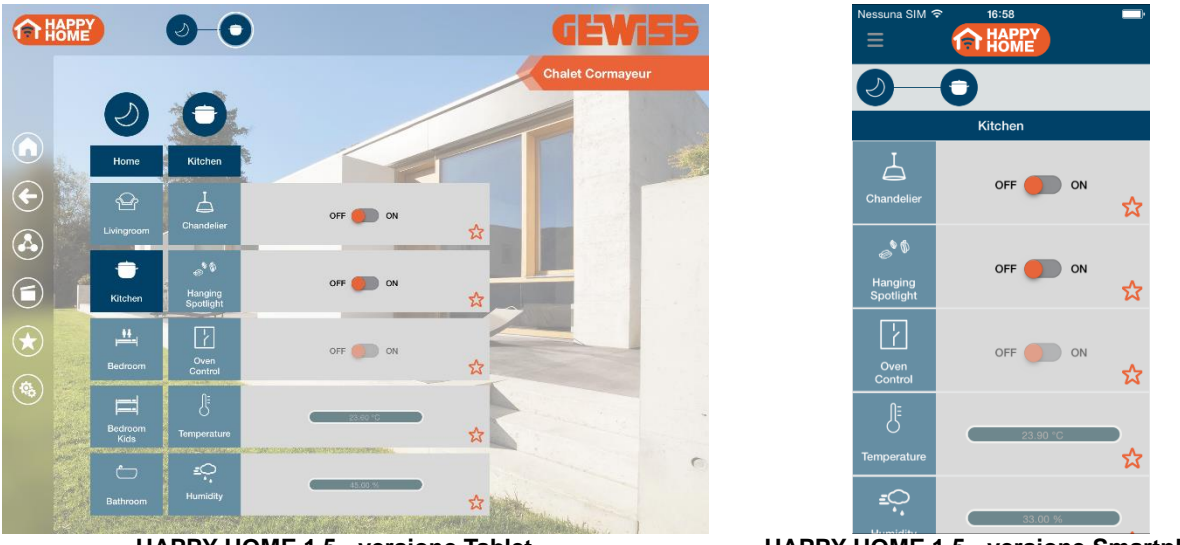

HAPPY HOME 1.5 - versione Tablet

HAPPY HOME 1.5 - versione Smartphone

La nuova versione 1.5 implementa i canali per la gestione delle notifiche di stato delle valvole di termoregolazione per i 4 elementi Master di termoregolazione.

### 2.3.1 MODALITÀ DI LOCALIZZAZIONE DEI CANALI EASY

Tabella riepilogativa

| Dispositivo                      | N°<br>Canale | Nome Canale/Parametri     | Categoria      | Funzioni                                                                                                    |
|----------------------------------|--------------|---------------------------|----------------|----------------------------------------------------------------------------------------------------|
|                                  | 1            | CH_App_Parametri_Zone     | Parame-<br>tro | Definizione nome delle 8 zone                                                                                                    |
|                                  | 2            | CH_App_Parametri_Ambienti | Parame-<br>tro | Definizione del nome, del livello di ac-<br>cesso e delle zone associate dei 32 am-<br>bienti                                                                                                    |
|                                  | 3÷66         | CH_App_Comando_Generico   | Sensore        | Controllo luci, relè, controllo di dimmer,<br>controllo RGB, tapparelle, veneziane, in-<br>gresso (1 bit, percentuale, temperatura,<br>setpoint, umidità, soglia umidità), uscita (1<br>bit, percentuale, setpoint, soglia umidità) e<br>ingresso/uscita combinati (1 bit, percen-<br>tuale, setpoint, soglia umidità) |
| НАРРҮ                            | 67           | CH_App_Termoregolazione   | Sensore        | Master di termoregolazione 1 (gestione<br>modalità HVAC o Setpoint) con eventuale<br>visualizzazione umidità relativa                                                                                                    |
| HOME 1.5<br>App Android<br>- iOS | 68           | CH_App_Stato_Valvola      | Sensore        | Visualizzazione stato valvola riscalda-<br>mento (o riscaldamento/raffrescamento se<br>logica di controllo a 2 vie) associata a "Ma-<br>ster di termoregolazione 1"                                                                                                    |
|                                  | 69           | CH_App_Stato_Valvola      | Sensore        | Visualizzazione stato valvola raffresca-<br>mento associata a "Master di termoregola-<br>zione 1"                                                                                                    |
|                                  | 70           | CH_App_Termoregolazione   | Sensore        | Master di termoregolazione 2 (gestione<br>modalità HVAC o Setpoint) con eventuale<br>visualizzazione umidità relativa                                                                                                    |
|                                  | 71           | CH_App_Stato_Valvola      | Sensore        | Visualizzazione stato valvola riscalda-<br>mento (o riscaldamento/raffrescamento se<br>logica di controllo a 2 vie) associata a "Ma-<br>ster di termoregolazione 2"                                                                                                    |
|                                  | 72           | CH_App_Stato_Valvola      | Sensore        | Visualizzazione stato valvola raffresca-<br>mento associata a "Master di termoregola-<br>zione 2"                                                                                                    |

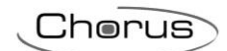

| 73      | CH_App_Termoregolazione                            | Sensore   | Master di termoregolazione 3 (gestione<br>modalità HVAC o Setpoint) con eventuale<br>visualizzazione umidità relativa                                               |
|---------|----------------------------------------------------|-----------|----------------------------------------------------------------------------------------------------|
| 74      | CH_App_Stato_Valvola                               | Sensore   | Visualizzazione stato valvola riscalda-<br>mento (o riscaldamento/raffrescamento se<br>logica di controllo a 2 vie) associata a "Ma-<br>ster di termoregolazione 3" |
| 75      | CH_App_Stato_Valvola                               | Sensore   | Visualizzazione stato valvola raffresca-<br>mento associata a "Master di termoregola-<br>zione 3"                                                                   |
| 76      | CH_App_Termoregolazione                            | Sensore   | Master di termoregolazione 4 (gestione<br>modalità HVAC o Setpoint) con eventuale<br>visualizzazione umidità relativa                                               |
| 77      | CH_App_Stato_Valvola                               | Sensore   | Visualizzazione stato valvola riscalda-<br>mento (o riscaldamento/raffrescamento se<br>logica di controllo a 2 vie) associata a "Ma-<br>ster di termoregolazione 4" |
| 78      | CH_App_Stato_Valvola                               | Sensore   | Visualizzazione stato valvola raffresca-<br>mento associata a "Master di termoregola-<br>zione 4"                                                                   |
| 79÷86   | CH App Scenario                                    | Sensore   | Gestione scenario KNX                                                                                                    |
| 87      | CH_App_Antifurto_Inseri-<br>mento_Totale           | Sensore   | Inserimento totale centrale antifurto                                                                                                    |
| 88      | CH_App_Antifurto_Inseri-<br>mento_settore_1_area_1 | Sensore   | Inserimento e stato inserimento settore 1<br>dell'area 1 della centrale antifurto                                                                                   |
| 89      | CH_App_Antifurto_Inseri-<br>mento_settore_2_area_1 | Sensore   | Inserimento e stato inserimento settore 2 dell'area 1 della centrale antifurto                                                                                      |
| 90      | CH_App_Antifurto_Inseri-<br>mento_settore_3_area_1 | Sensore   | Inserimento e stato inserimento settore 3 dell'area 1 della centrale antifurto                                                                                      |
| 91      | CH_App_Antifurto_Inseri-<br>mento_settore_4_area_1 | Sensore   | Inserimento e stato inserimento settore 4 dell'area 1 della centrale antifurto                                                                                      |
| 92      | CH_App_Antifurto_Allarme_To-<br>tale               | Sensore   | Segnalazione allarme centrale antifurto                                                                                                    |
| 93      | CH_App_Antifurto_Al-<br>larme_Area_1               | Sensore   | Segnalazione allarme area 1                                                                                                    |
| 94      | CH_App_Antifurto_Abilita_Inse-<br>rimento          | Sensore   | Segnalazione abilitazione all'inserimento totale della centrale                                                                                                    |
| 95      | CH_App_Gestione_Energia_Tri-<br>fase               | Sensore   | Visualizzazione dell'energia prodotta, con-<br>sumata e della potenza istantanea (tre<br>fase più conteggio totale) di un contatore<br>di energia elettrica trifase |
| 96      | CH_App_Gestione_Ener-<br>gia_Monofase              | Sensore   | Visualizzazione dell'energia prodotta, con-<br>sumata e della potenza istantanea di un<br>contatore di energia elettrica monofase                                   |
| 97      | CH_App_Gestione_Ener-<br>gia_Monofase              | Sensore   | Visualizzazione dell'energia prodotta, con-<br>sumata e della potenza istantanea di un<br>contatore di energia elettrica monofase                                   |
| 98      | CH_App_Gestione_Ener-<br>gia_Monofase              | Sensore   | Visualizzazione dell'energia prodotta, con-<br>sumata e della potenza istantanea di un<br>contatore di energia elettrica monofase                                   |
| 99      | CH_App_EnergiaGasAcqua                             | Attuatore | Visualizzazione del consumo di acqua e/o gas                                                                                                    |
| 100÷107 | CH_App_Notifica                                    | Attuatore | Segnalazione a video di un messaggio di<br>testo personalizzabile a seguito di una va-<br>riazione di stato                                                         |

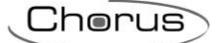

# 2.3.2 DEFINIZIONE PARAMETRI

I primi due canali non sono classificati come "Sensore" o "Attuatore", ma sono riservati per la definizione dei parametri. Per accedere e modificare i parametri è sufficiente posizionarsi su uno dei canali e premere il tasto destro del mouse.

#### Parametri zone

| 1. HAPPY HOME 1.5 App Android-iOS     1. CH_App_Parametri_Zone     2. CH_App_Parametri_Ambienti                                                                                                    | Dispositivo                                                                                                    |
|----------------------------------------------------------------------------------------------------|----------------------------------------------------------------------------------------------------|
| <ul> <li>3. CH_App_Comando_Generico</li> <li>4. CH_App_Comando_Generico</li> <li>5. CH_App_Comando_Generico</li> <li>6. CH_App_Comando_Generico</li> <li>7. CH_App_Comando_Generico</li> <li>8. CH_App_Comando_Generico</li> <li>9. CH_App_Comando_Generico</li> <li>10. CH_App_Comando_Generico</li> <li>11. CH_App_Comando_Generico</li> <li>12. CH_App_Comando_Generico</li> <li>13. CH_App_Comando_Generico</li> <li>14. CH_App_Comando_Generico</li> <li>15. CH_App_Comando_Generico</li> <li>16. CH_App_Comando_Generico</li> <li>17. CH_App_Comando_Generico</li> <li>18. CH_App_Comando_Generico</li> <li>19. CH_App_Comando_Generico</li> <li>19. CH_App_Comando_Generico</li> <li>20. CH_App_Comando_Generico</li> <li>21. CH_App_Comando_Generico</li> <li>21. CH_App_Comando_Generico</li> </ul> | I. HAPPY HONE I.S App Android-IOS         Canale         I. CH_App_Parametri_Zone         Parametri         Nome della Zona 1         Zone 2         Nome della Zona 3         Zone 2         Nome della Zona 3         Zone 3         Nome della Zona 4         Zone 5         Nome della Zona 5         Zone 6         Nome della Zona 7         Zone 7         Nome della Zona 8         Zone 8 |

#### Parametri ambienti

| Mpostazione parametri                     |   | -                           | ? 🗾            |
|-------------------------------------------|---|-----------------------------|----------------|
| 4 1. HAPPY HOME 1.5 App Android-iOS       | • | Dispositivo                 |                |
| 1. CH_App_Parametri_Zone                  |   | 1 HARRY HOME 1 5 App Apr    | draid.iOS      |
| 2. CH_App_Parametri_Ambienti              |   | 1. HAPPI HOME 1,5 App And   | 100403         |
| 3. CH_App_Comando_Generico                | = | Canale                      |                |
| <ol><li>CH_App_Comando_Generico</li></ol> |   |                             |                |
| 5. CH_App_Comando_Generico                |   | 2. CH_App_Parametri_Ambie   | enti           |
| 6. CH_App_Comando_Generico                |   |                             |                |
| 7. CH_App_Comando_Generico                |   | Parametri                   |                |
| 8. CH_App_Comando_Generico                |   | Ambiente 1 - Nome linea 1   | Room           |
| 9. CH_App_Comando_Generico                |   |                             | Tool I         |
| 10. CH_App_Comando_Generico               |   | Ambiente 1 - Nome linea 2   | 1              |
| 11. CH_App_Comando_Generico               |   | Ambiente 1 - Zona associata | Zona 1         |
| 12. CH_App_Comando_Generico               |   |                             |                |
| 13. CH_App_Comando_Generico               |   | Ambiente 2 - Nome linea 1   | Room           |
| 14. CH_App_Comando_Generico               |   | Ambiente 2 - Nome linea 2   | 2              |
| 15. CH_App_Comando_Generico               |   |                             | 2              |
| 16. CH_App_Comando_Generico               |   | Ambiente 2 - Zona associata | Zona 1 🔹       |
| 17. CH_App_Comando_Generico               |   | Ambiente 3 - Nome linea 1   | Room           |
| <ol><li>CH_App_Comando_Generico</li></ol> |   | Amplence 5 - Nome linea 1   | Room           |
| 19. CH_App_Comando_Generico               |   | Ambiente 3 - Nome linea 2   | 3              |
| 20. CH_App_Comando_Generico               |   | Ambiente 3 - Zona accociata | 7003.1         |
| 21. CH_App_Comando_Generico               | - | Amplente 5 - zona associata | 20110 1        |
|                                           |   |                             | Scrivi Annulla |

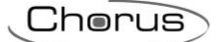

## 2.3.3 PARAMETRI DI CONFIGURAZIONE

I parametri disponibili, in relazione alla funzione realizzata, sono elencati nelle tabelle sotto riportate. Il valore *in corsivo* indica il valore di default.

| Canale: parametri zone            |                                                                                                    |  |  |
|-----------------------------------|----------------------------------------------------------------------------------------------------|--|--|
| Parametro: nome della zona (1.    | . 8)                                                                                                    |  |  |
| Testo (max 20 caratteri)          | Testo riportato nell'elemento grafico che identifica la zona                                                                          |  |  |
| Nome della zona<br>Livingroom     |                                                                                                    |  |  |
| Canale: parametri ambienti        |                                                                                                    |  |  |
| Parametro: nome dell'ambiente     | (132)                                                                                                    |  |  |
| Nome linea 1 (max 10 caratteri)   | Testo riportato nella prima riga dell'elemento grafico che identifica l'ambiente                                                      |  |  |
| Nome linea 2 (max 10 caratteri)   | Testo riportato nella seconda riga dell'elemento grafico che identifica l'ambiente                                                    |  |  |
| Bedroom<br>Kicis Linea            | Linea 1<br>Bedroom<br>Kids Linea 2                                                                                                    |  |  |
| Canale: parametri ambienti        |                                                                                                    |  |  |
| Parametro: zona associata all'a   | mbiente (1 32)                                                                                                    |  |  |
| Zona 1                            | L'ambiente appartiene alla zona 1                                                                                                    |  |  |
| Zona 2                            | L'ambiente appartiene alla zona 2                                                                                                    |  |  |
| Zona 3                            | L'ambiente appartiene alla zona 3                                                                                                    |  |  |
| Zona 4                            | L'ambiente appartiene alla zona 4                                                                                                    |  |  |
| Zona 5                            | L'ambiente appartiene alla zona 5                                                                                                    |  |  |
| Zona 6                            | L'ambiente appartiene alla zona 6                                                                                                    |  |  |
|                                   | L'ambiente appartiene alla zona 8                                                                                                    |  |  |
| 20118 0                           |                                                                                                    |  |  |
| Canale: comando generico          |                                                                                                    |  |  |
| Parametro: funzione sensore       |                                                                                                    |  |  |
| Illuminazione                     | Elemento configurato per il controllo di una luce                                                                                     |  |  |
| Commutazione                      | Elemento configurato per il controllo di un relè generico                                                                             |  |  |
| Regolazione                       | Elemento configurato per la regolazione relativa (incrementa/decrementa/stop rego-<br>lazione) della luminosità di un dimmer          |  |  |
| Regolazione assoluta              | Elemento configurato per la regolazione assoluta (valore percentuale) della lumino-<br>sità di un dimmer                              |  |  |
| Dimmer RGB                        | Elemento configurato per la regolazione della luminosità delle tre componenti colore<br>di un dimmer RGB                              |  |  |
| Comando tapparelle                | Elemento configurato per il controllo di una tapparella                                                                               |  |  |
| Comando veneziane                 | Elemento configurato per il controllo di una veneziana                                                                                |  |  |
| Ingresso 1 bit                    | Elemento configurato per il controllo di un ingresso indipendente per la visualizza-<br>zione di un valore on/off                     |  |  |
| Ingresso 1 byte percentuale       | Elemento configurato per il controllo di un ingresso indipendente per la visualizza-<br>zione di un valore percentuale                |  |  |
| Ingresso temperatura              | Elemento configurato per il controllo di un ingresso indipendente per la visualizza-<br>zione del valore misurato di temperatura      |  |  |
| Ingresso setpoint temperatura     | Elemento configurato per il controllo di un ingresso indipendente per la visualizza-<br>zione del setpoint di temperatura             |  |  |
| Ingresso valore umidità           | Elemento configurato per il controllo di un ingresso indipendente per la visualizza-<br>zione del valore misurato di umidità relativa |  |  |
| Ingresso valore soglia di umidità | Elemento configurato per il controllo di un ingresso indipendente per la visualizza-<br>zione del valore di una soglia di umidità     |  |  |
| Uscita 1 bit                      | Elemento configurato per il controllo di un'uscita indipendente per l'invio di valori on/off                                          |  |  |
| Uscita 1 byte percentuale         | Elemento configurato per il controllo di un'uscita indipendente per l'invio di valori percentuali                                     |  |  |

| Uscita setpoint temperatura                 | Elemento configurato per il controllo di un'uscita indipendente per l'invio di valori di<br>un setpoint di temperatura                                                   |
|---------------------------------------------|----------------------------------------------------------------------------------------------------|
| Uscita valore soglia di umidità             | Elemento configurato per il controllo di un'uscita indipendente per l'invio di valori di<br>una soglia di umidità                                                        |
| Ingresso/Uscita 1 bit                       | Elemento configurato per il controllo di un'ingresso/uscita associati che permette sia l'invio che la visualizzazione dello stato di un valore on/off                    |
| Ingresso/Uscita 1 byte percen-<br>tuale     | Elemento configurato per il controllo di un'ingresso/uscita associati che permette sia<br>l'invio che la visualizzazione dello stato di un valore percentuale            |
| Ingresso/Uscita setpoint tempe-<br>ratura   | Elemento configurato per il controllo di un'ingresso/uscita associati che permette sia<br>l'invio che la visualizzazione dello stato del setpoint di temperatura         |
| Ingresso/Uscita valore soglia di<br>umidità | Elemento configurato per il controllo di un'ingresso/uscita associati che permette sia<br>l'invio che la visualizzazione dello stato del valore di una soglia di umidità |

Chorus

I valori del parametro **funzione sensore** proposti durante la realizzazione della funzione sono filtrati dall'Easy controller a seconda della compatibilità del canale **comando generico** con i canali attuatori inseriti nella funzione.

| Canale: comando generico        |                                                                                                  |
|---------------------------------|--------------------------------------------------------------------------------------------------|
| Parametro: nome canale          |                                                                                                  |
| Nome linea 1 (max 10 caratteri) | Testo riportato nella prima riga dell'elemento grafico che identifica l'elemento di co-<br>mando |
| Nome linea 2 (max 10 caratteri) | Testo riportato nella seconda riga dell'elemento grafico che identifica l'elemento di comando    |

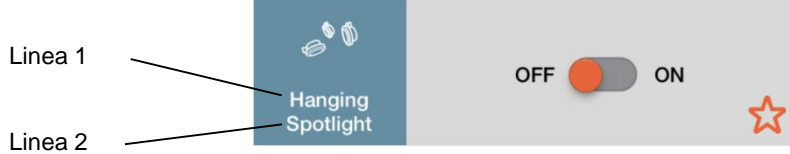

| Linea | 2 |
|-------|---|
|-------|---|

| Canale: comando generico                 |                                       |  |
|------------------------------------------|---------------------------------------|--|
| Parametro: ambiente associato al comando |                                       |  |
| Ambiente 1                               | Il comando appartiene all'ambiente 1  |  |
| Ambiente 2                               | Il comando appartiene all'ambiente 2  |  |
| Ambiente 3                               | Il comando appartiene all'ambiente 3  |  |
| Ambiente 4                               | Il comando appartiene all'ambiente 4  |  |
| Ambiente 5                               | Il comando appartiene all'ambiente 5  |  |
| Ambiente 6                               | Il comando appartiene all'ambiente 6  |  |
| Ambiente 7                               | Il comando appartiene all'ambiente 7  |  |
| Ambiente 8                               | Il comando appartiene all'ambiente 8  |  |
| Ambiente 9                               | Il comando appartiene all'ambiente 9  |  |
| Ambiente 10                              | Il comando appartiene all'ambiente 10 |  |
| Ambiente 11                              | Il comando appartiene all'ambiente 11 |  |
| Ambiente 12                              | Il comando appartiene all'ambiente 12 |  |
| Ambiente 13                              | Il comando appartiene all'ambiente 13 |  |
| Ambiente 14                              | Il comando appartiene all'ambiente 14 |  |
| Ambiente 15                              | Il comando appartiene all'ambiente 15 |  |
| Ambiente 16                              | Il comando appartiene all'ambiente 16 |  |
| Ambiente 17                              | Il comando appartiene all'ambiente 17 |  |
| Ambiente 18                              | Il comando appartiene all'ambiente 18 |  |
| Ambiente 19                              | Il comando appartiene all'ambiente 19 |  |
| Ambiente 20                              | Il comando appartiene all'ambiente 20 |  |
| Ambiente 21                              | Il comando appartiene all'ambiente 21 |  |
| Ambiente 22                              | Il comando appartiene all'ambiente 22 |  |
| Ambiente 23                              | Il comando appartiene all'ambiente 23 |  |
| Ambiente 24                              | Il comando appartiene all'ambiente 24 |  |
| Ambiente 25                              | Il comando appartiene all'ambiente 25 |  |
| Ambiente 26                              | Il comando appartiene all'ambiente 26 |  |
| Ambiente 27                              | Il comando appartiene all'ambiente 27 |  |
| Ambiente 28                              | Il comando appartiene all'ambiente 28 |  |
| Ambiente 29                              | Il comando appartiene all'ambiente 29 |  |
| Ambiente 30                              | Il comando appartiene all'ambiente 30 |  |
| Ambiente 31                              | Il comando appartiene all'ambiente 31 |  |
| Ambiente 32                              | Il comando appartiene all'ambiente 32 |  |

Chorus

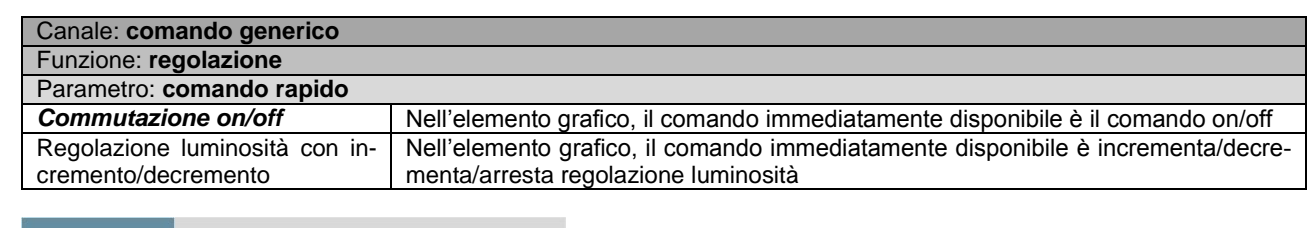

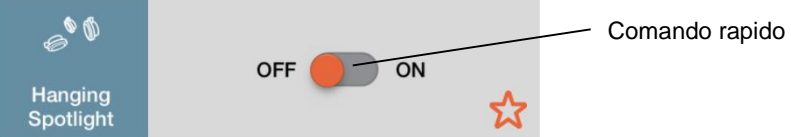

| Canale: comando generico       |                                                                                      |
|--------------------------------|--------------------------------------------------------------------------------------|
| Funzione: regolazione assoluta |                                                                                      |
| Parametro: comando rapido      |                                                                                      |
| Regolazione percentuale lu-    | Nell'elemento grafico, il comando immediatamente disponibile è lo slider di imposta- |
| minosità                       | zione valore percentuale luminosità                                                  |
| Commutazione on/off            | Nell'elemento grafico, il comando immediatamente disponibile è il comando on/off     |

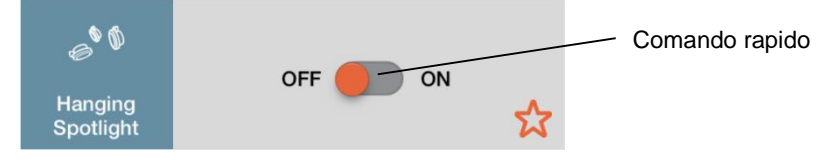

| Canale. lennoregolazione    |                                                                                                    |
|-----------------------------|----------------------------------------------------------------------------------------------------|
| Parametro: funzione sensore |                                                                                                    |
| modalità HVAC               | Elemento configurato per il controllo di un dispositivo di termoregolazione con con-<br>trollo della modalità HVAC           |
| controllo setpoint          | Elemento configurato per il controllo di un dispositivo di termoregolazione con con-<br>trollo del setpoint di funzionamento |

I valori del parametro **funzione sensore** proposti durante la realizzazione della funzione sono filtrati dall'Easy controller a seconda della compatibilità del canale **termoregolazione** con i canali attuatori inseriti nella funzione.

| Canale: termoregolazione       |                                                                                       |
|--------------------------------|---------------------------------------------------------------------------------------|
| Parametro: logica di controllo |                                                                                       |
| comune (2 vie)                 | La logica di controllo delle elettrovalvole del dispositivo slave prevede una valvola |
|                                | unica per riscaldamento e raffrescamento                                              |
| distinta (4 vie)               | La logica di controllo delle elettrovalvole del dispositivo slave prevede due valvole |
|                                | separate, una per il riscaldamento e una per il raffrescamento                        |

Se la logica è a **2 vie**, solo il primo dei due canali **CH\_App\_Stato\_Valvola** associati all'elemento viene preso in considerazione per valutare lo stato della valvola; viceversa, se la logica è a **4 vie**, il primo canale **CH\_App\_Stato\_Valvola** viene preso in considerazione per valutare lo stato della valvola del riscaldamento mentre il secondo per la valvola del raffrescamento.

| Canale: termoregolazione                     |                                                                                                    |  |
|----------------------------------------------|----------------------------------------------------------------------------------------------------|--|
| Funzione: modalità HVAC                      |                                                                                                    |  |
| Parametro: gestione della modalità HVAC AUTO |                                                                                                    |  |
| Disabilita                                   | Nel set di comandi dell'elemento grafico, il comando di impostazione modalità AUTO<br>non è presente; sono presenti le modalità COMFORT, PRECOMFORT, ECONOMY,<br>OFF; configurazione tipica per il controllo di termostati/sonde |  |
| Abilita                                      | Nel set di comandi dell'elemento grafico, il comando di impostazione modalità AUTO<br>è presente insieme alle modalità COMFORT, PRECOMFORT, ECONOMY, OFF;<br>configurazione tipica per il controllo di cronotermostati           |  |

| Canale: scenario           |                                                        |
|----------------------------|--------------------------------------------------------|
| Parametro: numero scenario |                                                        |
| Scenario 1                 | Lo scenario che verrà richiamato/memorizzato sarà l'1  |
| Scenario 2                 | Lo scenario che verrà richiamato/memorizzato sarà il 2 |
| Scenario 3                 | Lo scenario che verrà richiamato/memorizzato sarà il 3 |
| Scenario 4                 | Lo scenario che verrà richiamato/memorizzato sarà il 4 |
| Scenario 5                 | Lo scenario che verrà richiamato/memorizzato sarà il 5 |
| Scenario 6                 | Lo scenario che verrà richiamato/memorizzato sarà il 6 |
| Scenario 7                 | Lo scenario che verrà richiamato/memorizzato sarà il 7 |
| Scenario 8                 | Lo scenario che verrà richiamato/memorizzato sarà l'8  |

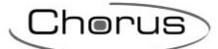

| Canale: inserimento totale / inserimento settore 1 / inserimento settore 2 / inserimento setto | re 3 / inserimento |
|------------------------------------------------------------------------------------------------|--------------------|
| settore 4 antifurto                                                                            |                    |

| Parametro: comando di disinse | rimento                                                                                                    |
|-------------------------------|----------------------------------------------------------------------------------------------------|
| Disabilita                    | Nel set di comandi dell'elemento grafico, il comando di disinserimento totale / settore 1 / settore 2 / settore 3 / settore 4 antifurto non è disponibile; sarà possibile solo                           |
|                               | inviare il relativo comando di inserimento                                                                                                    |
| Abilita                       | Nel set di comandi dell'elemento grafico, il comando di disinserimento totale / settore<br>1 / settore 2 / settore 3 / settore 4 antifurto è disponibile così come il relativo comando<br>di inserimento |

| Canale: gestione energia trifase               |                                                                                                    |  |
|------------------------------------------------|----------------------------------------------------------------------------------------------------|--|
| Parametro: nome contatore / T1 / T2 / T3 / TOT |                                                                                                    |  |
| Nome linea 1 (max 10 caratteri)                | Testo riportato nella prima riga dell'elemento grafico che identifica il contatore / fase 1 (T1) / fase 2 (T2) / fase 3 (T3) / conteggio totale (TOT)   |  |
| Nome linea 2 (max 10 caratteri)                | Testo riportato nella seconda riga dell'elemento grafico che identifica il contatore / fase 1 (T1) / fase 2 (T2) / fase 3 (T3) / conteggio totale (TOT) |  |

|          |           |       |           | <b>A</b> - | ENERGIA CONSUMATA | 203 Wh |
|----------|-----------|-------|-----------|------------|-------------------|--------|
| Linea 1  | "         | 0 Wb  | Linea 1 - |            | ENERGIA PRODOTTA  | 136 Wh |
|          | Contatore | 0 Wil |           | Fase       | POTENZA NETTA     | 18,9 W |
| Linea 2- | IIIIdae   |       | Linea 2 - |            |                   |        |

| Canale: gestione energia mono   | fase                                                                                             |
|---------------------------------|--------------------------------------------------------------------------------------------------|
| Parametro: nome contatore       |                                                                                                  |
| Nome linea 1 (max 10 caratteri) | Testo riportato nella prima riga dell'elemento grafico che identifica il contatore mo-<br>nofase |
| Nome linea 2 (max 10 caratteri) | Testo riportato nella seconda riga dell'elemento grafico che identifica il contatore monofase    |

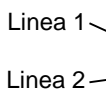

```
ENERGIA CONSUMATA
                     0 Wh
Energy
metering
```

| Canale: energia gas e acqua     |                                                                                                    |
|---------------------------------|----------------------------------------------------------------------------------------------------|
| Parametro: nome gas / acqua     |                                                                                                    |
| Nome linea 1 (max 10 caratteri) | Testo riportato nella prima riga dell'elemento grafico che identifica il contatore dell'acqua / gas   |
| Nome linea 2 (max 10 caratteri) | Testo riportato nella seconda riga dell'elemento grafico che identifica il contatore dell'acqua / gas |
|                                 |                                                                                                    |

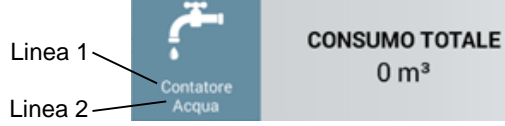

,ş

| Canale: notifica                       |                                                                                                    |  |
|----------------------------------------|----------------------------------------------------------------------------------------------------|--|
| Parametro: testo per variazione 0 -> 1 |                                                                                                    |  |
| Testo (max 20 caratteri)               | Testo che verrà visualizzato nel messaggio che verrà visualizzato al verificarsi della variazione da "0" a "1" dell'oggetto |  |

| Canale: notifica                       |                                                                                        |  |
|----------------------------------------|----------------------------------------------------------------------------------------|--|
| Parametro: testo per variazione 1 -> 0 |                                                                                        |  |
| Testo (max 20 caratteri)               | Testo che verrà visualizzato nel messaggio che verrà visualizzato al verificarsi della |  |
|                                        | variazione da "1" a "0" dell'oggetto                                                   |  |

| Canale: notifica                       |                                                                                              |  |
|----------------------------------------|----------------------------------------------------------------------------------------------|--|
| Parametro: condizioni d'invio notifica |                                                                                              |  |
| Solo su variazione 0 -> 1              | La notifica verrà visualizzata solo al verificarsi della variazione da "0" a "1" dell'og-    |  |
|                                        | La notifica verrà visualizzata solo al verificarei della variazione da "1" a "0" dell'og-    |  |
|                                        | getto                                                                                        |  |
| Su entrambe le variazioni              | La notifica verrà visualizzata sia al verificarsi della variazione da "0" a "1" dell'oggetto |  |
|                                        | che a quella da "1" a "0"                                                                    |  |

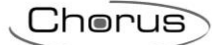

### **2.3.4 SUGGERIMENTI PER LA PROGRAMMAZIONE**

<u>Nella programmazione con Easy Controller, il dispositivo HAPPY HOME rimarrà sempre nella finestra "Dispositivi virtuali" perché, di fatto, non può essere scaricato su alcun dispositivo fisico.</u> Una volta create le funzioni, per poter creare il file leggibile dalla App è necessario esportare il progetto dall'Easy Controller ed importarlo nel tool di conversione **HAPPY HOME Configurator** attraverso il quale sarà possibile generare il file da importare sul dispositivo mobile (Tablet/Smartphone).

Per la programmazione si suggerisce di procedere secondo i seguenti passi fondamentali:

- definire le zone (es: piano terra, primo piano, esterno, etc.) utilizzando il canale 1 (Parametri Zone);
- definire gli ambienti associati ad ogni zona (es: cucina, sala, camera, etc.) utilizzando il canale 2 (Parametri Ambienti 1÷8);
- definire gli oggetti di comunicazione;
- assicurarsi di aver scaricato la configurazione di tutti i dispositivi virtuali, ad eccezione della HAPPY HOME
- salvare il progetto Easy Controller (\*.eip) ed esportare il file di progetto con estensione xep attraverso la funzione Progetto → Esporta; vedi sotto

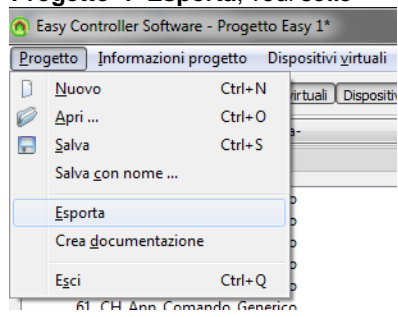

• attraverso il software **HAPPY HOME Configurator**, importare il file di progetto dell'Easy Controller con estensione **xep** e procedere con la creazione del file leggibile dall'App

# **3 I**NGRESSI

# 3.1 FUNZIONI

Ognuno dei canali di ingresso viene configurato con Easy controller per realizzare una delle seguenti funzioni:

#### COMMUTAZIONE CICLICA ON/OFF

Consente di attivare o disattivare dei carici elettrici, come ad esempio degli apparecchi di illuminazione, collegati ad un attuatore KNX. Il pulsante collegato all'ingresso invia alternativamente i comandi ON e OFF.

| Codice              | LED di segnalazione                                                                     |
|---------------------|-----------------------------------------------------------------------------------------|
| GW90833 - GW90834A  | L'eventuale LED di segnalazione è acceso con carico attivo (impostazione di default)    |
| GW1x753 - GW1x754 - | Il LED ambra è usato come localizzazione notturna, il LED verde come segnalazione stato |
| GW1x755             | del carico (impostazione di default)                                                    |
| GW1x752             | Il LED verde segnala lo stato chiuso del contatto NA dell'attuatore comandato           |

#### **GESTIONE FRONTI**

Consente di attivare o disattivare dei carichi elettrici, come ad esempio degli apparecchi di illuminazione, collegati ad un attuatore KNX. Il canale si può configurare per:

inviare il comando ON;

- inviare il comando OFF;
- inviare il comando ON a contatto chiuso, OFF a contatto aperto (ON/OFF);
- inviare il comando OFF a contatto chiuso, ON a contatto aperto (OFF/ON).

| Codice              | LED di segnalazione                                                                             |
|---------------------|-------------------------------------------------------------------------------------------------|
| GW90833 - GW90834A  | L'eventuale LED di segnalazione rimane sempre spento/acceso in funzione della configu-          |
|                     | razione impostata (stato/localizzazione notturna)                                               |
| GW1x753 - GW1x754 - | In questa modalità il dispositivo non consente il controllo automatico dei LED di segnala-      |
| GW1x755 - GW1x752   | zione. È possibile associare la loro accensione allo stato del contatto di un attuatore tramite |
|                     | un apposito canale di stato da selezionare esplicitamente in fase di creazione della funzione   |

#### COMANDO ON CON TEMPORIZZAZIONE

Consente di attivare con un pulsante un carico elettrico collegato ad un attuatore KNX, ad esempio la luce scale, che si disattiverà automaticamente trascorso un tempo prefissato parametrizzabile sull'attuatore.

| Codice              | LED di segnalazione                                                                     |
|---------------------|-----------------------------------------------------------------------------------------|
| GW90833 - GW90834A  | L'eventuale LED di segnalazione stato connesso all'ingresso rimane acceso per la durata |
|                     | dell'attivazione (impostazione di default)                                              |
| GW1x753 - GW1x754 - | Il LED ambra è usato come localizzazione notturna, il LED verde come segnalazione stato |
| GW1x755             | del carico (impostazione di default)                                                    |
| GW1x752             | Il LED verde segnala lo stato chiuso del contatto NA dell'attuatore comandato           |

#### INVIO COMANDI PRIORITARI (solo per GW90833 - GW90834A - GW1x776)

Collegando all'ingresso un interruttore, consente di forzare lo stato (ON o OFF fisso, parametrizzabile a scelta) di un dispositivo KNX, finché il contatto è chiuso. Questa funzione può essere usata, ad esempio, per mantenere accese delle luci ignorando eventuali altri comandi di spegnimento. Se non vengono ricevuti altri comandi, al termine della forzatura i dispositivi comandati tornano nello stato precedente l'attivazione della stessa. In caso contrario lo stato assunto è quello corrispondente all'ultimo comando ricevuto durante la forzatura.

#### **GESTIONE SCENARI**

Mediante un pulsante consente di attivare uno scenario (chiusura breve del contatto,  $\leq 3$  s) o memorizzarne i nuovi valori (chiusura lunga del contatto, > 3 s). In questa modalità il LED lampeggia brevemente in caso di trasmissione comando di apprendimento scenario (impostazione di default). Ad ogni ingresso può essere associato un solo scenario.

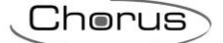

#### **GESTIONE DI TENDE E TAPPARELLE**

Consente di azionare tende o tapparelle motorizzate collegate ad un attuatore KNX. Il funzionamento di ogni singola tenda o tapparella può essere controllato con due canali distinti oppure con un singolo canale.

| Codice              | LED di segnalazione                                                                    |
|---------------------|----------------------------------------------------------------------------------------|
| GW90833 - GW90834A  | L'eventuale LED di segnalazione rimane sempre spento/acceso in funzione della configu- |
|                     | razione impostata (stato/localizzazione notturna)                                      |
| GW1x753 - GW1x754 - | II LED di segnalazione rimane sempre spento                                            |
| GW1x755             |                                                                                        |
| GW1x752             | II LED verde di segnalazione rimane sempre spento                                      |

#### Modalità con due pulsanti:

- pressione lunga del pulsante (> 0,5 s): movimento della tapparella (su o giù, secondo la configurazione del pulsante);
- pressione breve del pulsante (≤ 0,5 s): Stop, se la tapparella è in movimento; regolazione lamelle se la tapparella è
- ferma e solo se l'attuatore è in configurazione "veneziane".

#### Modalità con singolo pulsante:

- pressione lunga del pulsante (> 0,5 s): movimento della tapparella (in direzione contraria all'ultimo movimento eseguito);
- pressione breve del pulsante (≤ 0,5 s): Stop, se la tapparella è in movimento; regolazione lamelle se la tapparella è ferma e solo se l'attuatore è in configurazione "veneziane".

#### GESTIONE ALLARME VENTO (solo per GW90833 - GW90834A)

Consente di inviare periodicamente sul bus KNX:

- il segnale di "allarme vento" quando il sensore di vento collegato chiude il contatto al superamento di una soglia prefissata di velocità del vento;
- il segnale di "allarme vento assente" quando il sensore di vento non chiude il contatto.

L'allarme vento può essere usato, ad esempio, per far chiudere automaticamente delle tende motorizzate (collegate ad un attuatore KNX) in presenza di vento. L'eventuale LED di segnalazione rimane sempre spento/acceso in funzione della configurazione impostata (stato/localizzazione notturna).

#### GESTIONE ALLARME PIOGGIA (solo per GW90833 - GW90834A)

Consente di inviare periodicamente sul bus KNX:

- il segnale "allarme pioggia" quando il sensore di pioggia collegato chiude il contatto al riconoscimento della pioggia;
- il segnale "allarme pioggia assente" quando il sensore di pioggia non chiude il contatto.

L'allarme pioggia può essere usato, ad esempio, per far chiudere automaticamente dei lucernai motorizzati (collegati ad un attuatore KNX) quando inizia a piovere e farli riaprire al termine delle precipitazioni.

L'eventuale LED di segnalazione rimane sempre spento/acceso in funzione della configurazione impostata (stato/localizzazione notturna).

#### GESTIONE DIMMER

Consente di gestire degli apparecchi di illuminazione collegati ad un dimmer KNX. Il funzionamento di ogni singolo canale dimmer può essere controllato con due canali distinti oppure con un singolo canale.

| Codice              | LED di segnalazione                                                                     |
|---------------------|-----------------------------------------------------------------------------------------|
| GW90833 - GW90834A  | L'eventuale LED di segnalazione connesso all'ingresso è acceso quando il corrispondente |
|                     | canale dimmer risulta acceso (impostazione di default)                                  |
| GW1x753 - GW1x754 - | Il LED ambra è usato come localizzazione notturna, il LED verde come segnalazione stato |
| GW1x755             | del carico (impostazione di default)                                                    |
| GW1x752             | Il LED verde segnala quando il canale dimmer controllato risulta acceso                 |

#### Modalità con due pulsanti:

- pressione lunga del pulsante (> 0,5 s): regolazione della potenza luminosa (in incremento o diminuzione, secondo la configurazione del pulsante);
- pressione breve del pulsante (≤ 0,5 s): accensione o spegnimento totale (secondo la configurazione del pulsante).

#### Modalità con singolo pulsante:

- chiusura lunga del contatto (> 0,5 s): regolazione della potenza luminosa (in direzione contraria all'ultima regolazione eseguita);
- chiusura breve del contatto (≤ 0,5 s): accensione o spegnimento totali, rispettivamente se il canale dimmer è spento o
  acceso.

Cherus

#### COMANDI PER TERMOREGOLAZIONE (solo per GW90833 - GW90834A)

Mediante un interruttore, consente di inviare dei comandi verso dispositivi di termoregolazione KNX, come ad esempio il termostato di un impianto di riscaldamento. L'ingresso può essere configurato per:

- abilitare (contatto chiuso) o disabilitare (contatto aperto) il dispositivo di termoregolazione;
- impostare il funzionamento del dispositivo di termoregolazione, secondo una delle seguenti modalità:

| Contatto chiuso | Contatto aperto |  |
|-----------------|-----------------|--|
| Comfort         | Economy         |  |
| Comfort         | Nessuna azione  |  |
| Economy         | Nessuna azione  |  |
| Antigelo        | Auto            |  |

L'eventuale LED di segnalazione rimane sempre spento/acceso in funzione della configurazione impostata (stato/localizzazione notturna).

#### SENSORE DI TEMPERATURA (solo per GW90834A)

I canali di ingresso possono essere utilizzati per acquisire valori di temperatura quando sono connessi a sensori NTC (es: GW10800, GW1x900).

#### SONDA DI TEMPERATURA (solo per GW1x753)

Il dispositivo è dotato di una sonda di temperatura integrata. Il valore di temperatura misurato viene inviato sul bus KNX ogni 15min ed in ogni caso in presenza di variazioni di almeno 0,2°C.

# 3.2 INTERFACCE CONTATTI - 2 E 4 CANALI (GW90833 - GW90834A)

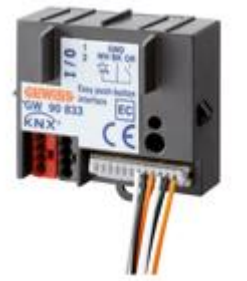

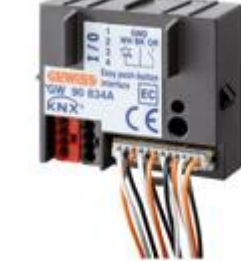

GW 90 833

GW 90 834A

## 3.2.1 MODALITÀ DI LOCALIZZAZIONE DEI CANALI EASY

Tabella riepilogativa

| Dispositivo | N°<br>Canale | Nome Canale            | Categoria | Funzioni                                                                                                    |
|-------------|--------------|------------------------|-----------|----------------------------------------------------------------------------------------------------|
| GW90833     | 1÷2          | CH_Pulsante_1/2_Info_4 | Sensore   | Commutazione ciclica, fronti, scenari,<br>temporizzazioni, comandi prioritari, con-<br>trollo di dimmer e tapparelle (pulsante<br>singolo o doppio), allarme vento/pioggia,<br>modalità HVAC e abilitazione termorego-<br>lazione |
|             | 3÷4          | CH_Info_Stato          | Attuatore | Gestione segnalazione luminosa se non<br>gestita direttamente dalla funzione confi-<br>gurata <sup>(1)</sup> per il canale d'ingresso asso-<br>ciato "CH_Pulsante_1/2_Info_4"                                                     |

| Dispositivo | N°<br>Canale | Nome Canale                         | Categoria | Funzioni                                                                                                    |
|-------------|--------------|-------------------------------------|-----------|----------------------------------------------------------------------------------------------------|
| GW90834A    | 1÷4          | CH_Pulsante_1/2_Info_4              | Sensore   | Commutazione ciclica, fronti, scenari,<br>temporizzazioni, comandi prioritari, con-<br>trollo di dimmer e tapparelle (pulsante<br>singolo o doppio), allarme vento/pioggia,<br>modalità HVAC e abilitazione termorego-<br>lazione |
|             | 5÷8          | CH_Info_Stato                       | Attuatore | Gestione segnalazione luminosa se non<br>gestita direttamente dalla funzione confi-<br>gurata <sup>(1)</sup> per il canale d'ingresso asso-<br>ciato "CH_Pulsante_1/2_Info_4"                                                     |
|             | 9÷12         | CH_Sensore_Tempera-<br>tura_Umidità | Sensore   | Gestione dei canali di ingresso per l'ac-<br>quisizione dei valori di temperatura<br>quando connessi a sensori esterni di tipo<br>NTC (es: GW10800, GW1x900)                                                                      |

(1) Le funzioni del canale che gestiscono direttamente la segnalazione luminosa sono: commutazione ciclica, temporizzazioni e controllo di dimmer (pulsante singolo e doppio)

Cherus

## 3.2.2 PARAMETRI DI CONFIGURAZIONE

I parametri disponibili, in relazione alla funzione realizzata, sono elencati nelle tabelle sotto riportate. Il valore *in corsivo* indica il valore di default.

| Funzione: fronti           |                                    |
|----------------------------|------------------------------------|
| Parametro: funzione fronte |                                    |
| On/off                     | On alla pressione, off al rilascio |
| Off/on                     | Off alla pressione, on al rilascio |
| On                         | On                                 |
| Off                        | Off                                |

| Funzione: scenario  |                                                                       |
|---------------------|-----------------------------------------------------------------------|
| Parametro: scenario |                                                                       |
| Scenario 1          | Attivazione scenario 1 (chiusura prolungata: memorizzazione scenario) |
| Scenario 2          | Attivazione scenario 2 (chiusura prolungata: memorizzazione scenario) |
| Scenario 3          | Attivazione scenario 3 (chiusura prolungata: memorizzazione scenario) |
| Scenario 4          | Attivazione scenario 4 (chiusura prolungata: memorizzazione scenario) |
| Scenario 5          | Attivazione scenario 5 (chiusura prolungata: memorizzazione scenario) |
| Scenario 6          | Attivazione scenario 6 (chiusura prolungata: memorizzazione scenario) |
| Scenario 7          | Attivazione scenario 7 (chiusura prolungata: memorizzazione scenario) |
| Scenario 8          | Attivazione scenario 8 (chiusura prolungata: memorizzazione scenario) |

| Funzione: comando prioritario  |                     |
|--------------------------------|---------------------|
| Parametro: comando prioritario |                     |
| Off/su                         | Off e su prioritari |
| On/giù                         | On e giù prioritari |
|                                |                     |

| Funzione: dimmer pulsante doppio                          |                                |  |
|-----------------------------------------------------------|--------------------------------|--|
| Parametro: funzione pulsante                              |                                |  |
| Incrementa luminosità                                     | Aumento luminosità, accensione |  |
| Decrementa luminosità Diminuzione luminosità, spegnimento |                                |  |
|                                                           |                                |  |

| Funzione: tapparelle pulsante doppio |                                                         |  |
|--------------------------------------|---------------------------------------------------------|--|
| Parametro: funzione pulsante         |                                                         |  |
| Su                                   | Sollevamento veneziane, regolazione lamelle in apertura |  |
| Giù                                  | Abbassamento veneziane, regolazione lamelle in chiusura |  |

| Funzione: modalità termoregolazione  |                                                             |  |
|--------------------------------------|-------------------------------------------------------------|--|
| Parametro: modalità termoregolazione |                                                             |  |
| Comfort/Economy                      | Commutazione modalità di funzionamento da comfort e economy |  |
| Comfort                              | Modalità di funzionamento comfort                           |  |
| Economy                              | Modalità di funzionamento economy                           |  |
| Antigelo/Auto                        | Commutazione modalità di funzionamento da antigelo a auto   |  |

\_

# 3.3 PULSANTIERE E PULSANTIERE TOUCH 6 CANALI (GW1x753 - GW10741)

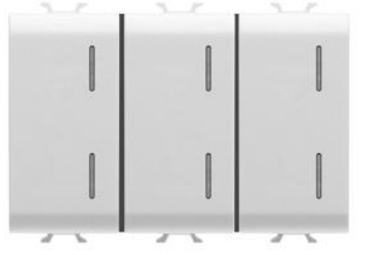

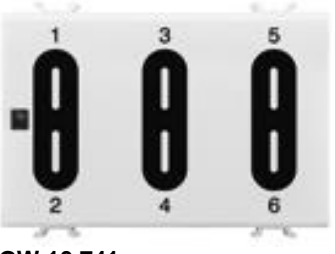

GW 1x 753

GW 10 741

### 3.3.1 MODALITÀ DI LOCALIZZAZIONE DEI CANALI EASY

Tabella riepilogativa

| Dispositivo        | N°<br>Canale | Nome Canale            | Categoria | Funzioni                                                                                                    |
|--------------------|--------------|------------------------|-----------|----------------------------------------------------------------------------------------------------|
| GW1x753<br>GW10741 | 1÷6          | CH_Pulsante_1/2_Info_1 | Sensore   | Commutazione ciclica, fronti, scenari,<br>temporizzazioni, comandi prioritari, con-<br>trollo di dimmer e tapparelle (pulsante<br>singolo o doppio)                           |
|                    | 7÷12         | CH_Info_Stato          | Attuatore | Gestione segnalazione luminosa se non<br>gestita direttamente dalla funzione confi-<br>gurata <sup>(1)</sup> per il canale d'ingresso asso-<br>ciato "CH_Pulsante_1/2_Info_1" |
|                    | 13           | CH_Sensore_Temperatura | Sensore   | Invio temperatura misurata                                                                                                    |

(1) Le funzioni del canale che gestiscono direttamente la segnalazione luminosa sono: commutazione ciclica, temporizzazioni e controllo di dimmer (pulsante singolo e doppio)

Il canale relativo al sensore di temperatura può essere selezionato, a scelta:

- mantenendo premuto per almeno 2 secondi il pulsante di programmazione dell'indirizzo fisico: il canale corrispondente verrà evidenziato nell'elenco dei canali;
- direttamente dall'elenco dei canali.

Durante le fasi di configurazioni con Easy controller, per evitare la trasmissione intempestiva sul bus del valore di temperatura misurato, l'invio dell'oggetto è disabilitato per default.

Solo dopo la prima pressione del pulsante di programmazione dell'indirizzo fisico per almeno 2 secondi si attiva la trasmissione periodica o su variazione del valore di temperatura.
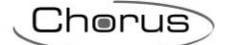

## 3.3.2 PARAMETRI DI CONFIGURAZIONE

| Funzione: fronti           |                                    |  |
|----------------------------|------------------------------------|--|
| Parametro: funzione fronte |                                    |  |
| On/off                     | On alla pressione, off al rilascio |  |
| Off/on                     | Off alla pressione, on al rilascio |  |
| On                         | On                                 |  |
| Off                        | Off                                |  |

| Funzione: scenario  |                                                                       |
|---------------------|-----------------------------------------------------------------------|
| Parametro: scenario |                                                                       |
| Scenario 1          | Attivazione scenario 1 (chiusura prolungata: memorizzazione scenario) |
| Scenario 2          | Attivazione scenario 2 (chiusura prolungata: memorizzazione scenario) |
| Scenario 3          | Attivazione scenario 3 (chiusura prolungata: memorizzazione scenario) |
| Scenario 4          | Attivazione scenario 4 (chiusura prolungata: memorizzazione scenario) |
| Scenario 5          | Attivazione scenario 5 (chiusura prolungata: memorizzazione scenario) |
| Scenario 6          | Attivazione scenario 6 (chiusura prolungata: memorizzazione scenario) |
| Scenario 7          | Attivazione scenario 7 (chiusura prolungata: memorizzazione scenario) |
| Scenario 8          | Attivazione scenario 8 (chiusura prolungata: memorizzazione scenario) |

| Funzione: dimmer pulsante doppio |                                     |  |
|----------------------------------|-------------------------------------|--|
| Parametro: funzione pulsante     |                                     |  |
| Incrementa luminosità            | Aumento luminosità, accensione      |  |
| Decrementa luminosità            | Diminuzione luminosità, spegnimento |  |
|                                  |                                     |  |

| Funzione: tapparella pulsante doppio |                                                         |  |
|--------------------------------------|---------------------------------------------------------|--|
| Parametro: funzione pulsante         |                                                         |  |
| Su                                   | Sollevamento veneziane, regolazione lamelle in apertura |  |
| Giù                                  | Abbassamento veneziane, regolazione lamelle in chiusura |  |

# 3.4 PULSANTIERA 6 CANALI CON SIMBOLI INTERCAMBIABILI (GWA9471)

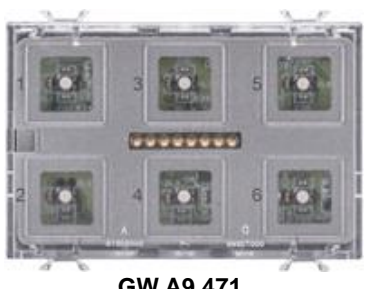

GW A9 471

### 3.4.1 MODALITÀ DI LOCALIZZAZIONE DEI CANALI EASY

Tabella riepilogativa

| Dispositivo | N°<br>Canale     | Nome Canale              | Categoria | Funzioni                                                                                                    |
|-------------|------------------|--------------------------|-----------|----------------------------------------------------------------------------------------------------|
| 1÷6         | 1 <del>.</del> 6 | CH_Pulsante_1/2_Info_1   | Sensore   | Commutazione ciclica, fronti, scenari,<br>temporizzazioni, comandi prioritari, con-<br>trollo di dimmer e tapparelle (pulsante<br>singolo o doppio)                           |
| GWA9471     | 7÷12             | CH_Info_Stato            | Attuatore | Gestione segnalazione luminosa se non<br>gestita direttamente dalla funzione confi-<br>gurata <sup>(1)</sup> per il canale d'ingresso asso-<br>ciato "CH_Pulsante_1/2_Info_1" |
|             | 13               | CH_Binary_Actuator_Basic | Attuatore | Ricezione comandi di attivazione fun-<br>zione "Soft reduction"                                                                                                    |

(1) Le funzioni del canale che gestiscono direttamente la segnalazione luminosa sono: commutazione ciclica, temporizzazioni e controllo di dimmer (pulsante singolo e doppio)

I canali del dispositivo possono essere selezionati, a scelta:

- canali 1-6: premendo il pulsante relativo a ciascun canale (con placca montata) o direttamente dall'elenco dei • canali;
- canali 7-13: direttamente dall'elenco dei canali; •

## **3.4.2 PARAMETRI DI CONFIGURAZIONE**

| Funzione: fronti           |                                    |
|----------------------------|------------------------------------|
| Parametro: funzione fronte |                                    |
| On/off                     | On alla pressione, off al rilascio |
| Off/on                     | Off alla pressione, on al rilascio |
| On                         | On                                 |
| Off                        | Off                                |

| Funzione: scenario  |                                                                       |
|---------------------|-----------------------------------------------------------------------|
| Parametro: scenario |                                                                       |
| Scenario 1          | Attivazione scenario 1 (chiusura prolungata: memorizzazione scenario) |
| Scenario 2          | Attivazione scenario 2 (chiusura prolungata: memorizzazione scenario) |
| Scenario 3          | Attivazione scenario 3 (chiusura prolungata: memorizzazione scenario) |
| Scenario 4          | Attivazione scenario 4 (chiusura prolungata: memorizzazione scenario) |
| Scenario 5          | Attivazione scenario 5 (chiusura prolungata: memorizzazione scenario) |
| Scenario 6          | Attivazione scenario 6 (chiusura prolungata: memorizzazione scenario) |
| Scenario 7          | Attivazione scenario 7 (chiusura prolungata: memorizzazione scenario) |
| Scenario 8          | Attivazione scenario 8 (chiusura prolungata: memorizzazione scenario) |

Cherus

| Funzione: dimmer pulsante doppio |                                     |  |
|----------------------------------|-------------------------------------|--|
| Parametro: funzione pulsante     |                                     |  |
| Incrementa luminosità            | Aumento luminosità, accensione      |  |
| Decrementa luminosità            | Diminuzione luminosità, spegnimento |  |
|                                  |                                     |  |

| Funzione: tapparella pulsante doppio |                                                         |  |
|--------------------------------------|---------------------------------------------------------|--|
| Parametro: funzione pulsante         |                                                         |  |
| Su                                   | Sollevamento veneziane, regolazione lamelle in apertura |  |
| Giù                                  | Abbassamento veneziane, regolazione lamelle in chiusura |  |

# 3.5 PULSANTIERA 6 CANALI CON ATTUATORE ON/OFF (GW1x754)

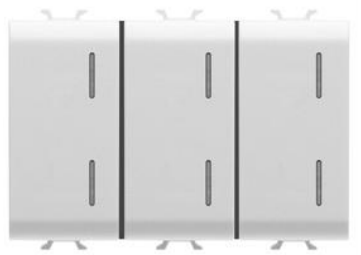

GW 1x 754

## 3.5.1 MODALITÀ DI LOCALIZZAZIONE DEI CANALI EASY

Tabella riepilogativa

| Dispositivo | N°<br>Canale           | Nome Canale                 | Categoria                                                                                                    | Funzioni                                                                                                    |
|-------------|------------------------|-----------------------------|----------------------------------------------------------------------------------------------------|----------------------------------------------------------------------------------------------------|
| 1÷6         | CH_Pulsante_1/2_Info_1 | Sensore                     | Commutazione ciclica, fronti, scenari,<br>temporizzazioni, comandi prioritari, con-<br>trollo di dimmer e tapparelle (pulsante<br>singolo o doppio) |                                                                                                    |
| GW1x754     | 7÷12                   | CH_Info_Stato               | Attuatore                                                                                                    | Gestione segnalazione luminosa se non<br>gestita direttamente dalla funzione confi-<br>gurata <sup>(1)</sup> per il canale d'ingresso asso-<br>ciato "CH_Pulsante_1/2_Info_1" |
|             | 13                     | CH_Attuatore_OnOff_Scenario | Attuatore                                                                                                    | Commutazione, scenari, temporizzazioni, comandi prioritari.                                                                                                    |

(1) Le funzioni del canale che gestiscono direttamente la segnalazione luminosa sono: commutazione ciclica, temporizzazioni e controllo di dimmer (pulsante singolo e doppio)

I canali del dispositivo possono essere selezionati, a scelta:

- canale 1 della pulsantiera: direttamente dall'elenco dei canali;
- canali 2-6 della pulsantiera: premendo il pulsante relativo a ciascun canale o direttamente dall'elenco dei canali;
- canale dell'attuatore: premendo il tasto di programmazione per almeno 2 secondi, direttamente dall'elenco dei canali o attraverso il canale 1 della pulsantiera quando quest'ultimo non risulti associato ad alcuna funzione.

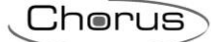

## 3.5.2 PARAMETRI DI CONFIGURAZIONE

I parametri disponibili, in relazione alla funzione realizzata, sono elencati nelle tabelle sotto riportate. Il valore *in corsivo* indica il valore di default.

#### SEZIONE PULSANTIERA

| Funzione: fronti           |                                    |  |
|----------------------------|------------------------------------|--|
| Parametro: funzione fronte |                                    |  |
| On/off                     | On alla pressione, off al rilascio |  |
| Off/on                     | Off alla pressione, on al rilascio |  |
| On                         | On                                 |  |
| Off                        | Off                                |  |

| Funzione: scenario  |                                                                       |
|---------------------|-----------------------------------------------------------------------|
| Parametro: scenario |                                                                       |
| Scenario 1          | Attivazione scenario 1 (chiusura prolungata: memorizzazione scenario) |
| Scenario 2          | Attivazione scenario 2 (chiusura prolungata: memorizzazione scenario) |
| Scenario 3          | Attivazione scenario 3 (chiusura prolungata: memorizzazione scenario) |
| Scenario 4          | Attivazione scenario 4 (chiusura prolungata: memorizzazione scenario) |
| Scenario 5          | Attivazione scenario 5 (chiusura prolungata: memorizzazione scenario) |
| Scenario 6          | Attivazione scenario 6 (chiusura prolungata: memorizzazione scenario) |
| Scenario 7          | Attivazione scenario 7 (chiusura prolungata: memorizzazione scenario) |
| Scenario 8          | Attivazione scenario 8 (chiusura prolungata: memorizzazione scenario) |

| Funzione: dimmer pulsante doppio                          |                                |  |  |
|-----------------------------------------------------------|--------------------------------|--|--|
| Parametro: funzione pulsante                              |                                |  |  |
| Incrementa luminosità                                     | Aumento luminosità, accensione |  |  |
| Decrementa luminosità Diminuzione luminosità, spegnimento |                                |  |  |
|                                                           |                                |  |  |

| Funzione: tapparella pulsante doppio |                                                         |  |  |
|--------------------------------------|---------------------------------------------------------|--|--|
| Parametro: funzione pulsante         |                                                         |  |  |
| Su                                   | Sollevamento veneziane, regolazione lamelle in apertura |  |  |
| Giù                                  | Abbassamento veneziane, regolazione lamelle in chiusura |  |  |

#### SEZIONE ATTUATORE

| Canale: attuatore_onoff_scenario |                              |  |  |
|----------------------------------|------------------------------|--|--|
| Parametro: tempo di attivazione  |                              |  |  |
| Non attivo                       | Nessuna temporizzazione      |  |  |
| 1 secondo                        | Relè attivato per 1 secondo  |  |  |
| 2 secondi                        | Relè attivato per 2 secondi  |  |  |
| 3 secondi                        | Relè attivato per 3 secondi  |  |  |
| 5 secondi                        | Relè attivato per 5 secondi  |  |  |
| 10 secondi                       | Relè attivato per 10 secondi |  |  |
| 15 secondi                       | Relè attivato per 15 secondi |  |  |
| 20 secondi                       | Relè attivato per 20 secondi |  |  |
| 30 secondi                       | Relè attivato per 30 secondi |  |  |
| 45 secondi                       | Relè attivato per 45 secondi |  |  |
| 1 minuto                         | Relè attivato per 1 minuto   |  |  |
| 1 minuto 15 sec                  | Relè attivato per 75 secondi |  |  |
| 1 minuto 30 sec                  | Relè attivato per 1,5 minuti |  |  |
| 2 minuti                         | Relè attivato per 2 minuti   |  |  |
| 2 minuti 30 sec                  | Relè attivato per 2,5 minuti |  |  |
| 3 minuti                         | Relè attivato per 3 minuti   |  |  |
| 5 minuti                         | Relè attivato per 5 minuti   |  |  |
| 15 minuti                        | Relè attivato per 15 minuti  |  |  |
| 20 minuti                        | Relè attivato per 20 minuti  |  |  |
| 30 minuti                        | Relè attivato per 30 minuti  |  |  |
| 1 ora                            | Relè attivato per 1 ora      |  |  |
| 2 ore                            | Relè attivato per 2 ore      |  |  |
| 3 ore                            | Relè attivato per 3 ore      |  |  |
| 5 ore                            | Relè attivato per 5 ore      |  |  |
| 12 ore                           | Relè attivato per 12 ore     |  |  |
| 24 ore                           | Relè attivato per 24 ore     |  |  |

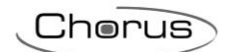

| Canale: attuatore_onoff_scenario |                                                          |  |  |
|----------------------------------|----------------------------------------------------------|--|--|
| Parametro: tempo di preavviso    |                                                          |  |  |
| Nessun preavviso                 | Nessun preavviso                                         |  |  |
| 15 secondi                       | Preavviso 15 secondi prima della disattivazione del relè |  |  |
| 30 secondi                       | Preavviso 30 secondi prima della disattivazione del relè |  |  |
| 1 minuto                         | Preavviso 1 minuto prima della disattivazione del relè   |  |  |

\_\_\_\_\_

# 3.6 PULSANTIERA 6 CANALI CON ATTUATORE TAPPARELLE (GW1x755)

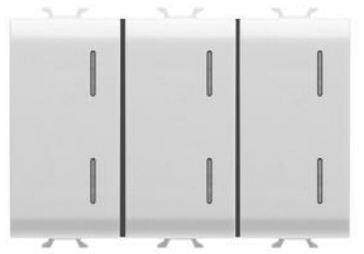

GW 1x 755

## 3.6.1 MODALITÀ DI LOCALIZZAZIONE DEI CANALI EASY

Tabella riepilogativa

| Dispositivo        | N°<br>Canale | Nome Canale                           | Categoria | Funzioni                                                                                                    |
|--------------------|--------------|---------------------------------------|-----------|----------------------------------------------------------------------------------------------------|
| 1÷(<br>GW1x755 7÷1 | 1÷6          | CH_Pulsante_1/2_Info_1                | Sensore   | Commutazione ciclica, fronti, scenari,<br>temporizzazioni, comandi prioritari, con-<br>trollo di dimmer e tapparelle (pulsante<br>singolo o doppio)                           |
|                    | 7÷12         | CH_Info_Stato                         | Attuatore | Gestione segnalazione luminosa se non<br>gestita direttamente dalla funzione confi-<br>gurata <sup>(1)</sup> per il canale d'ingresso asso-<br>ciato "CH_Pulsante_1/2_Info_1" |
|                    | 13           | CH_Attuatore_Tapparelle_Sce-<br>nario | Attuatore | Movimentazione tapparelle/veneziane<br>(pulsante singolo o doppio), regolazione<br>lamelle, scenari, gestione allarmi (vento e<br>pioggia), comandi prioritari                |

(1) Le funzioni del canale che gestiscono direttamente la segnalazione luminosa sono: commutazione ciclica, temporizzazioni e controllo di dimmer (pulsante singolo e doppio)

I canali del dispositivo possono essere selezionati, a scelta:

- canali 1-2 della pulsantiera: direttamente dall'elenco dei canali;
- canali 3-6 della pulsantiera: premendo il pulsante relativo a ciascun canale o direttamente dall'elenco dei canali;
- canali dell'attuatore: premendo il tasto di programmazione per almeno 2 secondi, direttamente dall'elenco dei canali o attraverso i canali 1 o 2 della pulsantiera quando questi ultimi non risultino associato ad alcuna funzione.

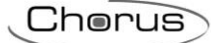

## **3.6.2 PARAMETRI DI CONFIGURAZIONE**

I parametri disponibili, in relazione alla funzione realizzata, sono elencati nelle tabelle sotto riportate. Il valore *in corsivo* indica il valore di default.

#### SEZIONE PULSANTIERA

| Funzione: fronti           |                                    |
|----------------------------|------------------------------------|
| Parametro: funzione fronte |                                    |
| On/off                     | On alla pressione, off al rilascio |
| Off/on                     | Off alla pressione, on al rilascio |
| On                         | On                                 |
| Off                        | Off                                |

| Funzione: scenario  |                                                                       |
|---------------------|-----------------------------------------------------------------------|
| Parametro: scenario |                                                                       |
| Scenario 1          | Attivazione scenario 1 (chiusura prolungata: memorizzazione scenario) |
| Scenario 2          | Attivazione scenario 2 (chiusura prolungata: memorizzazione scenario) |
| Scenario 3          | Attivazione scenario 3 (chiusura prolungata: memorizzazione scenario) |
| Scenario 4          | Attivazione scenario 4 (chiusura prolungata: memorizzazione scenario) |
| Scenario 5          | Attivazione scenario 5 (chiusura prolungata: memorizzazione scenario) |
| Scenario 6          | Attivazione scenario 6 (chiusura prolungata: memorizzazione scenario) |
| Scenario 7          | Attivazione scenario 7 (chiusura prolungata: memorizzazione scenario) |
| Scenario 8          | Attivazione scenario 8 (chiusura prolungata: memorizzazione scenario) |

| Funzione: dimmer pulsante doppio                          |                                |  |
|-----------------------------------------------------------|--------------------------------|--|
| Parametro: funzione pulsante                              |                                |  |
| Incrementa luminosità                                     | Aumento luminosità, accensione |  |
| Decrementa luminosità Diminuzione luminosità, spegnimento |                                |  |

| Funzione: tapparella pulsante doppio |                                                         |  |  |
|--------------------------------------|---------------------------------------------------------|--|--|
| Parametro: funzione pulsante         |                                                         |  |  |
| Su                                   | Sollevamento veneziane, regolazione lamelle in apertura |  |  |
| Giù                                  | Abbassamento veneziane, regolazione lamelle in chiusura |  |  |

#### SEZIONE ATTUATORE

| Canale: attuatore_tapparelle_scenario |                                                |  |  |
|---------------------------------------|------------------------------------------------|--|--|
| Parametro: modo funzionamento         |                                                |  |  |
| Tapparelle                            | Movimentazione tapparelle                      |  |  |
| Veneziane                             | Movimentazione veneziane e regolazione lamelle |  |  |
|                                       |                                                |  |  |

| Canale: attuatore_tapparelle_scenario |                                  |  |
|---------------------------------------|----------------------------------|--|
| Parametro: modalità allarme           |                                  |  |
| Nessun allarme                        | Segnalazione di allarme ignorata |  |
| Posizione allarme su                  | Apertura completa tapparella     |  |
| Posizione allarme giù                 | Chiusura completa tapparella     |  |

# 3.7 PULSANTIERA 4 CANALI (GW1x752)

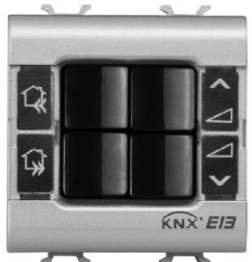

GW 1x 752

# 3.7.1 MODALITÀ DI LOCALIZZAZIONE DEI CANALI EASY

Tabella riepilogativa

| Dispositivo | N°<br>Canale | Nome Canale                | Categoria | Funzioni                                                                                                    |
|-------------|--------------|----------------------------|-----------|----------------------------------------------------------------------------------------------------|
| GW1x752     | 1÷4          | 1÷4 CH_Pulsante_1/2_Info_1 | Sensore   | Commutazione ciclica, fronti, scenari,<br>temporizzazioni, comandi prioritari, con-<br>trollo di dimmer e tapparelle (pulsante<br>singolo o doppio) |
|             | 5÷8          | CH_Info_Stato              | Attuatore | Attiva/disattiva led del proprio canale                                                                                                    |

## 3.7.2 PARAMETRI DI CONFIGURAZIONE

| Funzione: fronti           | Funzione: fronti                   |  |
|----------------------------|------------------------------------|--|
| Parametro: funzione fronte |                                    |  |
| On/off                     | On alla pressione, off al rilascio |  |
| Off/on                     | Off alla pressione, on al rilascio |  |
| On                         | On                                 |  |
| Off                        | Off                                |  |

| Funzione: scenario  |                                                                       |
|---------------------|-----------------------------------------------------------------------|
| Parametro: scenario |                                                                       |
| Scenario 1          | Attivazione scenario 1 (chiusura prolungata: memorizzazione scenario) |
| Scenario 2          | Attivazione scenario 2 (chiusura prolungata: memorizzazione scenario) |
| Scenario 3          | Attivazione scenario 3 (chiusura prolungata: memorizzazione scenario) |
| Scenario 4          | Attivazione scenario 4 (chiusura prolungata: memorizzazione scenario) |
| Scenario 5          | Attivazione scenario 5 (chiusura prolungata: memorizzazione scenario) |
| Scenario 6          | Attivazione scenario 6 (chiusura prolungata: memorizzazione scenario) |
| Scenario 7          | Attivazione scenario 7 (chiusura prolungata: memorizzazione scenario) |
| Scenario 8          | Attivazione scenario 8 (chiusura prolungata: memorizzazione scenario) |

| Funzione: dimmer pulsante doppio |                                     |  |
|----------------------------------|-------------------------------------|--|
| Parametro: funzione pulsante     |                                     |  |
| Incrementa luminosità            | Aumento luminosità, accensione      |  |
| Decrementa luminosità            | Diminuzione luminosità, spegnimento |  |

| Funzione: tapparelle pulsante doppio |                                                         |  |
|--------------------------------------|---------------------------------------------------------|--|
| Parametro: funzione pulsante         |                                                         |  |
| Su                                   | Sollevamento veneziane, regolazione lamelle in apertura |  |
| Giù                                  | Abbassamento veneziane, regolazione lamelle in chiusura |  |

# 3.8 RICEVITORE RF 8 CANALI (GW1x776)

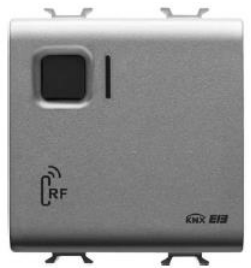

GW 1x 776

## 3.8.1 MODALITÀ DI LOCALIZZAZIONE DEI CANALI EASY

Tabella riepilogativa

| Dispositivo | N°<br>Canale | Nome Canale            | Categoria | Funzioni                                                                                                    |
|-------------|--------------|------------------------|-----------|----------------------------------------------------------------------------------------------------|
| GW1x776     | 1÷8          | CH_Commutazione_Info_1 | Sensore   | Commutazione ciclica, fronti, scenari,<br>temporizzazioni, comandi prioritari, con-<br>trollo di dimmer e tapparelle (pulsante<br>singolo o doppio) |

Il canale da utilizzare può essere selezionato, a scelta:

- azionando il comando RF (nel caso in cui l'associazione dei canali RF sia già stata effettuata);
- portando il selettore rotativo del ricevitore RF sul numero di canale da programmare e premendo il pulsante frontale del ricevitore (il LED frontale del ricevitore farà un lampeggio verde);
- direttamente dall'elenco dei canali.

Nella tabella seguente sono riportate le funzioni utilizzabili a seconda del dispositivo di comando RF scelto.

| Funzione              | Rivelatore RF di mo-<br>vimento IR crepu-<br>scolare | Pulsantiera di co-<br>mando RF - Teleco-<br>mando RF | Cronotermostato<br>RF - Cronotermo-<br>stato bidirezionale<br>RF | Modulo di ingresso<br>a 2 canali RF |
|-----------------------|------------------------------------------------------|------------------------------------------------------|------------------------------------------------------------------|-------------------------------------|
| Commutazione          | $\checkmark$                                         |                                                      |                                                                  |                                     |
| Modo temporizzato     | $\checkmark$                                         |                                                      |                                                                  |                                     |
| Scenario              |                                                      |                                                      |                                                                  | $\checkmark$                        |
| Comando prioritario   |                                                      |                                                      |                                                                  |                                     |
| Dimmer 2 pulsanti     |                                                      |                                                      |                                                                  |                                     |
| Tapparelle 2 pulsanti |                                                      |                                                      |                                                                  |                                     |

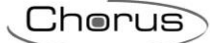

# 3.8.2 PARAMETRI DI CONFIGURAZIONE

| Funzione: scenario           |                                                                       |
|------------------------------|-----------------------------------------------------------------------|
| Parametro: numero scenario A | - numero scenario B                                                   |
| Scenario 1                   | Attivazione scenario 1 (chiusura prolungata: memorizzazione scenario) |
| Scenario 2                   | Attivazione scenario 2 (chiusura prolungata: memorizzazione scenario) |
| Scenario 3                   | Attivazione scenario 3 (chiusura prolungata: memorizzazione scenario) |
| Scenario 4                   | Attivazione scenario 4 (chiusura prolungata: memorizzazione scenario) |
| Scenario 5                   | Attivazione scenario 5 (chiusura prolungata: memorizzazione scenario) |
| Scenario 6                   | Attivazione scenario 6 (chiusura prolungata: memorizzazione scenario) |
| Scenario 7                   | Attivazione scenario 7 (chiusura prolungata: memorizzazione scenario) |
| Scenario 8                   | Attivazione scenario 8 (chiusura prolungata: memorizzazione scenario) |

| Funzione: comando prioritario  |                     |
|--------------------------------|---------------------|
| Parametro: comando prioritario |                     |
| Off/su                         | Off e su prioritari |
| On/giù                         | On e giù prioritari |

# 4 Sensori

# 4.1 FUNZIONI

#### ATTIVAZIONE CON MOVIMENTO + CREPUSCOLARE

Invia sul bus KNX un messaggio di attivazione temporizzata, ad esempio per comandare l'accensione di una luce, quando viene rivelato un movimento nell'area coperta dal sensore ad infrarossi e, contemporaneamente, la luminosità ambientale è inferiore a un valore prestabilito. La rivelazione del movimento e l'invio del messaggio di attivazione è segnalata da un breve lampeggio del LED verde frontale.

Il "Periodo di trasmissione", di durata personalizzabile, è il periodo di osservazione attivato ad ogni invio del messaggio di attivazione: se in questo periodo il sensore IR rivela un movimento allo scadere del tempo verrà inviato un nuovo messaggio di attivazione, indipendentemente dal valore di luminosità rivelato.

Il dispositivo gestisce una pausa di sicurezza che esclude per 5 secondi il sensore IR, quando l'attuatore comandato commuta in OFF (richiede che l'attuatore comandato invii la sua informazione di stato). Si evitano così attivazioni non volute, ad esempio causate dallo spegnimento di un carico elettrico con elevata emissione di calore. È infine possibile attivare la rivelazione del movimento solo se l'attuatore da comandare è ON (rilevazione condizionata). Tale modalità permette, ad esempio, l'accensione delle luci con un dispositivo tradizionale (pulsante) e il loro spegnimento automatico quando non viene rivelato più alcun movimento.

# 4.2 RIVELATORE DI MOVIMENTO IR CON CREPUSCOLARE (GW1x756)

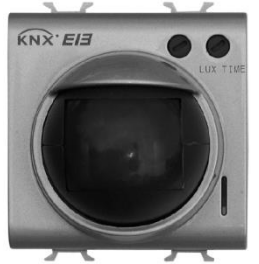

GW 1x 756

### 4.2.1 MODALITÀ DI LOCALIZZAZIONE DEI CANALI EASY

Tabella riepilogativa

| Dispositivo | N°<br>Canale | Nome Canale          | Categoria | Funzioni                                                                 |
|-------------|--------------|----------------------|-----------|--------------------------------------------------------------------------|
| GW1x756     | 1            | CH_Sensore_Movimento | Sensore   | Comando ON con temporizzazione (il tempo viene impostato sull'attuatore) |

Il canale da utilizzare può essere selezionato, a scelta:

- localmente, provocando l'intervento del rivelatore;
- direttamente dall'elenco dei canali.

# 4.2.2 PARAMETRI DI CONFIGURAZIONE

| Canale: sensore_movimento |                           |
|---------------------------|---------------------------|
| Parametro: tempo di ciclo |                           |
| 10 secondi                | Tempo di ciclo 10 secondi |
| 30 secondi                | Tempo di ciclo 30 secondi |
| 45 secondi                | Tempo di ciclo 45 secondi |
| 1 minuto                  | Tempo di ciclo 1 minuto   |
| 2 minuti                  | Tempo di ciclo 2 minuti   |
| 5 minuti                  | Tempo di ciclo 5 minuti   |

| Canale: sensore_movimento           |                                       |  |
|-------------------------------------|---------------------------------------|--|
| Parametro: rilevamento condizionato |                                       |  |
| Disabilitato                        | Rivelazione condizionata disabilitata |  |
| Abilitato                           | Rivelazione condizionata abilitata    |  |

# **5 USCITE ATTUATORI CARICHI GENERICI**

# 5.1 FUNZIONI

Ognuno dei canali dell'attuatore viene configurato con Easy controller per realizzare una delle seguenti funzioni.

#### ATTIVAZIONE E DISATTIVAZIONE CARICHI

Il canale dell'attuatore attiva o disattiva il carico elettrico quando riceve dei comandi ON/OFF inviati, ad esempio, da un'interfaccia contatti o da una pulsantiera configurate in modalità *Commutazione ciclica ON/OFF* o *Gestione fronti*.

| Codice                | LED di segnalazione                                              |
|-----------------------|------------------------------------------------------------------|
| GW1x766 - GW90835 -   | Il LED verde si illumina quando il contatto NA del relè è chiuso |
| GW90836A - GW90835B - |                                                                  |
| GW90836B              |                                                                  |

#### ESECUZIONE COMANDI TEMPORIZZATI

L'attuatore attiva il carico elettrico collegato per il tempo determinato dal valore del parametro *Tempo attivazione* e lo disattiva al suo scadere. Questa è l'impostazione, ad esempio, per la luce scale. Se durante il periodo di attivazione l'attuatore riceve un nuovo comando *ON con temporizzazione*, il conteggio del tempo riparte dall'inizio. Alla ricezione di un comando OFF o all'attivazione di uno scenario comprendente il comando di OFF dell'attuatore, il relé viene disattivato e il conteggio annullato. Con il parametro *Tempo di preavviso* si può abilitare il preavviso allo spegnimento: in questo caso il relè si aprirà brevemente quando al termine della temporizzazione mancherà il tempo definito dal parametro. Sarà così possibile, se necessario, inviare un nuovo comando *ON con temporizzazione* prima che la luce si spenga.

| Codice                | LED di segnalazione                                              |
|-----------------------|------------------------------------------------------------------|
| GW1x766 - GW90835 -   | Il LED verde si illumina quando il contatto NA del relè è chiuso |
| GW90836A - GW90835B - |                                                                  |
| GW90836B              |                                                                  |

#### **ESECUZIONE COMANDI PRIORITARI**

L'attuatore commuta il relè nello stato (ON o OFF) trasmesso dal dispositivo che invia il comando prioritario. Finché non riceve un comando di revoca della forzatura, l'attuatore ignora tutti gli altri comandi ricevuti, incluso quello di un eventuale pulsante frontale. Se non vengono ricevuti altri comandi, al termine della forzatura l'attuatore torna nello stato precedente l'attivazione della stessa. In caso contrario lo stato assunto è quello corrispondente all'ultimo comando ricevuto durante la forzatura.

| Codice                                       | LED di segnalazione                                              |
|----------------------------------------------|------------------------------------------------------------------|
| GW1x766 - GW90835 -<br>GW90836A - GW90835B - | Il LED verde si illumina quando il contatto NA del relè è chiuso |
| GW90836B                                     |                                                                  |

#### **GESTIONE SCENARI**

Ciascun canale dell'attuatore è in grado di memorizzare ed eseguire fino ad 8 scenari, ad ognuno dei quali è associato lo stato ON o OFF del relè. Non è possibile associare ad uno scenario un'attivazione temporizzata. Prima di procedere alla memorizzazione di uno scenario è necessario comandare l'uscita dell'attuatore nello stato desiderato (ON/OFF).

| Codice                                                   | LED di segnalazione                                              |
|----------------------------------------------------------|------------------------------------------------------------------|
| GW1x766 - GW90835 -<br>GW90836A - GW90835B -<br>GW90836B | Il LED verde si illumina quando il contatto NA del relè è chiuso |

# 5.2 ATTUATORE PER CARICHI GENERICI - 1 CANALE (GW1x766)

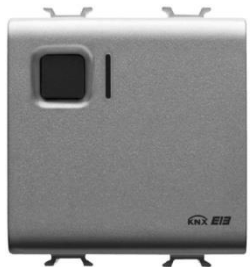

GW 1x 766

### 5.2.1 MODALITÀ DI LOCALIZZAZIONE DEI CANALI EASY

Tabella riepilogativa

| Dispositivo | N°<br>Canale | Nome Canale                 | Categoria | Funzioni                                                                   |
|-------------|--------------|-----------------------------|-----------|----------------------------------------------------------------------------|
| GW1x766     | 1            | CH_Attuatore_OnOff_Scenario | Attuatore | Commutazione ciclica, fronti, scenari, temporizzazioni, comandi prioritari |

Il canale da utilizzare può essere selezionato, a scelta:

- localmente, premendo il pulsante di comando locale;
- direttamente dall'elenco dei canali.

### 5.2.2 PARAMETRI DI CONFIGURAZIONE

| Canale: attuatore_onoff_scenario |                              |
|----------------------------------|------------------------------|
| Parametro: tempo di attivazione  | 9                            |
| Non attivo                       | Nessuna temporizzazione      |
| 1 secondo                        | Relè attivato per 1 secondo  |
| 2 secondi                        | Relè attivato per 2 secondi  |
| 3 secondi                        | Relè attivato per 3 secondi  |
| 5 secondi                        | Relè attivato per 5 secondi  |
| 10 secondi                       | Relè attivato per 10 secondi |
| 15 secondi                       | Relè attivato per 15 secondi |
| 20 secondi                       | Relè attivato per 20 secondi |
| 30 secondi                       | Relè attivato per 30 secondi |
| 45 secondi                       | Relè attivato per 45 secondi |
| 1 minuto                         | Relè attivato per 1 minuto   |
| 1 minuto 15 sec                  | Relè attivato per 75 secondi |
| 1 minuto 30 sec                  | Relè attivato per 1,5 minuti |
| 2 minuti                         | Relè attivato per 2 minuti   |
| 2 minuti 30 sec                  | Relè attivato per 2,5 minuti |
| 3 minuti                         | Relè attivato per 3 minuti   |
| 5 minuti                         | Relè attivato per 5 minuti   |
| 15 minuti                        | Relè attivato per 15 minuti  |
| 20 minuti                        | Relè attivato per 20 minuti  |
| 30 minuti                        | Relè attivato per 30 minuti  |
| 1 ora                            | Relè attivato per 1 ora      |
| 2 ore                            | Relè attivato per 2 ore      |
| 3 ore                            | Relè attivato per 3 ore      |
| 5 ore                            | Relè attivato per 5 ore      |
| 12 ore                           | Relè attivato per 12 ore     |
| 24 ore                           | Relè attivato per 24 ore     |

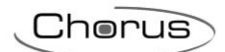

| Canale: attuatore_onoff_scenario |                                                          |  |
|----------------------------------|----------------------------------------------------------|--|
| Parametro: tempo di preavviso    |                                                          |  |
| Nessun preavviso                 | Nessun preavviso                                         |  |
| 15 secondi                       | Preavviso 15 secondi prima della disattivazione del relè |  |
| 30 secondi                       | Preavviso 30 secondi prima della disattivazione del relè |  |
| 1 minuto                         | Preavviso 1 minuto prima della disattivazione del relè   |  |

# 5.3 ATTUATORI PER CARICHI GENERICI - 4 CANALI (GW90835 - GW90836A)

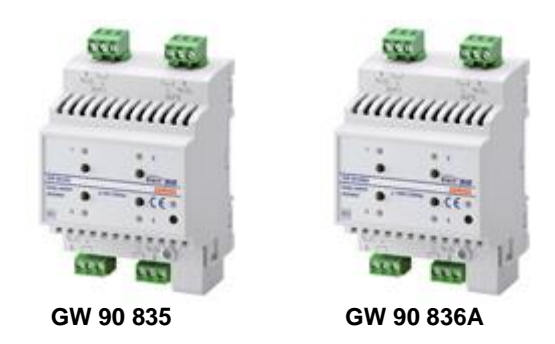

## 5.3.1 MODALITÀ DI LOCALIZZAZIONE DEI CANALI EASY

Tabella riepilogativa

| Dispositivo         | N°<br>Canale | Nome Canale                 | Categoria | Funzioni                                                                   |
|---------------------|--------------|-----------------------------|-----------|----------------------------------------------------------------------------|
| GW90835<br>GW90836A | 1÷4          | CH_Attuatore_OnOff_Scenario | Attuatore | Commutazione ciclica, fronti, scenari, temporizzazioni, comandi prioritari |

# 5.3.2 PARAMETRI DI CONFIGURAZIONE

| Canale: attuatore_onoff_scenario |                              |  |
|----------------------------------|------------------------------|--|
| Parametro: tempo di attivazione  |                              |  |
| Non attivo                       | Nessuna temporizzazione      |  |
| 1 secondo                        | Relè attivato per 1 secondo  |  |
| 2 secondi                        | Relè attivato per 2 secondi  |  |
| 3 secondi                        | Relè attivato per 3 secondi  |  |
| 5 secondi                        | Relè attivato per 5 secondi  |  |
| 10 secondi                       | Relè attivato per 10 secondi |  |
| 15 secondi                       | Relè attivato per 15 secondi |  |
| 20 secondi                       | Relè attivato per 20 secondi |  |
| 30 secondi                       | Relè attivato per 30 secondi |  |
| 45 secondi                       | Relè attivato per 45 secondi |  |
| 1 minuto                         | Relè attivato per 1 minuto   |  |
| 1 minuto 15 sec                  | Relè attivato per 75 secondi |  |
| 1 minuto 30 sec                  | Relè attivato per 1,5 minuti |  |
| 2 minuti                         | Relè attivato per 2 minuti   |  |
| 2 minuti 30 sec                  | Relè attivato per 2,5 minuti |  |
| 3 minuti                         | Relè attivato per 3 minuti   |  |
| 5 minuti                         | Relè attivato per 5 minuti   |  |
| 15 minuti                        | Relè attivato per 15 minuti  |  |
| 20 minuti                        | Relè attivato per 20 minuti  |  |
| 30 minuti                        | Relè attivato per 30 minuti  |  |
| 1 ora                            | Relè attivato per 1 ora      |  |
| 2 ore                            | Relè attivato per 2 ore      |  |
| 3 ore                            | Relè attivato per 3 ore      |  |
| 5 ore                            | Relè attivato per 5 ore      |  |
| 12 ore                           | Relè attivato per 12 ore     |  |
| 24 ore                           | Relè attivato per 24 ore     |  |

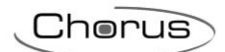

| Canale: attuatore_onoff_scenario |                                                          |  |
|----------------------------------|----------------------------------------------------------|--|
| Parametro: tempo di preavviso    |                                                          |  |
| Nessun preavviso                 | Nessun preavviso                                         |  |
| 15 secondi                       | Preavviso 15 secondi prima della disattivazione del relè |  |
| 30 secondi                       | Preavviso 30 secondi prima della disattivazione del relè |  |
| 1 minuto                         | Preavviso 1 minuto prima della disattivazione del relè   |  |

\_\_\_\_\_

# 5.4 ATTUATORI PER CARICHI GENERICI - 4 CANALI (GW90835B - GW90836B)

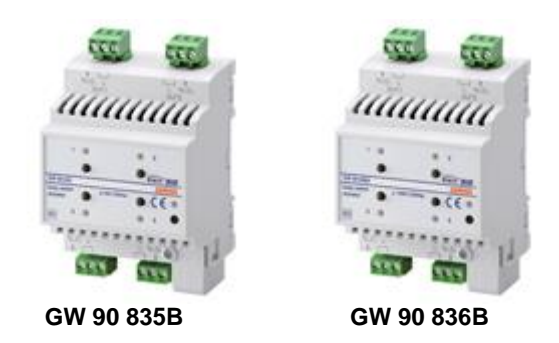

## 5.4.1 MODALITÀ DI LOCALIZZAZIONE DEI CANALI EASY

Tabella riepilogativa

| Dispositivo          | N°<br>Canale | Nome Canale                 | Categoria | Funzioni                                                                      |
|----------------------|--------------|-----------------------------|-----------|-------------------------------------------------------------------------------|
| GW90835B<br>GW90836B | 1÷4          | CH_Attuatore_OnOff_Scenario | Attuatore | Commutazione ciclica, fronti, scenari,<br>temporizzazioni, comandi prioritari |

# 5.4.2 PARAMETRI DI CONFIGURAZIONE

| Canale: attuatore_onoff_scenario |                              |  |
|----------------------------------|------------------------------|--|
| Parametro: tempo di attivazione  |                              |  |
| Non attivo                       | Nessuna temporizzazione      |  |
| 1 secondo                        | Relè attivato per 1 secondo  |  |
| 2 secondi                        | Relè attivato per 2 secondi  |  |
| 3 secondi                        | Relè attivato per 3 secondi  |  |
| 5 secondi                        | Relè attivato per 5 secondi  |  |
| 10 secondi                       | Relè attivato per 10 secondi |  |
| 15 secondi                       | Relè attivato per 15 secondi |  |
| 20 secondi                       | Relè attivato per 20 secondi |  |
| 30 secondi                       | Relè attivato per 30 secondi |  |
| 45 secondi                       | Relè attivato per 45 secondi |  |
| 1 minuto                         | Relè attivato per 1 minuto   |  |
| 1 minuto 15 sec                  | Relè attivato per 75 secondi |  |
| 1 minuto 30 sec                  | Relè attivato per 1,5 minuti |  |
| 2 minuti                         | Relè attivato per 2 minuti   |  |
| 2 minuti 30 sec                  | Relè attivato per 2,5 minuti |  |
| 3 minuti                         | Relè attivato per 3 minuti   |  |
| 5 minuti                         | Relè attivato per 5 minuti   |  |
| 15 minuti                        | Relè attivato per 15 minuti  |  |
| 20 minuti                        | Relè attivato per 20 minuti  |  |
| 30 minuti                        | Relè attivato per 30 minuti  |  |
| 1 ora                            | Relè attivato per 1 ora      |  |
| 2 ore                            | Relè attivato per 2 ore      |  |
| 3 ore                            | Relè attivato per 3 ore      |  |
| 5 ore                            | Relè attivato per 5 ore      |  |
| 12 ore                           | Relè attivato per 12 ore     |  |
| 24 ore                           | Relè attivato per 24 ore     |  |

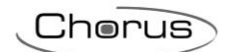

| Canale: attuatore_onoff_scenario |                                                          |  |
|----------------------------------|----------------------------------------------------------|--|
| Parametro: tempo di preavviso    |                                                          |  |
| Nessun preavviso                 | Nessun preavviso                                         |  |
| 15 secondi                       | Preavviso 15 secondi prima della disattivazione del relè |  |
| 30 secondi                       | Preavviso 30 secondi prima della disattivazione del relè |  |
| 1 minuto                         | Preavviso 1 minuto prima della disattivazione del relè   |  |

# **6 USCITE ATTUATORI COMANDO MOTORE**

# 6.1 FUNZIONI

L'attuatore motore è in grado di gestire contemporaneamente comandi di movimentazione, di allarme e prioritari. In caso di più modalità attive nello stesso momento, l'attuatore eseguirà quella a priorità più alta. La priorità delle varie funzioni, da guella massima a guella minima, è la seguente:

- Stato relè su caduta tensione bus (max)
- Comandi prioritari
- Gestione allarmi
- Stato relè su ritorno tensione bus
- Movimentazione tapparelle/veneziane, gestione scenari, pulsanti comando locale (min)

#### **MOVIMENTAZIONE TAPPARELLE**

Alza o abbassa le tapparelle, oppure ne ferma il movimento, al ricevimento del relativo comando. In caso di mancato invio del comando di Stop il motore viene arrestato solamente al termine del *Tempo di movimentazione*: occorre quindi che le tapparelle siano dotate di un sensore di fine corsa o di una frizione autonoma.

| Codice              | LED di segnalazione                                                                       |
|---------------------|-------------------------------------------------------------------------------------------|
| GW1x767 - GW90851 - | I due LED verdi di segnalazione di stato di ciascun canale si accendono quando i contatti |
| GW90852             | NA dei rispettivi relè sono chiusi (salita/discesa)                                       |

#### MOVIMENTAZIONE VENEZIANE

#### ATTENZIONE: per poter sfruttare completamente questa modalità le veneziane devono poter orientare meccanicamente le loro lamelle con piccoli movimenti di salita/discesa del motore.

Le veneziane possono essere alzate o abbassate, oppure se ne può fermare il movimento, inviando il relativo comando. Le lamelle vengono ruotate quando, a veneziane ferme, l'attuatore riceve un comando di movimento breve. In caso di mancato invio del comando di Stop il motore viene arrestato solamente al termine del *Tempo di movimentazione*: occorre quindi che le veneziane siano dotate di un sensore di fine corsa o di una frizione autonoma.

| Codice              | LED di segnalazione                                                                       |
|---------------------|-------------------------------------------------------------------------------------------|
| GW1x767 - GW90851 - | I due LED verdi di segnalazione di stato di ciascun canale si accendono quando i contatti |
| GW90852             | NA dei rispettivi relè sono chiusi (salita/discesa)                                       |

#### **GESTIONE ALLARMI**

Se si attiva questa funzione, l'attuatore apre o chiude completamente per sicurezza la tapparella (veneziana, tenda motorizzata) quando riceve un messaggio di allarme da un sensore di vento o di pioggia. La scelta di apertura o chiusura viene effettuata durante la programmazione. Come ulteriore sicurezza, se l'attuatore non riceve per più di 30 minuti un messaggio di "allarme assente" da parte del sensore interpreta questa mancanza come un guasto e, di conseguenza, porta la tapparella nella posizione di sicurezza prestabilita. Lo stato di allarme perdura finché l'attuatore non riceve un messaggio di "allarme assente". Al termine dell'allarme l'attuatore riporta la tapparella nella posizione iniziale (o esegue

messaggio di "allarme assente". Al termine dell'allarme l'attuatore riporta la tapparella nella posizione iniziale (o esegue l'ultimo comando ricevuto, se durante la fase di allarme ha ricevuto dei comandi).

| Codice              | LED di segnalazione                                                                       |
|---------------------|-------------------------------------------------------------------------------------------|
| GW1x767 - GW90851 - | I due LED verdi di segnalazione di stato di ciascun canale si accendono quando i contatti |
| GW90852             | NA dei rispettivi relè sono chiusi (salita/discesa)                                       |

#### ESECUZIONE COMANDI PRIORITARI

Alla ricezione di un comando che ordina la forzatura, porta la tapparella nella posizione impostata (SU o GIÙ). Finché non viene revocato il comando prioritario, l'attuatore ignora tutti gli altri comandi ricevuti, compresi quelli di allarme pioggia e vento. Alla revoca del comando prioritario l'attuatore riporta la tapparella nella posizione iniziale (o esegue l'ultimo comando ricevuto, se durante il comando prioritario ha ricevuto dei comandi).

| Codice              | LED di segnalazione                                                                       |
|---------------------|-------------------------------------------------------------------------------------------|
| GW1x767 - GW90851 - | I due LED verdi di segnalazione di stato di ciascun canale si accendono quando i contatti |
| GW90852             | NA dei rispettivi relè sono chiusi (salita/discesa)                                       |

#### **GESTIONE SCENARI**

L'attuatore è in grado di memorizzare ed eseguire fino ad 8 scenari, ad ognuno dei quali è associata una precisa posizione (SU, GIÙ o intermedia) della tapparella. L'apprendimento dello scenario è possibile solo quando la tapparella è ferma. Posizionare la tapparella nella posizione desiderata prima di memorizzare lo scenario.

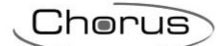

| Codice              | LED di segnalazione                                                                       |
|---------------------|-------------------------------------------------------------------------------------------|
| GW1x767 - GW90851 - | I due LED verdi di segnalazione di stato di ciascun canale si accendono quando i contatti |
| GW90852             | NA dei rispettivi relè sono chiusi (salita/discesa)                                       |

# 6.2 ATTUATORE PER COMANDO MOTORE - 1 CANALE (GW1x767)

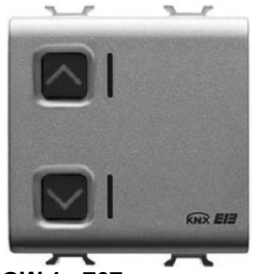

GW 1x 767

## 6.2.1 MODALITÀ DI LOCALIZZAZIONE DEI CANALI EASY

Tabella riepilogativa

| Dispositivo | N°<br>Canale | Nome Canale                           | Categoria | Funzioni                                                                                                    |
|-------------|--------------|---------------------------------------|-----------|----------------------------------------------------------------------------------------------------|
| GW1x767     | 1            | CH_Attuatore_Tapparelle_Sce-<br>nario | Attuatore | Tapparelle (pulsante singolo o doppio),<br>fronti tapparelle, scenari, comandi priori-<br>tari, sensori vento e pioggia |

Il canale da utilizzare può essere selezionato, a scelta:

- localmente, premendo uno dei pulsanti di comando locale;
- direttamente dall'elenco dei canali.

### 6.2.2 PARAMETRI DI CONFIGURAZIONE

| Canale: attuatore_tapparelle_scenario |                                                |  |
|---------------------------------------|------------------------------------------------|--|
| Parametro: modo funzionamento         |                                                |  |
| Tapparelle                            | Movimentazione tapparelle                      |  |
| Veneziane                             | Movimentazione veneziane e regolazione lamelle |  |

| Canale: attuatore_tapparelle_scenario |                                  |  |
|---------------------------------------|----------------------------------|--|
| Parametro: modalità allarme           |                                  |  |
| Nessun allarme                        | Segnalazione di allarme ignorata |  |
| Posizione allarme su                  | Apertura completa tapparella     |  |
| Posizione allarme giù                 | Chiusura completa tapparella     |  |

# 6.3 ATTUATORI PER COMANDO MOTORE - 2 E 4 CANALI (GW90851 - GW90852)

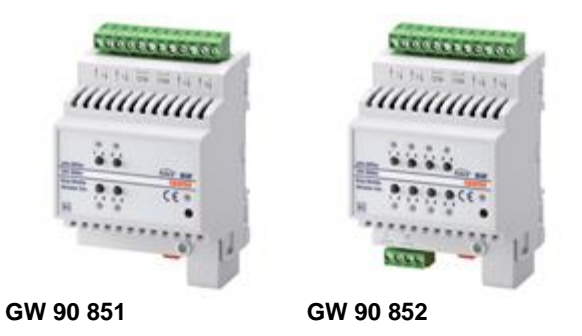

## 6.3.1 MODALITÀ DI LOCALIZZAZIONE DEI CANALI EASY

Tabella riepilogativa

| Dispositivo | N°<br>Canale | Nome Canale                           | Categoria | Funzioni                                                                                                    |
|-------------|--------------|---------------------------------------|-----------|----------------------------------------------------------------------------------------------------|
| GW90851     | 1÷2          | CH_Attuatore_Tapparelle_Sce-<br>nario | Attuatore | Tapparelle (pulsante singolo o doppio),<br>fronti tapparelle, scenari, comandi priori-<br>tari, sensori vento e pioggia |
| GW90852     | 1÷4          | CH_Attuatore_Tapparelle_Sce-<br>nario | Attuatore | Tapparelle (pulsante singolo o doppio),<br>fronti tapparelle, scenari, comandi priori-<br>tari, sensori vento e pioggia |

Il canale da utilizzare può essere selezionato, a scelta:

- localmente, premendo uno dei pulsanti di comando locale;
- direttamente dall'elenco dei canali.

## 6.3.2 PARAMETRI DI CONFIGURAZIONE

| Canale: attuatore_tapparelle_scenario |                                                |  |
|---------------------------------------|------------------------------------------------|--|
| Parametro: modo funzionamento         |                                                |  |
| Tapparelle                            | Movimentazione tapparelle                      |  |
| Veneziane                             | Movimentazione veneziane e regolazione lamelle |  |
| Veneziane                             | Movimentazione veneziane e regolazione lamelle |  |

| Canale: attuatore_tapparelle_scenario |                                  |  |
|---------------------------------------|----------------------------------|--|
| Parametro: modalità allarme           |                                  |  |
| Nessun allarme                        | Segnalazione di allarme ignorata |  |
| Posizione allarme su                  | Apertura completa tapparella     |  |
| Posizione allarme giù                 | Chiusura completa tapparella     |  |

# **7 USCITE ATTUATORI DIMMER**

# 7.1 FUNZIONI

Ognuno dei canali del dimmer universale viene configurato con Easy controller per realizzare una delle seguenti funzioni.

#### ATTIVAZIONE E DISATTIVAZIONE CARICHI

L'attuatore dimmer attiva (100%) o disattiva (0%) il carico elettrico quando riceve dei comandi ON/OFF inviati, ad esempio, da un'interfaccia contatti o da una pulsantiera configurate in modalità *Commutazione ciclica ON/OFF o in Gestione fronti*.

| Codice              | LED di segnalazione                                            |
|---------------------|----------------------------------------------------------------|
| GW90849 - GWA9351 - | Il LED di stato si illumina per indicare che l'uscita è attiva |
| GWA9352             |                                                                |

#### **REGOLAZIONE LUMINOSITÀ**

Consente di accendere o spegnere la luce, oppure di variare il suo valore di luminosità da 13% a 100% in incremento o da 100% a 13% in decremento, secondo i comandi ricevuti da altri dispositivi KNX. Il dispositivo è in grado di accettare in ingresso comandi di valore luminosità percentuale.

| Codice              | LED di segnalazione                                            |
|---------------------|----------------------------------------------------------------|
| GW90849 - GWA9351 - | Il LED di stato si illumina per indicare che l'uscita è attiva |
| GWA9352             |                                                                |

#### ESECUZIONE COMANDI TEMPORIZZATI

L'attuatore dimmer attiva a piena potenza il carico elettrico collegato per il tempo determinato dal parametro *Tempo di attivazione* e lo disattiva al suo scadere. Questa è l'impostazione, ad esempio, per la luce scale. Se durante il tempo di attivazione l'attuatore dimmer riceve un nuovo comando ON con temporizzazione, il conteggio del tempo riparte dall'inizio. Se viene inviato un comando di OFF prima dello scadere del tempo, la luce viene spenta.

Con il parametro *Tempo di preavviso* si può abilitare il preavviso di spegnimento: in questo caso il dispositivo decrementa il valore di luminosità per il tempo impostato fino allo spegnimento. Sarà quindi possibile inviare un nuovo comando di temporizzazione prima che la luce si spenga.

| Codice              | LED di segnalazione                                            |
|---------------------|----------------------------------------------------------------|
| GW90849 - GWA9351 - | Il LED di stato si illumina per indicare che l'uscita è attiva |
| GWA9352             |                                                                |

#### ESECUZIONE COMANDI PRIORITARI

L'attuatore dimmer attiva (100%) o disattiva (0%) il carico comandato in funzione del comando (ON o OFF) trasmesso dal dispositivo che invia il comando prioritario. Finché non riceve un comando di revoca della forzatura, il dimmer ignora tutti gli altri comandi ricevuti incluso quello del pulsante frontale. Se non vengono ricevuti altri comandi, al termine della forzatura l'attuatore torna nello stato precedente l'attivazione della stessa. In caso contrario lo stato assunto è quello corrispondente all'ultimo comando ricevuto (un comando di incremento/decremento luminosità viene comunque ignorato).

| Codice              | LED di segnalazione                                            |
|---------------------|----------------------------------------------------------------|
| GW90849 - GWA9351 - | Il LED di stato si illumina per indicare che l'uscita è attiva |
| GWA9352             |                                                                |

#### **GESTIONE SCENARI**

L'attuatore dimmer permette la memorizzazione e la gestione di max 8 scenari. I valori di luminosità possono essere memorizzati e richiamati tramite dispositivi Easy o pulsanti tradizionali collegati al bus attraverso un'interfaccia contatti. E' possibile creare fino a 8 scenari, con valori di luminosità liberamente impostabili. Alla ricezione del comando il dimmer porta il carico al valore di luminosità precedentemente impostato.

| Codice              | LED di segnalazione                                            |
|---------------------|----------------------------------------------------------------|
| GW90849 - GWA9351 - | Il LED di stato si illumina per indicare che l'uscita è attiva |
| GWA9352             |                                                                |

I dimmer per LED vengono configurati con Easy controller per realizzare una delle seguenti funzioni.

#### COMMUTAZIONE ON/OFF (\*)

L'attuatore dimmer attiva all'ultimo valore di luminosità memorizzato o disattiva (0%) il canale corrispondente quando riceve dei comandi ON/OFF inviati, ad esempio, da un'interfaccia contatti o da una pulsantiera configurate in modalità Commutazione ciclica ON/OFF o in Gestione fronti.

Chorus

#### **REGOLAZIONE RELATIVA LUMINOSITÀ RGB[W]** (\*)

Consente di incrementare o decrementare il valore di luminosità del canale, in base ai comandi ricevuti da altri dispositivi KNX. Alla ricezione di un comando di stop, la regolazione viene arrestata e viene mantenuto il valore di luminosità raggiunto. Se il tipo di carico è RGBW (o RGB + 1 monocolore), è possibile regolare la brillantezza del colore.

#### **REGOLAZIONE ASSOLUTA LUMINOSITÀ RGB[W]** (\*)

Consente di impostare il valore percentuale assoluto di luminosità definito dal comando ricevuto. Il valore di luminosità viene raggiunto attraverso una rampa. Se il tipo di carico è RGBW (o RGB + 1 monocolore), è possibile regolare la brillantezza del colore.

#### SCENARI (\*)

L'attuatore dimmer permette la memorizzazione e la gestione di max 8 scenari. I valori di luminosità possono essere memorizzati e richiamati tramite dispositivi Easy o pulsanti tradizionali collegati al bus attraverso un'interfaccia contatti. E' possibile creare fino a 8 scenari, con valori di luminosità liberamente impostabili. Alla ricezione del comando il dimmer porta il carico al valore di luminosità precedentemente impostato.

#### SEQUENZE COLORE E SEQUENZE LUMINOSE

Se il tipo di carico è RGBW (o RGB + 1 monocolore), è possibile gestire 5 sequenze di colore preconfigurate (strobo monocolore, lampeggio monocolore, scala brillantezza colore, rainbow, strobo rainbow). Se il tipo di carico è monocolore, per ciascun canale è possibile gestire 2 diverse sequenze luminose preconfigurate (strobo e lampeggio).

#### COMANDO PRIORITARIO (FORZATURA) (\*)

L'attuatore dimmer attiva all'ultimo valore di luminosità memorizzato o disattiva (0%) il canale corrispondente in funzione del comando (ON o OFF) trasmesso dal dispositivo che invia il comando prioritario. Finché non riceve un comando di revoca della forzatura, il dimmer ignora tutti gli altri comandi ricevuti incluso quello del pulsante frontale. Se non vengono ricevuti altri comandi, al termine della forzatura l'attuatore torna nello stato precedente l'attivazione della stessa. In caso contrario lo stato assunto è quello corrispondente all'ultimo comando ricevuto.

#### COMMUTAZIONE TEMPORIZZATA (LUCE SCALE) (\*)

L'attuatore dimmer attiva all'ultimo valore di luminosità memorizzato il canale corrispondente, per il tempo determinato dal parametro Tempo di attivazione e lo disattiva (valore luminosità 0%) al suo scadere. Questa è l'impostazione, ad esempio, per la luce scale. Se durante il tempo di attivazione l'attuatore dimmer riceve un nuovo comando ON con temporizzazione, il conteggio del tempo riparte dall'inizio. Se viene inviato un comando di OFF prima dello scadere del tempo, la luce viene spenta. Con il parametro Tempo di preavviso si può abilitare il preavviso di spegnimento: in questo caso il dispositivo decrementa il valore di luminosità per il tempo impostato fino allo spegnimento. Sarà quindi possibile inviare un nuovo comando di temporizzazione prima che la luce si spenga.

(\*) di ogni singolo canale e dei 4 canali contemporaneamente

# 7.2 DIMMER UNIVERSALE 40-500VA - 1 CANALE (GW90849)

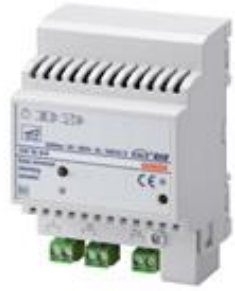

GW 90 849

## 7.2.1 MODALITÀ DI LOCALIZZAZIONE DEI CANALI EASY

Tabella riepilogativa

| Dispositivo | N°<br>Canale | Nome Canale        | Categoria | Funzioni                                                                                                    |
|-------------|--------------|--------------------|-----------|----------------------------------------------------------------------------------------------------|
| GW90849     | 1            | CH_Dimmer_Scenario | Attuatore | Commutazione ciclica, fronti, regolazione<br>dimmer (pulsante singolo o doppio), sce-<br>nari, temporizzazioni, comandi prioritari |

# 7.2.2 PARAMETRI DI CONFIGURAZIONE

| Funzione: modo temporizzato     |                                |  |  |
|---------------------------------|--------------------------------|--|--|
| Parametro: tempo di attivazione |                                |  |  |
| Non attivo                      | Nessuna temporizzazione        |  |  |
| 1 secondo                       | Canale attivato per 1 secondo  |  |  |
| 2 secondi                       | Canale attivato per 2 secondi  |  |  |
| 3 secondi                       | Canale attivato per 3 secondi  |  |  |
| 5 secondi                       | Canale attivato per 5 secondi  |  |  |
| 10 secondi                      | Canale attivato per 10 secondi |  |  |
| 15 secondi                      | Canale attivato per 15 secondi |  |  |
| 20 secondi                      | Canale attivato per 20 secondi |  |  |
| 30 secondi                      | Canale attivato per 30 secondi |  |  |
| 45 secondi                      | Canale attivato per 45 secondi |  |  |
| 1 minuto                        | Canale attivato per 1 minuto   |  |  |
| 1 minuto 15 sec                 | Canale attivato per 75 secondi |  |  |
| 1 minuto 30 sec                 | Canale attivato per 1,5 minuti |  |  |
| 2 minuti                        | Canale attivato per 2 minuti   |  |  |
| 2 minuti 30 sec                 | Canale attivato per 2,5 minuti |  |  |
| 3 minuti                        | Canale attivato per 3 minuti   |  |  |
| 5 minuti                        | Canale attivato per 5 minuti   |  |  |
| 15 minuti                       | Canale attivato per 15 minuti  |  |  |
| 20 minuti                       | Canale attivato per 20 minuti  |  |  |
| 30 minuti                       | Canale attivato per 30 minuti  |  |  |
| 1 ora                           | Canale attivato per 1 ora      |  |  |
| 2 ore                           | Canale attivato per 2 ore      |  |  |
| 3 ore                           | Canale attivato per 3 ore      |  |  |
| 5 ore                           | Canale attivato per 5 ore      |  |  |
| 12 ore                          | Canale attivato per 12 ore     |  |  |
| 24 ore                          | Canale attivato per 24 ore     |  |  |

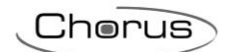

| Funzione: modo temporizzato   |                                                            |
|-------------------------------|------------------------------------------------------------|
| Parametro: tempo di preavviso |                                                            |
| Nessun preavviso              | Nessun preavviso                                           |
| 15 secondi                    | Preavviso 15 secondi prima della disattivazione del Canale |
| 30 secondi                    | Preavviso 30 secondi prima della disattivazione del Canale |
| 1 minuto                      | Preavviso 1 minuto prima della disattivazione del Canale   |

\_\_\_\_\_

Cherus

# 7.3 DIMMER PER LED (GW90854 - GW90855)

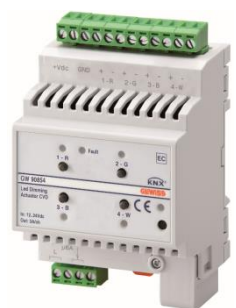

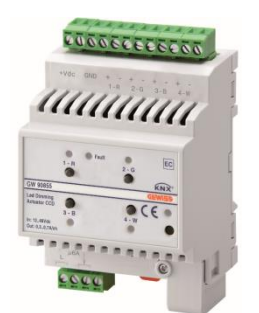

GW 90 854 - tipo CVD

GW 90 855 - tipo CCD

## 7.3.1 MODALITÀ DI LOCALIZZAZIONE DEI CANALI EASY

Tabella riepilogativa

| Dispositivo        | N°<br>Canale | Nome Canale               | Categoria | Funzioni                                                                                                    |
|--------------------|--------------|---------------------------|-----------|----------------------------------------------------------------------------------------------------|
| GW90854<br>GW90855 | 1÷3          | CH_Dimmer_Scenario        | Attuatore | Ricezione comandi on/off, attivazione<br>temporizzata, regolazione relativa e as-<br>soluta della luminosità, comandi prioritari,<br>scenari, invio segnalazioni di stato e lumi-<br>nosità attuale del canale 1, 2 o 3 (carico<br>monocolore)                                                                                                    |
|                    | 4            | CH_Dimmer_Scenario        | Attuatore | Ricezione comandi on/off, attivazione<br>temporizzata, regolazione relativa e as-<br>soluta della luminosità, comandi prioritari,<br>scenari, invio segnalazioni di stato e lumi-<br>nosità attuale del canale 4 (carico mono-<br>colore o carico RGB + 1 monocolore)                                                                                                    |
|                    | 5            | CH_Dimmer_Scenario        | Attuatore | Ricezione comandi on/off, regolazione re-<br>lativa e assoluta della luminosità, invio<br>segnalazioni di stato e luminosità attuale<br>del colore, ricezione comandi attivazione<br>temporizzata, scenari e comandi prioritari<br>di tutti e 4 i colori rosso, verde, blu e<br>bianco (carico RGBW) o delle sole com-<br>ponenti rosso, verde e blu (carico RGB +<br>1 monocolore) |
|                    | 6            | CH_Dimmer_Base            | Attuatore | Ricezione comandi on/off, regolazione re-<br>lativa e assoluta della luminosità, invio<br>segnalazioni di stato e luminosità attuale<br>del colore rosso (carico RGBW o carico<br>RGB + 1 monocolore)                                                                                                    |
|                    | 7            | CH_Dimmer_Base            | Attuatore | Ricezione comandi on/off, regolazione re-<br>lativa e assoluta della luminosità, invio<br>segnalazioni di stato e luminosità attuale<br>del colore verde (carico RGBW o carico<br>RGB + 1 monocolore)                                                                                                    |
|                    | 8            | CH_Dimmer_Base            | Attuatore | Ricezione comandi on/off, regolazione re-<br>lativa e assoluta della luminosità, invio<br>segnalazioni di stato e luminosità attuale<br>del colore blu (carico RGBW o carico<br>RGB + 1 monocolore)                                                                                                    |
|                    | 9            | CH_Attuatore_Binario_Base | Attuatore | Ricezione comandi attivazione sequenza<br>RGBW 1 (carico RGBW o carico RGB +<br>1 monocolore) o sequenza luminosa 1<br>del canale 1 (carico monocolore)                                                                                                    |
|                    | 10           | CH_Attuatore_Binario_Base | Attuatore | Ricezione comandi attivazione sequenza<br>RGBW 2 (carico RGBW o carico RGB +                                                                                                    |

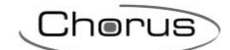

|    |                           |           | 1 monocolore) o sequenza luminosa 2<br>del canale 1 (carico monocolore)                                                                                                    |
|----|---------------------------|-----------|----------------------------------------------------------------------------------------------------|
| 11 | CH_Attuatore_Binario_Base | Attuatore | Ricezione comandi attivazione sequenza<br>RGBW 3 (carico RGBW o carico RGB +<br>1 monocolore) o sequenza luminosa 1<br>del canale 2 (carico monocolore)                                         |
| 12 | CH_Attuatore_Binario_Base | Attuatore | Ricezione comandi attivazione sequenza<br>RGBW 4 (carico RGBW o carico RGB +<br>1 monocolore) o sequenza luminosa 2<br>del canale 2 (carico monocolore)                                         |
| 13 | CH_Attuatore_Binario_Base | Attuatore | Ricezione comandi attivazione sequenza<br>RGBW 5 (carico RGBW o carico RGB +<br>1 monocolore) o sequenza luminosa 1<br>del canale 3 (carico monocolore)                                         |
| 14 | CH_Attuatore_Binario_Base | Attuatore | Sequenza luminosa 2 del canale 3 (ca-<br>rico monocolore)                                                                                                    |
| 15 | CH_Attuatore_Binario_Base | Attuatore | Sequenza luminosa 1 del canale 4 (ca-<br>rico monocolore o carico RGB + 1 mono-<br>colore)                                                                                                    |
| 16 | CH_Attuatore_Binario_Base | Attuatore | Sequenza luminosa 2 del canale 4 (ca-<br>rico monocolore o carico RGB + 1 mono-<br>colore)                                                                                                    |
| 17 | CH_Attuatore_RGB          | Attuatore | Ricezione comandi on/off, regolazione re-<br>lativa e assoluta della luminosità, invio<br>segnalazioni di stato e luminosità attuale<br>del colore (carico RGBW o carico RGB +<br>1 monocolore) |

La tipologia di configurazione dei dimmer prevede 3 funzionamenti:

#### LED monocolore

I 4 canali sono configurati per lavorare in maniera completamente indipendente l'uno dall'altro.

#### • LED RGBW

I 4 canali sono configurati per controllare carichi che prevedono le tre componenti colore RGB più la componente W; con questa configurazione, le tre componenti colore RGB possono essere comandate indipendentemente mentre la componente W viene controllata direttamente dalla logica di controllo dei dispositivi e viene attivata in sostituzione delle componenti colore quando il valore di queste ultime è all'incirca identico ed il colore risultante è nella scala del grigio (ottenendo, di fatto, un effetto bianco più "puro").

#### • LED RGB + LED monocolore

3 canali sono configurati per controllare carichi che prevedono le tre componenti colore RGB ed uno è liberamente utilizzabile ed indipendente dalla logica di funzionamento del canale RGB.

Per utilizzare i dispositivi con carichi RGBW, i canali da utilizzare sono quelli dal 5 al 13 più il canale 17.

Per utilizzare i dispositivi con carichi monocolore indipendenti, i canali da utilizzare sono quelli dall'1 al 4 ed i canali dal 9 al 16 per le sequenze luminose.

Per utilizzare i dispositivi con carichi RGB + 1 canale indipendente, i canali da utilizzare sono quelli dal 5 al 13 più il canale 17 per il carico RGB ed i canali 4, 15 e 16 per il carico indipendente.

Se il carico selezionato è monocolore, i canali da 5 a 8 e il canale 17 non vengono in nessun modo gestiti anche se inseriti in una funzione.

Se il carico selezionato è RGBW, i canali 1, 2, 3, 4, 14, 15 e 16 non saranno gestiti anche se inseriti in una funzione.

Se il carico selezionato è RGB + 1 canale indipendente, i canali 1, 2, 3 e 14 non saranno gestiti anche se inseriti in una funzione.

# 7.3.2 PARAMETRI DI CONFIGURAZIONE

I parametri disponibili, in relazione alla funzione realizzata, sono elencati nelle tabelle sotto riportate. Il valore *in corsivo* indica il valore di default.

| Funzione: modo temporizzato     |                                |
|---------------------------------|--------------------------------|
| Parametro: tempo di attivazione | 9                              |
| Non attivo                      | Nessuna temporizzazione        |
| 1 secondo                       | Canale attivato per 1 secondo  |
| 2 secondi                       | Canale attivato per 2 secondi  |
| 3 secondi                       | Canale attivato per 3 secondi  |
| 5 secondi                       | Canale attivato per 5 secondi  |
| 10 secondi                      | Canale attivato per 10 secondi |
| 15 secondi                      | Canale attivato per 15 secondi |
| 20 secondi                      | Canale attivato per 20 secondi |
| 30 secondi                      | Canale attivato per 30 secondi |
| 45 secondi                      | Canale attivato per 45 secondi |
| 1 minuto                        | Canale attivato per 1 minuto   |
| 1 minuto 15 sec                 | Canale attivato per 75 secondi |
| 1 minuto 30 sec                 | Canale attivato per 1,5 minuti |
| 2 minuti                        | Canale attivato per 2 minuti   |
| 2 minuti 30 sec                 | Canale attivato per 2,5 minuti |
| 3 minuti                        | Canale attivato per 3 minuti   |
| 5 minuti                        | Canale attivato per 5 minuti   |
| 15 minuti                       | Canale attivato per 15 minuti  |
| 20 minuti                       | Canale attivato per 20 minuti  |
| 30 minuti                       | Canale attivato per 30 minuti  |
| 1 ora                           | Canale attivato per 1 ora      |
| 2 ore                           | Canale attivato per 2 ore      |
| 3 ore                           | Canale attivato per 3 ore      |
| 5 ore                           | Canale attivato per 5 ore      |
| 12 ore                          | Canale attivato per 12 ore     |
| 24 ore                          | Canale attivato per 24 ore     |

Chorus

| Funzione: modo temporizzato   |                                                            |
|-------------------------------|------------------------------------------------------------|
| Parametro: tempo di preavviso |                                                            |
| Nessun preavviso              | Nessun preavviso                                           |
| 15 secondi                    | Preavviso 15 secondi prima della disattivazione del Canale |
| 30 secondi                    | Preavviso 30 secondi prima della disattivazione del Canale |
| 1 minuto                      | Preavviso 1 minuto prima della disattivazione del Canale   |

# 7.4 DIMMER UNIVERSALE 500VA - 1 CANALE (GWA9351)

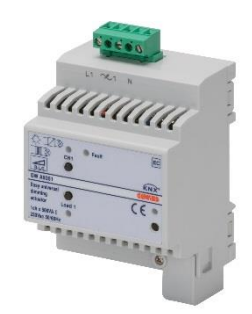

GWA9351

# 7.4.1 MODALITÀ DI LOCALIZZAZIONE DEI CANALI EASY

Tabella riepilogativa

| Dispositivo | N°<br>Canale | Nome Canale        | Categoria | Funzioni                                                                                                    |
|-------------|--------------|--------------------|-----------|----------------------------------------------------------------------------------------------------|
| GWA9351     | 1            | CH_Dimmer_Scenario | Attuatore | Commutazione ciclica, fronti, regolazione<br>dimmer (pulsante singolo o doppio), sce-<br>nari, temporizzazioni, comandi prioritari |

# 7.4.2 PARAMETRI DI CONFIGURAZIONE

| Funzione: modo temporizzato     |                                |  |
|---------------------------------|--------------------------------|--|
| Parametro: tempo di attivazione |                                |  |
| Non attivo                      | Nessuna temporizzazione        |  |
| 1 secondo                       | Canale attivato per 1 secondo  |  |
| 2 secondi                       | Canale attivato per 2 secondi  |  |
| 3 secondi                       | Canale attivato per 3 secondi  |  |
| 5 secondi                       | Canale attivato per 5 secondi  |  |
| 10 secondi                      | Canale attivato per 10 secondi |  |
| 15 secondi                      | Canale attivato per 15 secondi |  |
| 20 secondi                      | Canale attivato per 20 secondi |  |
| 30 secondi                      | Canale attivato per 30 secondi |  |
| 45 secondi                      | Canale attivato per 45 secondi |  |
| 1 minuto                        | Canale attivato per 1 minuto   |  |
| 1 minuto 15 sec                 | Canale attivato per 75 secondi |  |
| 1 minuto 30 sec                 | Canale attivato per 1,5 minuti |  |
| 2 minuti                        | Canale attivato per 2 minuti   |  |
| 2 minuti 30 sec                 | Canale attivato per 2,5 minuti |  |
| 3 minuti                        | Canale attivato per 3 minuti   |  |
| 5 minuti                        | Canale attivato per 5 minuti   |  |
| 15 minuti                       | Canale attivato per 15 minuti  |  |
| 20 minuti                       | Canale attivato per 20 minuti  |  |
| 30 minuti                       | Canale attivato per 30 minuti  |  |
| 1 ora                           | Canale attivato per 1 ora      |  |
| 2 ore                           | Canale attivato per 2 ore      |  |
| 3 ore                           | Canale attivato per 3 ore      |  |
| 5 ore                           | Canale attivato per 5 ore      |  |
| 12 ore                          | Canale attivato per 12 ore     |  |
| 24 ore                          | Canale attivato per 24 ore     |  |

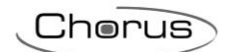

| Funzione: modo temporizzato   |                                                            |
|-------------------------------|------------------------------------------------------------|
| Parametro: tempo di preavviso |                                                            |
| Nessun preavviso              | Nessun preavviso                                           |
| 15 secondi                    | Preavviso 15 secondi prima della disattivazione del Canale |
| 30 secondi                    | Preavviso 30 secondi prima della disattivazione del Canale |
| 1 minuto                      | Preavviso 1 minuto prima della disattivazione del Canale   |

# 7.5 DIMMER UNIVERSALE 300VA - 2 CANALI (GWA9352)

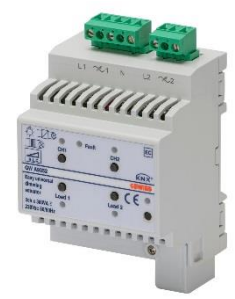

GWA9352

# 7.5.1 MODALITÀ DI LOCALIZZAZIONE DEI CANALI EASY

Tabella riepilogativa

| Dispositivo | N°<br>Canale | Nome Canale        | Categoria | Funzioni                                                                                                    |
|-------------|--------------|--------------------|-----------|----------------------------------------------------------------------------------------------------|
| GWA9352     | 1            | CH_Dimmer_Scenario | Attuatore | Commutazione ciclica, fronti, regolazione<br>dimmer (pulsante singolo o doppio), sce-<br>nari, temporizzazioni, comandi prioritari<br>canale 1 |
|             | 2            | CH_Dimmer_Scenario | Attuatore | Commutazione ciclica, fronti, regolazione<br>dimmer (pulsante singolo o doppio), sce-<br>nari, temporizzazioni, comandi prioritari<br>canale 2 |

### 7.5.2 PARAMETRI DI CONFIGURAZIONE

| Funzione: modo temporizzato     |                                |  |
|---------------------------------|--------------------------------|--|
| Parametro: tempo di attivazione |                                |  |
| Non attivo                      | Nessuna temporizzazione        |  |
| 1 secondo                       | Canale attivato per 1 secondo  |  |
| 2 secondi                       | Canale attivato per 2 secondi  |  |
| 3 secondi                       | Canale attivato per 3 secondi  |  |
| 5 secondi                       | Canale attivato per 5 secondi  |  |
| 10 secondi                      | Canale attivato per 10 secondi |  |
| 15 secondi                      | Canale attivato per 15 secondi |  |
| 20 secondi                      | Canale attivato per 20 secondi |  |
| 30 secondi                      | Canale attivato per 30 secondi |  |
| 45 secondi                      | Canale attivato per 45 secondi |  |
| 1 minuto                        | Canale attivato per 1 minuto   |  |
| 1 minuto 15 sec                 | Canale attivato per 75 secondi |  |
| 1 minuto 30 sec                 | Canale attivato per 1,5 minuti |  |
| 2 minuti                        | Canale attivato per 2 minuti   |  |
| 2 minuti 30 sec                 | Canale attivato per 2,5 minuti |  |
| 3 minuti                        | Canale attivato per 3 minuti   |  |
| 5 minuti                        | Canale attivato per 5 minuti   |  |
| 15 minuti                       | Canale attivato per 15 minuti  |  |
| 20 minuti                       | Canale attivato per 20 minuti  |  |
| 30 minuti                       | Canale attivato per 30 minuti  |  |
| 1 ora                           | Canale attivato per 1 ora      |  |
| 2 ore                           | Canale attivato per 2 ore      |  |
| 3 ore                           | Canale attivato per 3 ore      |  |
| 5 ore                           | Canale attivato per 5 ore      |  |
| 12 ore                          | Canale attivato per 12 ore     |  |
| 24 ore                          | Canale attivato per 24 ore     |  |

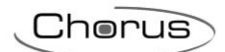

| Funzione: modo temporizzato   |                                                            |
|-------------------------------|------------------------------------------------------------|
| Parametro: tempo di preavviso |                                                            |
| Nessun preavviso              | Nessun preavviso                                           |
| 15 secondi                    | Preavviso 15 secondi prima della disattivazione del Canale |
| 30 secondi                    | Preavviso 30 secondi prima della disattivazione del Canale |
| 1 minuto                      | Preavviso 1 minuto prima della disattivazione del Canale   |

# **8 TERMOREGOLAZIONE**

# 8.1 CRONOTERMOSTATO - DA PARETE (GW10761 - GW14761)

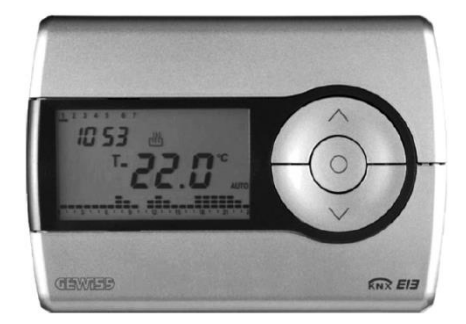

GW 10 761 - GW 14 761

## 8.1.1 IMPOSTAZIONE PARAMETRI

Per impostare i parametri del cronotermostato:

- 1. selezionare con il tasto & il tipo di funzionamento (riscaldamento o condizionamento),
- 2. premere una volta il tasto 🕥 .

Sul display appaiono la scritta SET e l'orologio, mentre la barra del giorno della settimana inizia a lampeggiare.
| Giorno della settimana                                                |                                                                         |  |
|-----------------------------------------------------------------------|-------------------------------------------------------------------------|--|
| Ore                                                                   |                                                                         |  |
| Mir                                                                   | nuti                                                                    |  |
| Unità di misura d                                                     | lella temperatura                                                       |  |
| Riscaldamento                                                         | Condizionamento                                                         |  |
|                                                                       |                                                                         |  |
| P02risc - Set Point T=                                                | P02cond - Set Point T=                                                  |  |
|                                                                       |                                                                         |  |
| P04risc - Set Point Tantigelo                                         | P04cond - Set Point TPROTEZIONE ALTE TEMPERATURE                        |  |
| P05risc - Valore differenziale di regolazione<br>ON/OFF riscaldamento | P05cond - Valore differenziale di regolazione<br>ON/OFF condizionamento |  |
| P06risc - Logica di controllo                                         | P06cond - Logica di controllo                                           |  |
| P07risc - Tempo di ciclo                                              | P07cond - Tempo di ciclo                                                |  |
| P08 <sub>risc</sub> - Valore differenziale di regolazione<br>PWM      | P08cond - Valore differenziale di regolazione<br>PWM                    |  |
| P09risc - Attivazione autoapprendimento                               |                                                                         |  |

A questo punto, secondo il tipo di funzionamento, è possibile modificare in sequenza:

Per scorrere la sequenza, confermando il valore del parametro visualizzato, premere il tasto  $\bigcirc$  finché non appare il parametro che si desidera modificare.

L'uscita dalla procedura di impostazione dei parametri avviene premendo nuovamente il tasto (2) oppure, automaticamente, dopo 30 secondi dall'ultima digitazione.

Per impostare i parametri di riscaldamento e condizionamento occorre eseguire entrambe le sequenze (nella seconda sequenza si possono confermare i parametri uguali, modificando solo quelli specifici).

Chorus

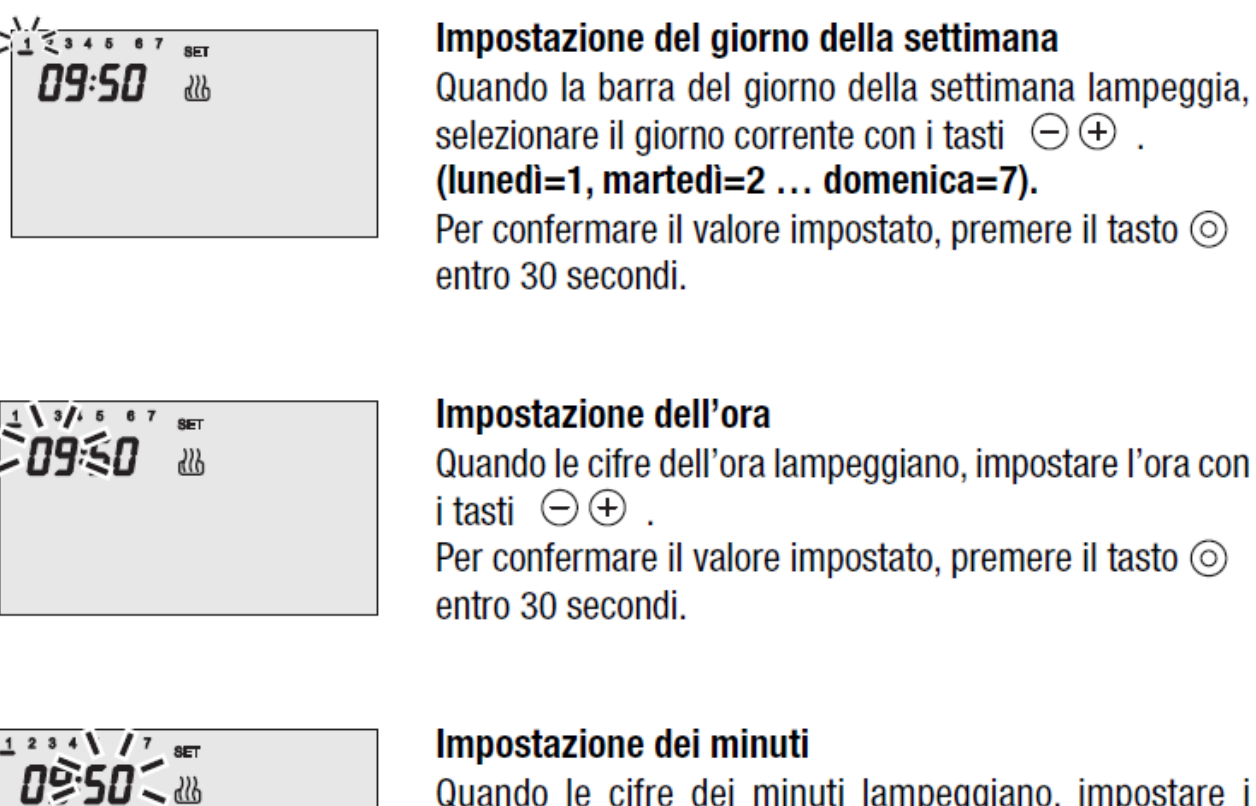

Quando le cifre dei minuti lampeggiano, impostare i minuti con i tasti  $\bigcirc \oplus$  . Per confermare il valore impostato, premere il tasto ( entro 30 secondi.

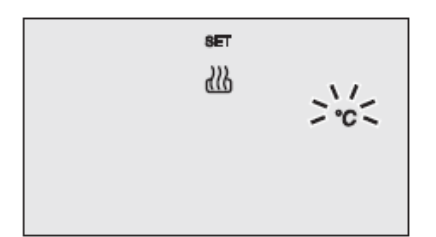

#### Impostazione unità di misura temperatura

Quando il simbolo °C o °F della temperatura inizia a lampeggiare, selezionare l'unità di misura della temperatura con i tasti  $\wedge \vee$ .

Per confermare il valore impostato, premere il tasto 💿 entro 30 secondi.

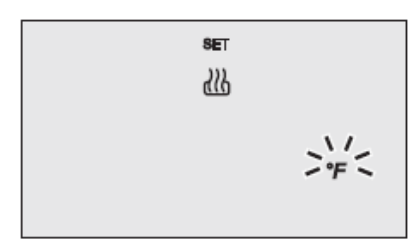

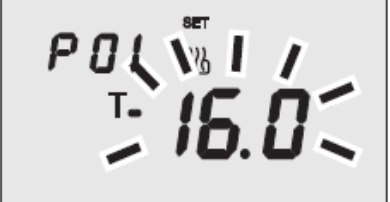

P01<sub>risc</sub> - Impostazione Set Point T<sub>•</sub> (riscaldamento) All'apparire del simbolo T<sub>•</sub>, il valore di temperatura inizia a lampeggiare. Regolare il valore di T<sub>•</sub> ( $T_{ECONOMY}$ ) con i tasti  $\land \lor$ .

Per confermare il valore impostato, premere il tasto  $\odot$  entro 30 secondi.

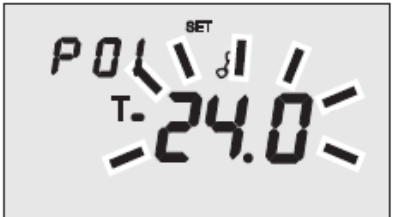

P01cond - Impostazione Set Point T<sub>•</sub> (condizionamento) All'apparire del simbolo T<sub>•</sub>, il valore di temperatura inizia a lampeggiare. Regolare il valore di T<sub>•</sub> (T<sub>COMFORT</sub>) con i tasti  $\land \lor$ .

Per confermare il valore impostato, premere il tasto entro 30 secondi.

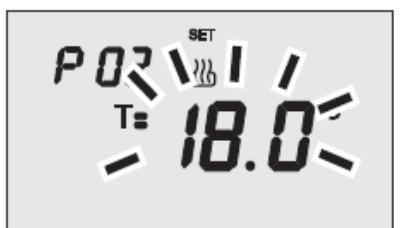

**P02**risc - Impostazione Set Point T= (riscaldamento) All'apparire del simbolo T= , il valore di temperatura inizia a lampeggiare. Regolare il valore di T= (TPRECOMFORT) con i tasti  $\land \lor$ .

Per confermare il valore impostato, premere il tasto entro 30 secondi.

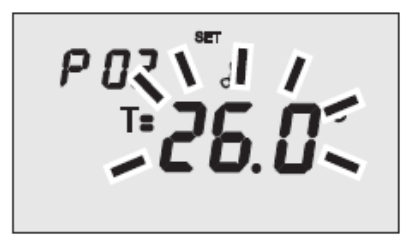

PO2cond - Impostazione Set Point T: (condizionamento) All'apparire del simbolo T: , il valore di temperatura inizia a lampeggiare. Regolare il valore di T: (TPRECOMFORT) con i tasti  $\land \lor$ .

Per confermare il valore impostato, premere il tasto  $\bigcirc$  entro 30 secondi.

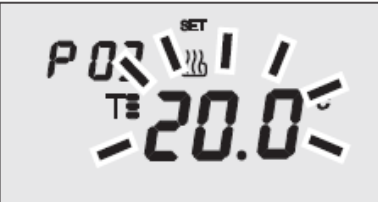

PO3risc - Impostazione Set Point T≣ (riscaldamento) All'apparire del simbolo T≣, il valore di temperatura inizia a lampeggiare. Regolare il valore di T≣ (TCOMFORT) con i tasti ∧∨.

Per confermare il valore impostato, premere il tasto  $\odot$  entro 30 secondi.

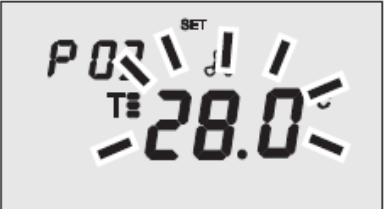

PO3cond - Impostazione Set Point T<sup>■</sup> (condizionamento) All'apparire del simbolo T<sup>■</sup>, il valore di temperatura inizia a lampeggiare. Regolare il valore di T<sup>■</sup> (T<sub>ECONOMY</sub>) con i tasti ∧ ∨.

Per confermare il valore impostato, premere il tasto  $\odot$  entro 30 secondi.

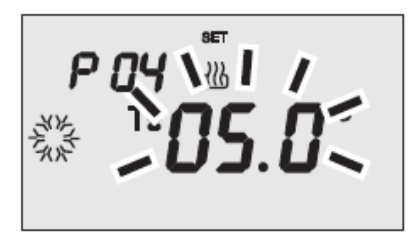

P04risc - Impostazione valore temperatura antigelo

All'apparire del simbolo 3, il valore di temperatura inizia a lampeggiare. Regolare il valore della temperatura antigelo con i tasti  $\land \lor$ .

Per confermare il valore impostato, premere il tasto  $\odot$  entro 30 secondi.

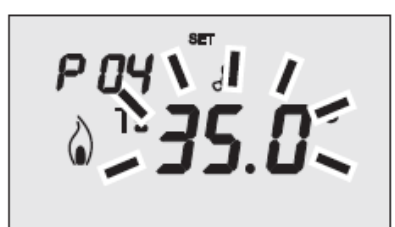

**P04**<sub>cond</sub> - **Impostazione valore protezione alte temperature** All'apparire del simbolo  $\Diamond$ , il valore di temperatura inizia a lampeggiare. Regolare il valore della temperatura protezione alte temperature con i tasti  $\land \lor$ .

Per confermare il valore impostato, premere il tasto entro 30 secondi.

## ATTENZIONE!

Tra i valori di set point esistono i seguenti vincoli:

- Riscaldamento

TANTIGELO T. T. T.

- Condizionamento

T. T. T. T. TPROTEZIONE ALTE TEMPERATURE

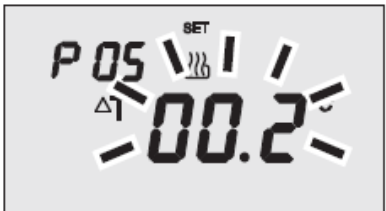

P05 - Impostazione differenziale di regolazione ON/OFF All'apparire del simbolo  $\Delta T$ , impostare il valore del differenziale di regolazione con i tasti  $\land \lor$ . Per confermare il valore impostato, premere il tasto  $\bigcirc$ entro 30 secondi.

Il differenziale di regolazione è lo scostamento tra il set point impostato e la temperatura effettiva di attivazione. Si possono impostare differenziali di regolazione diversi per riscaldamento e condizionamento.

Salvo situazioni particolari, si consiglia di mantenere i valori preimpostati.

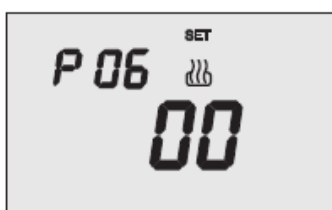

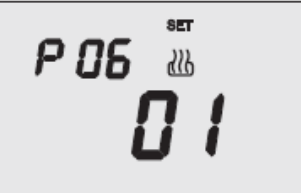

#### P06 - Logica di controllo

All'apparire della scritta P 06, impostare la logica di controllo dell'impianto di termoregolazione con i tasti  $\wedge \vee$ .

#### (00 = controllo a 2 punti, 01 = controllo proporzionale (PWM))

Per confermare il valore impostato, premere il tasto entro 30 secondi.

Si possono impostare logiche di controllo diverse per riscaldamento e condizionamento.

Se si è scelto il controllo a 2 punti saltare al punto P09, per il controllo proporzionale andare al punto P07.

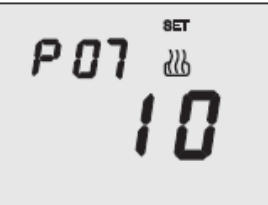

## P07 - Impostazione tempo di ciclo

All'apparire della scritta P07, impostare la lunghezza del tempo di ciclo con i tasti  $\wedge \vee$  .

l possibili valori sono: **5, 10, 20, 30, 40, 50, 60 minuti**. Si possono impostare tempi di ciclo diversi per riscaldamento e condizionamento.

Per confermare il valore impostato, premere il tasto  $\bigcirc$  entro 30 secondi.

#### P08 - Impostazione valore differenziale di regolazione PWM

All'apparire della scritta P08, impostare il valore del differenziale di regolazione PWM con i tasti  $\land \lor$ . Si possono impostare valori differenziali di regolazione PWM diversi per riscaldamento e condizionamento. Per confermare il valore impostato, premere il tasto  $\bigcirc$  entro 30 secondi.

*La procedura di impostazione parametri è terminata.* Premere il tasto (2) per tornare al funzionamento normale.

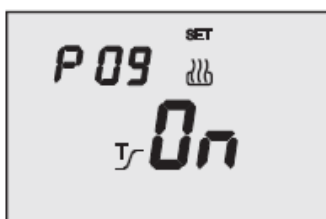

**P09 - Attivazione autoapprendimento** (solo riscaldamento) All'apparire del simbolo  $\underline{T}_{\mathcal{T}}$ , attivare (ON) o disattivare (OFF) la funzione con i tasti  $\wedge \vee$ .

Per confermare il valore impostato, premere il tasto entro 30 secondi.

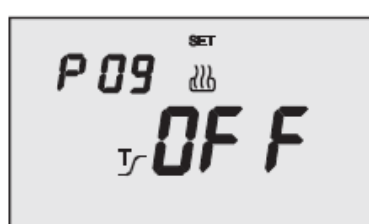

L'autoapprendimento permette di ottimizzare l'anticipo (max. 2 ore) sull'attivazione del riscaldamento.

Il cronotermostato gestisce automaticamente l'anticipo, in modo da garantire la temperatura impostata all'inizio di ogni periodo del profilo programmato.

Questa funzione si attiva solo in riscaldamento, nella modalità di funzionamento automatico.

*La procedura di impostazione parametri è terminata.* Premere il tasto <a>> per tornare al funzionamento normale.</a>

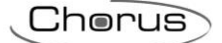

#### 8.1.2 MODALITÀ DI LOCALIZZAZIONE DEI CANALI EASY

Per accedere alla modalità di localizzazione dei canali Easy, premere contemporaneamente i tasti  $\land \lor$  per un tempo > 5 secondi. Selezionare il canale che si desidera utilizzare con i tasti  $\land \lor$ , confermando la scelta con il tasto  $\odot$ . In alternativa i canali da utilizzare possono essere selezionati direttamente dall'elenco dei canali.

| Sis (Status)         Dia utilizzare per inviare a dispositivi remoti (ad esempio il termostato Easy, il remotizzatore GSM Easy, etc.):         • modalità HVAC e tipo di funzionamento:         • modalità HVAC e tipo di funzionamento:         • modalità HVAC e tipo di funzionamento:         • modalità HVAC e tipo di funzionamento:         • modalità HVAC e tipo di funzionamento:         • temperatura misurate (ogni 15 minuti o ad ogni sua variazione).         Sul configuratore Easy il canale viene indicato come         S.CH (Status)         Da utilizzare per inviare il comando On/Off agli attuatori Easy che control-<br>lano l'elettrovalvola dell'impianto di riscaldamento.         Sul configuratore Easy il canale viene indicato come         1.CH_Commutazione_Info         CdC (Comando raffrescamento)         Da utilizzare per inviare il comando On/Off agli attuatori Easy che control-<br>lano l'elettrovalvola dell'impianto di raffrescamento.         Sul configuratore Easy il canale viene indicato come         2.CH_Commutazione_Info         MAS (Master)         Da utilizzare per inviare ai termostati di zona funzionami come "slave" il tipo<br>(riscaldamento/raffrescamento) e la modalità HVAC di funzionamento.         Sul configuratore Easy il canale viene indicato come         3.CH_Master_Termoregolazione         SLA (Glave)         Da utilizzare per ricevere/impostare:         • da remoto, con attri disposit                                                                                                    |                       |                                                                                                    |
|----------------------------------------------------------------------------------------------------|-----------------------|----------------------------------------------------------------------------------------------------|
| E 18       CdH (Camando riscaldamento)         Da utilizzare per inviare il comando On'Off agli attuatori Easy che control-<br>tano l'elettrovalvola dell'impianto di riscaldamento.         Sul configuratore Easy il canale viene indicato come<br>1.CH_Commutazione_Info         CdE (Comando riscaldamento)         Da utilizzare per inviare il comando On'Off agli attuatori Easy che control-<br>tano l'elettrovalvola dell'impianto di riscaldamento.         Sul configuratore Easy il canale viene indicato come<br>1.CH_Commutazione_Info         CdE (Comando raffrescamento)         Da utilizzare per inviare il comando On'Off agli attuatori Easy che control-<br>lano l'elettrovalvola dell'impianto di raffrescamento.         Sul configuratore Easy il canale viene indicato come<br>2.CH_Commutazione_Info         MAS (Master)         Da utilizzare per inviare ai termostati di zona funzionanti come "slave" il tipo<br>(riscaldamento/raffrescamento) e la modalità HVAC di funzionamento.         Sul configuratore Easy il canale viene indicato come<br>3.CH_Master_Termoregolazione         SLA (Slave)         Da utilizzare per ricevere/impostare:         • da modalità HVAC di funzionamento / raffresca-<br>mento) e la modalità HVAC di funzionamento / raffresca-<br>mento) e la modalità HVAC di funzionamento / raffresca-<br>mento) e la modalità Ginestra aperta rilevata da un di-<br>spositivo remoto. Alla segnalazione di finestra aperta rilevata da un di-<br>spositivo remoto. Alla segnalazione di finestra aperta rilevata da un di-<br>spositivo remoto. Alla segnalazione di finestra aperta rilevata da un di-<br>spositivo remoto. Alla segnalazione di finestra aperta rilevata da un di-<br>sposi                                                                                                    | E 18<br>5£ 5          | StS (Status)         Da utilizzare per inviare a dispositivi remoti (ad esempio il termostato Easy, il remotizzatore GSM Easy, etc.):         • modalità HVAC e tipo di funzionamento;         • temperatura misurata (ogni 15 minuti o ad ogni sua variazione).         Sul configuratore Easy il canale viene indicato come         5 CH                                                                                                    |
| <ul> <li>E IB</li> <li>C d H</li> <li>C d C (Comando raffrescamento)</li> <li>Sul configuratore Easy il canale viene indicato come</li> <li>I.CH_Commutazione_Info</li> <li>C d C (Comando raffrescamento)</li> <li>Da utilizzare per inviare il comando On/Off agli attuatori Easy che control-<br/>lano l'elettrovalvola dell'impianto di riscaldamento.</li> <li>Sul configuratore Easy il canale viene indicato come</li> <li>I.CH_Commutazione_Info</li> <li>C d C (Comando raffrescamento)</li> <li>Da utilizzare per inviare il comando On/Off agli attuatori Easy che control-<br/>lano l'elettrovalvola dell'impianto di raffrescamento.</li> <li>Sul configuratore Easy il canale viene indicato come</li> <li>2.CH_Commutazione_Info</li> <li>MAS (Master)</li> <li>Da utilizzare per inviare ai termostati di zona funzionanti come "slave" il tipo<br/>(riscaldamento/raffrescamento) e la modalità HVAC di funzionamento.</li> <li>Sul configuratore Easy il canale viene indicato come</li> <li>3.CH_Master_Termoregolazione</li> <li>SLA (Slave)</li> <li>Da utilizzare per inviare per inviare ai ternostati di zona funzionanti come "slave" il tipo<br/>(riscaldamento/raffrescamento) e la modalità HVAC di funzionamento / raffresca-<br/>mento) e la modalità divAC di funzionamento / raffresca-<br/>mento) e la modalità divAC di funzionamento / raffresca-<br/>mento) e la modalità di VAC di funzionamento / raffresca-<br/>mento) e la modalità OFF del cronotermostato, con priorità su tutti gli altri co-<br/>mandi, se si verifica la condizione di finestra apeta rilevata da un di-<br/>spositivo remoto. Alla segnalazione di finestra apeta rilevata da un di-<br/>spositivo remoto. Alla segnalazione di finestra apeta rilevata da un di-<br/>spositivo remoto. Alla segnalazione di finestra apeta rilevata da un di-<br/>spositivo remoto. Alla segnalazione di finestra apeta rilevata da un di-<br/>spositivo remoto. Alla segnalazione di finestra apeta rilevata da un di-<br/>spositivo remoto. Alla segnalazione di finestra apeta rilevata da un di-<br/>spositivo</li></ul> |                       | 5.CH_Stato_Termoregolazione                                                                                                    |
| <ul> <li>CdC (Comando raffrescamento)<br/>Da utilizzare per inviare il comando On/Off agli attuatori Easy che control-<br/>lano l'elettrovalvola dell'impianto di raffrescamento.</li> <li>Sul configuratore Easy il canale viene indicato come<br/>2.CH_Commutazione_Info</li> <li>MAS (Master)<br/>Da utilizzare per inviare ai termostati di zona funzionanti come "slave" il tipo<br/>(riscaldamento/raffrescamento) e la modalità HVAC di funzionamento.</li> <li>Sul configuratore Easy il canale viene indicato come<br/>3.CH_Master_Termoregolazione</li> <li>SLA (Slave)<br/>Da utilizzare per ricevere/impostare:         <ul> <li>da remoto, con altri dispositivi Easy, il tipo (riscaldamento / raffresca-<br/>mento) e la modalità HVAC di funzionamento / raffresca-<br/>mento) e la modalità HVAC S Easy, l'interfaccia 4 canali<br/>Easy, etc;</li> <li>la modalità OFF del cronotermostato, con priorità su tutti gli altri co-<br/>mandi, se si verifica la condizione di finestra apetra rilevata da un di-<br/>spositivo remoto. Alla segnalazione di finestra apetra rilevata da un di-<br/>spositivo remoto. Alla segnalazione di finestra chiusa il cronotermo-<br/>stato torna nella modalità di funzionamento precedente o in quella<br/>dell'ultimo comando ricevuto durante la forzatura OFF;</li> <li>la memorizza il tipo e la modalità HVAC di funzionamento il set point<br/>correnti.</li> </ul> </li> </ul>                                                                                                    | <sup>Е 18</sup> Е А Н | Da utilizzare per inviare il comando On/Off agli attuatori Easy che control-<br>lano l'elettrovalvola dell'impianto di riscaldamento.<br>Sul configuratore Easy il canale viene indicato come<br>1.CH_Commutazione_Info                                                                                                    |
| E 18       Cd C (Comando Parrescamento)         Da utilizzare per inviare il comando On/Off agli attuatori Easy che control-<br>lano l'elettrovalvola dell'impianto di raffrescamento.         Sul configuratore Easy il canale viene indicato come<br>2.CH_Commutazione_Info         MAS (Master)         Da utilizzare per inviare il comando On/Off agli attuatori Easy che control-<br>lano l'elettrovalvola dell'impianto di raffrescamento.         Sul configuratore Easy il canale viene indicato come<br>3.CH_Master_Termoregolazione         B 5L 6         SLA (Slave)         Da utilizzare per ricevere/impostare:         • da remoto, con altri dispositivi Easy, il tipo (riscaldamento / raffresca-<br>mento) e la modalità HVAC di funzionamento del conotermostato.<br>Esempi di dispositivi utilizzabili sono la App HAPPY HOME, il pannello<br>di comando e visualizzazione NAXOS Easy, l'interfaccia 4 canali<br>Easy, etc;         • la modalità OFF del cronotermostato, con priorità su tutti gli altri con-<br>mandi, se si verifica la condizione di finestra aperta rilevata da un di-<br>spositivo remoto. Alla segnalazione di finestra aperta rilevata da un di-<br>spositivo remoto. Alla segnalazione di finestra diusa il cronotermo-<br>stato torna nella modalità OFF del conotermostato. GFF;         • la menorizzazione/irproduzione di funzionamento il set point<br>correnti.                                                                                                    |                       |                                                                                                    |
| <ul> <li>2.CH_Commutazione_Info</li> <li>ARS (Master)         Da utilizzare per inviare ai termostati di zona funzionanti come "slave" il tipo (riscaldamento/raffrescamento) e la modalità HVAC di funzionamento.     </li> <li>Sul configuratore Easy il canale viene indicato come 3.CH_Master_Termoregolazione</li> <li>SLA (Slave)         Da utilizzare per ricevere/impostare:         <ul> <li>da remoto, con altri dispositivi Easy, il tipo (riscaldamento / raffrescamento) e la modalità HVAC di funzionamento del cronotermostato. Esempi di dispositivi utilizzabili sono la App HAPPY HOME, il pannello di comando e visualizzazione NAXOS Easy, l'interfaccia 4 canali Easy, etc;         <ul> <li>la modalità OFF del cronotermostato, con priorità su tutti gli altri comandi, se si verifica la condizione di finestra aperta rilevata da un dispositivo remoto. Alla segnalazione di finestra aperta rilevata da un dispositivi comando ricevuto durante la forzatura OFF;</li> <li>la memorizzazione/riproduzione di max. 8 scenari. Il cronotermostato memorizza il tipo e la modalità HVAC di funzionamento il set point correnti.</li> </ul> </li> </ul></li></ul>                                                                                                    | ειθ<br><b>Ε Ι Β</b>   | Da utilizzare per inviare il comando On/Off agli attuatori Easy che control-<br>lano l'elettrovalvola dell'impianto di raffrescamento.<br>Sul configuratore Easy il canale viene indicato come                                                                                                    |
| <ul> <li>MAS (Master)<br/>Da utilizzare per inviare ai termostati di zona funzionanti come "slave" il tipo (riscaldamento/raffrescamento) e la modalità HVAC di funzionamento.</li> <li>Sul configuratore Easy il canale viene indicato come 3.CH_Master_Termoregolazione</li> <li>SLA (Slave)<br/>Da utilizzare per ricevere/impostare:</li> <li>da remoto, con altri dispositivi Easy, il tipo (riscaldamento / raffrescamento) e la modalità HVAC di funzionamento / raffrescamento) e la modalità HVAC di funzionamento del cronotermostato.<br/>Esempi di dispositivi utilizzabili sono la App HAPPY HOME, il pannello di comando e visualizzazione NAXOS Easy, l'interfaccia 4 canali Easy, etc;</li> <li>la modalità OFF del cronotermostato, con priorità su tutti gli altri comandi, se si verifica la condizione di finestra aperta rilevata da un dispositivi remoto. Alla segnalazione di finestra chiusa il cronotermostato torma nella modalità di funzionamento precedente o in quella dell'ultimo comando ricevuto durante la forzatura OFF;</li> <li>la memorizzazione/riproduzione di max. 8 scenari. Il cronotermostato memorizza il tipo e la modalità HVAC di funzionamento il set point correnti.</li> </ul>                                                                                                    |                       | 2.CH_Commutazione_Info                                                                                                    |
| <ul> <li><b>SLA (Slave)</b>         Da utilizzare per ricevere/impostare:         <ul> <li>da remoto, con altri dispositivi Easy, il tipo (riscaldamento / raffrescamento) e la modalità HVAC di funzionamento del cronotermostato. Esempi di dispositivi utilizzabili sono la App HAPPY HOME, il pannello di comando e visualizzazione NAXOS Easy, l'interfaccia 4 canali Easy, etc;</li> <li>la modalità OFF del cronotermostato, con priorità su tutti gli altri comandi, se si verifica la condizione di finestra aperta rilevata da un dispositivo remoto. Alla segnalazione di finestra chiusa il cronotermostato otrina nella modalità di funzionamento precedente o in quella dell'ultimo comando ricevuto durante la forzatura OFF;</li> <li>la memorizzazione/riproduzione di max. 8 scenari. Il cronotermostato memorizza il tipo e la modalità HVAC di funzionamento il set point correnti.</li> </ul> </li> </ul>                                                                                                    |                       | MAS (Master)Da utilizzare per inviare ai termostati di zona funzionanti come "slave" il tipo<br>(riscaldamento/raffrescamento) e la modalità HVAC di funzionamento.Sul configuratore Easy il canale viene indicato come<br>3.CH_Master_Termoregolazione                                                                                                    |
| <ul> <li>SLA (Slave)</li> <li>Da utilizzare per ricevere/impostare:</li> <li>da remoto, con altri dispositivi Easy, il tipo (riscaldamento / raffrescamento) e la modalità HVAC di funzionamento del cronotermostato.<br/>Esempi di dispositivi utilizzabili sono la App HAPPY HOME, il pannello di comando e visualizzazione NAXOS Easy, l'interfaccia 4 canali Easy, etc;</li> <li>la modalità OFF del cronotermostato, con priorità su tutti gli altri comandi, se si verifica la condizione di finestra aperta rilevata da un dispositivo remoto. Alla segnalazione di finestra chiusa il cronotermostato otrina nella modalità di funzionamento precedente o in quella dell'ultimo comando ricevuto durante la forzatura OFF;</li> <li>la memorizzazione/riproduzione di max. 8 scenari. Il cronotermostato memorizza il tipo e la modalità HVAC di funzionamento il set point correnti.</li> </ul>                                                                                                    |                       |                                                                                                    |
| <ul> <li>la modalità OFF del cronotermostato, con priorità su tutti gli altri comandi, se si verifica la condizione di finestra aperta rilevata da un dispositivo remoto. Alla segnalazione di finestra chiusa il cronotermostato torna nella modalità di funzionamento precedente o in quella dell'ultimo comando ricevuto durante la forzatura OFF;</li> <li>la memorizzazione/riproduzione di max. 8 scenari. Il cronotermostato memorizza il tipo e la modalità HVAC di funzionamento il set point correnti.</li> </ul>                                                                                                    | E 18<br>5L R          | <ul> <li>SLA (Slave)</li> <li>Da utilizzare per ricevere/impostare:</li> <li>da remoto, con altri dispositivi Easy, il tipo (riscaldamento / raffrescamento) e la modalità HVAC di funzionamento del cronotermostato.<br/>Esempi di dispositivi utilizzabili sono la App HAPPY HOME, il pannello di comando e visualizzazione NAXOS Easy, l'interfaccia 4 canali Easy, etc;</li> </ul>                                                                                                    |
| Sul configuratore Easy il canale viene indicato come 4 CH Slave Termo-                                                                                                    |                       | <ul> <li>la modalità OFF del cronotermostato, con priorità su tutti gli altri comandi, se si verifica la condizione di finestra aperta rilevata da un dispositivo remoto. Alla segnalazione di finestra chiusa il cronotermostato torna nella modalità di funzionamento precedente o in quella dell'ultimo comando ricevuto durante la forzatura OFF;</li> <li>la memorizzazione/riproduzione di max. 8 scenari. Il cronotermostato memorizza il tipo e la modalità HVAC di funzionamento il set point correnti.</li> </ul> |

#### Tabella riepilogativa

| Dispositivo | N°<br>Canale | Nome Canale                | Categoria | Funzioni                                                                                 |
|-------------|--------------|----------------------------|-----------|------------------------------------------------------------------------------------------|
|             | 1            | CH_Commutazione_Info       | Sensore   | Controllo elettrovalvola riscaldamento                                                   |
| GW1x761     | 2            | CH_Commutazione_Info       | Sensore   | Controllo elettrovalvola raffrescamento                                                  |
|             | 3            | CH_Master_Termoregolazione | Sensore   | Master di Termoregolazione                                                               |
|             | 4            | CH_Slave_Termoregolazione  | Attuatore | Ricezione comandi remoti, scenario crono, contatto finestra, invio segnalazioni di stato |
|             | 5            | CH_Stato_Termoregolazione  | Sensore   | Invio segnalazioni di stato                                                              |

regolazione

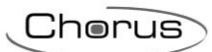

## 8.2 TERMOSTATO - DA PARETE (GW10763 - GW14763)

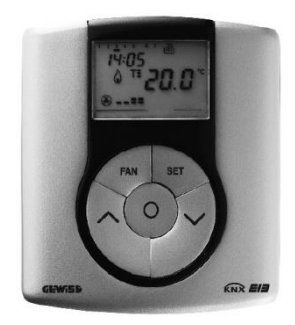

GW 10 763 - GW 14 763

#### 8.2.1 IMPOSTAZIONE PARAMETRI

Per impostare i parametri del termostato premere il tasto SET. Sul display appare la scritta SET e il simbolo con il tipo di funzionamento impostato (riscaldamento o condizionamento) inizia a lampeggiare.

È possibile impostare i seguenti parametri:

| Tipo di funzionamento (riscaldamento/condizionamento) |
|-------------------------------------------------------|
| Giorno della settimana                                |
| Ore                                                   |
| Minuti                                                |
| Unità di misura della temperatura                     |

Riscaldamento Condizionamento P01risc - Set Point T\_ P01cond - Set Point T\_ P02risc - Set Point T= PO2cond - Set Point T= P03risc - Set Point TE PO3cond - Set Point TE P04cond - Set Point TPROTEZIONE ALTE TEMPERATURE P04risc - Set Point TANTIGELO P05 - Logica di controllo P05 - Logica di controllo P06 - Tempo di ciclo P06 - Tempo di ciclo P07 - Valore differenziale P07 - Valore differenziale di regolazione PWM di regolazione PWM P08 - Valore differenziale P08 - Valore differenziale di regolazione di regolazione ON/OFF ON/OFF P09 - Modalità di controllo P09 - Modalità di controllo P10 - Abilitazione comando remoto P10 - Abilitazione comando remoto

A questo punto, secondo il tipo di funzionamento, è possibile modificare in sequenza:

Per scorrere la sequenza, confermando il valore del parametro visualizzato, premere il tasto  $\bigcirc$  finché non appare il parametro che si desidera modificare.

L'uscita dalla procedura di impostazione dei parametri avviene premendo nuovamente il tasto SET oppure, automaticamente, dopo 30 secondi dall'ultima digitazione.

Per impostare i parametri di riscaldamento e condizionamento occorre eseguire entrambe le sequenze (nella seconda sequenza si possono confermare i parametri uguali, modificando solo quelli specifici).

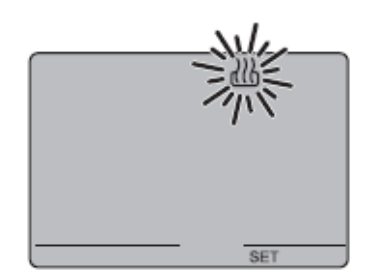

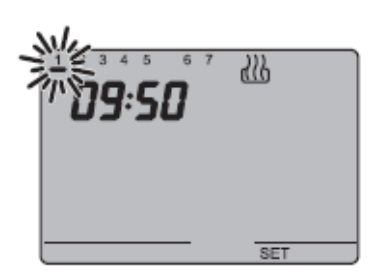

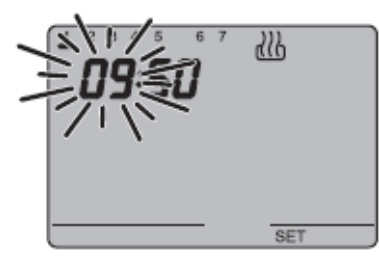

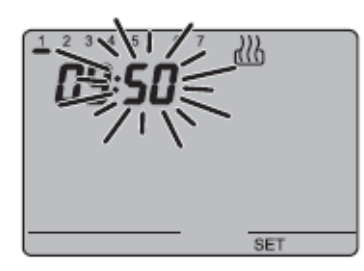

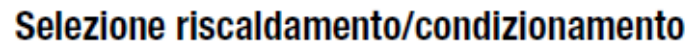

Quando il simbolo  $\textcircled{}{}_{0}$  o  $\textcircled{}_{0}$  lampeggia, è possibile selezionare il tipo di funzionamento con i tasti  $\land \lor$ . Per confermare la scelta, premere il tasto  $\bigcirc$  entro 30 secondi.

#### Impostazione del giorno della settimana

Quando la barra del giorno della settimana lampeggia, selezionare il giorno corrente con i tasti  $\wedge \vee$  .

## (luned)=1, marted)=2 ... domenica=7).

Per confermare il valore impostato, premere il tasto  $\bigcirc$  entro 30 secondi.

#### Impostazione dell'ora

Quando le cifre dell'ora lampeggiano, impostare l'ora con i tasti  $\land \lor$ . Per confermare il valore impostato, premere il tasto  $\bigcirc$  entro 30 secondi.

#### Impostazione dei minuti

Quando le cifre dei minuti lampeggiano, impostare i minuti con i tasti  $\wedge \vee$  .

Per confermare il valore impostato, premere il tasto entro 30 secondi.

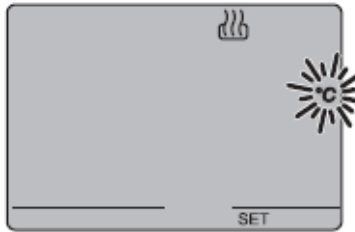

# 

## Impostazione unità di misura temperatura

Quando il simbolo °C o °F della temperatura inizia a lampeggiare, selezionare l'unità di misura della temperatura con i tasti  $\land \lor$ .

Per confermare il valore impostato, premere il tasto entro 30 secondi.

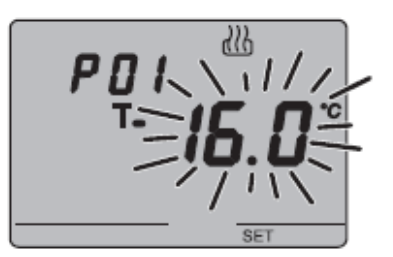

P01<sub>risc</sub> - Impostazione Set Point T<sub>•</sub> (riscaldamento) All'apparire del simbolo T<sub>•</sub>, il valore di temperatura inizia a lampeggiare. Regolare il valore di T<sub>•</sub> (T<sub>ECONOMY</sub>) con i tasti  $\land \lor$ .

Per confermare il valore impostato, premere il tasto entro 30 secondi.

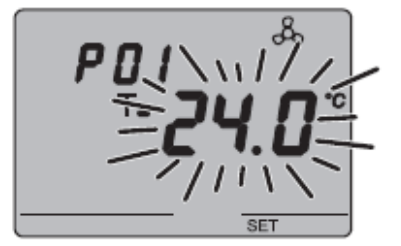

P01cond - Impostazione Set Point T<sub>•</sub> (condizionamento) All'apparire del simbolo T<sub>•</sub>, il valore di temperatura inizia a lampeggiare. Regolare il valore di T<sub>•</sub> (TCOMFORT) con i tasti  $\land \lor$ .

Per confermare il valore impostato, premere il tasto  $\bigcirc$  entro 30 secondi.

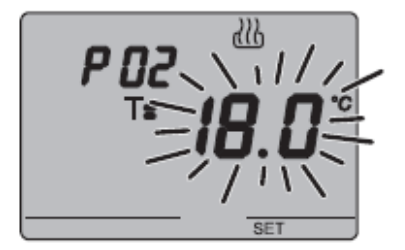

P02<sub>risc</sub> - Impostazione Set Point **Ts** (riscaldamento) All'apparire del simbolo **Ts** , il valore di temperatura inizia a lampeggiare. Regolare il valore di **Ts** (TPRECOMFORT) con i tasti  $\land \lor$ .

Per confermare il valore impostato, premere il tasto  $\bigcirc$  entro 30 secondi.

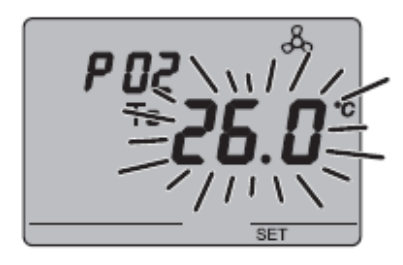

P02cond - Impostazione Set Point T= (condizionamento) All'apparire del simbolo T=, il valore di temperatura inizia a lampeggiare. Regolare il valore di T= TPRECOMFORT) con i tasti  $\land \lor$ .

Per confermare il valore impostato, premere il tasto entro 30 secondi.

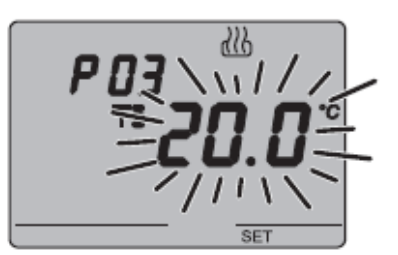

P03risc - Impostazione Set Point T: (riscaldamento) All'apparire del simbolo T:, il valore di temperatura inizia a lampeggiare. Regolare il valore di T: (TCOMFORT) con i tasti  $\land \lor$ .

Per confermare il valore impostato, premere il tasto  $\bigcirc$  entro 30 secondi.

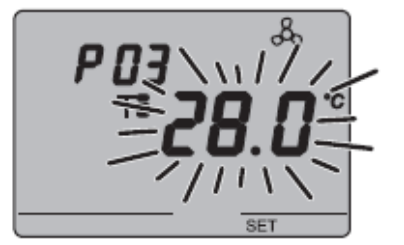

P03cond - Impostazione Set Point TE (condizionamento) All'apparire del simbolo TE, il valore di temperatura inizia a lampeggiare. Regolare il valore di TE (TECONOMY) con i tasti  $\land \lor$ .

Per confermare il valore impostato, premere il tasto  $\bigcirc$  entro 30 secondi.

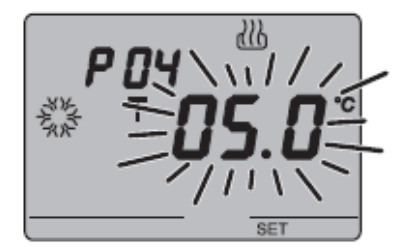

## P04risc - Impostazione valore temperatura antigelo

All'apparire del simbolo 3, il valore di temperatura inizia a lampeggiare. Regolare il valore della temperatura antigelo con i tasti  $\land \lor$ .

Per confermare il valore impostato, premere il tasto  $\bigcirc$  entro 30 secondi.

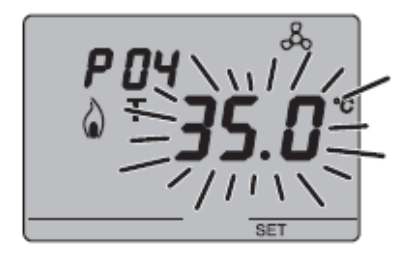

P04<sub>cond</sub> - Impostazione valore protezione alte temperature All'apparire del simbolo  $\hat{a}$ , il valore di temperatura inizia a lampeggiare. Regolare il valore della temperatura protezione alte temperature con i tasti  $\wedge \vee$ . Per confermare il valore impostato, premere il tasto  $\bigcirc$ 

Per confermare il valore impostato, premere il tasto entro 30 secondi.

## ATTENZIONE!

Tra i valori di set point esistono i seguenti vincoli:

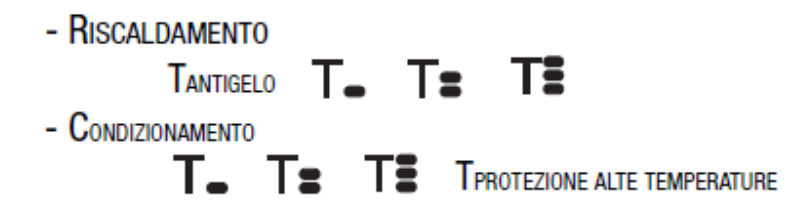

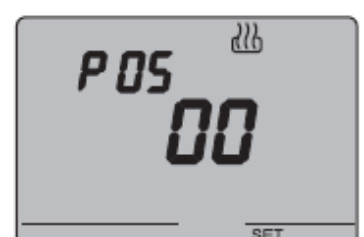

## P05 - Logica di controllo

All'apparire della scritta P05, impostare la logica di controllo dell'impianto di termoregolazione con i tasti  $\land \lor$  .

## (00 = controllo a 2 punti, 01 = controllo proporzionale (PWM), 02 = controllo fan coil)

Per confermare il valore impostato, premere il tasto entro 30 secondi. Si possono impostare logiche di controllo diverse per riscaldamento e condizionamento. Se si è scelto il controllo a 2 punti o il controllo fan coil saltare al punto P08, per il controllo proporzionale andare al punto P06.

## P06 - Impostazione tempo di ciclo

All'apparire della scritta P06, impostare la lunghezza del tempo di ciclo con i tasti  $\land \lor$ .

I possibili valori sono: 5, 10, 20, 30, 40, 50, 60 minuti.

Si possono inmpostare tempi di ciclo diversi per riscaldamento e condizionamento.

Per confermare il valore impostato, premere il tasto  $\bigcirc$  entro 30 secondi.

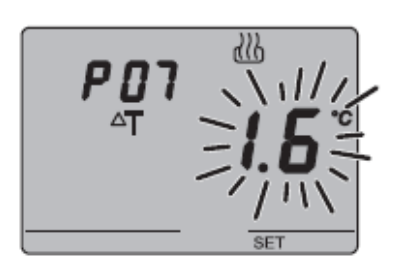

ՀՈ

P 06

## P07 - Impostazione valore differenziale di regolazione PWM

All'apparire della scritta P07, impostare il valore del differenziale di regolazione PWM con i tasti  $\land \lor$ .

Si possono impostare valori differenziali di regolazione PWM diversi per riscaldamento e condizionamento.

Per confermare il valore impostato, premere il tasto  $\bigcirc$  entro 30 secondi.

Saltare al punto P09.

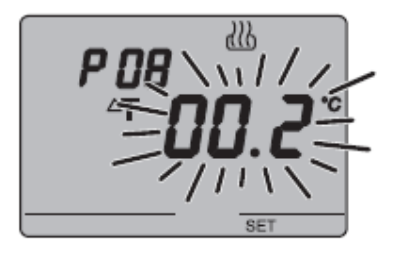

## P08 - Impostazione differenziale di regolazione per controllo a due punti o fan coil

All'apparire del simbolo  $\Delta T$ , impostare la lunghezza del differenziale di regolazione con i tasti  $\Delta V$ .

Per confermare il valore impostato, premere il tasto  $\bigcirc$  entro 30 secondi.

Il differenziale di regolazione è lo scostamento tra il setpoint impostato e la temperatura effettiva di attivazione. Si possono impostare differenziali di regolazione diversi per riscaldamento e condizionamento.

Salvo situazioni particolari, si consiglia di mantenere i valori preimpostati.

P09 - Impostazione modalità di controllo All'apparire della scritta P09, impostare la modalità di

controllo del termostato con i tasti  $\wedge \vee$ .

#### (00 = SLAVE, 01 = STAND ALONE)

Per ulteriori informazioni vedere il paragrafo *Modalità di controllo*.

Se si è scelta la modalità SLAVE la programmazione è terminata. Premere il tasto SET per tornare al funzionamento normale.

Se si è scelta la modalità STAND ALONE passare al punto P10.

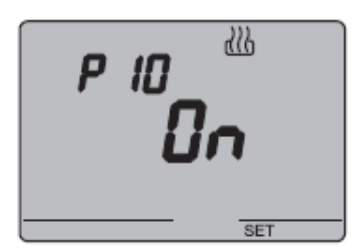

## P10 - Abilitazione dei comandi remoti

All'apparire della scritta P10, abilitare o disabilitare i comandi remoti con i tasti  $\land \lor$ .

(OFF = comandi remoti disabilitati, ON = comandi remoti abilitati)

L'abilitazione è segnalata sul display dal simbolo \, & .

L'abilitazione dei comandi remoti permette di impostare da remoto il tipo e la modalità di funzionamento, ad esempio tramite il remotizzatore GSM EIB Easy (GW 90 861).

La programmazione è terminata. Premere il tasto SET per tornare al funzionamento normale.

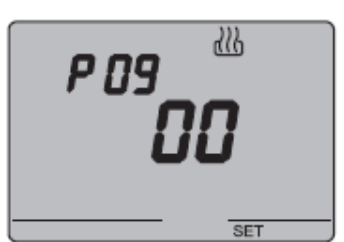

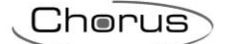

#### 8.2.2 MODALITÀ DI LOCALIZZAZIONE DEI CANALI EASY

Per accedere alla modalità di localizzazione dei canali Easy, premere contemporaneamente i tasti  $\land \lor$  per un tempo > 5 secondi. Selezionare il canale che si desidera utilizzare con i tasti  $\land \lor$ , confermando la scelta con il tasto  $\odot$ . In alternativa i canali da utilizzare possono essere selezionati direttamente dall'elenco dei canali.

| E 18 SE S     | <ul> <li>StS (Status)</li> <li>Da utilizzare per inviare a dispositivi remoti (ad esempio il cronotermostato Easy, il remotizzatore GSM Easy, etc.):</li> <li>modalità HVAC e tipo di funzionamento;</li> <li>temperatura misurata (ogni 15 minuti o ad ogni sua variazione)</li> <li>Sul configuratore Easy il canale viene indicato come</li> </ul> |
|---------------|----------------------------------------------------------------------------------------------------|
|               | 2.CH_Stato_Termoregolazione<br>CdH (Comando riscaldamento)<br>Da utilizzare per inviare il comando On/Off agli attuatori Easy che control-<br>lano l'elettrovalvola dell'impianto di riscaldamento.                                                                                                    |
|               | Sul configuratore Easy il canale viene indicato come<br>3.CH_Commutazione_Info                                                                                                    |
| E 18<br>E d E | CdC (Comando raffrescamento)         Da utilizzare per inviare il comando On/Off agli attuatori Easy che control-<br>lano l'elettrovalvola dell'impianto di raffrescamento.         Sul configuratore Easy il canale viene indicato come         4.CH_Commutazione_Info                                                                               |
|               | Cd1 (Velocità 1 fan coil)                                                                                                    |
|               | Da utilizzare per inviare il comando On/Off al canale dell'attuatore Easy che<br>controlla la velocità 1 del fan coil.<br>Sul configuratore Easy il canale viene indicato come<br><b>5.CH_Master_Termoregolazione</b>                                                                                                    |
| FIR           | Cd2 (Velocità 2 fan coil)<br>Da utilizzare per inviare il comando On/Off al canale dell'attuatore Easy che                                                                                                    |
| <u> </u>      | controlla la velocità 2 del fan coil.<br>Sul configuratore Easy il canale viene indicato come<br><b>6.CH_Master_Termoregolazione</b>                                                                                                    |
| E 18<br>E d 3 | Cd3 (Velocità 3 fan coil)<br>Da utilizzare per inviare il comando On/Off al canale dell'attuatore Easy che<br>controlla la velocità 3 del fan coil.<br>Sul configuratore Easy il canale viene indicato come                                                                                                    |
|               | 7.CH_Master_Termoregolazione                                                                                                    |

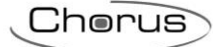

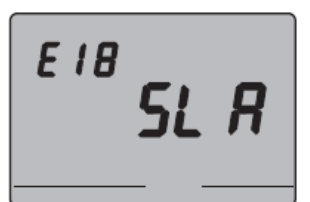

#### SLA (Slave)

Da utilizzare per ricevere/impostare:

- da remoto, con altri dispositivi Easy, il tipo (riscaldamento / raffrescamento) e la modalità HVAC (o Setpoint) di funzionamento del termostato. Esempi di dispositivi utilizzabili sono il cronotermostato Easy, la App HAPPY HOME, il pannello di comando e visualizzazione NAXOS Easy, l'interfaccia 4 canali Easy, etc;
- la modalità OFF del termostato, con priorità su tutti gli altri comandi, se si verifica la condizione di finestra aperta rilevata da un dispositivo remoto. Alla segnalazione di finestra chiusa il termostato torna nella modalità di funzionamento precedente o in quella dell'ultimo comando ricevuto durante la forzatura OFF;
- la memorizzazione/riproduzione di max. 8 scenari. Il termostato memorizza il tipo e la modalità HVAC di funzionamento e il setpoint correnti.

Sul configuratore Easy il canale viene indicato come 1.CH\_Slave\_Termoregolazione

#### Tabella riepilogativa

| Dispositivo | N°<br>Canale | Nome Canale               | Categoria | Funzioni                                                                                                    |
|-------------|--------------|---------------------------|-----------|----------------------------------------------------------------------------------------------------|
|             | 1            | CH_Slave_Termoregolazione | Attuatore | Ricezione comandi remoti, scenario termo-<br>stato, contatto finestra, invio segnalazioni<br>di stato e Funzione slave |
|             | 2            | CH_Stato_Termoregolazione | Sensore   | Invio segnalazioni di stato                                                                                            |
| GW1x763     | 3            | CH_Commutazione_Info      | Sensore   | Controllo elettrovalvola riscaldamento                                                                                 |
|             | 4            | CH_Commutazione_Info      | Sensore   | Controllo elettrovalvola raffrescamento                                                                                |
|             | 5            | CH_Commutazione_Info      | Sensore   | Controllo velocità 1 fancoil                                                                                           |
|             | 6            | CH_Commutazione_Info      | Sensore   | Controllo velocità 2 fancoil                                                                                           |
|             | 7            | CH_Commutazione_Info      | Sensore   | Controllo velocità 3 fancoil                                                                                           |

Cherus

## 8.3 CRONOTERMOSTATO - DA INCASSO (GW1x764)

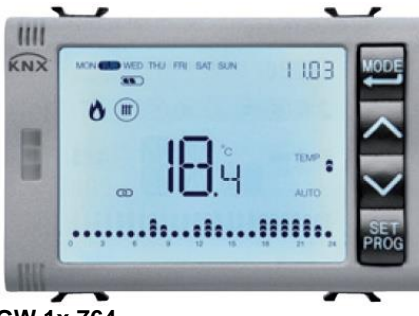

GW 1x 764

#### 8.3.1 IMPOSTAZIONE PARAMETRI

Per impostare i parametri di funzionamento del dispositivo occorre visualizzare a display la pagina principale relativa al cronotermostato o al generico profilo del programmatore orario, quindi, premere il tasto 📖.

Per uscire dalla procedura di impostazione dei parametri, senza memorizzare la modifica della pagina in corso, è sufficiente premere nuovamente il tasto oppure attendere 30 secondi dall'ultima digitazione. I parametri modificabili dipendono dalla pagina visualizzata nello stato normale di funzionamento: se la pagina visualizzata è relativa al cronotermostato verrà presentato il menu Set relativo al cronotermostato; se la pagina visualizzata è quella di un generico profilo del programmatore orario, verrà presentato il menu Set relativo al profilo selezionato.

<u>I parametri relativi al cronotermostato / programmatore orario</u> sono raggruppati in tre insiemi funzionali: parametri generali, parametri di funzionamento e parametri di controllo.

#### Parametri generali

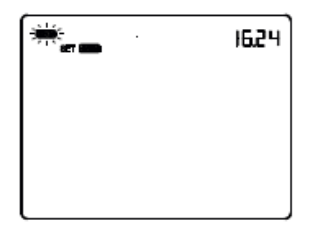

#### Impostazione del giorno

L'accesso al menu Set è indicato è indicato dalla comparsa della scritta SET a display e dal lampeggio del giorno della settimana. Impostare il giorno con i tasti  $\bigtriangleup$  (MON = lunedì, TUE = martedì, WED = mercoledì, THU = giovedì, FRI = venerdì, SAT = sabato, SUN = domenica). Per confermare la scelta e passare al parametro successivo.

Per confermare la scelta e passare al parametro successivo, premere il tasto 🕮 entro 30 secondi.

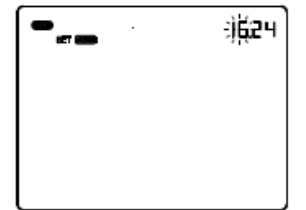

#### Impostazione dell'ora

Quando le cifre dell'ora lampeggiano, impostare l'ora con i tasti  $\Box \Box$ .

Per confermare il valore impostato e passare al parametro successivo, premere il tasto 🛱 entro 30 secondi.

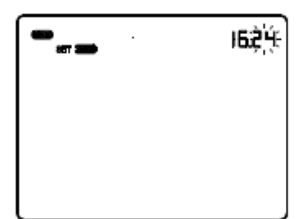

#### Impostazione dei minuti

Quando le cifre dei minuti lampeggiano, impostare i minuti con i tasti  $\begin{tabular}{l} \hline \end{tabular}$ 

Per confermare il valore impostato e passare al parametro successivo, premere il tasto e entro 30 secondi.

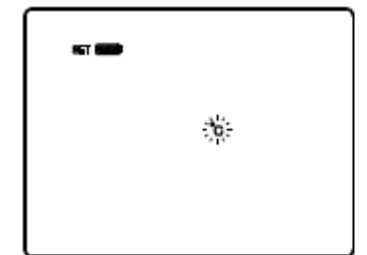

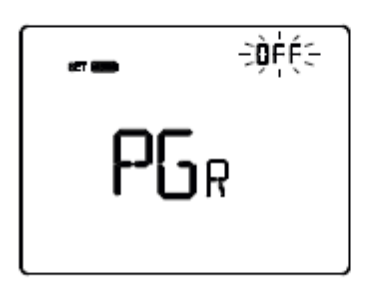

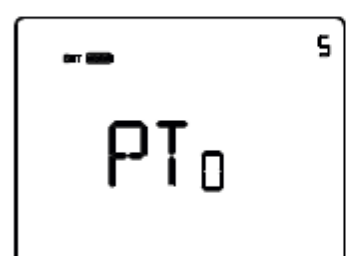

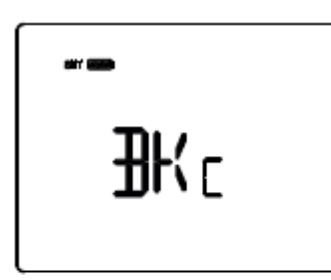

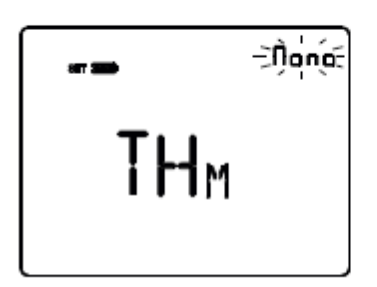

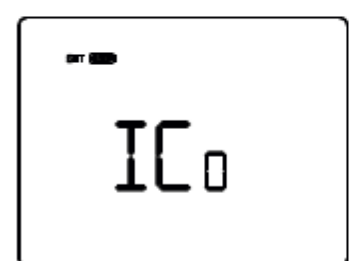

#### Impostazione unità di misura temperatura

Quando il simbolo °C o °F della temperatura inizia a lampeggiare, selezionare l'unità di misura della temperatura con i tasti 🖸 🗹 . Per confermare la scelta e passare al parametro successivo, premere il tasto 🛱 entro 30 secondi.

#### Ritorno a pagina principale

Utilizzare i tasti o per impostare la pagina principale che il dispositivo dovrà visualizzare automaticamente allo scadere di un periodo di inattività dell'utente (OFF = funzione disabilitata; CRONO = pagina principale del cronotermostato; PRO01, PRO02 ... PRO07 = pagine relative ai profili orari, se abilitati).

Se la funzione è abilitata, la pressione del tasto e permette di accedere alla pagina di impostazione della durata del periodo di inattività e con i tasti  $\bigcirc \bigcirc \bigcirc$  è possibile impostare l'intervallo (da 5 a 120 secondi). Per confermare la scelta e passare al parametro successivo, premere il tasto e entro 30 secondi.

#### Colore retroilluminazione

Utilizzare i tasti 🛆 o 🗹 per modificare il colore della retroilluminazione del display. Per confermare la scelta e passare al parametro successivo, premere il tasto 🖼 entro 30 secondi.

#### Tema icone

Utilizzare i tasti o per modificare i temi di colore con i quali vengono rappresentate le diverse icone visualizzate a display (MONO = tema monocromatico; TH1, TH2, TH3, TH4, TH5 = temi a colori) quando la retroilluminazione è attiva. La schermata è visibile solo se il colore della retroilluminazione è bianco. Per confermare la scelta e passare al parametro successivo, premere il tasto

#### Colore icone tema monocromatico

Utilizzare i tasti o per modificare il colore delle icone con tema monocromatico. Il parametro è visibile solo se il tema delle icone è monocromatico e la retroilluminazione attiva. Per confermare la scelta e passare al parametro successivo, premere il tasto entro 30 secondi.

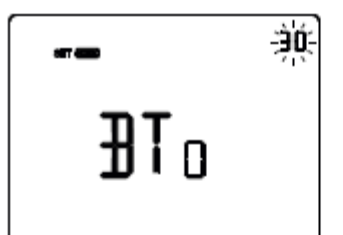

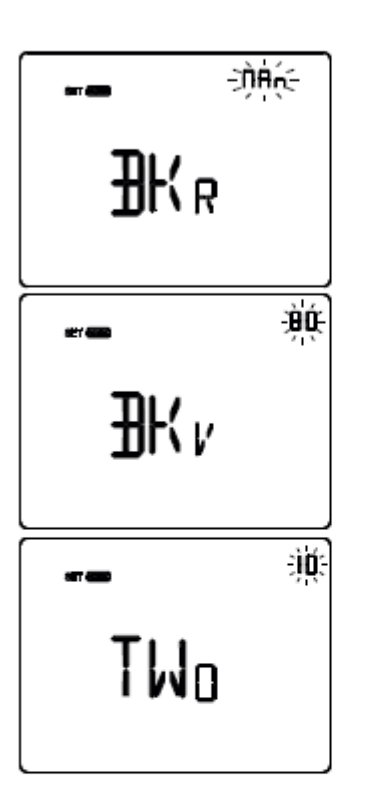

#### Temporizzazione retroilluminazione

Utilizzare i tasti o per impostare la durata minima del tempo di inattività dell'utente prima che la retroilluminazione si disattivi automaticamente (intervallo impostabile da 10 a 180 secondi). Il parametro è visibile solo se la retroilluminazione è attiva. Per confermare la scelta e passare al parametro successivo, premere il tasto e entro 30 secondi.

#### Intensità luminos<u>a r</u>etro<u>ill</u>uminazione

Utilizzare i tasti  $\bigcirc$  o  $\bigcirc$  per scegliere il tipo di gestione dell'intensità della retroilluminazione (MAN = valore fisso; SENS = sensore crepuscolare). Il parametro è visibile solo se la retroilluminazione è attiva. Se il tipo di gestione è MAN, utilizzare i tasti  $\bigcirc$  o  $\bigcirc$  per scegliere la percentuale di intensità luminosa desiderata (intervallo impostabile da 30 a 100%).

Se il tipo di gestione è SENS, utilizzare i tasti ▲ o ▲ per incrementare (+10%), decrementare (-10%) o lasciare invariato (0%) il valore di luminosità rilevato dal sensore crepuscolare a bordo. Per confermare la scelta e passare al parametro successivo, premere il tasto ➡ entro 30 secondi.

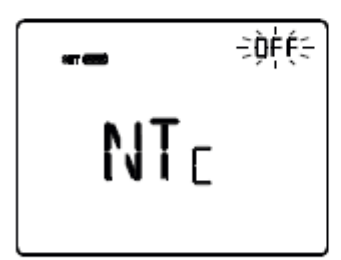

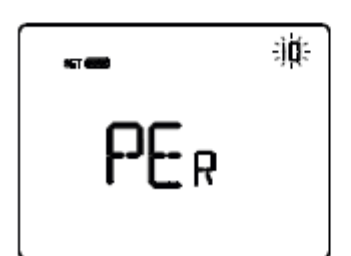

#### Sensore di temperatura esterno

Utilizzare i tasti o per impostare la funzione del sensore di temperatura NTC collegato al cronotermostato (OFF = disabilitato; TEMP = abilitato come sonda di temperatura; FLO = abilitato come sonda a pavimento). Per confermare la scelta e passare al parametro successivo, premere il tasto entro 30 secondi.

# Incidenza del sensore di temperatura esterno nel calcolo della temperatura m<u>isurata</u>

Utilizzare i tasti 🛆 o 🗹 per impostare il peso (%) del sensore di temperatura esterno nel calcolo della temperatura misurata dal cronotermostato (valore impostabile da 10% a 100%, a passi di 10). Il parametro è visibile solo se il sensore di temperatura NTC collegato al cronotermostato è stato abilitato come sonda di temperatura nella schermata precedente. Per confermare la scelta e passare al parametro successivo, premere il tasto 🖼 entro 30 secondi.

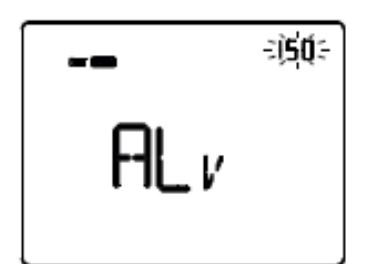

#### Impostazione temperatura di soglia allarme

Utilizzare i tasti o per impostare la temperatura limite a pavimento sopra la quale il cronotermostato blocca il riscaldamento per prevenire eventuali danni (valore espresso in decimi di °C, impostabile da 150 a 1000, a passi di 100). Il parametro è visibile solo se il sensore di temperatura NTC collegato al cronotermostato è stato abilitato come sonda di temperatura (TEMP).

Per confermare la scelta e passare al parametro successivo, premere il tasto 🖼 entro 30 secondi.

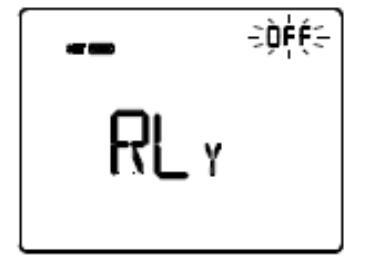

#### Impostazione relè <u>lo</u>cale

Utilizzare i tasti 🛆 o 🗹 per impostare la modalità di funzionamento del relè a bordo del cronotermostato (OFF = disabilitato, HEAT = gestione valvola di riscaldamento, COOL = gestione valvola di condizionamento, BOTH = gestione valvola riscaldamento/condizionamento).

Per confermare la scelta e passare al parametro successivo, premere il tasto 🖼 entro 30 secondi.

#### Parametri di funzionamento

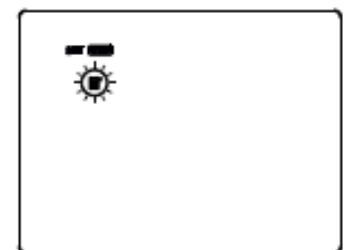

#### Selezione riscaldamento/condizionamento

Utilizzare i tasti  $\square$  o  $\square$  ner selezionare il tipo di funzionamento ( $\blacksquare$  = riscaldamento; ④ = condizionamento). Per confermare la scelta e passare al parametro successivo, premere il tasto  $\blacksquare$ entro 30 secondi.

#### Se tipo di funzionamento = riscaldamento:

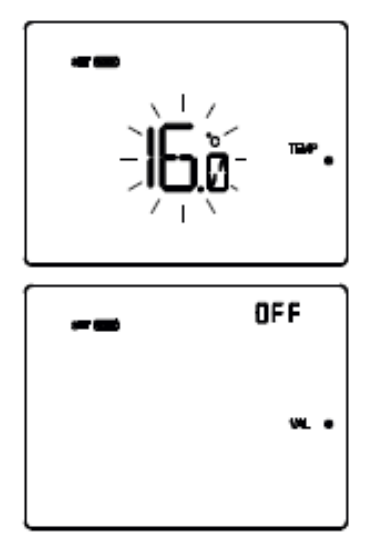

Impostazione setpoint TEMP (riscaldamento) / w. • Permette di modificare il valore di temperatura associato al setpoint TEMP (se la pagina visualizzata è relativa al cronotermostato) o il Valore 1 del profilo orario associato allo stato w. • (se la pagina visualizzata è relativa al programmatore orario). Regolare il valore di TEMP (TECONOMY) / w. • con i tasti . Per confermare il valore impostato, premere il tasto entro 30 secondi.

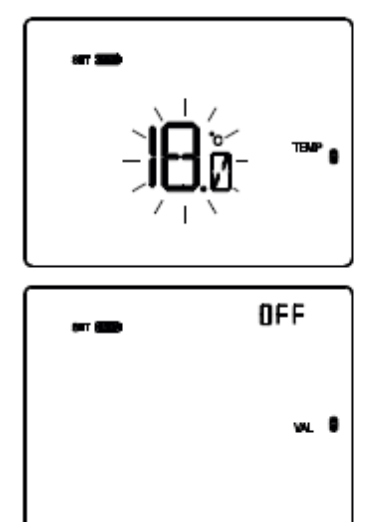

Impostazione setpoint <sup>TEMP</sup> (riscaldamento) / <sub>VAL</sub> Permette di modificare il valore di temperatura associato al setpoint <sup>TEMP</sup> (se la pagina visualizzata è relativa al cronotermostato) o il Valore 2 del profilo orario associato allo stato <sub>VAL</sub> (se la pagina visualizzata è relativa al programmatore orario). Regolare il valore di <sup>TEMP</sup> (TPRECOMFORT) / <sub>VAL</sub> con i tasti Per confermare il valore impostato, premere il tasto entro 30 secondi.

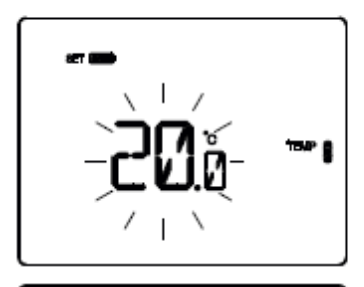

OFF

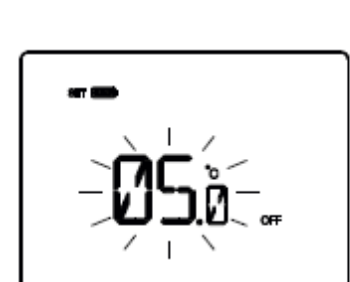

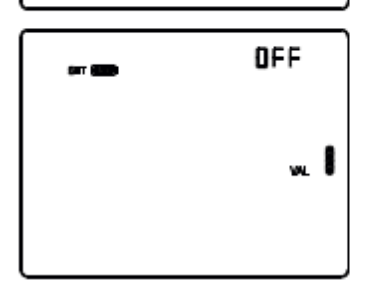

Impostazione valore temperatura antigelo /  $_{WL}$ Permette di modificare il valore di temperatura associato al setpoint OFF (se la pagina visualizzata è relativa al cronotermostato) o il Valore 4 del profilo orario associato allo stato  $_{WL}$  (se la pagina visualizzata è relativa al programmatore orario). Regolare il valore della temperatura antigelo /  $_{WL}$  con i tasti  $\bigtriangleup$   $\checkmark$ . Per confermare il valore impostato, premere il tasto  $\blacksquare$  entro 30 secondi.

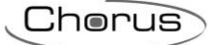

#### Se tipo di funzionamento = condizionamento:

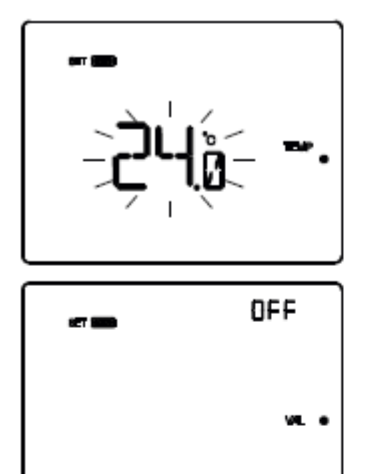

Impostazione setpoint <sup>TEMP</sup> • (condizionamento) / vaL • Permette di modificare il valore di temperatura associato al setpoint <sup>TEMP</sup> • (se la pagina visualizzata è relativa al cronotermostato) o il Valore 1 del profilo orario associato allo stato vaL • (se la pagina visualizzata è relativa al programmatore orario). Regolare il valore di <sup>TEMP</sup> • (TCOMFORT) / vaL • con i tasti A. Per confermare il valore impostato, premere il tasto E entro 30 secondi.

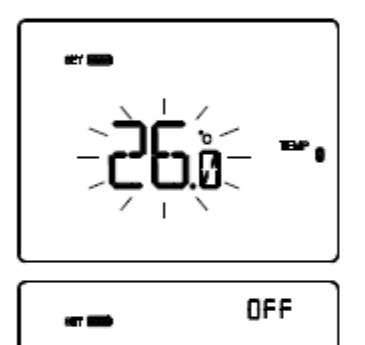

Impostazione setpoint <sup>TEMP</sup> (condizionamento) / VAL Permette di modificare il valore di temperatura associato al setpoint <sup>TEMP</sup> (se la pagina visualizzata è relativa al cronotermostato) o il Valore 2 del profilo orario associato allo stato VAL (se la pagina visualizzata è relativa al programmatore orario). Regolare il valore di <sup>TEMP</sup> (TPRECOMFORT) / VAL con i tasti . Per confermare il valore impostato, premere il tasto entro 30 secondi.

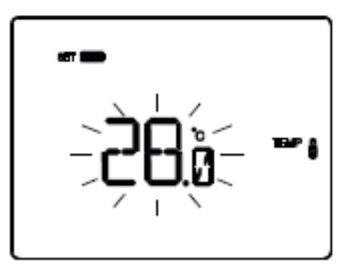

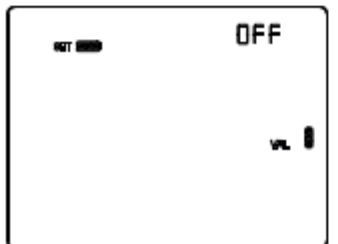

Impostazione setpoint TEMP (condizionamento) / WL Permette di modificare il valore di temperatura associato al setpoint TEMP (se la pagina visualizzata è relativa al cronotermostato) o il Valore 3 del profilo orario associato allo stato WL (se la pagina visualizzata è relativa al programmatore orario). Regolare il valore di TEMP (TECONOMY) / WL con i tasti A Y. Per confermare il valore impostato, premere il tasto E entro 30 secondi.

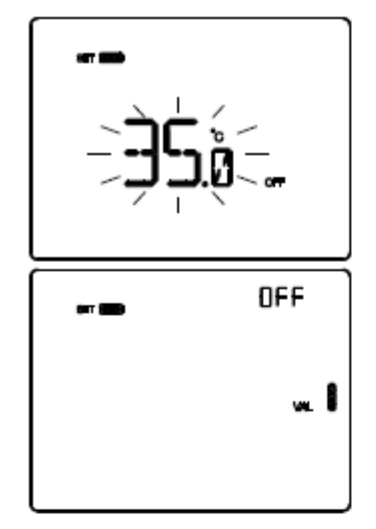

Impostazione valore protezione alte temperature / Permette di modificare il valore di temperatura associato al setpoint OFF (se la pagina visualizzata è relativa al cronotermostato) o il Valore 4 del profilo orario associato allo stato (se la pagina visualizzata è relativa al programmatore orario).

Regolare il valore della temperatura protezione alte temperature / 🚛 🛚 con i tasti 🛆 🗹.

Per confermare il valore impostato, premere il tasto 🕮 entro 30 secondi.

#### ATTENZIONE!

Tra i valori di setpoint esistono i seguenti vincoli:

- RISCALDAMENTO

Tantigelo ≤ TEMP • ≤ TEMP • ≤ TEMP

- Condizionamento TEMP = < TEMP = < TEMP = < TPROTEZIONE ALTE TEMPERATURE

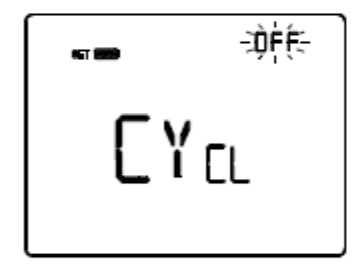

#### Impostazione tempo di invio ciclico del profilo

Permette di impostare la frequenza con cui inviare sul bus il valore corrente del profilo orario. Il parametro ha effetto solo con cronotermostato/programmatore orario in modalità di funzionamento Automatico. Utilizzare i tasti 🛆 🗋 per modificare il tempo di invio (OFF = invio solo ad ogni variazione del profilo orario; 1M, 2M, 5M, 10M, 15M, 30M, 45M, 60M = valori espressi in minuti). Per confermare il valore impostato, premere il tasto 🖼 entro 30 secondi.

## Parametri di controllo

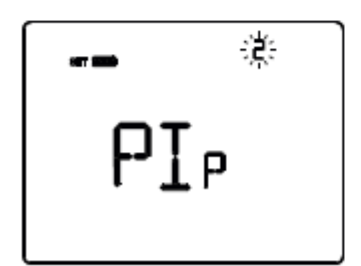

#### Logica di contro<u>llo</u> (2<u>o</u> 4 vie)

Utilizzare i tasti  $\square$  o  $\square$  per modificare il tipo di logica di controllo dell'impianto di termoregolazione (2 = logica comune; 4 = logica distinta). La logica di controllo comune è associata ad impianti a 2 vie, con una sola valvola per riscaldamento/condizionamento.

La logica di controllo distinta è associata ad impianti a 4 vie, con due valvole, una per riscaldamento e l'altra per condizionamento. Per confermare la scelta e passare al parametro successivo, premere il tasto entro 30 secondi.

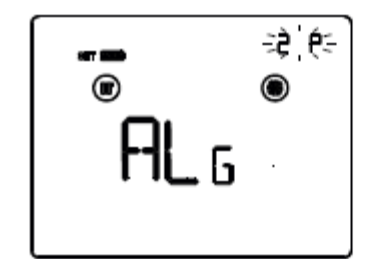

#### Algoritmo di controllo termoregolazione

Utilizzare i tasti 
o Per modificare l'algoritmo di controllo del riscaldamento 
, del condizionamento 
o di entrambi 
() (2P = due punti On/Off; PI = proporzionale integrale PWM; FAN = fan coil con controllo velocità On/Off) in base al tipo di funzionamento e alla logica di controllo impostati nelle schermate precedenti. Per confermare la scelta e passare al parametro successivo, premere il tasto 
entro 30 secondi.

Le schermate visualizzabili dipendono dal tipo di algoritmo di controllo dell'impianto di termoregolazione che è stato abilitato nella schermata precedente:

- due punti ON-OFF
- proporzionale integrale PWM
- fan coil con controllo velocità ON-OFF

#### DUE PUNTI ON-OFF

Il principio di funzionamento prevede la gestione dell'impianto di termoregolazione basandosi su due soglie (ciclo di isteresi), utilizzate per discriminare l'accensione e lo spegnimento dell'impianto.

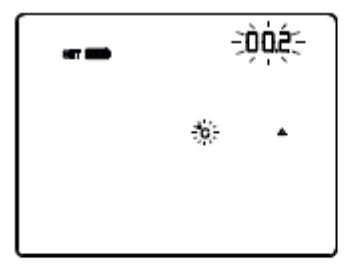

#### Impostazione differenziale regolazione

Utilizzare i tasti  $\bigtriangleup$  per impostare il valore del differenziale di regolazione dell'algoritmo di controllo a due punti (intervallo impostabile da 0,1°C a 2,0°C).

Per confermare la scelta e passare al parametro successivo,

premere il tasto 🕮 entro 30 secondi.

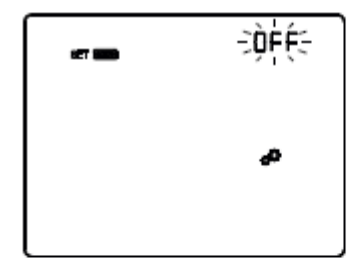

#### Attivazione autoapprendimento (solo riscaldamento)

L'autoapprendimento permette di ottimizzare l'anticipo (max. 2 ore) sull'attivazione del riscaldamento. Il cronotermostato gestisce automaticamente l'anticipo, in modo da garantire la temperatura impostata all'inizio di ogni periodo del profilo programmato. Questa funzione si attiva solo in riscaldamento, nella modalità d<u>i funzio</u>namento automatico.

Utilizzare i tasti o per attivare (ON) o disattivare (OFF) la funzione di apprendimento gradiente termico. Per confermare la scelta e passare al parametro successivo, premere il tasto entro 30 secondi.

## PROPORZIONALE INTEGRALE PWM

L'algoritmo di controllo PWM, utilizzato per il controllo dell'impianto di termoregolazione, permette di abbattere i tempi dovuti all'inerzia termica introdotti dal controllo a due punti.

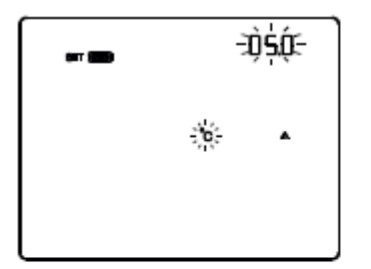

## Impostazione banda proporzionale

Utilizzare i tasti 🛆 🗹 per impostare il valore della banda proporzionale dell'algoritmo di controllo proporzionale integrale (intervallo impostabile da 1°C a 10°C).

Per confermare la scelta e passare al parametro successivo, premere il tasto 📟 entro 30 secondi.

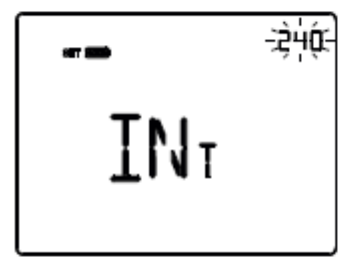

#### Impostazione tempo di integrazione

Utilizzare i tasti 🛆 🗹 per impostare il valore del tempo di integrazione dell'algoritmo di controllo proporzionale integrale (intervallo impostabile da 1 a 250 secondi, OFF). Per confermare la scelta e passare al parametro successivo, premere il tasto 🖼 entro 30 secondi.

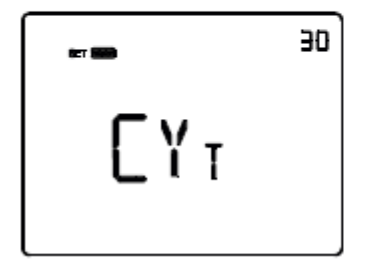

#### Impostazione tempo di ciclo

Utilizzare i tasti 🛆 🗹 per impostare il valore del tempo di ciclo dell'algoritmo di controllo proporzionale integrale (possibili valori sono: 5, 10, 15, 20, 30, 40, 50, 60 minuti). Per confermare la scelta e passare al parametro successivo, premere il tasto 🖼 entro 30 secondi.

#### FAN COIL CON CONTROLLO VELOCITÀ ON-OFF

Il principio di funzionamento consiste nell'attivare/disattivare le velocità del fan coil in base alla differenza tra setpoint impostato e temperatura misurata, utilizzando oggetti di comunicazione indipendenti da 1 bit per la gestione delle singole velocità.

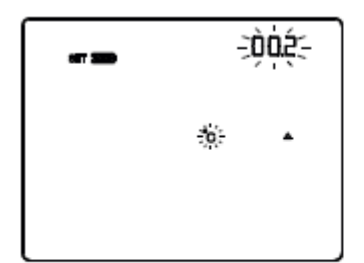

#### Impostazione differenziale regolazione valvola

Utilizzare i tasti per impostare il valore del differenziale di regolazione dell'algoritmo di controllo della valvola del fan coil (intervallo impostabile da 0,1°C a 2,0°C). Se la logica di controllo è comune, il parametro rimane lo stesso sia in riscaldamento che in condizionamento. Per confermare la scelta e passare al parametro successivo, premere il tasto entro 30 secondi.

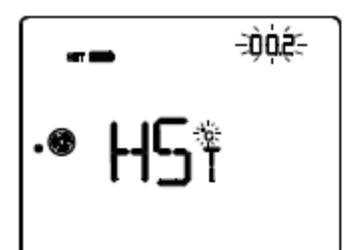

# 

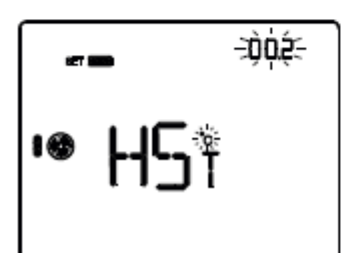

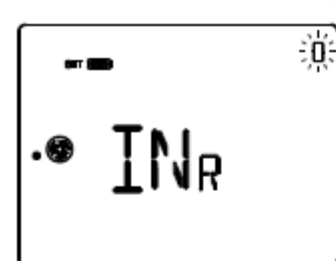

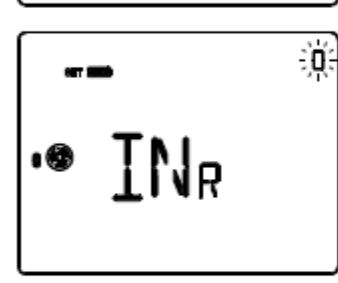

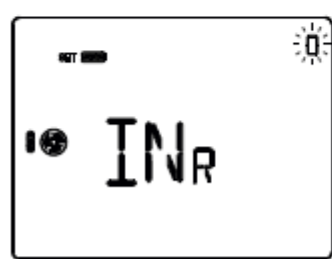

#### Impostazione differenziale regolazione velocità 1

Utilizzare i tasti o per impostare il valore del differenziale di regolazione della velocità 1 del fan coil (intervallo impostabile da 0°C a 2,0°C). Se si imposta il valore a 0°C, quando si attiva l'elettrovalvola si attiverà anche istantaneamente la velocità 1 del fan coil. Per confermare la scelta e passare al parametro successivo, premere il tasto entro 30 secondi.

#### Impostazione differenziale regolazione velocità 2

Utilizzare i tasti 🖸 o 🗹 per impostare il valore del differenziale di regolazione della velocità 2 del fan coil (intervallo impostabile da 0,1°C a 2,0°C). Per confermare la scelta e passare al parametro successivo, premere il tasto 🗮 entro 30 secondi.

#### Impostazione differenziale regolazione velocità 3

Utilizzare i tasti o per impostare il valore del differenziale di regolazione della velocità 3 del fan coil (intervallo impostabile da 0,1°C a 2,0°C). Per confermare la scelta e passare al parametro successivo, premere il tasto entro 30 secondi.

#### Impostazione inerzia velocità 1

Utilizzare i tasti o per impostare il valore del tempo di inerzia della velocità 1 del fan coil (intervallo impostabile da 0 a 10 secondi). Per confermare la scelta e passare al parametro successivo, premere il tasto entro 30 secondi.

#### Impostazione inerzia velocità 2

Utilizzare i tasti o per impostare il valore del tempo di inerzia della velocità 2 del fan coil (intervallo impostabile da 0 a 10 secondi). Per confermare la scelta e passare al parametro successivo, premere il tasto entro 30 secondi.

#### Impostazione inerzia velocità 3

Utilizzare i tasti o per impostare il valore del tempo di inerzia della velocità 3 del fan coil (intervallo impostabile da 0 a 10 secondi). Per confermare la scelta e passare al parametro successivo, premere il tasto entro 30 secondi.

L'impostazione dei parametri del cronotermostato è terminata. Premere il tasto 🕮 per tornare al funzionamento normale.

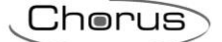

#### 8.3.2 FUNZIONI

I canali di ingresso del cronotermostato possono essere configurati con Easy Controller per svolgere, a scelta, una delle seguenti funzioni:

#### **RICEZIONE COMANDI REMOTI**

Il cronotermostato è in grado di ricevere da altri dispositivi KNX (ad es: Pannelli NAXOS, App HAPPY HOME ecc.) i comandi per impostare il tipo di funzionamento (riscaldamento o raffrescamento) e la modalità HVAC (OFF, Economy, Precomfort, Comfort o Auto). Il dispositivo non permette il controllo a setpoint.

#### <u>SCENARI</u>

Il dispositivo è in grado di memorizzare ed eseguire fino ad 8 scenari, ad ognuno dei quali può essere associato il tipo di funzionamento (riscaldamento o raffrescamento), la modalità HVAC (OFF, Economy, Precomfort, Comfort, Auto) e la forzatura della temperatura.

#### CONTATTO FINESTRA

Il dispositivo gestisce la funzione di contatto finestra che permette, al verificarsi della condizione di contatto finestra aperta, di forzare il cronotermostato nella modalità HVAC OFF. Al ripristino della condizione finestra chiusa, il cronotermostato si riporta nelle condizioni in cui si trovava in precedenza o esegue i comandi con priorità inferiore ricevuti quando la finestra era aperta.

I canali di uscita del cronotermostato possono essere configurati con Easy Controller per svolgere, a scelta, una delle seguenti funzioni:

#### FUNZIONE MASTER

Il cronotermostato, se abbinato a dispositivi slave (ad es: termostati Easy, sonde di termoregolazione Easy), può operare in modalità master: il cronotermostato controlla i dispositivi slave inviando loro le modalità HVAC di funzionamento o i Setpoint ad esso associato; in questo caso, ogni qualvolta venga modificata la modalità di funzionamento o il setpoint sul dispositivo master, la modifica viene inoltrata immediatamente anche ai dispositivi slave. Nel caso in cui la modalità di funzionamento impostata sul cronotermostato fosse Auto, ai dispositivi slave non viene inoltrata questa informazione, ma vengono inviate le varie modalità HVAC di termoregolazione o i Setpoint associati a seconda del profilo orario impostato.

#### **GESTIONE ELETTROVALVOLA**

Il cronotermostato permette di inviare il comando di On/Off agli attuatori KNX che controllano l'elettrovalvola del riscaldamento, del raffrescamento o del riscaldamento/raffrescamento.

#### **GESTIONE FAN COIL**

Il cronotermostato permette di gestire la velocità di un fan coil (3 velocità), sia per il riscaldamento che per il raffrescamento.

#### **INVIO SEGNALAZIONI DI STATO**

Il dispositivo è in grado di trasmettere i suoi parametri di funzionamento (modalità HVAC, tipo di funzionamento e setpoint attivi) e i dati correnti (temperatura misurata) agli altri dispositivi sul bus KNX.

#### PROFILI ORARI

Il dispositivo include 7 profili orari liberamente configurabili (più altri 2 riservati al cronotermostato), con risoluzione di 15 minuti e senza limite di variazioni giornaliere.

#### 8.3.3 MODALITÀ DI LOCALIZZAZIONE DEI CANALI EASY

Per accedere alla modalità di localizzazione dei canali Easy, partire dalla schermata di normale funzionamento del cronotermostato e premere tre volte il tasto . In questa modalità è possibile localizzare i canali implementati dal dispositivo per inserirli nelle diverse funzioni realizzate con il configuratore Easy (Easy Controller). Utilizzare i tasti o per selezionare i canali da localizzare, quindi premere il tasto re per inviare il comando bus che permette la localizzazione del canale prescelto: per segnalare l'avvenuto invio, l'icona si accende per un breve periodo. Per uscire dalla modalità di localizzazione dei canali Easy è sufficiente premere nuovamente il tasto oppure attendere 30 secondi dall'ultima digitazione.

In alternativa i canali da utilizzare possono essere selezionati direttamente dall'elenco dei canali.

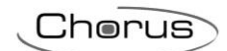

| - LOC<br>MAS                           | MAS (Master)         Da utilizzare per inviare ai termostati di zona funzionanti come "slave" il tipo (riscaldamento/raffrescamento) e la modalità HVAC di funzionamento.         Sul configuratore Easy il canale viene indicato come 11.CH_Programmatore_Info_1         PR17 (Profili orari)                                                                                                    |
|----------------------------------------|----------------------------------------------------------------------------------------------------|
|                                        | <ul> <li>Profili orari indipendenti (da 1 a 7), ciascuno dei quali può controllare fino a 4 valori di una variabile indipendente.</li> <li>Sul configuratore Easy i sette canali vengono indicati come 12.CH_Programmatore_Info_1 18.CH_Programmatore_Info_1</li> </ul>                                                                                                    |
| - LOC<br>SLA                           | <ul> <li>SLA (Slave) Da utilizzare per ricevere/impostare: <ul> <li>da remoto, con altri dispositivi Easy, il tipo (riscaldamento/raffrescamento) e la modalità HVAC di funzionamento del cronotermostato. (Il dispositivo non permette il controllo a setpoint.) <ul> <li>Esempi di dispositivi utilizzabili sono la App HAPPY HOME, il pannello di comando e visualizzazione NAXOS Easy, l'interfaccia 4 canali Easy, etc;</li> <li>la modalità OFF del cronotermostato, con priorità su tutti gli altri comandi, se si verifica la condizione di finestra aperta rilevata da un dispositivo remoto. Alla segnalazione di finestra chiusa il cronotermostato torna nella modalità di funzionamento precedente o in quella dell'ultimo comando ricevuto durante la forzatura OFF;</li> <li>la memorizzazione/riproduzione di max. 8 scenari. Il cronotermostato memorizza il tipo e la modalità HVAC di funzionamento.</li> </ul> </li> </ul></li></ul> |
| <b>-</b> <sup>LOC</sup><br><b>5T</b> 5 | regolazione_2         STS (Status)         Da utilizzare per inviare a dispositivi remoti (ad esempio il remotizzatore GSM Easy):         • modalità HVAC e tipo di funzionamento;         • temperatura misurata (ogni 15 minuti o ad ogni sua variazione).         Sul configuratore Easy il canale viene indicato come         2.CH_Stato_Termoregolazione_2                                                                                                    |
| Edh                                    | CDH (Comando riscaldamento)         Da utilizzare per inviare il comando On/Off agli attuatori Easy che control-<br>lano l'elettrovalvola dell'impianto di riscaldamento o di riscaldamento/raffre-<br>scamento.         Sul configuratore Easy il canale viene indicato come         3.CH_Commutazione_Info                                                                                                    |
|                                        | CDC (Comando raffrescamento)<br>Da utilizzare per inviare il comando On/Off agli attuatori Easy che control-<br>lano l'elettrovalvola dell'impianto di raffrescamento.<br>Sul configuratore Easy il canale viene indicato come<br>4.CH_Commutazione_Info                                                                                                    |

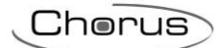

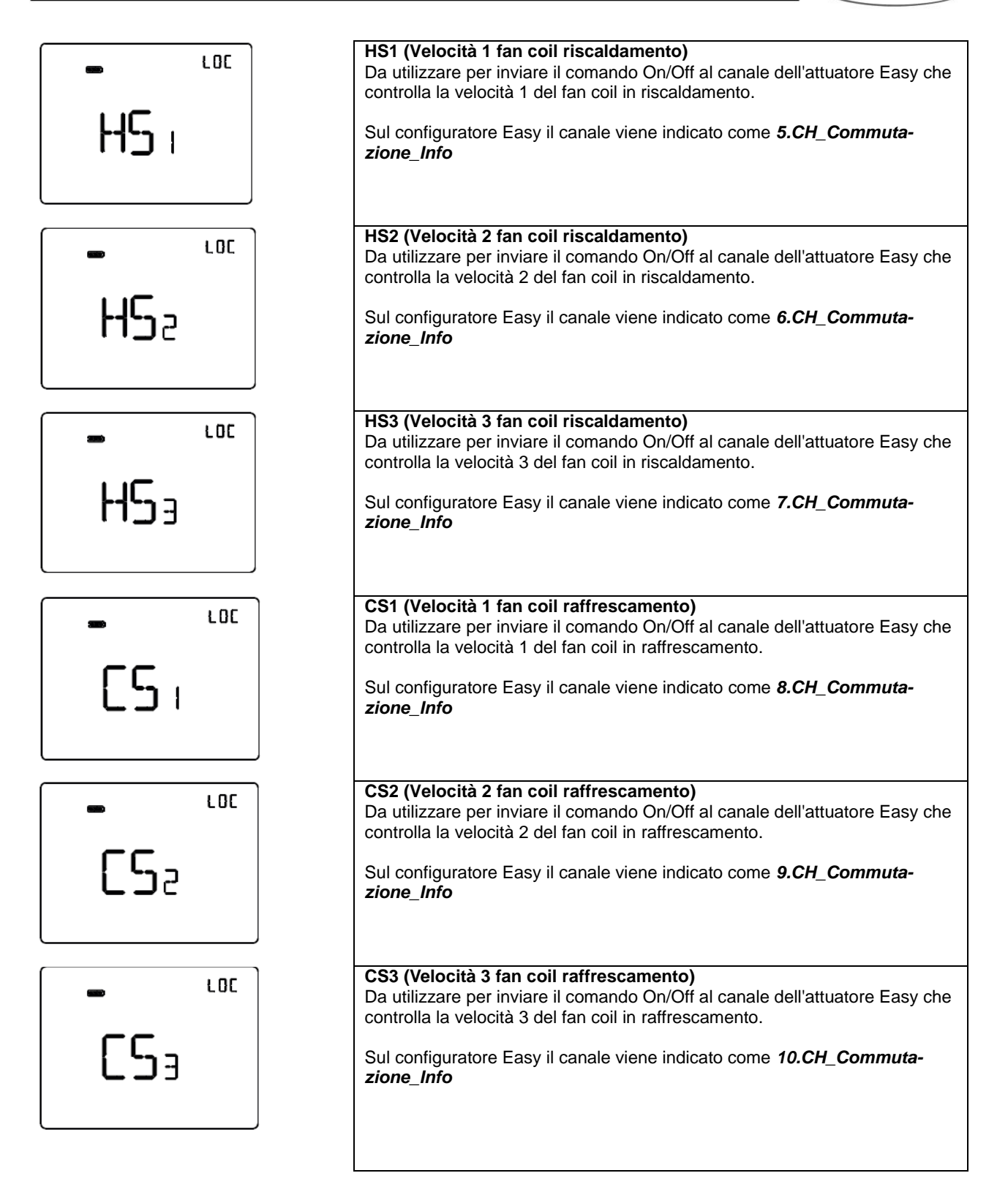

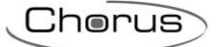

#### Tabella riepilogativa

| Dispositivo                    | N°<br>Canale | Nome Canale                 | Categoria | Funzioni                                                                                 |
|--------------------------------|--------------|-----------------------------|-----------|------------------------------------------------------------------------------------------|
|                                | 1            | CH_Slave_Termoregolazione_2 | Attuatore | Ricezione comandi remoti, scenario crono, contatto finestra, invio segnalazioni di stato |
|                                | 2            | CH_Stato_Termoregolazione_2 | Sensore   | Invio segnalazioni di stato                                                              |
|                                | 3            | CH_Commutazione_Info        | Sensore   | Controllo elettrovalvola riscaldamento o ri-<br>scaldamento/raffrescamento               |
|                                | 4            | CH_Commutazione_Info        | Sensore   | Controllo elettrovalvola raffrescamento                                                  |
|                                | 5            | CH_Commutazione_Info        | Sensore   | Controllo velocità 1 fancoil riscaldamento                                               |
|                                | 6            | CH_Commutazione_Info        | Sensore   | Controllo velocità 2 fancoil riscaldamento                                               |
|                                | 7            | CH_Commutazione_Info        | Sensore   | Controllo velocità 3 fancoil riscaldamento                                               |
| $C$ $M$ $4$ $\sqrt{2}$ $C$ $4$ | 8            | CH_Commutazione_Info        | Sensore   | Controllo velocità 1 fancoil raffrescamento                                              |
| GW 1X/64                       | 9            | CH_Commutazione_Info        | Sensore   | Controllo velocità 2 fancoil raffrescamento                                              |
|                                | 10           | CH_Commutazione_Info        | Sensore   | Controllo velocità 3 fancoil raffrescamento                                              |
|                                | 11           | CH_Programmatore_Info_1     | Sensore   | Master di Termoregolazione                                                               |
|                                | 12           | CH_Programmatore_Info_1     | Sensore   | Profilo orario generico 1                                                                |
|                                | 13           | CH_Programmatore_Info_1     | Sensore   | Profilo orario generico 2                                                                |
|                                | 14           | CH_Programmatore_Info_1     | Sensore   | Profilo orario generico 3                                                                |
|                                | 15           | CH_Programmatore_Info_1     | Sensore   | Profilo orario generico 4                                                                |
|                                | 16           | CH_Programmatore_Info_1     | Sensore   | Profilo orario generico 5                                                                |
|                                | 17           | CH_Programmatore_Info_1     | Sensore   | Profilo orario generico 6                                                                |
|                                | 18           | CH_Programmatore_Info_1     | Sensore   | Profilo orario generico 7                                                                |

#### 8.3.4 PARAMETRI DI CONFIGURAZIONE

I parametri disponibili, in relazione alla funzione realizzata, sono elencati nelle tabelle sotto riportate. Il valore *in corsivo* indica il valore di default.

| Funzione: slave termoregolazione |              |  |
|----------------------------------|--------------|--|
| Parametro: contatto finestra     |              |  |
| Disabilitato                     | Disabilitato |  |
| Abilitato                        | Abilitato    |  |

| Funzione: slave termoregolazione |                                                         |  |
|----------------------------------|---------------------------------------------------------|--|
| Parametro: sensore esterno       |                                                         |  |
| Disabilitato                     | Disabilitato                                            |  |
| Sensore di temperatura           | Sensore di temperatura                                  |  |
| Sensore a pavimento              | Sensore a pavimento (per allarme temperatura pavimento) |  |

| Funzione: slave termoregolazione |                                                                                    |  |
|----------------------------------|------------------------------------------------------------------------------------|--|
| Parametro: contributo sensore    | / soglia pavimento                                                                 |  |
| 10% / 15°C                       | Contributo sensore esterno (media pesata) 10% / soglia allarme temper. tubi 15°C   |  |
| 20% / 20°C                       | Contributo sensore esterno (media pesata) 20% / soglia allarme temper. tubi 20°C   |  |
| 30% / 30°C                       | Contributo sensore esterno (media pesata) 30% / soglia allarme temper. tubi 30°C   |  |
| 40% / 40°C                       | Contributo sensore esterno (media pesata) 40% / soglia allarme temper. tubi 40°C   |  |
| 50% / 50°C                       | Contributo sensore esterno (media pesata) 50% / soglia allarme temper. tubi 50°C   |  |
| 60% / 60°C                       | Contributo sensore esterno (media pesata) 60% / soglia allarme temper. tubi 60°C   |  |
| 70% / 70°C                       | Contributo sensore esterno (media pesata) 70% / soglia allarme temper. tubi 70°C   |  |
| 80% / 80°C                       | Contributo sensore esterno (media pesata) 80% / soglia allarme temper. tubi 80°C   |  |
| 90% / 90°C                       | Contributo sensore esterno (media pesata) 90% / soglia allarme temper. tubi 90°C   |  |
| 100% / 100°C                     | Contributo sensore esterno (media pesata) 100% / soglia allarme temper. tubi 100°C |  |

## 8.4 CRONOTERMOSTATO/PROGRAMMATORE T+H (GW1x764H)

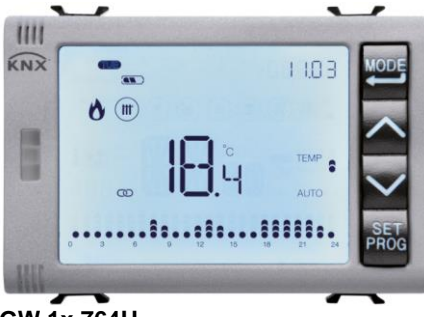

GW 1x 764H

#### 8.4.1 IMPOSTAZIONE PARAMETRI

Per uscire dalla procedura di impostazione dei parametri, senza memorizzare la modifica della pagina in corso, è sufficiente premere nuovamente il tasto di oppure attendere 30 secondi dall'ultima digitazione. I parametri modificabili dipendono dalla pagina visualizzata nello stato normale di funzionamento: se la pagina visualizzata è relativa al cronotermostato verrà presentato il menu Set relativo al cronotermostato; se la pagina visualizzata è quella di un generico profilo del programmatore orario, verrà presentato il menu Set relativo al profilo selezionato; se la pagina visualizzata è quella relativa alla sezione umidità, verrà presentato il menu Set relativo alla soglia di umidità selezionata. I parametri relativi al cronotermostato, al programmatore orario e all'umidità sono raggruppati in tre insiemi funzionali: parametri generali, parametri di funzionamento e parametri di controllo.

#### Parametri generali

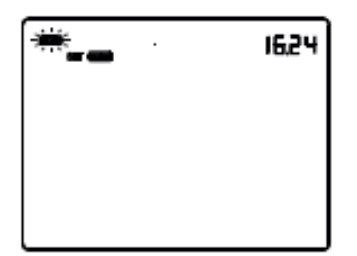

#### Impostazione del giorno

L'accesso al menu Set è indicato è indicato dalla comparsa della scritta SET a display e dal lampeggio del giorno della settimana. Impostare il giorno con i tasti  $\square$  (MON = lunedì, TUE = martedì, WED = mercoledì, THU = giovedì, FRI = venerdì, SAT = sabato, SUN = domenica).

Per confermare la scelta e passare al parametro successivo, premere il tasto 🔤 entro 30 secondi.

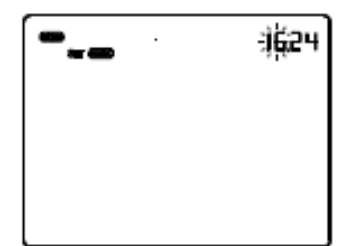

#### Impostazione dell'ora

Quando le cifre dell'ora lampeggiano, impostare l'ora con i tasti

Per confermare il valore impostato e passare al parametro successivo, premere il tasto entro 30 secondi.

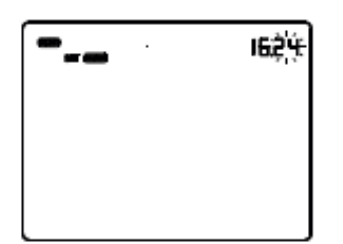

#### Impostazione dei minuti

Quando le cifre dei minuti lampeggiano, impostare i minuti con i tasti 🛆 🗹 .

Per confermare il valore impostato e passare al parametro successivo, premere il tasto 📰 entro 30 secondi.

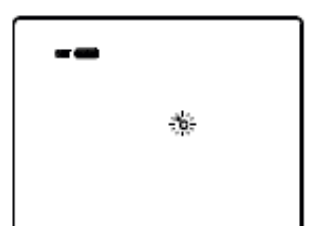

#### Impostazione unità di misura temperatura

Quando il simbolo °C o °F della temperatura inizia a lampeggiare, selezionare l'unità di misura della temperatura con i tasti 🛆 🗹 . Per confermare la scelta e passare al parametro successivo, premere il tasto 🚍 entro 30 secondi.

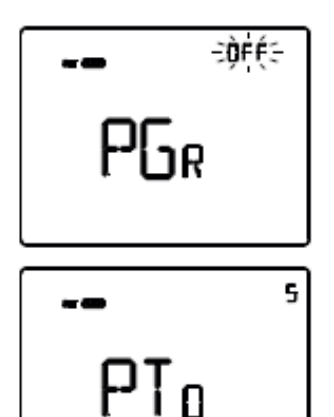

#### Ritorno a pagin<u>a princ</u>ipale

Utilizzare i tasti  $\bigcirc$  o  $\bigcirc$  per impostare la pagina principale che il dispositivo dovrà visualizzare automaticamente allo scadere di un periodo di inattività dell'utente (OFF = funzione disabilitata; CRONO = pagina principale del cronotermostato; PRO01, PRO02 ... PRO07 = pagine relative ai profili orari, se abilitati; Hr = pagine relative all'umidità, se abilitate). Se la funzione è abilitata, la pressione del tasto  $\textcircled$  permette di accedere alla pagina di impostazione della durata del periodo di inattività e con i tasti  $\bigcirc$  o  $\textcircled$  è possibile impostare l'intervallo (da 5 a 120 secondi). Per confermare la scelta e passare al parametro successivo, premere il tasto  $\textcircled$  entro 30 secondi.

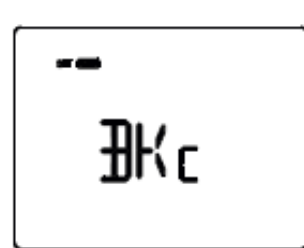

#### Colore retroillum<u>in</u>azione

Utilizzare i tasti 🛆 o 🗹 per modificare il colore della retroilluminazione del display. Per confermare la scelta e passare al parametro successivo, premere il tasto 🖼 entro 30 secondi.

NOTA: in caso di scelta del colore rosso/blu, lo sfondo del cronotermostato, durante il normale funzionamento, apparirà monocromatico bianco in condizioni di riposo (valvole riscaldamento e raffrescamento disattive), mentre si colorerà di rosso se deve essere attivato l'impianto di riscaldamento o blu se deve essere attivato quello di raffrescamento.

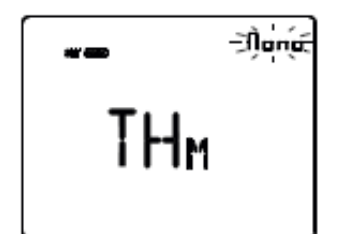

#### Tema icone

Utilizzare i tasti o per modificare i temi di colore con i quali vengono rappresentate le diverse icone visualizzate a display (MONO = tema monocromatico; TH1, TH2, TH3, TH4, TH5 = temi a colori) quando la retroilluminazione è attiva. La schermata è visibile solo se il colore della retroilluminazione è bianco. Per confermare la scelta e passare al parametro successivo, premere il tasto entro 30 secondi.

Cherus

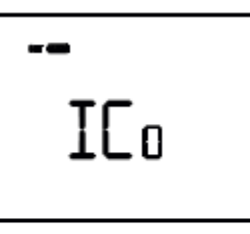

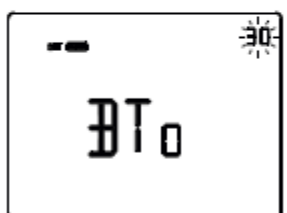

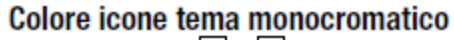

Utilizzare i tasti ▲ o ▲ per modificare il colore delle icone con tema monocromatico. Il parametro è visibile solo se il tema delle icone è monocromatico e la retroilluminazione attiva. Per confermare la scelta e passare al parametro successivo, premere il tasto ➡ entro 30 secondi.

#### Temporizzazione retroilluminazione

Utilizzare i tasti o per impostare la durata minima del tempo di inattività dell'utente prima che la retroilluminazione si disattivi automaticamente (intervallo impostabile da 10 a 180 secondi). Il parametro è visibile solo se la retroilluminazione è attiva. Per confermare la scelta e passare al parametro successivo, premere il tasto entro 30 secondi.

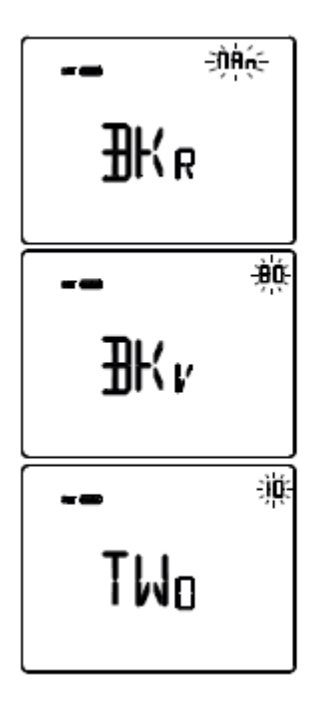

#### Intensità luminosa retroilluminazione

Utilizzare i tasti  $\square$  o  $\square$  per scegliere il tipo di gestione dell'intensità della retroilluminazione (MAN = valore fisso; SENS = sensore crepuscolare). Il parametro è visibile solo se la retroilluminazione è attiva. Se il tipo di gestione è MAN, utilizzare i tasti  $\square$  o  $\square$  per scegliere la percentuale di intensità luminosa desiderata (intervallo impostabile da 30 a 100%).

Se il tipo di gestione è SENS, utilizzare i tasti △ o ☑ per incrementare (+10%), decrementare (-10%) o lasciare invariato (0%) il valore di luminosità rilevato dal sensore crepuscolare a bordo. Per confermare la scelta e passare al parametro successivo, premere il tasto entro 30 secondi.

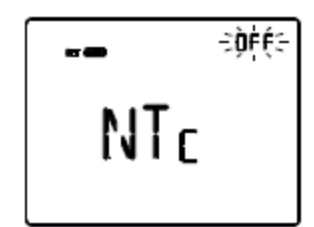

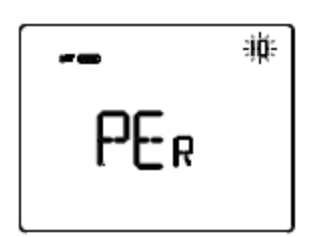

#### Sensore di temp<u>er</u>atu<u>ra</u> esterno

Utilizzare i tasti o per impostare la funzione del sensore di temperatura NTC collegato al cronotermostato (OFF = disabilitato; TEMP = abilitato come sonda di temperatura; FLO = abilitato come sonda a pavimento). Per confermare la scelta e passare al parametro successivo, premere il tasto entro 30 secondi.

# Incidenza del sensore di temperatura esterno nel calcolo della temperatura misurata

Utilizzare i tasti o per impostare il peso (%) del sensore di temperatura esterno nel calcolo della temperatura misurata dal cronotermostato (valore impostabile da 10% a 100%, a passi di 10). Il parametro è visibile solo se il sensore di temperatura NTC collegato al cronotermostato è stato abilitato come sonda di temperatura nella schermata precedente. Per confermare la scelta e passare al parametro successivo, premere il tasto e entro 30 secondi.

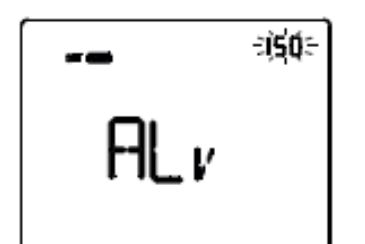

#### Impostazione temperatura di soglia allarme

Utilizzare i tasti o per impostare la temperatura limite a pavimento sopra la quale il cronotermostato blocca il riscaldamento per prevenire eventuali danni (valore espresso in decimi di °C, impostabile da 150 a 1000, a passi di 100). Il parametro è visibile solo se il sensore di temperatura NTC collegato al cronotermostato è stato abilitato come sonda di temperatura (TEMP).

Per confermare la scelta e passare al parametro successivo, premere il tasto entro 30 secondi.

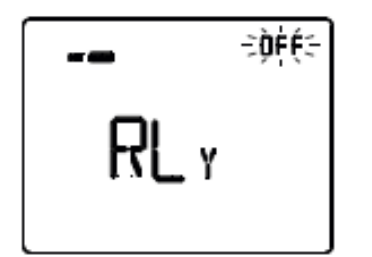

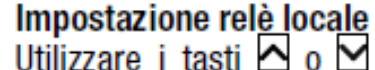

Utilizzare i tasti 
 o 
 per impostare la modalità di funzionamento del relè a bordo del cronotermostato (0FF = disabilitato, HEAT = gestione valvola di riscaldamento, COOL = gestione valvola di raffrescamento, BOTH = gestione valvola riscaldamento/ raffrescamento).

Per confermare la scelta e passare al parametro successivo, premere il tasto entro 30 secondi.

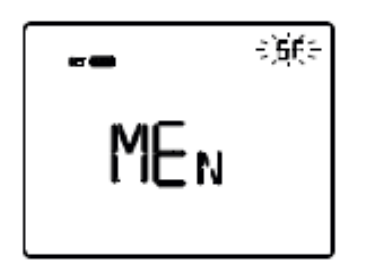

#### Abilitazione pagine parametri supplementari

Utilizzare i tasti  $\bigcirc$  o  $\bigcirc$  per abilitare/disabilitare i tre insiemi funzionali in cui sono suddivisi i parametri di configurazione del dispositivo (G = parametri Generali, GF = parametri Generali + Funzionamento, GFC = parametri Generali + Funzionamento + Controllo). Per confermare la scelta e passare al parametro successivo, premere il tasto  $\boxdot$  entro 30 secondi.

Se dal menu "Abilitazione pagine parametri supplementari" è stata abilitata la modifica da locale del solo gruppo dei Parametri Generali (opzione G), con la pressione del tasto si ritornerà all'inizio del menu di configurazione dei parametri, altrimenti si proseguirà con la configurazione del successivo gruppo di parametri.

## Parametri di funzionamento

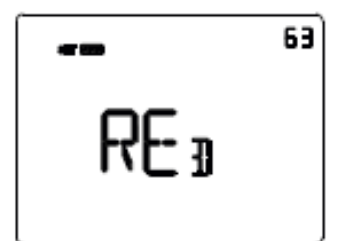

#### Bilanciamento de<u>l b</u>ian<u>co</u>

Utilizzare i tasti 🖸 o 🗹 per impostare il peso della componente rossa (RED) nella retroilluminazione del display (valore impostabile da 1 a 63). La regolazione è valida solo per il colore bianco dello schermo.

Per confermare la scelta e passare al parametro successivo, premere il tasto 🔤 entro 30 secondi.

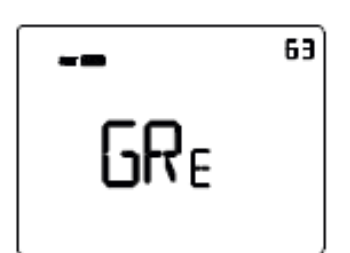

Utilizzare i tasti 🖸 o 🗹 per impostare il peso della componente verde (GRE) nella retroilluminazione del display (valore impostabile da 1 a 63). La regolazione è valida solo per il colore bianco dello schermo.

Per confermare la scelta e passare al parametro successivo, premere il tasto entro 30 secondi.

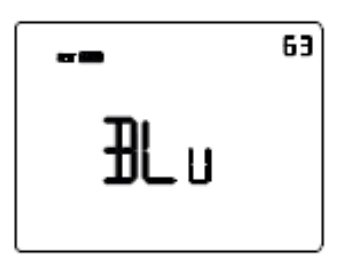

Utilizzare i tasti 🖸 o 🗹 per impostare il peso della componente blu (BLU) nella retroilluminazione del display (valore impostabile da 1 a 63). La regolazione è valida solo per il colore bianco dello schermo.

Per confermare la scelta e passare al parametro successivo, premere il tasto 🔤 entro 30 secondi.

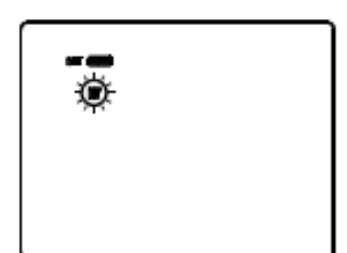

## Selezione riscaldamento/raffrescamento

Utilizzare i tasti  $\square$  o  $\square$  per selezionare il tipo di funzionamento ( $\square$  = riscaldamento;  $\square$  = raffrescamento). Per confermare la scelta e passare al parametro successivo, premere il tasto  $\square$ entro 30 secondi.
# Se la pagina visualizzata è relativa al cronotermostato (tipo di funzionamento: riscaldamento)

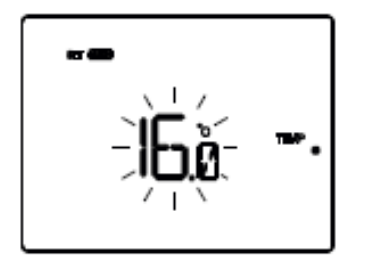

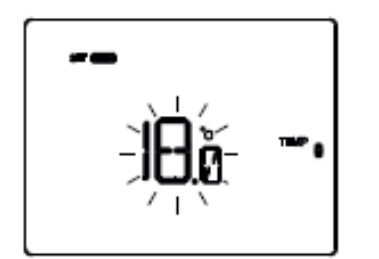

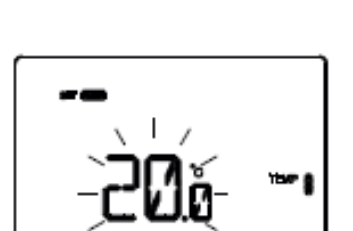

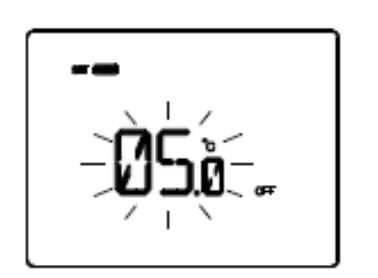

#### Impostazione setpoint

Permette di modificare il valore di temperatura associato al setpoint TEMP •.

Regolare il valore di <sup>TEMP</sup> • (TECONOMY) con i tasti 🛆 🗹. Per confermare il valore impostato e passare al parametro successivo, premere il tasto 🗮 entro 30 secondi.

# Impostazione setpoint

Permette di modificare il valore di temperatura associato al setpoint

Regolare il valore di <sup>TEMP</sup> • (TPRECOMFORT) con i tasti A . Per confermare il valore impostato e passare al parametro successivo, premere il tasto entro 30 secondi.

### Impostazione setpoint 🎟 🛢

Permette di modificare il valore di temperatura associato al setpoint

Regolare il valore di <sup>TEMP</sup> I (TCOMFORT) con i tasti Per confermare il valore impostato e passare al parametro successivo, premere il tasto entro 30 secondi.

# Impostazione valore temperatura antigelo

Permette di modificare il valore di temperatura associato al setpoint (TOFF).

Regolare il valore della temperatura antigelo (TOFF) con i tasti 🖸 🗹. Per confermare il valore impostato e passare al parametro successivo, premere il tasto 🖾 entro 30 secondi.

# Se la pagina visualizzata è relativa al cronotermostato (tipo di funzionamento: raffrescamento)

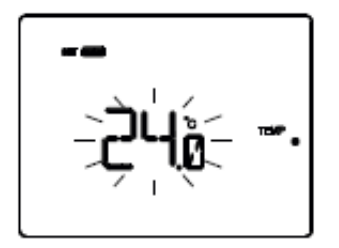

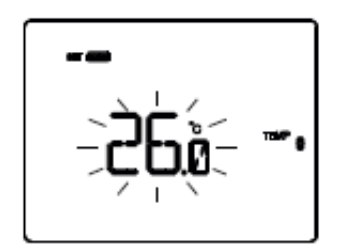

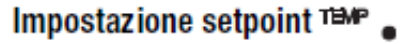

Permette di modificare il valore di temperatura associato al setpoint

Regolare il valore di <sup>TEMP</sup> • ( TCOMFORT) con i tasti A. Per confermare il valore impostato e passare al parametro successivo, premere il tasto entro 30 secondi.

## Impostazione setpoint

Permette di modificare il valore di temperatura associato al setpoint

Regolare il valore di <sup>TEMP</sup> • (TPRECOMFORT) con i tasti Per confermare il valore impostato e passare al parametro successivo, premere il tasto e entro 30 secondi.

# ---<u>`</u>ÈÉČ- --•

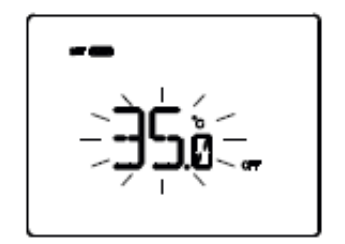

### Impostazione setpoint 🍽 🛙

Permette di modificare il valore di temperatura associato al setpoint TEMP

Regolare il valore di <sup>TEMP</sup> (TECONOMY) con i tasti Per confermare il valore impostato e passare al parametro successivo, premere il tasto e noto 30 secondi.

#### Impostazione valore protezione alte temperature

Permette di modificare il valore di temperatura associato al setpoint (TOFF).

Regolare il valore della protezione alte temperature (TOFF) con i tasti 
Per confermare il valore impostato e passare al parametro successivo, premere il tasto e entro 30 secondi.

# ATTENZIONE!

Tra i valori di setpoint esistono i seguenti vincoli:

- RISCALDAMENTO
  - Tantigelo ≤ <sup>temp</sup> ₀ ≤ <sup>temp</sup> ≬ ≤ <sup>temp</sup> ≬
- RAFFRESCAMENTO
  - TEMP S < TEMP S < TEM

#### Cherus

#### Se la pagina visualizzata è relativa al programmatore orario

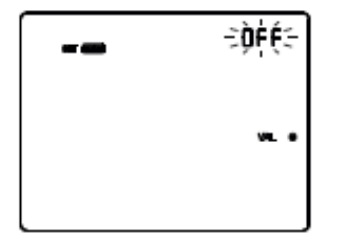

#### Impostazione 👊 🔹

Permette di modificare il Valore 1 del profilo orario associato allo stato wu. • se la la variabile di controllo è diversa da 1 bit.

Regolare il valore di 🛯 🛯 🛯 con i tasti 🗖 🗹.

Per confermare il valore impostato e passare al parametro successivo, premere il tasto 📰 entro 30 secondi.

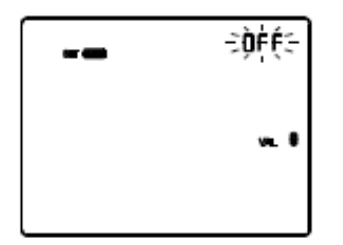

#### Impostazione 🗤 🛢

Permette di modificare il Valore 2 del profilo orario associato allo stato val 🛚 se la variabile di controllo è diversa da 1 bit.

Regolare il valore di val lo con i tasti A . Per confermare il valore impostato e passare al parametro successivo, premere il tasto e entro 30 secondi.

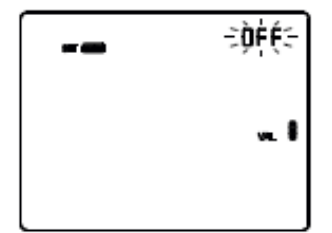

#### Impostazione 🗤 🛢

Permette di modificare il Valore 3 del profilo orario associato allo stato  $v_{ML}$  is se la variabile di controllo è diversa da 1 bit. Regolare il valore di  $v_{ML}$  is con i tasti  $\bigtriangleup$   $\checkmark$ . Per confermare il valore impostato e passare al parametro successivo, premere il tasto  $\blacksquare$  entro 30 secondi.

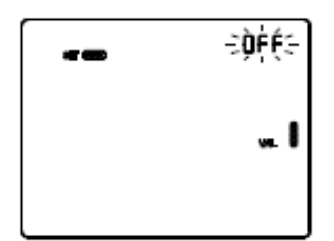

#### Impostazione 👞 🛽

Permette di modificare il Valore 4 del profilo orario associato allo stato w se la la variabile di controllo è diversa da 1 bit. Regolare il valore di V con i tasti Per confermare il valore impostato e passare al parametro successivo, premere il tasto e entro 30 secondi.

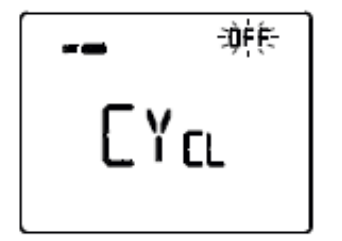

#### Impostazione tempo di invio ciclico del profilo

Permette di impostare la frequenza con cui inviare sul bus il valore corrente del profilo orario. Il parametro ha effetto solo con cronotermostato/programmatore orario in modalità di funzionamento Automatico. Utilizzare i tasti 🛆 🗹 per modificare il tempo di invio (OFF = invio solo ad ogni variazione del profilo orario; 1M, 2M, 5M, 10M, 15M, 30M, 45M, 60M = valori espressi in minuti). Per confermare il valore impostato, premere il tasto 🚍 entro 30 secondi.

#### Se la pagina visualizzata è relativa all'umidità

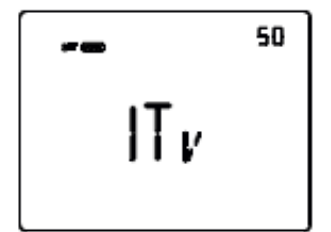

#### Soglie di umidità (da 1..5)

Utilizzare i tasti 🖾 🗹 per modificare il valore delle soglie di umidità relativa (fino a 5, se abilitate). L'intervallo impostabile varia da 1% a 100%. Per confermare il valore impostato e passare al parametro successivo, premere il tasto 🖼 entro 30 secondi.

Se dal menu "Abilitazione pagine parametri supplementari" è stata abilitata la modifica da locale del gruppo dei Parametri Generali + Funzionamento (opzione GF), con la pressione del tasto si ritornerà all'inizio del menu di configurazione dei parametri, altrimenti si proseguirà con la configurazione del successivo gruppo di parametri.

#### Parametri di controllo

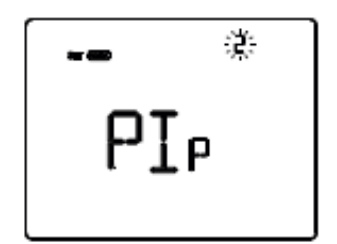

#### Logica di controllo (2 o 4 vie)

Utilizzare i tasti o per modificare il tipo di logica di controllo dell'impianto di termoregolazione (2 = logica comune; 4 = logica distinta). La logica di controllo comune è associata ad impianti a 2 vie, con una sola valvola per riscaldamento/raffrescamento.

La logica di controllo distinta è associata ad impianti a 4 vie, con due valvole, una per riscaldamento e l'altra per raffrescamento. Per confermare la scelta e passare al parametro successivo, premere il tasto entro 30 secondi.

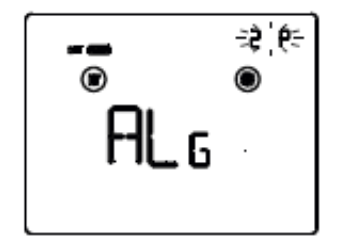

#### Algoritmo di controllo termoregolazione

Utilizzare i tasti o per modificare l'algoritmo di controllo del riscaldamento , del raffrescamento o di entrambi (2P = due punti On/Off; PI = proporzionale integrale PWM; FAN = fan coil con controllo velocità On/Off) in base al tipo di funzionamento e alla logica di controllo impostati nelle schermate precedenti. Per confermare la scelta e passare al parametro successivo, premere il tasto e entro 30 secondi.

Le schermate visualizzabili dipendono dal tipo di algoritmo di controllo dell'impianto di termoregolazione che è stato abilitato nella schermata precedente:

- due punti ON-OFF
- proporzionale integrale PWM
- fan coil con controllo velocità ON-OFF

#### DUE PUNTI ON-OFF

Il principio di funzionamento prevede la gestione dell'impianto di termoregolazione basandosi su due soglie (ciclo di isteresi), utilizzate per discriminare l'accensione e lo spegnimento dell'impianto.

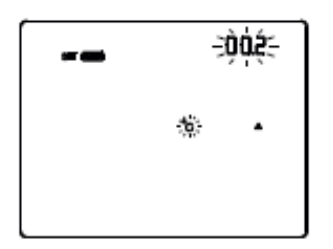

#### Impostazione differenziale regolazione

Utilizzare i tasti 🛆 🗹 per impostare il valore del differenziale di regolazione dell'algoritmo di controllo a due punti (intervallo impostabile da 0,1°C a 2,0°C).

Per confermare la scelta e passare al parametro successivo,

premere il tasto 🗷 entro 30 secondi.

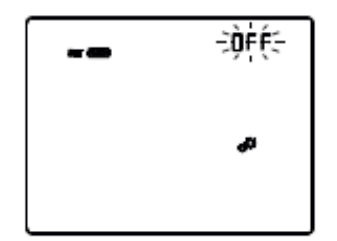

#### Attivazione autoapprendimento (solo riscaldamento)

L'autoapprendimento permette di ottimizzare l'anticipo (max. 2 ore) sull'attivazione del riscaldamento. Il cronotermostato gestisce automaticamente l'anticipo, in modo da garantire la temperatura impostata all'inizio di ogni periodo del profilo programmato. Questa funzione si attiva solo in riscaldamento, nella modalità di funzionamento automatico.

Utilizzare i tasti o per attivare (ON) o disattivare (OFF) la funzione di apprendimento gradiente termico. Per confermare la scelta e passare al parametro successivo, premere il tasto entro 30 secondi.

#### PROPORZIONALE INTEGRALE PWM

L'algoritmo di controllo PWM, utilizzato per il controllo dell'impianto di termoregolazione, permette di abbattere i tempi dovuti all'inerzia termica introdotti dal controllo a due punti.

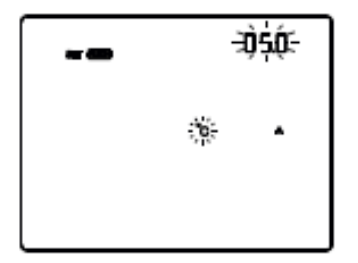

## Impostazione banda proporzionale

Utilizzare i tasti 🖸 🗹 per impostare il valore della banda proporzionale dell'algoritmo di controllo proporzionale integrale (intervallo impostabile da 1°C a 10°C). Per confermare la scelta e passare al parametro successivo, premere il tasto 🖼 entro 30 secondi.

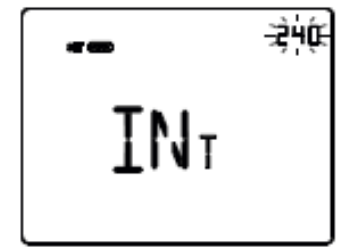

### Impostazione tempo di integrazione

Utilizzare i tasti 🖸 🗹 per impostare il valore del tempo di integrazione dell'algoritmo di controllo proporzionale integrale (intervallo impostabile da 1 a 250 secondi, OFF). Per confermare la scelta e passare al parametro successivo, premere il tasto 🗮 entro 30 secondi.

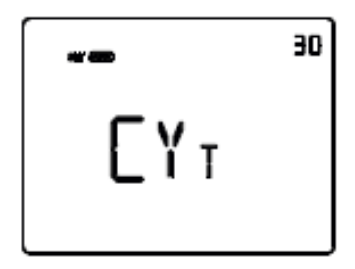

### Impostazione tempo di ciclo

Utilizzare i tasti 🖸 per impostare il valore del tempo di ciclo dell'algoritmo di controllo proporzionale integrale (possibili valori sono: 5, 10, 15, 20, 30, 40, 50, 60 minuti). Per confermare la scelta e passare al parametro successivo, premere il tasto 🖾 entro 30 secondi.

#### FAN COIL CON CONTROLLO VELOCITÀ ON-OFF

Il principio di funzionamento consiste nell'attivare/disattivare le velocità del fan coil in base alla differenza tra setpoint impostato e temperatura misurata, utilizzando oggetti di comunicazione indipendenti da 1 bit per la gestione delle singole velocità.

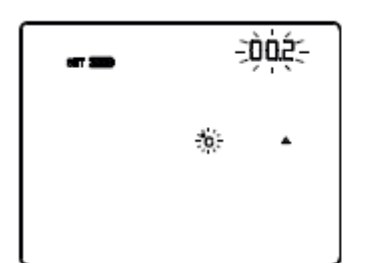

# Impostazione differenziale regolazione valvola

Utilizzare i tasti 
per impostare il valore del differenziale di regolazione dell'algoritmo di controllo della valvola del fan coil (intervallo impostabile da 0,1°C a 2,0°C). Se la logica di controllo è comune, il parametro rimane lo stesso sia in riscaldamento che in condizionamento. Per confermare la scelta e passare al parametro successivo, premere il tasto entro 30 secondi.

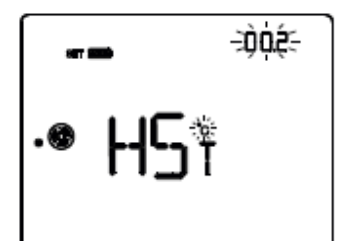

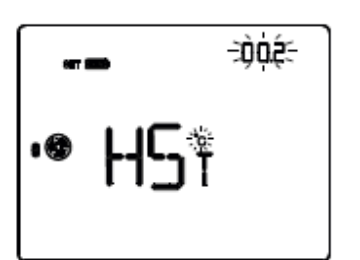

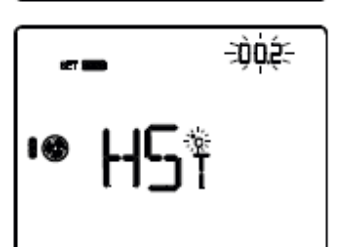

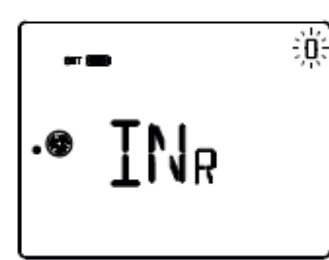

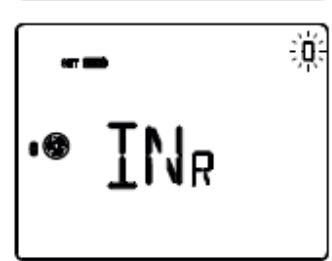

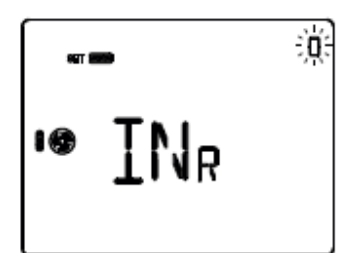

#### Impostazione differenziale regolazione velocità 1

Utilizzare i tasti o per impostare il valore del differenziale di regolazione della velocità 1 del fan coil (intervallo impostabile da 0°C a 2,0°C). Se si imposta il valore a 0°C, quando si attiva l'elettrovalvola si attiverà anche istantaneamente la velocità 1 del fan coil. Per confermare la scelta e passare al parametro successivo, premere il tasto entro 30 secondi.

### Impostazione differenziale regolazione velocità 2

Utilizzare i tasti o per impostare il valore del differenziale di regolazione della velocità 2 del fan coil (intervallo impostabile da 0,1°C a 2,0°C). Per confermare la scelta e passare al parametro successivo, premere il tasto entro 30 secondi.

#### Impostazione differenziale regolazione velocità 3

Utilizzare i tasti o per impostare il valore del differenziale di regolazione della velocità 3 del fan coil (intervallo impostabile da 0,1°C a 2,0°C). Per confermare la scelta e passare al parametro successivo, premere il tasto entro 30 secondi.

### Impostazione <u>inerzia</u> velocità 1

Utilizzare i tasti o per impostare il valore del tempo di inerzia della velocità 1 del fan coil (intervallo impostabile da 0 a 10 secondi). Per confermare la scelta e passare al parametro successivo, premere il tasto entro 30 secondi.

#### Impostazione inerzia velocità 2

Utilizzare i tasti o per impostare il valore del tempo di inerzia della velocità 2 del fan coil (intervallo impostabile da 0 a 10 secondi). Per confermare la scelta e passare al parametro successivo, premere il tasto entro 30 secondi.

#### Impostazione inerzia velocità 3

Utilizzare i tasti o per impostare il valore del tempo di inerzia della velocità 3 del fan coil (intervallo impostabile da 0 a 10 secondi). Per confermare la scelta e passare al parametro successivo, premere il tasto entro 30 secondi.

L'impostazione dei parametri del cronotermostato è terminata. Premere il tasto 🕮 per tornare al funzionamento normale.

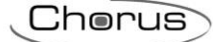

#### 8.4.2 FUNZIONI

I canali di ingresso del cronotermostato possono essere configurati con Easy Controller per svolgere, a scelta, una delle seguenti funzioni:

#### **RICEZIONE COMANDI REMOTI**

Il cronotermostato è in grado di ricevere da altri dispositivi KNX (ad es: Pannelli NAXOS) i comandi per impostare il tipo di funzionamento (riscaldamento o raffrescamento) e la modalità HVAC (OFF, Economy, Precomfort, Comfort o Auto). Il dispositivo non permette il controllo a setpoint.

#### <u>SCENARI</u>

Il dispositivo è in grado di memorizzare ed eseguire fino ad 8 scenari, ad ognuno dei quali può essere associato il tipo di funzionamento (riscaldamento o raffrescamento), la modalità HVAC (OFF, Economy, Precomfort, Comfort, Auto) e la forzatura della temperatura.

#### **CONTATTO FINESTRA**

Il dispositivo gestisce la funzione di contatto finestra che permette, al verificarsi della condizione di contatto finestra aperta, di forzare il cronotermostato nella modalità HVAC OFF. Al ripristino della condizione finestra chiusa, il cronotermostato si riporta nelle condizioni in cui si trovava in precedenza o esegue i comandi con priorità inferiore ricevuti quando la finestra era aperta.

#### **GESTIONE UMIDITÀ RELATIVA**

Il dispositivo riceve la misura dell'umidità relativa da un sensore esterno KNX ed è in grado di gestire fino a 5 soglie di umidità relativa con invio comandi bus in seguito al superamento e al rientro in soglia.

I canali di uscita del cronotermostato possono essere configurati con Easy Controller per svolgere, a scelta, una delle seguenti funzioni:

#### **FUNZIONE MASTER**

Il cronotermostato, se abbinato a dispositivi slave (ad es: termostati Easy, sonde di termoregolazione Easy), può operare in modalità master: il cronotermostato controlla i dispositivi slave inviando loro le modalità HVAC di funzionamento o i Setpoint ad esso associato; in questo caso, ogni qualvolta venga modificata la modalità di funzionamento o il setpoint sul dispositivo master, la modifica viene inoltrata immediatamente anche ai dispositivi slave. Nel caso in cui la modalità di funzionamento impostata sul cronotermostato fosse Auto, ai dispositivi slave non viene inoltrata questa informazione, ma vengono inviate le varie modalità HVAC di termoregolazione o i Setpoint associati a seconda del profilo orario impostato.

#### **GESTIONE ELETTROVALVOLA**

Il cronotermostato permette di inviare il comando di On/Off agli attuatori KNX che controllano l'elettrovalvola del riscaldamento, del raffrescamento o del riscaldamento/raffrescamento.

#### **GESTIONE FAN COIL**

Il cronotermostato permette di gestire la velocità di un fan coil (3 velocità), sia per il riscaldamento che per il raffrescamento.

#### INVIO SEGNALAZIONI DI STATO

Il dispositivo è in grado di trasmettere i suoi parametri di funzionamento (modalità HVAC, tipo di funzionamento e setpoint attivi) e i dati correnti (temperatura misurata) agli altri dispositivi sul bus KNX.

#### **PROFILI ORARI**

Il dispositivo include 7 profili orari liberamente configurabili (più altri 2 riservati al cronotermostato), con risoluzione di 15 minuti e senza limite di variazioni giornaliere.

#### SOGLIE DI UMIDITÀ

Il dispositivo implementa 5 soglie di umidità relativa alle quali è possibile associare l'invio di un comando bus al superamento della soglia istessa

#### 8.4.3 MODALITÀ DI LOCALIZZAZIONE DEI CANALI EASY

Per accedere alla modalità di localizzazione dei canali Easy, partire dalla schermata di normale funzionamento del cronotermostato e premere tre volte il tasto 🖼 (il menu "Abilitazione pagine parametri supplementari" deve essere impostato su GFC). In questa modalità è possibile localizzare i canali implementati dal dispositivo per inserirli nelle diverse funzioni realizzate con il configuratore Easy (Easy Controller). Utilizzare i tasti 🛆 o 🗹 per selezionare i canali da localizzare, quindi premere il tasto 🖼 per inviare il comando bus che permette la localizzazione del canale prescelto: per segnalare l'avvenuto invio, l'icona lo si accende per un breve periodo. Per uscire dalla modalità di localizzazione dei canali Easy è sufficiente premere nuovamente il tasto 🖾 oppure attendere 30 secondi dall'ultima digitazione.

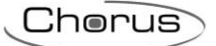

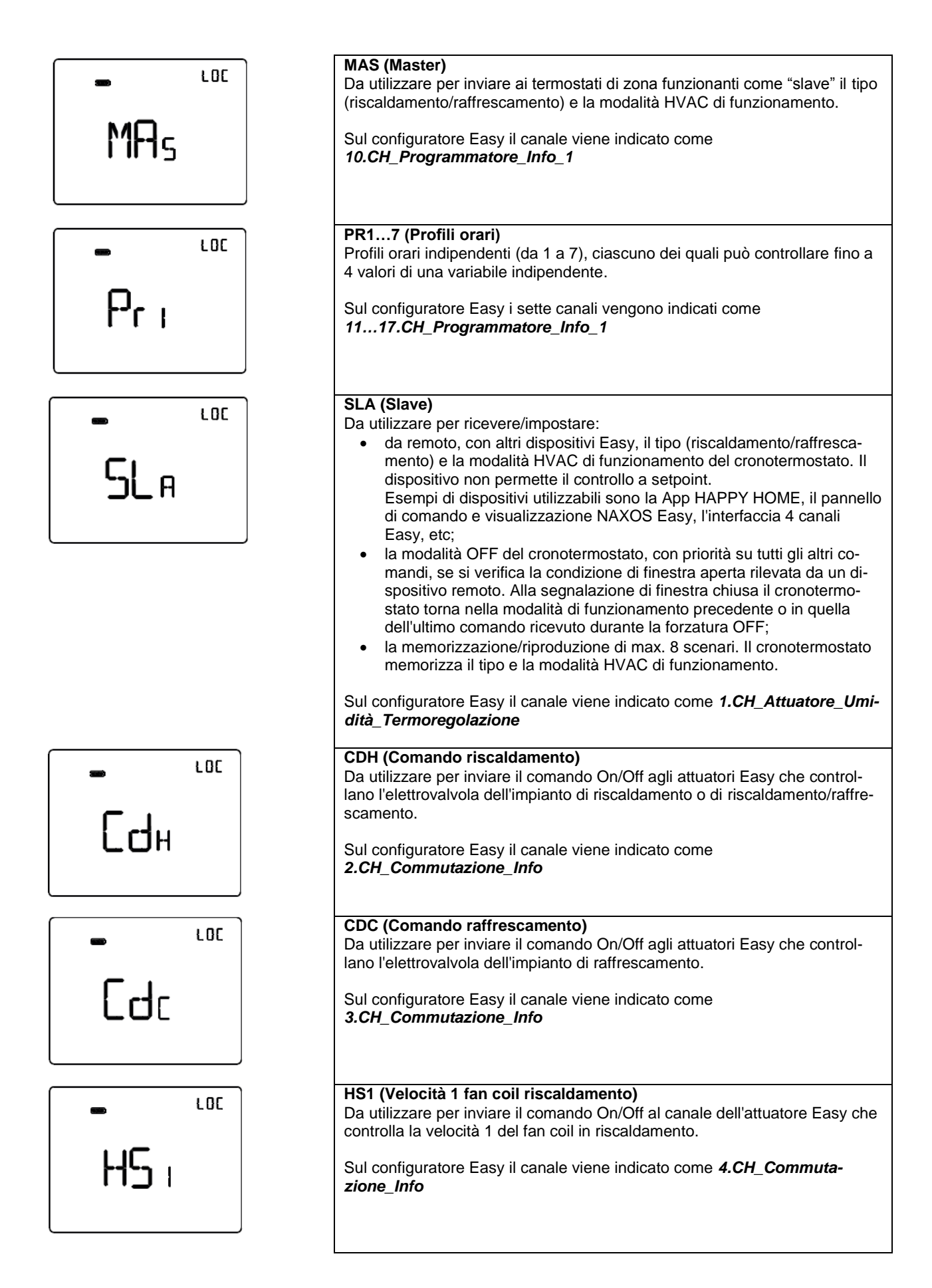

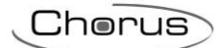

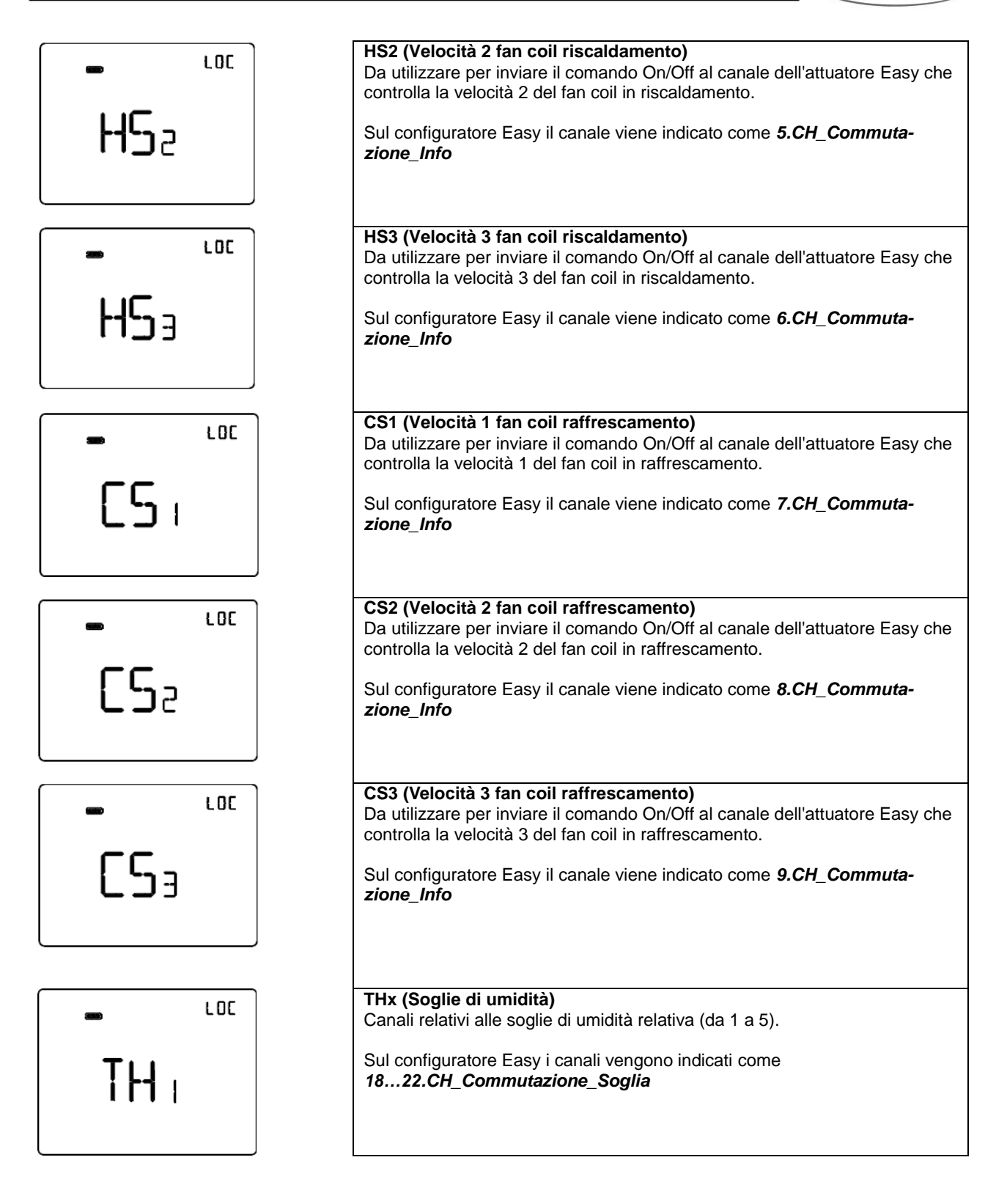

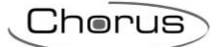

#### Tabella riepilogativa

| Dispositivo | N°<br>Canale | Nome Canale                                | Categoria | Funzioni                                                                                 |
|-------------|--------------|--------------------------------------------|-----------|------------------------------------------------------------------------------------------|
|             | 1            | CH_Attuatore_Umidità_Ter-<br>moregolazione | Attuatore | Ricezione comandi remoti, scenario crono, contatto finestra, invio segnalazioni di stato |
|             | 2            | CH_Commutazione_Info                       | Sensore   | Controllo elettrovalvola riscaldamento o ri-<br>scaldamento/raffrescamento               |
|             | 3            | CH_Commutazione_Info                       | Sensore   | Controllo elettrovalvola raffrescamento                                                  |
|             | 4            | CH_Commutazione_Info                       | Sensore   | Controllo velocità 1 fancoil riscaldamento                                               |
|             | 5            | CH_Commutazione_Info                       | Sensore   | Controllo velocità 2 fancoil riscaldamento                                               |
|             | 6            | CH_Commutazione_Info                       | Sensore   | Controllo velocità 3 fancoil riscaldamento                                               |
|             | 7            | CH_Commutazione_Info                       | Sensore   | Controllo velocità 1 fancoil raffrescamento                                              |
|             | 8            | CH_Commutazione_Info                       | Sensore   | Controllo velocità 2 fancoil raffrescamento                                              |
|             | 9            | CH_Commutazione_Info                       | Sensore   | Controllo velocità 3 fancoil raffrescamento                                              |
|             | 10           | CH_Programmatore_Info_1                    | Sensore   | Master di Termoregolazione                                                               |
|             | 11           | CH_Programmatore_Info_1                    | Sensore   | Profilo orario generico 1                                                                |
|             | 12           | CH_Programmatore_Info_1                    | Sensore   | Profilo orario generico 2                                                                |
| GW1x764H    | 13           | CH_Programmatore_Info_1                    | Sensore   | Profilo orario generico 3                                                                |
|             | 14           | CH_Programmatore_Info_1                    | Sensore   | Profilo orario generico 4                                                                |
|             | 15           | CH_Programmatore_Info_1                    | Sensore   | Profilo orario generico 5                                                                |
|             | 16           | CH_Programmatore_Info_1                    | Sensore   | Profilo orario generico 6                                                                |
|             | 17           | CH_Programmatore_Info_1                    | Sensore   | Profilo orario generico 7                                                                |
|             | 18           | CH_Commutazione_Soglia                     | Sensore   | Invio dei comandi associati al superamento della soglia di umidità 1                     |
|             | 19           | CH_Commutazione_Soglia                     | Sensore   | Invio dei comandi associati al superamento<br>della soglia di umidità 2                  |
|             | 20           | CH_Commutazione_Soglia                     | Sensore   | Invio dei comandi associati al superamento<br>della soglia di umidità 3                  |
|             | 21           | CH_Commutazione_Soglia                     | Sensore   | Invio dei comandi associati al superamento della soglia di umidità 4                     |
|             | 22           | CH_Commutazione_Soglia                     | Sensore   | Invio dei comandi associati al superamento<br>della soglia di umidità 5                  |

#### 8.4.4 PARAMETRI DI CONFIGURAZIONE

I parametri disponibili, in relazione alla funzione realizzata, sono elencati nelle tabelle sotto riportate. Il valore *in corsivo* indica il valore di default.

| Parametro: contatto finestra |  |  |
|------------------------------|--|--|
| Disabilitato                 |  |  |
| Abilitato                    |  |  |
| C<br>/                       |  |  |

| Canale: attuatore umidità termoregolazione |                                                                                         |  |
|--------------------------------------------|-----------------------------------------------------------------------------------------|--|
| Parametro: sensore esterno                 |                                                                                         |  |
| Disabilitato                               | Disabilitato                                                                            |  |
| Disabilitato                               | Disabilitato                                                                            |  |
| Sensore di temperatura NTC -<br>GW10800    | Sensore di temperatura GW10800 (per media pesata della temperatura misurata)            |  |
| Sensore di temperatura<br>GW1x900          | Sensore di temperatura da incasso GW1x900 (per media pesata della temperatura misurata) |  |

| Canale: attuatore umidità termoregolazione       |                                                                                    |  |
|--------------------------------------------------|------------------------------------------------------------------------------------|--|
| Parametro: contributo sensore / soglia pavimento |                                                                                    |  |
| 10% / 15°C                                       | Contributo sensore esterno (media pesata) 10% / soglia allarme temper. tubi 15°C   |  |
| 20% / 20°C                                       | Contributo sensore esterno (media pesata) 20% / soglia allarme temper. tubi 20°C   |  |
| 30% / 30°C                                       | Contributo sensore esterno (media pesata) 30% / soglia allarme temper. tubi 30°C   |  |
| 40% / 40°C                                       | Contributo sensore esterno (media pesata) 40% / soglia allarme temper. tubi 40°C   |  |
| 50% / 50°C                                       | Contributo sensore esterno (media pesata) 50% / soglia allarme temper. tubi 50°C   |  |
| 60% / 60°C                                       | Contributo sensore esterno (media pesata) 60% / soglia allarme temper. tubi 60°C   |  |
| 70% / 70°C                                       | Contributo sensore esterno (media pesata) 70% / soglia allarme temper. tubi 70°C   |  |
| 80% / 80°C                                       | Contributo sensore esterno (media pesata) 80% / soglia allarme temper. tubi 80°C   |  |
| 90% / 90°C                                       | Contributo sensore esterno (media pesata) 90% / soglia allarme temper. tubi 90°C   |  |
| 100% / 100°C                                     | Contributo sensore esterno (media pesata) 100% / soglia allarme temper. tubi 100°C |  |

Cherus

| Canale: commutazione soglia  |                                                                          |
|------------------------------|--------------------------------------------------------------------------|
| Parametro: tipo di controllo |                                                                          |
| Isteresi tipo 1              | Isteresi della soglia per umidificare:                                   |
|                              | Sopra soglia = soglia umidità   Sotto soglia ≤ soglia umidità - isteresi |
| Isteresi tipo 2              | Isteresi della soglia per deumidificare:                                 |
|                              | Sopra soglia ≥ soglia umidità + isteresi   Sotto soglia = soglia umidità |

| Canale: commutazione soglia                 |                        |
|---------------------------------------------|------------------------|
| Funzione: commutazione                      |                        |
| Parametro: azione commutazione sopra soglia |                        |
| Nessuna azione                              | Nessun comando inviato |
| Off                                         | Invia comando "OFF"    |
| On                                          | Invia comando "ON"     |

| Canale: commutazione soglia                 |                        |
|---------------------------------------------|------------------------|
| Funzione: commutazione                      |                        |
| Parametro: azione commutazione sotto soglia |                        |
| Nessuna azione                              | Nessun comando inviato |
| Off                                         | Invia comando "OFF"    |
| On                                          | Invia comando "ON"     |

| Canale: commutazione soglia                 |                                                                                 |  |
|---------------------------------------------|---------------------------------------------------------------------------------|--|
| Funzione: modalità termoregolazione         |                                                                                 |  |
| Parametro: azione commutazione sopra soglia |                                                                                 |  |
| Nessuna azione                              | Nessun comando inviato                                                          |  |
| Comfort                                     | Invia modalità HVAC "COMFORT"                                                   |  |
| Precomfort                                  | Invia modalità HVAC "PRECOMFORT"                                                |  |
| Economy                                     | Invia modalità HVAC "ECONOMY"                                                   |  |
| OFF                                         | Invia modalità HVAC "OFF" (building protection)                                 |  |
| Modalità HVAC corrente +1                   | La modalità HVAC inviata è quella successiva a quella impostata sul cronotermo- |  |
|                                             | stato; l'ordine delle modalità è: auto, comfort, precomfort, economy, off       |  |
| Modalità HVAC corrente -1                   | La modalità HVAC inviata è quella precedente a quella impostata sul cronotermo- |  |
|                                             | stato; l'ordine delle modalità è: auto, comfort, precomfort, economy, off       |  |

| Canale: commutazione soglia                 |                                                                                 |  |
|---------------------------------------------|---------------------------------------------------------------------------------|--|
| Funzione: modalità termoregolazione         |                                                                                 |  |
| Parametro: azione commutazione sotto soglia |                                                                                 |  |
| Nessuna azione                              | Nessun comando inviato                                                          |  |
| Comfort                                     | Invia modalità HVAC "COMFORT"                                                   |  |
| Precomfort                                  | Invia modalità HVAC "PRECOMFORT"                                                |  |
| Economy                                     | Invia modalità HVAC "ECONOMY"                                                   |  |
| OFF                                         | Invia modalità HVAC "OFF" (building protection)                                 |  |
| Modalità HVAC corrente +1                   | La modalità HVAC inviata è quella successiva a quella impostata sul cronotermo- |  |
|                                             | stato; l'ordine delle modalità è: auto, comfort, precomfort, economy, off       |  |
| Modalità HVAC corrente -1                   | La modalità HVAC inviata è quella precedente a quella impostata sul cronotermo- |  |
|                                             | stato; l'ordine delle modalità è: auto, comfort, precomfort, economy, off       |  |

| Canale: commutazione soglia                 |                                                                          |  |
|---------------------------------------------|--------------------------------------------------------------------------|--|
| Funzione: modalità setpoint                 |                                                                          |  |
| Parametro: azione commutazione sopra soglia |                                                                          |  |
| Nessuna azione                              | Nessun comando inviato                                                   |  |
| Setpoint corrente + 1                       | Il setpoint inviato è pari a quello impostato sul cronotermostato + 1 °C |  |
| Setpoint corrente + 2                       | Il setpoint inviato è pari a quello impostato sul cronotermostato + 2 °C |  |
| Setpoint corrente + 3                       | Il setpoint inviato è pari a quello impostato sul cronotermostato + 3 °C |  |
| Setpoint corrente + 4                       | Il setpoint inviato è pari a quello impostato sul cronotermostato + 4 °C |  |
| Setpoint corrente - 1                       | Il setpoint inviato è pari a quello impostato sul cronotermostato - 1 °C |  |
| Setpoint corrente - 2                       | Il setpoint inviato è pari a quello impostato sul cronotermostato - 2 °C |  |
| Setpoint corrente - 3                       | Il setpoint inviato è pari a quello impostato sul cronotermostato - 3 °C |  |
| Setpoint corrente - 4                       | Il setpoint inviato è pari a quello impostato sul cronotermostato - 4 °C |  |

| Canale: commutazione soglia                 |                                                                          |  |
|---------------------------------------------|--------------------------------------------------------------------------|--|
| Funzione: modalità setpoint                 |                                                                          |  |
| Parametro: azione commutazione sotto soglia |                                                                          |  |
| Nessuna azione                              | Nessun comando inviato                                                   |  |
| Setpoint corrente + 1                       | Il setpoint inviato è pari a quello impostato sul cronotermostato + 1 °C |  |
| Setpoint corrente + 2                       | Il setpoint inviato è pari a quello impostato sul cronotermostato + 2 °C |  |

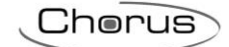

| Setpoint corrente + 3 | Il setpoint inviato è pari a quello impostato sul cronotermostato + 3 °C |
|-----------------------|--------------------------------------------------------------------------|
| Setpoint corrente + 4 | Il setpoint inviato è pari a quello impostato sul cronotermostato + 4 °C |
| Setpoint corrente - 1 | Il setpoint inviato è pari a quello impostato sul cronotermostato - 1 °C |
| Setpoint corrente - 2 | Il setpoint inviato è pari a quello impostato sul cronotermostato - 2 °C |
| Setpoint corrente - 3 | Il setpoint inviato è pari a quello impostato sul cronotermostato - 3 °C |
| Setpoint corrente - 4 | Il setpoint inviato è pari a quello impostato sul cronotermostato - 4 °C |

# 8.5 TERMOSTATO - DA INCASSO (GW1x765)

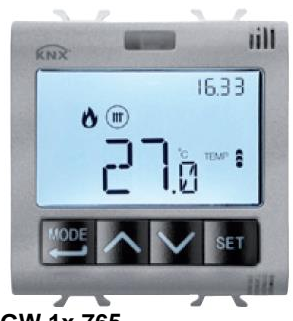

GW 1x 765

#### 8.5.1 IMPOSTAZIONE PARAMETRI

Per impostare i parametri di funzionamento del termostato e degli elementi remoti eventualmente presenti (es: sonde di termoregolazione Easy), premere il tasto .

Per uscire dalla procedura di impostazione dei parametri, senza memorizzare la modifica della pagina in corso, è sufficiente premere due volte il tasto e oppure attendere 30 secondi dall'ultima digitazione. I parametri modificabili dipendono dalla pagina visualizzata nello stato normale di funzionamento: se la pagina visualizzata è relativa al termostato verrà presentato il menu Set relativo al termostato; se la pagina visualizzata è quella di un generico elemento remoto, verrà presentato il menu Set relativo a quell'elemento selezionato.

<u>I parametri relativi al termostato</u> sono raggruppati in tre insiemi funzionali: parametri generali, parametri di funzionamento e parametri di controllo.

#### Parametri generali

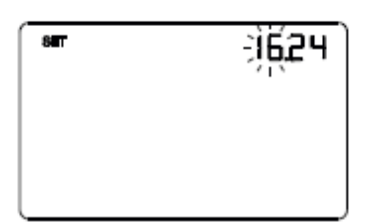

#### Impostazione dell'ora

Quando le cifre dell'ora lampeggiano, impostare l'ora con i tasti  $\square \square$ .

Per confermare il valore impostato e passare al parametro successivo, premere il tasto 🔤 entro 30 secondi.

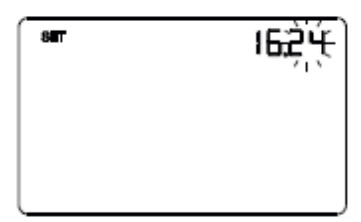

#### Impostazione dei minuti

Quando le cifre dei minuti lampeggiano, impostare i minuti con i tasti  $\bigtriangleup \boxdot$ .

Per confermare il valore impostato e passare al parametro successivo, premere il tasto 📟 entro 30 secondi.

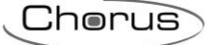

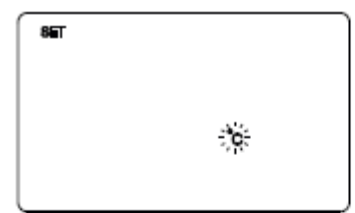

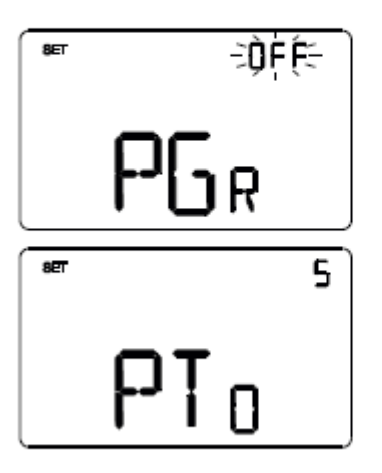

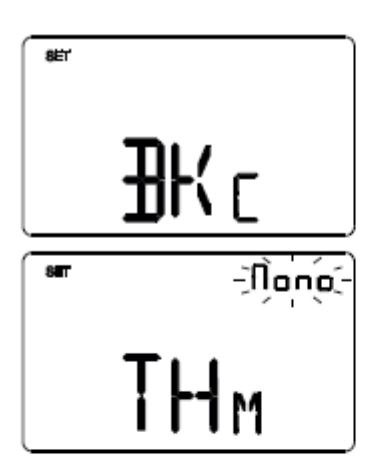

#### Impostazione unità di misura temperatura

Quando il simbolo °C o °F della temperatura inizia a lampeggiare, selezionare l'unità di misura della temperatura con i tasti 🗠 🗹 . Per confermare la scelta e passare al parametro successivo, premere il tasto 📅 entro 30 secondi.

#### Ritorno a pagin<u>a princ</u>ipale

Utilizzare i tasti  $\square$  o  $\square$  per impostare la pagina principale che il dispositivo dovrà visualizzare automaticamente allo scadere di un periodo di inattività dell'utente (OFF = funzione disabilitata; THER = pagina principale del termostato; P01, P02, P03, P04 = pagine relative agli elementi remoti, se abilita<u>ti).</u>

Se la funzione è abilitata, la pressione del tasto permette di accedere alla pagina di impostazione della durata del periodo di inattività e con i tasti o è possibile impostare l'intervallo (da 5 a 120 secondi). Per confermare la scelta e passare al parametro successivo, premere il tasto entro 30 secondi.

#### Colore retroilluminazione

Utilizzare i tasti 🛆 o 🗹 per modificare il colore della retroilluminazione del display. Per confermare la scelta e passare al parametro successivo, premere il tasto 🛱 entro 30 secondi.

#### Tema icone

Utilizzare i tasti o per modificare i temi di colore con i quali vengono rappresentate le diverse icone visualizzate a display (MONO = tema monocromatico; TH1, TH2, TH3, TH4, TH5 = temi a colori) quando la retroilluminazione è attiva. La schermata è visibile solo se il colore della retroilluminazione è bianco. Per confermare la scelta e passare al parametro successivo, premere il tasto entro 30 secondi.

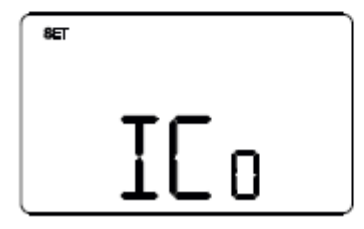

#### Colore icone tema monocromatico

Utilizzare i tasti o per modificare il colore delle icone con tema monocromatico. Il parametro è visibile solo se il tema delle icone è monocromatico e la retroilluminazione attiva. Per confermare la scelta e passare al parametro successivo, premere il tasto entro 30 secondi.

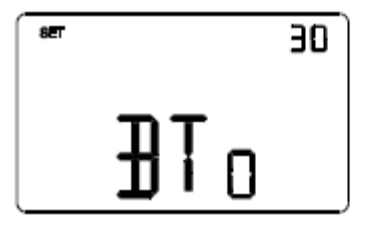

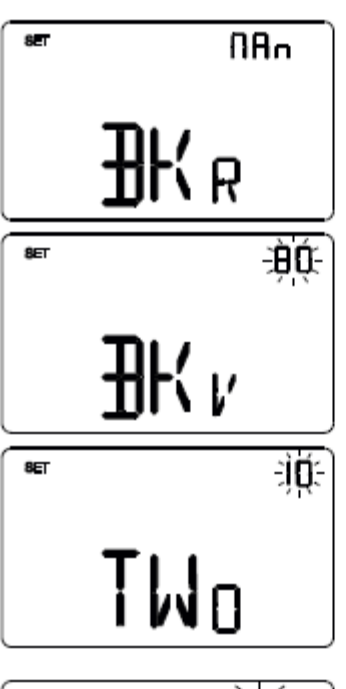

#### Temporizzazione retroilluminazione

Utilizzare i tasti o per impostare la durata minima del tempo di inattività dell'utente prima che la retroilluminazione si disattivi automaticamente (intervallo impostabile da 10 a 180 secondi). Il parametro è visibile solo se la retroilluminazione è attiva. Per confermare la scelta e passare al parametro successivo, premere il tasto entro 30 secondi.

#### Intensità luminosa retroilluminazione

Utilizzare i tasti  $\bigtriangleup$  o  $\bigstar$  per scegliere il tipo di gestione dell'intensità della retroilluminazione (MAN = valore fisso; SENS = sensore crepuscolare). Il parametro è visibile solo se la retroilluminazione è attiva. Se il tipo di gestione è MAN, utilizzare i tasti  $\bigtriangleup$  o  $\bigtriangleup$  per scegliere la percentuale di intensità luminosa desiderata (intervallo impostabile da 30 a 100%).

Se il tipo di gestione è SENS, utilizzare i tasti  $\triangle$  o  $\triangle$  per incrementare (+10%), decrementare (-10%) o lasciare invariato (0%) il valore di luminosità rilevato dal sensore crepuscolare a bordo.

Per confermare la scelta e passare al parametro successivo, premere il tasto 🕮 entro 30 secondi.

# 

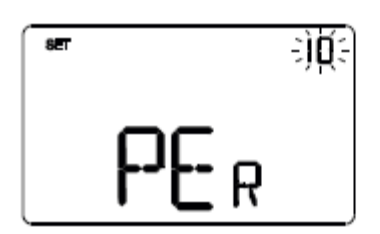

# Sensore di temperatura esterno

Utilizzare i tasti  $\bigtriangleup$  o  $\bigtriangleup$  per impostare la funzione del sensore di temperatura NTC collegato al termostato (OFF = disabilitato; TEMP = abilitato come sonda di temperatura; FLO = abilitato come sonda a pavimento). Per confermare la scelta e passare al parametro successivo, premere il tasto  $\blacksquare$  entro 30 secondi.

# Incidenza del sensore di temperatura esterno nel calcolo della temperatura misurata

Utilizzare i tasti o per impostare il peso (%) del sensore di temperatura esterno nel calcolo della temperatura misurata dal termostato (valore impostabile da 10% a 100%, a passi di 10). Il parametro è visibile solo se il sensore di temperatura NTC collegato al termostato è stato abilitato come sonda di temperatura nella schermata precedente. Per confermare la scelta e passare al parametro successivo, premere il tasto entro 30 secondi.

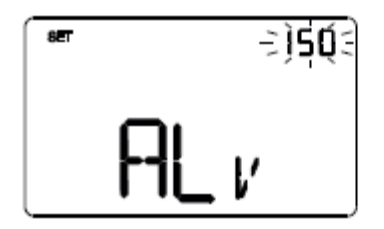

#### Impostazione temperatura di soglia allarme

Utilizzare i tasti o per impostare la temperatura limite a pavimento sopra la quale il termostato blocca il riscaldamento per prevenire eventuali danni (valore espresso in decimi di °C, impostabile da 150 a 1000, a passi di 100). Il parametro è visibile solo se il sensore di temperatura NTC collegato al termostato è stato abilitato come sonda di temperatura (TEMP).

Per confermare la scelta e passare al parametro successivo, premere il tasto 🗮 entro 30 secondi.

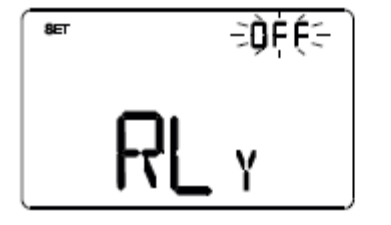

#### Impostazione rel<u>è locale</u>

Utilizzare i tasti  $\bigcirc$  o  $\bigcirc$  per impostare la modalità di funzionamento del relè a bordo del termostato (OFF = disabilitato, HEAT = gestione valvola di riscaldamento, COOL = gestione valvola di condizionamento, BOTH = gestione valvola riscaldamento/condizionamento). Per confermare la scelta e passare al parametro successivo, premere il tasto  $\bowtie$  entro 30 secondi.

#### Parametri di funzionamento

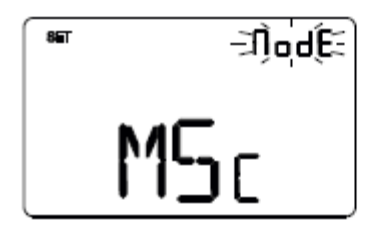

#### Tipo di control<u>lo</u> te<u>rm</u>ostato

Utilizzare i tasti o per modificare il tipo di controllo del termostato (SETP = setpoint, MODE = modalità HVAC). Per confermare la scelta e passare al parametro successivo, premere il tasto entro 30 secondi.

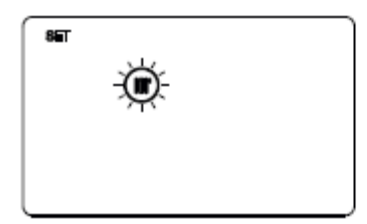

#### Selezione riscaldamento/condizionamento

Utilizzare i tasti  $\bigtriangleup$  o  $\bigstar$  per selezionare il tipo di funzionamento (m = riscaldamento; m = condizionamento). Per confermare la scelta e passare al parametro successivo, premere il tasto m entro 30 secondi.

# Se tipo di funzionamento = riscaldamento:

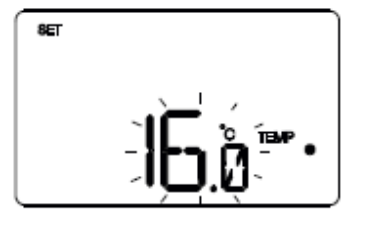

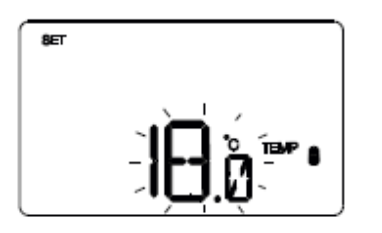

# 8ET

# Impostazione setpoint TEMP (riscaldamento)

impostato, premere il tasto 🚝 entro 30 secondi.

con i tasti 🛆 🗹. Per confermare il valore

impostato, premere il tasto 🖽 entro 30 secondi.

Impostazione setpoint <sup>TEMP</sup> (riscaldamento)

All'apparire del simbolo TEMP a lampeogiare. Regolare il valore di TEMP ((TCOMFORT) con i tasti 🔼 🗸

Impostazione setpoint TEMP (riscaldamento) All'apparire del simbolo TEMP , il valore di temperatura

inizia a lampeggiare. Regolare il valore di TEMP . (TECONOMY)

All'apparire del simbolo ™ 🔋 , il valore di temperatura inizia a lampeggiare. <u>Regol</u>are il valore di ™® 🛢 (TPRECOMFORT) con i tasti 🗠 🗹. Per confermare il valore

Per confermare il valore impostato, premere il tasto 🖽 entro 30 secondi.

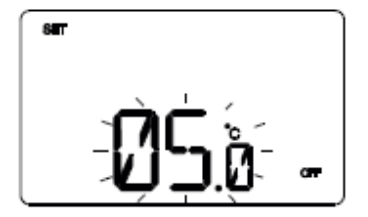

### Impostazione valore temperatura antigelo

All'apparire del simbolo OFF, il valore di temperatura inizia a lampeggiare. Regolare il valore della temperatura antigelo con i tasti 🔨 🗹

Per confermare il valore impostato, premere il tasto 🖽 entro 30 secondi.

#### Se tipo di funzionamento = condizionamento:

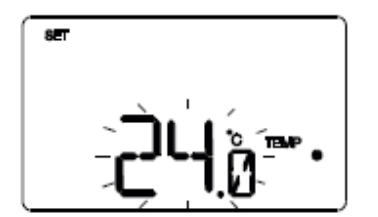

# Impostazione setpoint <sup>TEMP</sup> • (condizionamento) All'apparire del simbolo <sup>TEMP</sup> • , il valore di temperatura inizia a lampeggiare. Regolare il valore di TEMP • (TCOMFORT) con i tasti 🗠 🔄. Per confermare il valore impostato,

premere il tasto 🕮 entro 30 secondi.

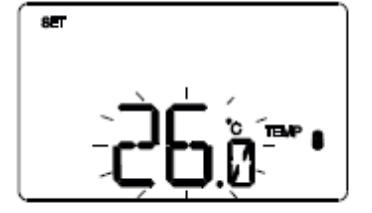

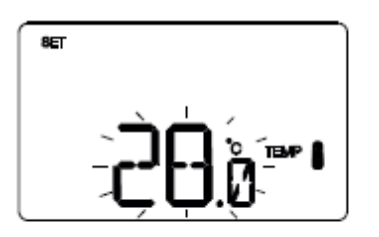

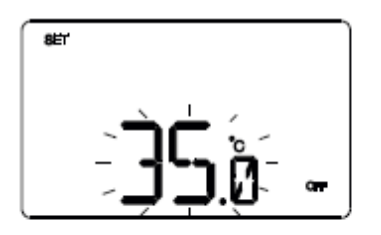

Impostazione setpoint (condizionamento) All'apparire del simbolo (condizionamento) inizia a lampeggiare. Regolare il valore di (TPRECOMFORT) con i tasti (Condizionamento) (TPRECOMFORT) con i tasti (Condizionamento) (Condizionamento) (Condizioname

Impostazione setpoint TEMP || (condizionamento)

All'apparire del simbolo ™ (i valore di temperatura inizia a lampeggiare. Regolare il valore di ™ (TECONOMY) con i tasti . Per confermare il valore impostato, premere il tasto entro 30 secondi.

#### Impostazione valore protezione alte temperature

All'apparire del simbolo OFF, il valore di temperatura inizia a lampeggiare. Regolare il valore della temperatura protezione alte temperature con i tasti Per confermare il valore impostato, premere il tasto 30 secondi.

#### ATTENZIONE!

Tra i valori di setpoint esistono i seguenti vincoli:

 RISCALDAMENTO TANTIGELO ≤ TEMP • ≤ TEMP • ≤ TEMP •
 CONDIZIONAMENTO TEMP • ≤ TEMP • ≤ TEMP • ≤ TPROTEZIONE ALTE TEMPERATURE

#### Parametri di controllo

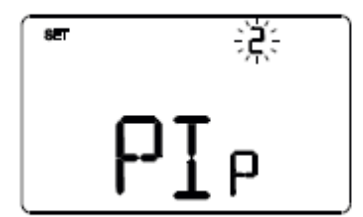

# Logica di controllo (2 o 4 vie)

Utilizzare i tasti  $\square$  o  $\square$  per modificare il tipo di logica di controllo dell'impianto di termoregolazione (2 = logica comune; 4 = logica distinta). La logica di controllo comune è associata ad impianti a 2 vie, con una sola valvola per riscaldamento/condizionamento.

La logica di controllo distinta è associata ad impianti a 4 vie, con due valvole, una per riscaldamento e l'altra per condizionamento. Per confermare la scelta e passare al parametro successivo, premere il tasto entro 30 secondi.

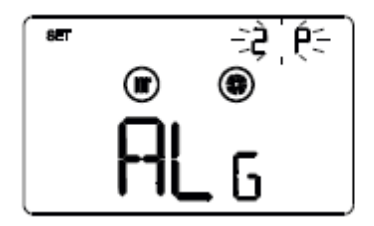

# Algoritmo di controllo termoregolazione

Le schermate visualizzabili dipendono dal tipo di algoritmo di controllo dell'impianto di termoregolazione che è stato impostato nella schermata precedente:

- due punti ON-OFF
- proporzionale integrale PWM
- fan coil con controllo velocità ON-OFF

### DUE PUNTI ON-OFF

Il principio di funzionamento prevede la gestione dell'impianto di termoregolazione basandosi su due soglie (ciclo di isteresi), utilizzate per discriminare l'accensione e lo spegnimento dell'impianto.

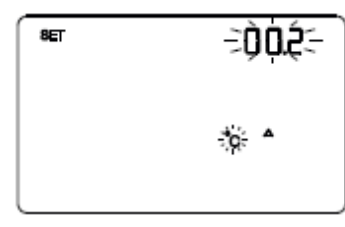

### Impostazione differenziale regolazione

Utilizzare i tasti  $\frown$  per impostare il valore del differenziale di regolazione dell'algoritmo di controllo a due punti (intervallo impostabile da 0,1°C a 2,0°C).

Per confermare la scelta e passare al parametro successivo,

premere il tasto 📟 entro 30 secondi.

Cherus

## PROPORZIONALE INTEGRALE PWM

L'algoritmo di controllo PWM, utilizzato per il controllo dell'impianto di termoregolazione, permette di abbattere i tempi dovuti all'inerzia termica introdotti dal controllo a due punti.

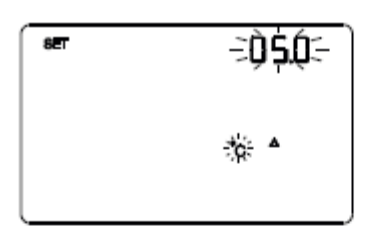

# Impostazione banda proporzionale

Utilizzare i tasti 🖸 🗹 per impostare il valore della banda proporzionale dell'algoritmo di controllo proporzionale integrale (intervallo impostabile da 1°C a 10°C, a passi di 0,5°C). Per confermare la scelta e passare al parametro successivo, premere il tasto 🖼 entro 30 secondi.

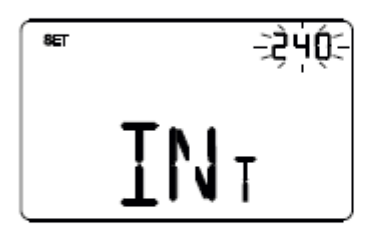

# Impostazione tempo di integrazione

Utilizzare i tasti 🛆 🗹 per impostare il valore del tempo di integrazione dell'algoritmo di controllo proporzionale integrale (intervallo impostabile da 1 a 250 secondi, OFF). Per confermare la scelta e passare al parametro successivo, premere il tasto 🖼 entro 30 secondi.

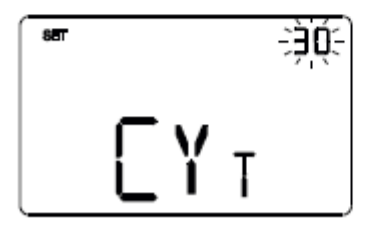

### Impostazione tempo di ciclo

Utilizzare i tasti 🛆 🗹 per impostare il valore del tempo di ciclo dell'algoritmo di controllo proporzionale integrale (possibili valori sono: 5, 10, 15, 20, 30, 40, 50, 60 minuti). Per confermare la scelta e passare al parametro successivo, premere il tasto 🖼 entro 30 secondi.

Cherus

# FAN COIL CON CONTROLLO VELOCITÀ ON-OFF

Il principio di funzionamento consiste nell'attivare/disattivare le velocità del fan coil in base alla differenza tra setpoint impostato e temperatura misurata, utilizzando oggetti di comunicazione indipendenti da 1 bit per la gestione delle singole velocità.

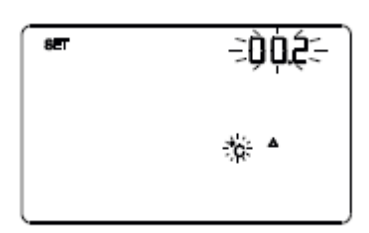

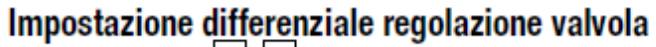

Utilizzare i tasti regolazione dell'algoritmo di controllo della valvola del fan coil (intervallo impostabile da 0,1°C a 2,0°C). Se la logica di controllo è comune, il parametro rimane lo stesso sia in riscaldamento che in condizionamento. Per confermare la scelta e passare al parametro successivo, premere il tasto entro 30 secondi.

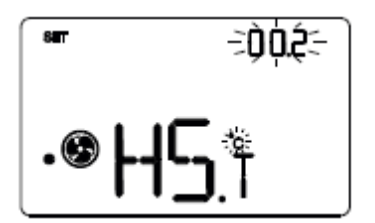

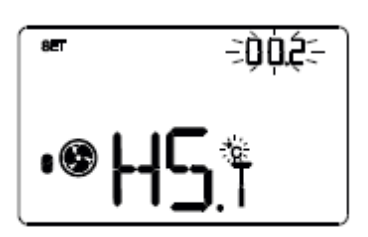

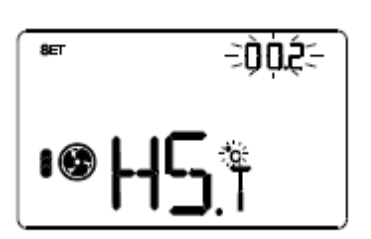

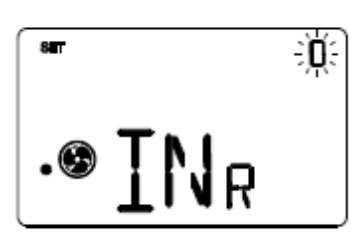

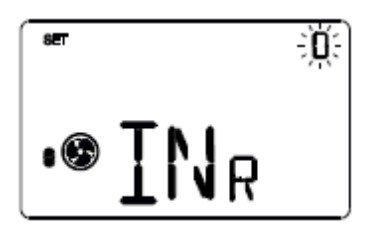

# Impostazione differenziale regolazione velocità 1

Utilizzare i tasti o per impostare il valore del differenziale di regolazione della velocità 1 del fan coil (intervallo impostabile da 0°C a 2,0°C). Se si imposta il valore a 0°C, quando si attiva l'elettrovalvola si attiverà anche istantaneamente la velocità 1 del fan coil. Per confermare la scelta e passare al parametro successivo, premere il tasto entro 30 secondi.

### Impostazione differenziale regolazione velocità 2

Utilizzare i tasti o per impostare il valore del differenziale di regolazione della velocità 2 del fan coil (intervallo impostabile da 0,1°C a 2,0°C). Per confermare la scelta e passare al parametro successivo, premere il tasto entro 30 secondi.

#### Impostazione differenziale regolazione velocità 3

Utilizzare i tasti o per impostare il valore del differenziale di regolazione della velocità 3 del fan coil (intervallo impostabile da 0,1°C a 2,0°C). Per confermare la scelta e passare al parametro successivo, premere il tasto entro 30 secondi.

#### Impostazione inerzia velocità 1

Utilizzare i tasti o per impostare il valore del tempo di inerzia della velocità 1 del fan coil (intervallo impostabile da 0 a 10 secondi). Per confermare la scelta e passare al parametro successivo, premere il tasto e entro 30 secondi.

#### Impostazione inerzia velocità 2

Utilizzare i tasti o per impostare il valore del tempo di inerzia della velocità 2 del fan coil (intervallo impostabile da 0 a 10 secondi). Per confermare la scelta e passare al parametro successivo, premere il tasto entro 30 secondi.

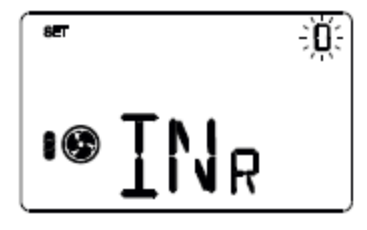

### Impostazione inerzia velocità 3

Utilizzare i tasti o per impostare il valore del tempo di inerzia della velocità 3 del fan coil (intervallo impostabile da 0 a 10 secondi). Per confermare la scelta e passare al parametro successivo, premere il tasto entro 30 secondi.

#### Impostazioni comuni a tutti gli algoritmi di controllo

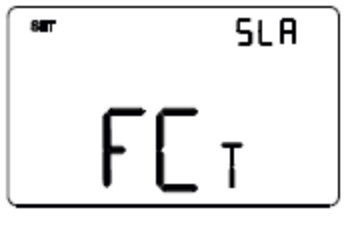

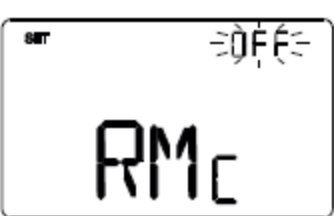

#### Impostazione modalità di controllo

Utilizzare i tasti  $\bigtriangleup$  o  $\Join$  per modificare il funzionamento del termostato da slave ad autonomo e viceversa (SLA = slave; AUT = autonomo). Per confermare la scelta e passare al parametro successivo, premere il tasto  $\boxdot$  entro 30 secondi.

#### Abilitazione comandi remoti

Utilizzare i tasti o per abilitare la ricezione dei comandi remoti quando il dispositivo è impostato come autonomo (ON = comandi remoti abilitati; OFF = comandi remoti disabilitati). La schermata è visibile se il dispositivo è stato impostato come autonomo nella schermata precedente. Per confermare la scelta e passare al parametro successivo, premere il tasto e entro 30 secondi.

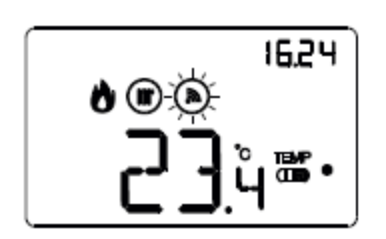

L'abilitazione dei comandi remoti permette di impostare da remoto il tipo e la modalità di funzionamento del termostato, ad esempio tramite il remotizzatore GSM Easy. Durante il normale funzionamento del termostato, alla ricezione di un comando da remoto, il simbolo Dampeggia finché la modalità attiva rimane quella impostata da remoto.

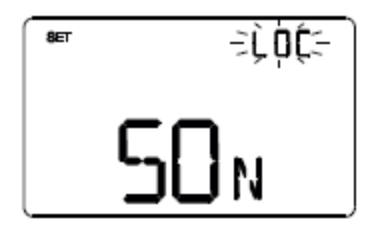

#### Disattivazione spegnimento termostato

Utilizzare i tasti ▲ o ▲ per impostare la condizione che permette di disattivare lo spegnimento del termostato (LOC = da locale; ROL = da remoto e/o da locale). Il parametro è visibile solo se il termostato è impostato come slave oppure come autonomo con controllo a Setpoint. Per confermare la scelta e passare al parametro successivo, premere il tasto ■ entro 30 secondi.

L'impostazione dei parametri del termostato è terminata. Premere il tasto 📼 per tornare al funzionamento normale.

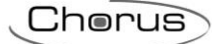

#### 8.5.2 FUNZIONI

I canali di ingresso del termostato possono essere configurati con Easy Controller per svolgere, a scelta, una delle seguenti funzioni:

#### **FUNZIONE SLAVE**

Il termostato, se abbinato ad un dispositivo master (ad es: cronotermostato Easy), può operare in modalità slave: se il tipo di controllo attivo è HVAC non è possibile modificare da locale la modalità HVAC; se il tipo di controllo attivo è Setpoint o HVAC è possibile forzare temporaneamente da locale di  $\pm 3^{\circ}$  il setpoint di funzionamento.

#### **RICEZIONE COMANDI REMOTI**

Il termostato è in grado di ricevere da altri dispositivi KNX (ad es: cronotermostato Easy) i comandi per impostare il tipo di funzionamento (riscaldamento o raffrescamento) e la modalità HVAC (o Setpoint di funzionamento).

#### **SCENARI**

Il dispositivo è in grado di memorizzare ed eseguire fino ad 8 scenari, ad ognuno dei quali può essere associato il tipo di funzionamento (riscaldamento o raffrescamento), la modalità HVAC (o Setpoint di funzionamento) e la forzatura della temperatura.

#### **CONTATTO FINESTRA**

Il dispositivo gestisce la funzione di contatto finestra che permette, al verificarsi della condizione di contatto finestra aperta, di forzare il termostato nella modalità OFF (se il tipo di controllo è HVAC) o di forzare il setpoint Tantigelo/Tprotezione\_alte\_temperature (se il tipo di controllo è Setpoint). Al ripristino della condizione finestra chiusa, il termostato si riporta nelle condizioni in cui si trovava in precedenza o esegue i comandi con priorità inferiore ricevuti quando la finestra era aperta.

I canali di uscita del termostato possono essere configurati con Easy Controller per svolgere, a scelta, una delle seguenti funzioni:

#### **GESTIONE ELETTROVALVOLA**

Il termostato permette di inviare il comando di On/Off agli attuatori KNX che controllano l'elettrovalvola del riscaldamento, del raffrescamento o del riscaldamento/ raffrescamento.

#### **GESTIONE FAN COIL**

Il termostato permette di gestire la velocità di un fan coil (3 velocità), sia per il riscaldamento che per il raffrescamento.

#### INVIO SEGNALAZIONI DI STATO

Il dispositivo è in grado di trasmettere i suoi parametri di funzionamento (modalità HVAC, tipo di funzionamento e setpoint attivi) e i dati correnti (temperatura misurata) agli altri dispositivi sul bus KNX.

#### **CONTROLLO ELEMENTI REMOTI**

Se nell'impianto sono presenti elementi remoti con logica di controllo propria (ad es: sonde di termoregolazione Easy), il termostato può essere utilizzato come unità di visualizzazione ed impostazione dei loro parametri di funzionamento (max 4 sonde).

#### 8.5.3 MODALITÀ DI LOCALIZZAZIONE DEI CANALI EASY

Per accedere alla modalità di localizzazione dei canali Easy, partire dalla schermata di normale funzionamento del termostato e premere due volte il tasto <sup>ert</sup>. In questa modalità è possibile localizzare i canali implementati dal dispositivo per inserirli nelle diverse funzioni realizzate con il configuratore Easy (Easy Controller). Utilizzare i tasti o per selezionare i canali da localizzare, quindi premere il tasto <sup>ert</sup> per inviare il comando bus che permette la localizzazione del canale prescelto: per segnalare l'avvenuto invio, l'icona <sup>st</sup> si accende per un breve periodo. Per uscire dalla modalità di localizzazione dei canali Easy è sufficiente premere nuovamente il tasto <sup>ert</sup> oppure attendere 30 secondi dall'ultima digitazione. In alternativa il canale da utilizzare può essere selezionato direttamente dall'elenco dei canali.

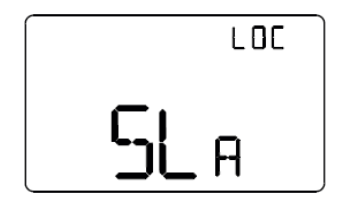

#### SLA (Slave)

- Da utilizzare per ricevere/impostare:
  - da remoto, con altri dispositivi Easy, il tipo (riscaldamento/raffrescamento) e la modalità HVAC (o Setpoint) di funzionamento del termostato. Esempi di dispositivi utilizzabili sono il cronotermostato Easy, la App HAPPY HOME, il pannello di comando e visualizzazione NAXOS Easy, l'interfaccia 4 canali Easy, etc;

Chorus

- la modalità OFF del termostato, con priorità su tutti gli altri comandi, se si verifica la condizione di finestra aperta rilevata da un dispositivo remoto. Alla segnalazione di finestra chiusa il termostato torna nella modalità di funzionamento precedente o in quella dell'ultimo comando ricevuto durante la forzatura OFF;
- la memorizzazione/riproduzione di max. 8 scenari. Il termostato memorizza il tipo e la modalità HVAC di funzionamento e il setpoint correnti.

Sul configuratore Easy il canale viene indicato come 1.CH\_Slave\_Termoregolazione\_2

#### STS (Status)

Da utilizzare per inviare a dispositivi remoti (ad esempio il cronotermostato Easy, il remotizzatore GSM Easy, etc.):

- modalità HVAC e tipo di funzionamento;
- temperatura misurata (ogni 15 minuti o ad ogni sua variazione).

# Sul configuratore Easy il canale viene indicato come 2.CH\_Stato\_Termoregolazione\_2

CDH (Comando riscaldamento)

Da utilizzare per inviare il comando On/Off agli attuatori Easy che controllano l'elettrovalvola dell'impianto di riscaldamento o di riscaldamento/raffrescamento.

Sul configuratore Easy il canale viene indicato come 3.CH\_Commutazione\_Info

#### CDC (Comando raffrescamento)

Da utilizzare per inviare il comando On/Off agli attuatori Easy che controllano l'elettrovalvola dell'impianto di raffrescamento.

Sul configuratore Easy il canale viene indicato come 4.CH\_Commutazione\_Info

#### HS1 (Velocità 1 fan coil riscaldamento)

Da utilizzare per inviare il comando On/Off al canale dell'attuatore Easy che controlla la velocità 1 del fan coil in riscaldamento.

Sul configuratore Easy il canale viene indicato come 5.CH\_Commutazione\_Info

#### HS2 (Velocità 2 fan coil riscaldamento)

Da utilizzare per inviare il comando On/Off al canale dell'attuatore Easy che controlla la velocità 2 del fan coil in riscaldamento.

Sul configuratore Easy il canale viene indicato come 6.CH\_Commutazione\_Info

#### HS3 (Velocità 3 fan coil riscaldamento)

Da utilizzare per inviare il comando On/Off al canale dell'attuatore Easy che controlla la velocità 3 del fan coil in riscaldamento.

Sul configuratore Easy il canale viene indicato come 7.CH\_Commutazione\_Info

#### CS1 (Velocità 1 fan coil raffrescamento)

Da utilizzare per inviare il comando On/Off al canale dell'attuatore Easy che controlla la velocità 1 del fan coil in raffrescamento.

Sul configuratore Easy il canale viene indicato come **8.CH\_Commuta**zione\_Info

**CS2 (Velocità 2 fan coil raffrescamento)** Da utilizzare per inviare il comando On/Off al canale dell'attuatore Easy che controlla la velocità 2 del fan coil in raffrescamento.

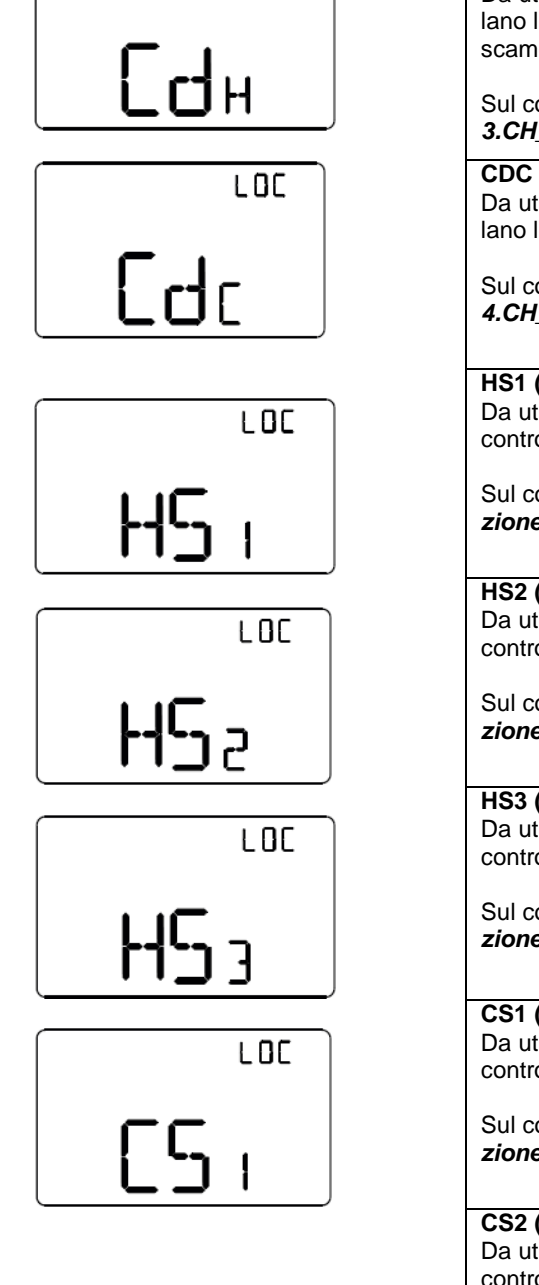

LOC

LOC

**հ**] հ

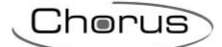

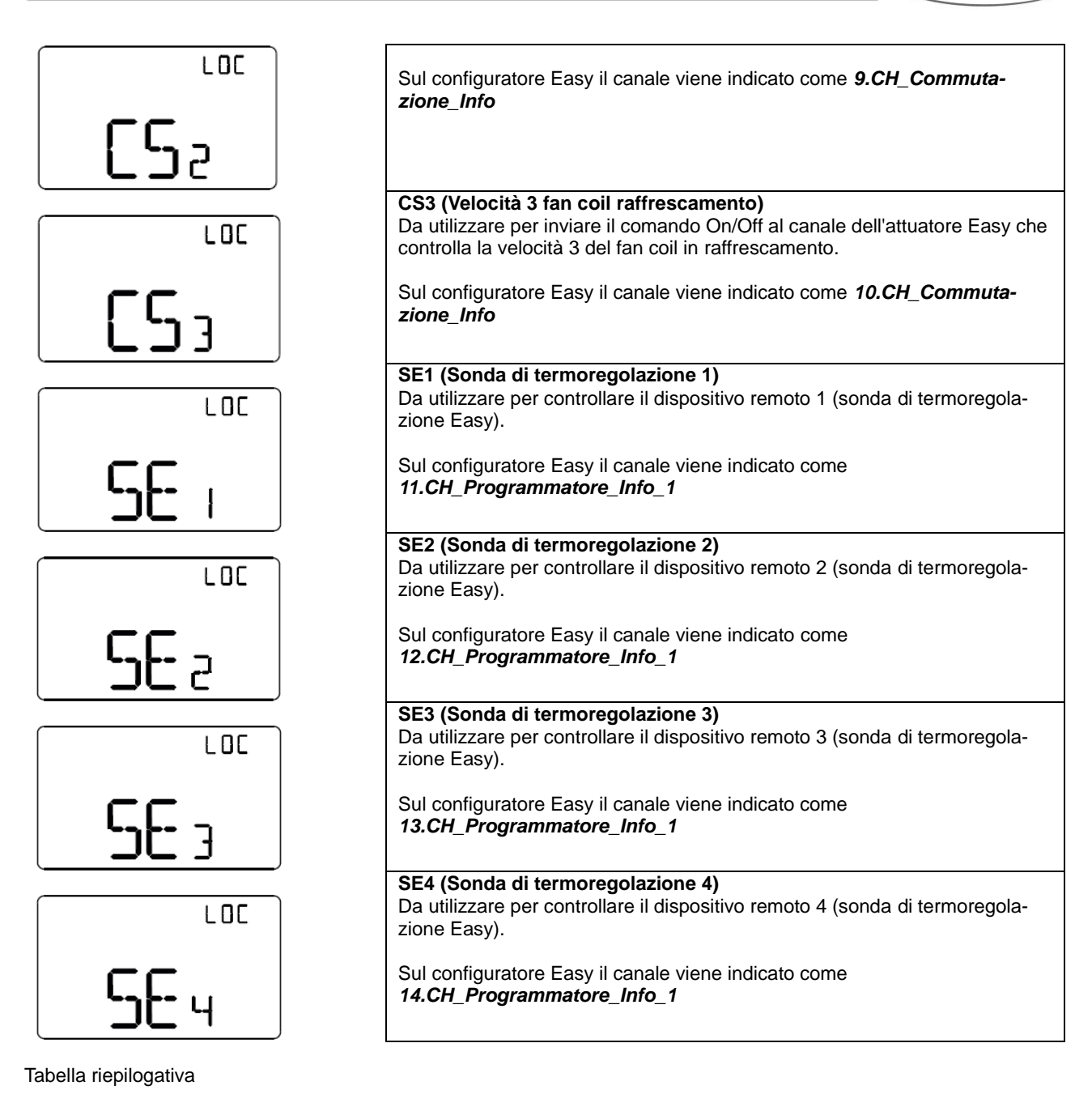

| Dispositivo | N°<br>Canale | Nome Canale                 | Categoria | Funzioni                                                                                                    |
|-------------|--------------|-----------------------------|-----------|----------------------------------------------------------------------------------------------------|
|             | 1            | CH_Slave_Termoregolazione_2 | Attuatore | Ricezione comandi remoti, scenario termo-<br>stato, contatto finestra, invio segnalazioni<br>di stato e Funzione slave |
|             | 2            | CH_Stato_Termoregolazione_2 | Sensore   | Invio segnalazioni di stato                                                                                            |
|             | 3            | CH_Commutazione_Info        | Sensore   | Controllo elettrovalvola riscaldamento o ri-<br>scaldamento/raffrescamento                                             |
|             | 4            | CH_Commutazione_Info        | Sensore   | Controllo elettrovalvola raffrescamento                                                                                |
|             | 5            | CH_Commutazione_Info        | Sensore   | Controllo velocità 1 fancoil riscaldamento                                                                             |
| GW1x765     | 6            | CH_Commutazione_Info        | Sensore   | Controllo velocità 2 fancoil riscaldamento                                                                             |
|             | 7            | CH_Commutazione_Info        | Sensore   | Controllo velocità 3 fancoil riscaldamento                                                                             |
|             | 8            | CH_Commutazione_Info        | Sensore   | Controllo velocità 1 fancoil raffrescamento                                                                            |
|             | 9            | CH_Commutazione_Info        | Sensore   | Controllo velocità 2 fancoil raffrescamento                                                                            |
|             | 10           | CH_Commutazione_Info        | Sensore   | Controllo velocità 3 fancoil raffrescamento                                                                            |
|             | 11           | CH_Programmatore_Info_1     | Sensore   | Controllo dispositivo remoto 1                                                                                         |
|             | 12           | CH_Programmatore_Info_1     | Sensore   | Controllo dispositivo remoto 2                                                                                         |
|             | 13           | CH_Programmatore_Info_1     | Sensore   | Controllo dispositivo remoto 3                                                                                         |
|             | 14           | CH_Programmatore_Info_1     | Sensore   | Controllo dispositivo remoto 4                                                                                         |

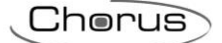

#### 8.5.4 PARAMETRI DI CONFIGURAZIONE

I parametri disponibili, in relazione alla funzione realizzata, sono elencati nelle tabelle sotto riportate. Il valore *in corsivo* indica il valore di default.

| Funzione: slave termoregolazione |              |  |  |  |
|----------------------------------|--------------|--|--|--|
| Parametro: contatto finestra     |              |  |  |  |
| Disabilitato                     | Disabilitato |  |  |  |
| Abilitato                        | Abilitato    |  |  |  |
|                                  |              |  |  |  |
| Funzione: slave termoregolazione |              |  |  |  |

| Parametro: sensore esterno |                                                         |  |  |  |
|----------------------------|---------------------------------------------------------|--|--|--|
| Disabilitato               | Disabilitato                                            |  |  |  |
| Sensore di temperatura     | Sensore di temperatura                                  |  |  |  |
| Sensore a pavimento        | Sensore a pavimento (per allarme temperatura pavimento) |  |  |  |

| Funzione: slave termoregolazione                 |                                                                                    |  |  |  |
|--------------------------------------------------|------------------------------------------------------------------------------------|--|--|--|
| Parametro: contributo sensore / soglia pavimento |                                                                                    |  |  |  |
| 10% / 15°C                                       | Contributo sensore esterno (media pesata) 10% / soglia allarme temper. tubi 15°C   |  |  |  |
| 20% / 20°C                                       | Contributo sensore esterno (media pesata) 20% / soglia allarme temper. tubi 20°C   |  |  |  |
| 30% / 30°C                                       | Contributo sensore esterno (media pesata) 30% / soglia allarme temper. tubi 30°C   |  |  |  |
| 40% / 40°C                                       | Contributo sensore esterno (media pesata) 40% / soglia allarme temper. tubi 40°C   |  |  |  |
| 50% / 50°C                                       | Contributo sensore esterno (media pesata) 50% / soglia allarme temper. tubi 50°C   |  |  |  |
| 60% / 60°C                                       | Contributo sensore esterno (media pesata) 60% / soglia allarme temper. tubi 60°C   |  |  |  |
| 70% / 70°C                                       | Contributo sensore esterno (media pesata) 70% / soglia allarme temper. tubi 70°C   |  |  |  |
| 80% / 80°C                                       | Contributo sensore esterno (media pesata) 80% / soglia allarme temper. tubi 80°C   |  |  |  |
| 90% / 90°C                                       | Contributo sensore esterno (media pesata) 90% / soglia allarme temper. tubi 90°C   |  |  |  |
| 100% / 100°C                                     | Contributo sensore esterno (media pesata) 100% / soglia allarme temper. tubi 100°C |  |  |  |

# 8.6 TERMOSTATO T+H - DA INCASSO (GW1x765H)

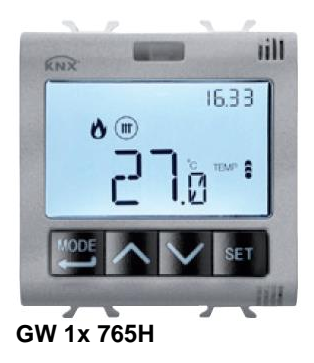

#### 8.6.1 IMPOSTAZIONE PARAMETRI

Per impostare i parametri di funzionamento del termostato, dell'umidità e degli elementi remoti eventualmente presenti (es: sonde di termoregolazione Easy), premere il tasto . Per uscire dalla procedura di impostazione dei parametri, senza memorizzare la modifica della pagina in corso, è sufficiente premere due volte il tasto oppure attendere 30 secondi dall'ultima digitazione. I parametri modificabili dipendono dalla pagina visualizzata nello stato normale di funzionamento: se la pagina visualizzata è relativa al termostato verrà presentato il menu Set relativo al termostato; se la pagina visualizzata è quella di un generico elemento remoto, verrà presentato il menu Set relativo a quell'elemento selezionato; se la pagina visualizzata è quella relativa alla sezione umidità, verrà presentato il menu Set relativo alla soglia di umidità selezionata.

<u>I parametri relativi al termostato e all'umidità</u> sono raggruppati in tre insiemi funzionali: parametri generali, parametri di funzionamento e parametri di controllo.

#### Parametri generali

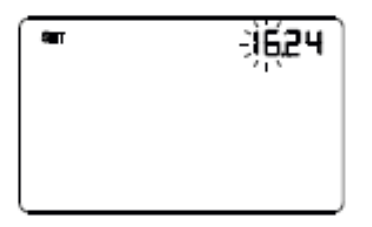

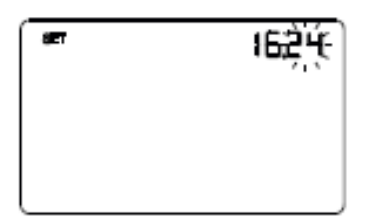

#### Impostazione dell'ora

Quando le cifre dell'ora lampeggiano, impostare l'ora con i tasti 🗖 🗹 .

Per confermare il valore impostato e passare al parametro successivo, premere il tasto 🗮 entro 30 secondi.

#### Impostazione dei minuti

Quando le cifre dei minuti lampeggiano, impostare i minuti con i tasti 🗖 🗹 .

Per confermare il valore impostato e passare al parametro successivo, premere il tasto 🗷 entro 30 secondi.

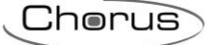

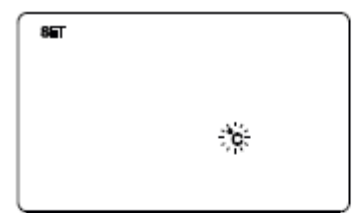

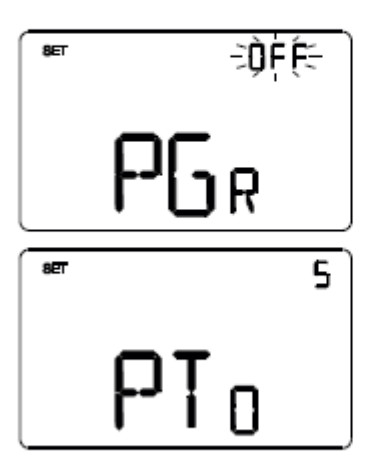

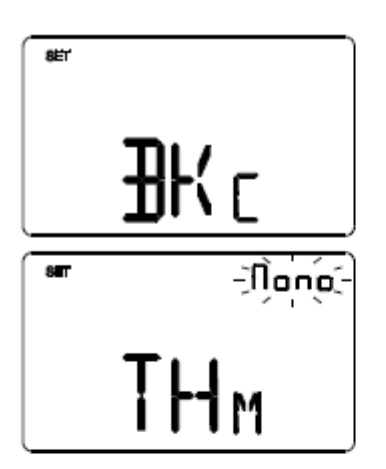

#### Impostazione unità di misura temperatura

Quando il simbolo °C o °F della temperatura inizia a lampeggiare, selezionare l'unità di misura della temperatura con i tasti 🗠 🗹 . Per confermare la scelta e passare al parametro successivo, premere il tasto 📅 entro 30 secondi.

#### Ritorno a pagina principale

Utilizzare i tasti  $\square$  o  $\square$  per impostare la pagina principale che il dispositivo dovrà visualizzare automaticamente allo scadere di un periodo di inattività dell'utente (OFF = funzione disabilitata; THER = pagina principale del termostato; P01, P02, P03, P04 = pagine relative agli elementi remoti, se abilita<u>ti).</u>

Se la funzione è abilitata, la pressione del tasto permette di accedere alla pagina di impostazione della durata del periodo di inattività e con i tasti o è possibile impostare l'intervallo (da 5 a 120 secondi). Per confermare la scelta e passare al parametro successivo, premere il tasto entro 30 secondi.

#### Colore retroilluminazione

Utilizzare i tasti 🛆 o 🗹 per modificare il colore della retroilluminazione del display. Per confermare la scelta e passare al parametro successivo, premere il tasto 🛱 entro 30 secondi.

#### Tema icone

Utilizzare i tasti o per modificare i temi di colore con i quali vengono rappresentate le diverse icone visualizzate a display (MONO = tema monocromatico; TH1, TH2, TH3, TH4, TH5 = temi a colori) quando la retroilluminazione è attiva. La schermata è visibile solo se il colore della retroilluminazione è bianco. Per confermare la scelta e passare al parametro successivo, premere il tasto entro 30 secondi.

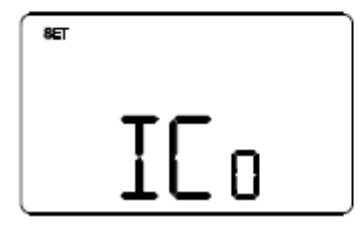

#### Colore icone tema monocromatico

Utilizzare i tasti o per modificare il colore delle icone con tema monocromatico. Il parametro è visibile solo se il tema delle icone è monocromatico e la retroilluminazione attiva. Per confermare la scelta e passare al parametro successivo, premere il tasto entro 30 secondi.

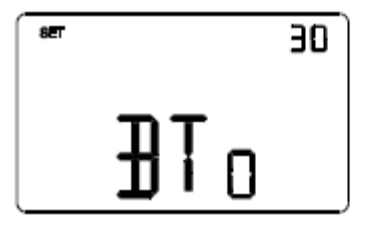

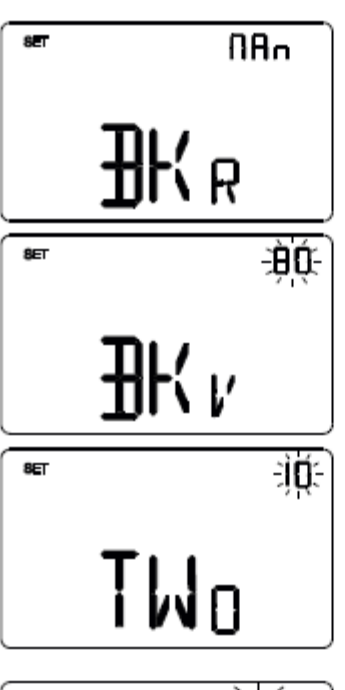

# ™ ÷0∲(÷ NT c

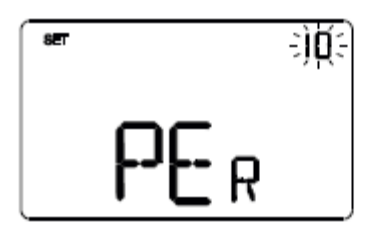

# Temporizzazione retroilluminazione

Utilizzare i tasti o per impostare la durata minima del tempo di inattività dell'utente prima che la retroilluminazione si disattivi automaticamente (intervallo impostabile da 10 a 180 secondi). Il parametro è visibile solo se la retroilluminazione è attiva. Per confermare la scelta e passare al parametro successivo, premere il tasto entro 30 secondi.

### Intensità luminosa retroilluminazione

Utilizzare i tasti  $\bigtriangleup$  o  $\bigstar$  per scegliere il tipo di gestione dell'intensità della retroilluminazione (MAN = valore fisso; SENS = sensore crepuscolare). Il parametro è visibile solo se la retroilluminazione è attiva. Se il tipo di gestione è MAN, utilizzare i tasti  $\bigtriangleup$  o  $\bigtriangleup$  per scegliere la percentuale di intensità luminosa desiderata (intervallo impostabile da 30 a 100%).

Se il tipo di gestione è SENS, utilizzare i tasti  $\triangle$  o  $\triangle$  per incrementare (+10%), decrementare (-10%) o lasciare invariato (0%) il valore di luminosità rilevato dal sensore crepuscolare a bordo.

Per confermare la scelta e passare al parametro successivo, premere il tasto 🕮 entro 30 secondi.

# Sensore di temperatura esterno

Utilizzare i tasti  $\bigtriangleup$  o  $\bigtriangleup$  per impostare la funzione del sensore di temperatura NTC collegato al termostato (OFF = disabilitato; TEMP = abilitato come sonda di temperatura; FLO = abilitato come sonda a pavimento). Per confermare la scelta e passare al parametro successivo, premere il tasto  $\blacksquare$  entro 30 secondi.

# Incidenza del sensore di temperatura esterno nel calcolo della temperatura misurata

Utilizzare i tasti o per impostare il peso (%) del sensore di temperatura esterno nel calcolo della temperatura misurata dal termostato (valore impostabile da 10% a 100%, a passi di 10). Il parametro è visibile solo se il sensore di temperatura NTC collegato al termostato è stato abilitato come sonda di temperatura nella schermata precedente. Per confermare la scelta e passare al parametro successivo, premere il tasto entro 30 secondi.

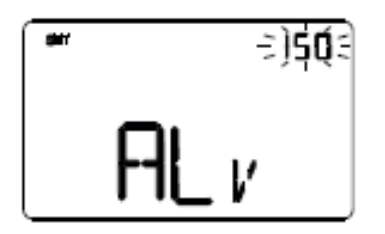

### Impostazione temperatura di soglia allarme

Utilizzare i tasti 🛆 o 🗠 per impostare la temperatura limite a pavimento sopra la quale il termostato blocca il riscaldamento per prevenire eventuali danni (valore espresso in decimi di °C, impostabile da 150 a 1000, a passi di 100). Il parametro è visibile solo se il sensore di temperatura NTC collegato al termostato è stato abilitato come sonda di temperatura (TEMP).

Per confermare la scelta e passare al parametro successivo, premere il tasto 📇 entro 30 secondi.

Utilizzare i tasti 🛆 o 🗹 per impostare la modalità di

# ÷ÒĖÉ÷

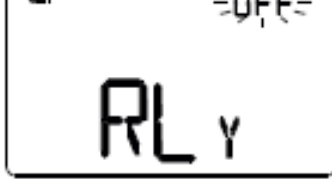

funzionamento del relè a bordo del termostato (OFF = disabilitato, HEAT = gestione valvola di riscaldamento, COOL = gestione valvola di raffrescamento, BOTH = gestione valvola riscaldamento/raffrescamento). Per confermare la scelta e passare al parametro successivo.

Abilitazione pagine parametri supplementari

premere il tasto 📇 entro 30 secondi.

Impostazione relè locale

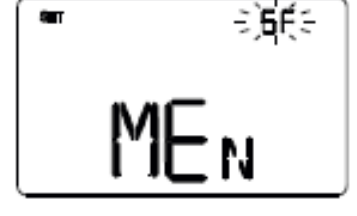

#### Utilizzare i tasti 🛆 o 🗹 per abilitare/disabilitare i tre insiemi funzionali in cui sono suddivisi i parametri di configurazione del dispositivo (G = parametri Generali, GF = parametri Generali + Funzionamento, GFC = parametri Generali + Funzionamento + Controllo). Per confermare la scelta e passare al parametro successivo, premere il tasto 🖾 entro 30 secondi.

Se dal menu "Abilitazione pagine parametri supplementari" è stata abilitata la modifica da locale del solo gruppo dei Parametri Generali (opzione G), con la pressione del tasto 📇 si ritornerà all'inizio del menu di configurazione dei parametri, altrimenti si proseguirà con la configurazione del successivo gruppo di parametri.

# Parametri di funzionamento

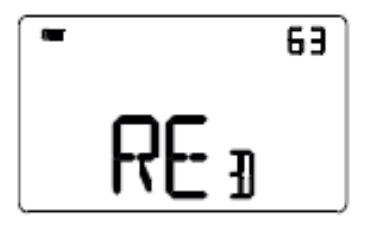

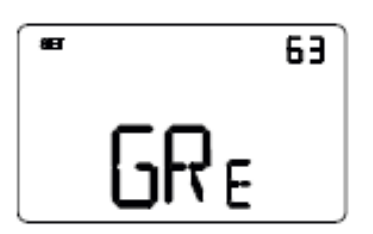

#### Bilanciamento de<u>l bianco</u>

Utilizzare i tasti 🛆 o 🗹 per impostare il peso della componente rossa (RED) nella retroilluminazione del display (valore impostabile da 1 a 63). La regolazione è valida solo per il colore bianco dello schermo.

Per confermare la scelta e passare al parametro successivo, premere il tasto 🖾 entro 30 secondi.

Utilizzare i tasti 🖸 o 🗹 per impostare il peso della componente verde (GRE) nella retroilluminazione del display (valore impostabile da 1 a 63). La regolazione è valida solo per il colore bianco dello schermo.

Per confermare la scelta e passare al parametro successivo, premere il tasto entro 30 secondi.

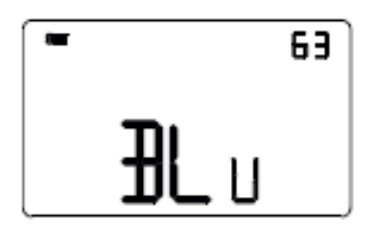

Utilizzare i tasti 🖸 o 🗹 per impostare il peso della componente blu (BLU) nella retroilluminazione del display (valore impostabile da 1 a 63). La regolazione è valida solo per il colore bianco dello schermo.

Per confermare la scelta e passare al parametro successivo, premere il tasto 🖼 entro 30 secondi.

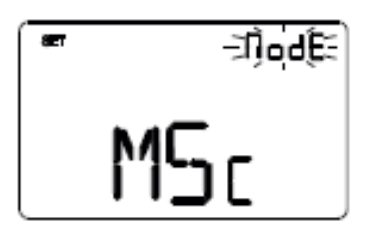

# Tipo di control<u>lo</u> termostato

Utilizzare i tasti o per modificare il tipo di controllo del termostato (SETP = setpoint, MODE = modalità HVAC). Per confermare la scelta e passare al parametro successivo, premere il tasto entro 30 secondi.

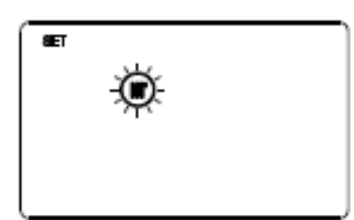

# Selezione riscaldamento/raffrescamento

Utilizzare i tasti  $\square$  o  $\square$  per selezionare il tipo di funzionamento (O = riscaldamento; O = raffrescamento). Per confermare la scelta e passare al parametro successivo, premere il tasto  $\blacksquare$  entro 30 secondi.

# Se la pagina visualizzata è relativa al termostato (tipo di funzionamento: riscaldamento)

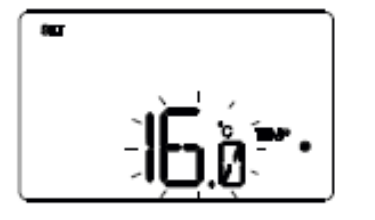

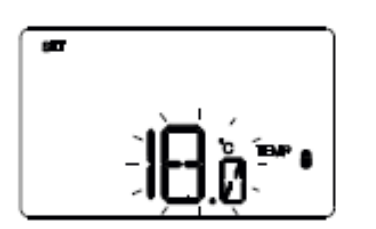

#### Impostazione setpoint TEMP

All'apparire del simbolo **PRP** • , il valore di temperatura inizia a lampeggiare. Regolare il valore di **PRP** • (TECONOMY) con i tasti A Per confermare il valore impostato, premere il tasto entro 30 secondi.

## Impostazione setpoint

All'apparire del simbolo PPP (), il valore di temperatura inizia a lampeggiare. Regolare il valore di PPP () (TPRECOMFORT) con i tasti . Per confermare il valore impostato, premere il tasto entro 30 secondi.

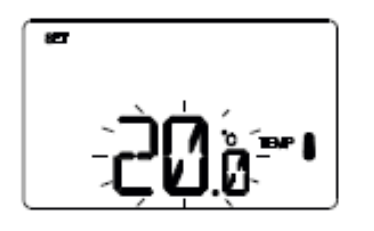

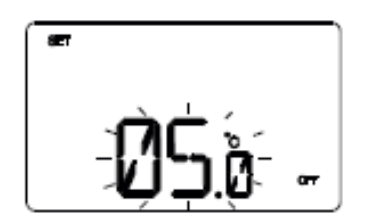

#### Impostazione setpoint 🍽 🛙

All'apparire del simbolo ™ I, il valore di temperatura inizia a lampeggiare. Regolare il valore di ™ I (TCOMFORT) con i tasti I I Per confermare il valore impostato, premere il tasto I entro 30 secondi.

#### Impostazione valore temperatura antigelo

All'apparire del simbolo OFF, il valore di temperatura inizia a lampeggiare. Regolare il valore della temperatura antigelo con i tasti 🖸 🗹. Per confermare il valore impostato, premere il tasto 🖻 entro 30 secondi.

# Se la pagina visualizzata è relativa al termostato (tipo di funzionamento: raffrescamento)

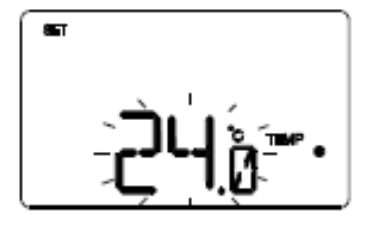

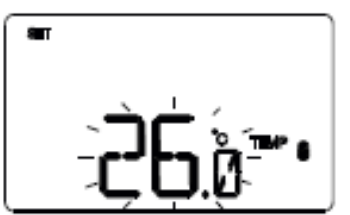

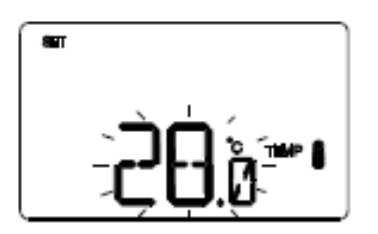

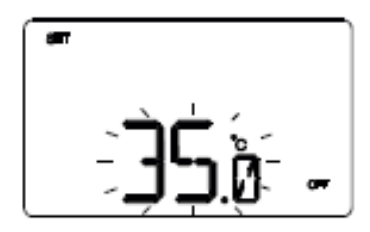

# Impostazione setpoint <sup>™</sup>•

All'apparire del simbolo PP, il valore di temperatura inizia a lampeggiare. Regolare il valore di PP, (TCOMFORT) con i tasti . Per confermare il valore impostato, premere il tasto entro 30 secondi.

## Impostazione setpoint

All'apparire del simbolo """, il valore di temperatura inizia a lampeggiare. Regolare il valore di (TPRECOMFORT) con i tasti . Per confermare il valore impostato, premere il tasto entro 30 secondi.

#### Impostazione setpoint 🎟 🛔

All'apparire del simbolo IMP (, il valore di temperatura inizia a lampeggiare. Regolare il valore di IMP ((TECONOMY) con i tasti A M . Per confermare il valore impostato, premere il tasto entro 30 secondi.

#### Impostazione valore protezione alte temperature

All'apparire del simbolo OFF, il valore di temperatura inizia a lampeggiare. Regolare il valore della temperatura protezione alte temperature con i tasti 🛆 🗹. Per confermare il valore impostato, premere il tasto \Xi entro 30 secondi.

#### ATTENZIONE!

Tra i valori di setpoint esistono i seguenti vincoli:

- RISCALDAMENTO

TANTIGELO S TEMP S TEMP

- RAFFRESCAMENTO

## Se la pagina visualizzata è relativa all'umidità

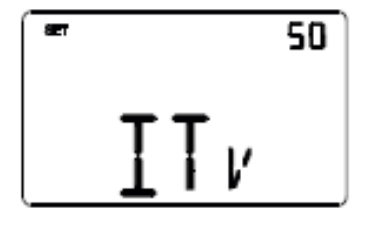

#### Soglie di umidi<u>tà (d</u>a 1..5)

Utilizzare i tasti relativa (fino a 5, se abilitate). L'intervallo impostabile varia da 1% a 100%. Per confermare il valore impostato e passare al parametro successivo, premere il tasto entro 30 secondi.

Se dal menu "Abilitazione pagine parametri supplementari" è stata abilitata la modifica da locale del gruppo dei Parametri Generali + Funzionamento (opzione GF), con la pressione del tasto 🖼 si ritornerà all'inizio del menu di configurazione dei parametri, altrimenti si proseguirà con la configurazione del successivo gruppo di parametri.

#### Parametri di controllo

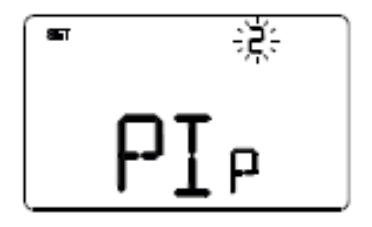

### Logica di controllo (2 o 4 vie)

Utilizzare i tasti o per modificare il tipo di logica di controllo dell'impianto di termoregolazione (2 = logica comune; 4 = logica distinta). La logica di controllo comune è associata ad impianti a 2 vie, con una sola valvola per riscaldamento/raffrescamento.

La logica di controllo distinta è associata ad impianti a 4 vie, con due valvole, una per riscaldamento e l'altra per raffrescamento. Per confermare la scelta e passare al parametro successivo, premere il tasto entro 30 secondi.

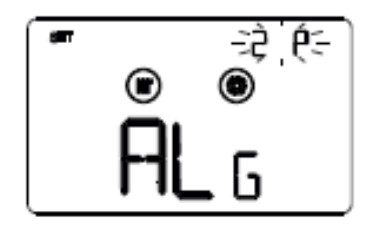

#### Algoritmo di controllo termoregolazione

Le schermate visualizzabili dipendono dal tipo di algoritmo di controllo dell'impianto di termoregolazione che è stato impostato nella schermata precedente:

- due punti ON-OFF
- proporzionale integrale PWM
- fan coil con controllo velocità ON-OFF

Cherus

#### DUE PUNTI ON-OFF

Il principio di funzionamento prevede la gestione dell'impianto di termoregolazione basandosi su due soglie (ciclo di isteresi), utilizzate per discriminare l'accensione e lo spegnimento dell'impianto.

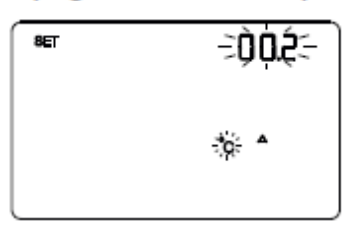

# Impostazione differenziale regolazione

Utilizzare i tasti  $\frown$  per impostare il valore del differenziale di regolazione dell'algoritmo di controllo a due punti (intervallo impostabile da 0,1°C a 2,0°C).

Per confermare la scelta e passare al parametro successivo, premere il tasto 🚟 entro 30 secondi.
Cherus

## PROPORZIONALE INTEGRALE PWM

L'algoritmo di controllo PWM, utilizzato per il controllo dell'impianto di termoregolazione, permette di abbattere i tempi dovuti all'inerzia termica introdotti dal controllo a due punti.

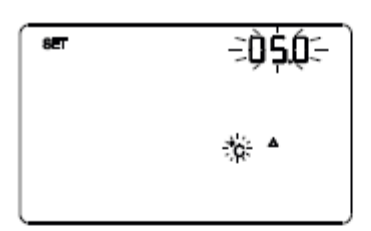

## Impostazione banda proporzionale

Utilizzare i tasti 🖸 🗹 per impostare il valore della banda proporzionale dell'algoritmo di controllo proporzionale integrale (intervallo impostabile da 1°C a 10°C, a passi di 0,5°C). Per confermare la scelta e passare al parametro successivo, premere il tasto 🖼 entro 30 secondi.

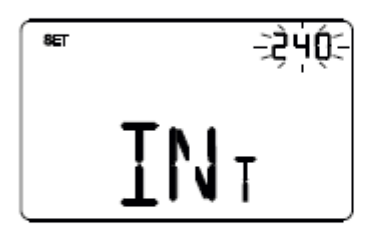

## Impostazione tempo di integrazione

Utilizzare i tasti 🛆 🗹 per impostare il valore del tempo di integrazione dell'algoritmo di controllo proporzionale integrale (intervallo impostabile da 1 a 250 secondi, OFF). Per confermare la scelta e passare al parametro successivo, premere il tasto 🖼 entro 30 secondi.

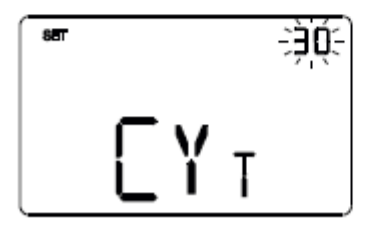

## Impostazione tempo di ciclo

Utilizzare i tasti 🛆 🗹 per impostare il valore del tempo di ciclo dell'algoritmo di controllo proporzionale integrale (possibili valori sono: 5, 10, 15, 20, 30, 40, 50, 60 minuti). Per confermare la scelta e passare al parametro successivo, premere il tasto 🖼 entro 30 secondi.

Cherus

## FAN COIL CON CONTROLLO VELOCITÀ ON-OFF

Il principio di funzionamento consiste nell'attivare/disattivare le velocità del fan coil in base alla differenza tra setpoint impostato e temperatura misurata, utilizzando oggetti di comunicazione indipendenti da 1 bit per la gestione delle singole velocità.

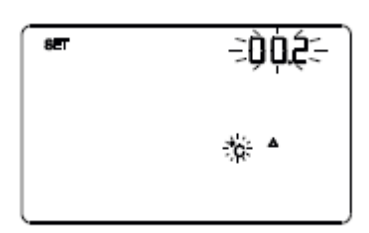

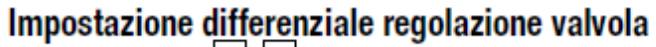

Utilizzare i tasti regolazione dell'algoritmo di controllo della valvola del fan coil (intervallo impostabile da 0,1°C a 2,0°C). Se la logica di controllo è comune, il parametro rimane lo stesso sia in riscaldamento che in condizionamento. Per confermare la scelta e passare al parametro successivo, premere il tasto entro 30 secondi.

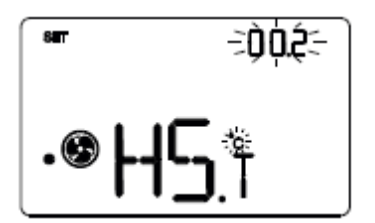

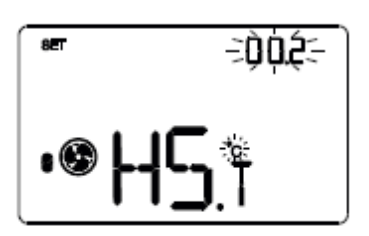

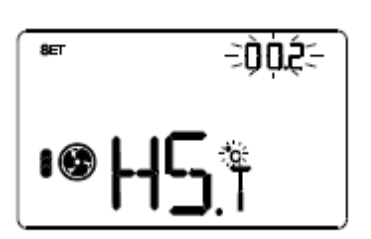

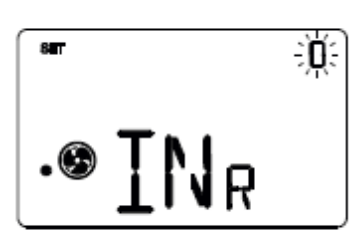

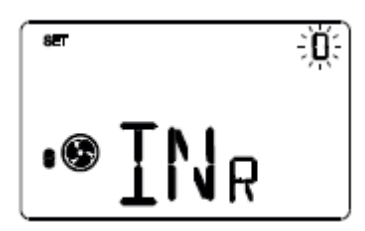

## Impostazione differenziale regolazione velocità 1

Utilizzare i tasti o per impostare il valore del differenziale di regolazione della velocità 1 del fan coil (intervallo impostabile da 0°C a 2,0°C). Se si imposta il valore a 0°C, quando si attiva l'elettrovalvola si attiverà anche istantaneamente la velocità 1 del fan coil. Per confermare la scelta e passare al parametro successivo, premere il tasto entro 30 secondi.

## Impostazione differenziale regolazione velocità 2

Utilizzare i tasti o per impostare il valore del differenziale di regolazione della velocità 2 del fan coil (intervallo impostabile da 0,1°C a 2,0°C). Per confermare la scelta e passare al parametro successivo, premere il tasto entro 30 secondi.

## Impostazione differenziale regolazione velocità 3

Utilizzare i tasti o per impostare il valore del differenziale di regolazione della velocità 3 del fan coil (intervallo impostabile da 0,1°C a 2,0°C). Per confermare la scelta e passare al parametro successivo, premere il tasto entro 30 secondi.

## Impostazione inerzia velocità 1

Utilizzare i tasti o per impostare il valore del tempo di inerzia della velocità 1 del fan coil (intervallo impostabile da 0 a 10 secondi). Per confermare la scelta e passare al parametro successivo, premere il tasto entro 30 secondi.

## Impostazione inerzia velocità 2

Utilizzare i tasti o per impostare il valore del tempo di inerzia della velocità 2 del fan coil (intervallo impostabile da 0 a 10 secondi). Per confermare la scelta e passare al parametro successivo, premere il tasto entro 30 secondi.

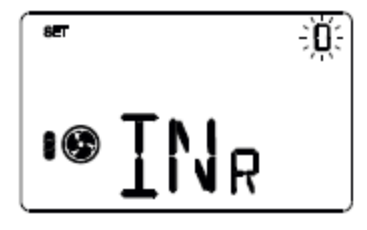

## Impostazione inerzia velocità 3

Utilizzare i tasti o per impostare il valore del tempo di inerzia della velocità 3 del fan coil (intervallo impostabile da 0 a 10 secondi). Per confermare la scelta e passare al parametro successivo, premere il tasto entro 30 secondi.

## Impostazioni comuni a tutti gli algoritmi di controllo

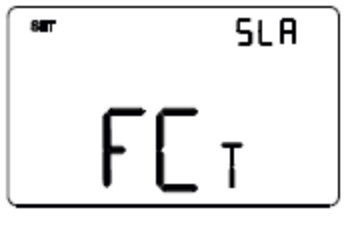

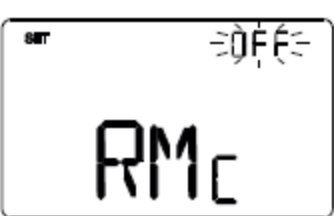

## Impostazione modalità di controllo

Utilizzare i tasti  $\bigtriangleup$  o  $\Join$  per modificare il funzionamento del termostato da slave ad autonomo e viceversa (SLA = slave; AUT = autonomo). Per confermare la scelta e passare al parametro successivo, premere il tasto  $\boxdot$  entro 30 secondi.

## Abilitazione comandi remoti

Utilizzare i tasti o per abilitare la ricezione dei comandi remoti quando il dispositivo è impostato come autonomo (ON = comandi remoti abilitati; OFF = comandi remoti disabilitati). La schermata è visibile se il dispositivo è stato impostato come autonomo nella schermata precedente. Per confermare la scelta e passare al parametro successivo, premere il tasto e entro 30 secondi.

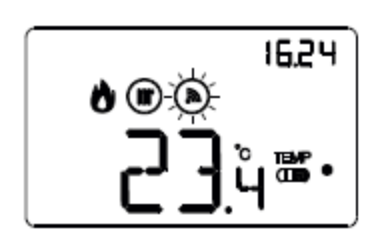

L'abilitazione dei comandi remoti permette di impostare da remoto il tipo e la modalità di funzionamento del termostato, ad esempio tramite il remotizzatore GSM Easy. Durante il normale funzionamento del termostato, alla ricezione di un comando da remoto, il simbolo Dampeggia finché la modalità attiva rimane quella impostata da remoto.

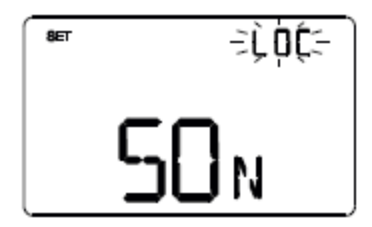

## Disattivazione spegnimento termostato

L'impostazione dei parametri del termostato è terminata. Premere il tasto 📼 per tornare al funzionamento normale.

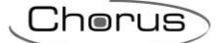

#### 8.6.2 FUNZIONI

I canali di ingresso del termostato possono essere configurati con Easy Controller per svolgere, a scelta, una delle seguenti funzioni:

#### FUNZIONE SLAVE

Il termostato, se abbinato ad un dispositivo master (ad es: cronotermostato Easy), può operare in modalità slave: se il tipo di controllo attivo è HVAC non è possibile modificare da locale la modalità HVAC; se il tipo di controllo attivo è Setpoint o HVAC è possibile forzare temporaneamente da locale di  $\pm 3^{\circ}$  il setpoint di funzionamento.

#### **RICEZIONE COMANDI REMOTI**

Il termostato è in grado di ricevere da altri dispositivi KNX (ad es: cronotermostato Easy) i comandi per impostare il tipo di funzionamento (riscaldamento o raffrescamento) e la modalità HVAC (o Setpoint di funzionamento).

#### **SCENARI**

Il dispositivo è in grado di memorizzare ed eseguire fino ad 8 scenari, ad ognuno dei quali può essere associato il tipo di funzionamento (riscaldamento o raffrescamento), la modalità HVAC (o Setpoint di funzionamento) e la forzatura della temperatura.

#### **CONTATTO FINESTRA**

Il dispositivo gestisce la funzione di contatto finestra che permette, al verificarsi della condizione di contatto finestra aperta, di forzare il termostato nella modalità OFF (se il tipo di controllo è HVAC) o di forzare il setpoint Tantigelo/Tprotezione\_alte\_temperature (se il tipo di controllo è Setpoint). Al ripristino della condizione finestra chiusa, il termostato si riporta nelle condizioni in cui si trovava in precedenza o esegue i comandi con priorità inferiore ricevuti quando la finestra era aperta.

#### **GESTIONE UMIDITÀ RELATIVA**

Il dispositivo riceve la misura dell'umidità relativa da un sensore esterno KNX ed è in grado di gestire fino a 5 soglie di umidità relativa con invio comandi bus in seguito al superamento e al rientro in soglia.

I canali di uscita del termostato possono essere configurati con Easy Controller per svolgere, a scelta, una delle seguenti funzioni:

#### **GESTIONE ELETTROVALVOLA**

Il termostato permette di inviare il comando di On/Off agli attuatori KNX che controllano l'elettrovalvola del riscaldamento, del raffrescamento o del riscaldamento/ raffrescamento.

#### **GESTIONE FAN COIL**

Il termostato permette di gestire la velocità di un fan coil (3 velocità), sia per il riscaldamento che per il raffrescamento.

#### INVIO SEGNALAZIONI DI STATO

Il dispositivo è in grado di trasmettere i suoi parametri di funzionamento (modalità HVAC, tipo di funzionamento e setpoint attivi) e i dati correnti (temperatura misurata) agli altri dispositivi sul bus KNX.

#### SOGLIE DI UMIDITÀ

Il dispositivo implementa 5 soglie di umidità relativa alle quali è possibile associare l'invio di un comando bus al superamento della soglia istessa

#### **CONTROLLO ELEMENTI REMOTI**

Se nell'impianto sono presenti elementi remoti con logica di controllo propria (ad es: sonde di termoregolazione Easy), il termostato può essere utilizzato come unità di visualizzazione ed impostazione dei loro parametri di funzionamento (max 4 sonde).

#### 8.6.3 MODALITÀ DI LOCALIZZAZIONE DEI CANALI EASY

Per accedere alla modalità di localizzazione dei canali Easy, partire dalla schermata di normale funzionamento del termostato e premere due volte il tasto  $\blacksquare$  (il menu "Abilitazione pagine parametri supplementari" deve essere impostato su GFC). In questa modalità è possibile localizzare i canali implementati dal dispositivo per inserirli nelle diverse funzioni realizzate con il configuratore Easy (Easy Controller). Utilizzare i tasti  $\triangle$  o  $\triangle$  per selezionare i canali da localizzare, quindi premere il tasto  $\blacksquare$  per inviare il comando bus che permette la localizzazione del canale prescelto: per segnalare l'avvenuto invio, l'icona  $\textcircled$  si accende per un breve periodo. Per uscire dalla modalità di localizzazione dei canali Easy è sufficiente premere nuovamente il tasto  $\blacksquare$  oppure attendere 30 secondi dall'ultima digitazione.

In alternativa il canale da utilizzare può essere selezionato direttamente dall'elenco dei canali.

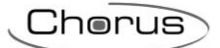

| LOC<br>SLA         | <ul> <li>SLA (Slave) Da utilizzare per ricevere/impostare: <ul> <li>da remoto, con altri dispositivi Easy, il tipo (riscaldamento/raffrescamento) e la modalità HVAC (o Setpoint) di funzionamento del termostato. Esempi di dispositivi utilizzabili sono il cronotermostato Easy, la App HAPPY HOME, il pannello di comando e visualizzazione NAXOS Easy, l'interfaccia 4 canali Easy, etc;</li> <li>la modalità OFF del termostato, con priorità su tutti gli altri comandi, se si verifica la condizione di finestra aperta rilevata da un dispositivo remoto. Alla segnalazione di finestra aperta rilevata do un dispositivo ricevuto durante la forzatura OFF;</li> <li>la memorizzazione/riproduzione di max. 8 scenari. Il termostato memorizza il tipo e la modalità HVAC di funzionamento e il setpoint correnti.</li> </ul> </li> <li>Sul configuratore Easy il canale viene indicato come 1.CH_Attuatore_Umidità_Termoregolazione</li> </ul> |
|--------------------|----------------------------------------------------------------------------------------------------|
| LOC<br><b>C _J</b> | <b>CDH (Comando riscaldamento)</b><br>Da utilizzare per inviare il comando On/Off agli attuatori Easy che control-<br>lano l'elettrovalvola dell'impianto di riscaldamento o di riscaldamento/raffre-<br>scamento.                                                                                                    |
|                    | Sul configuratore Easy il canale viene indicato come<br>2.CH_Commutazione_Info                                                                                                    |
|                    | CDC (Comando raffrescamento)Da utilizzare per inviare il comando On/Off agli attuatori Easy che control-<br>lano l'elettrovalvola dell'impianto di raffrescamento.Sul configuratore Easy il canale viene indicato come3.CH_Commutazione_Info                                                                                                    |
|                    | HS1 (Velocità 1 fan coil riscaldamento)<br>Da utilizzare per inviare il comando On/Off al canale dell'attuatore Easy che<br>controlla la velocità 1 del fan coil in riscaldamento.                                                                                                    |
| H5 I               | zione_Info                                                                                                    |
| LOC                | HS2 (Velocità 2 fan coil riscaldamento)<br>Da utilizzare per inviare il comando On/Off al canale dell'attuatore Easy che<br>controlla la velocità 2 del fan coil in riscaldamento.                                                                                                    |
| HSa                | Sul configuratore Easy il canale viene indicato come <b>5.CH_Commuta-</b><br>zione_Info                                                                                                    |
| LOC                | HS3 (Velocità 3 fan coil riscaldamento)<br>Da utilizzare per inviare il comando On/Off al canale dell'attuatore Easy che<br>controlla la velocità 3 del fan coil in riscaldamento.                                                                                                    |
| $HS_3$             | Sul configuratore Easy il canale viene indicato come 6.CH_Commuta-<br>zione_Info                                                                                                    |
| LOC                | <b>CS1 (Velocità 1 fan coil raffrescamento)</b><br>Da utilizzare per inviare il comando On/Off al canale dell'attuatore Easy che<br>controlla la velocità 1 del fan coil in raffrescamento.                                                                                                    |
| [5]                | Sul configuratore Easy il canale viene indicato come <b>7.CH_Commuta-</b><br>zione_Info                                                                                                    |
|                    |                                                                                                    |

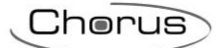

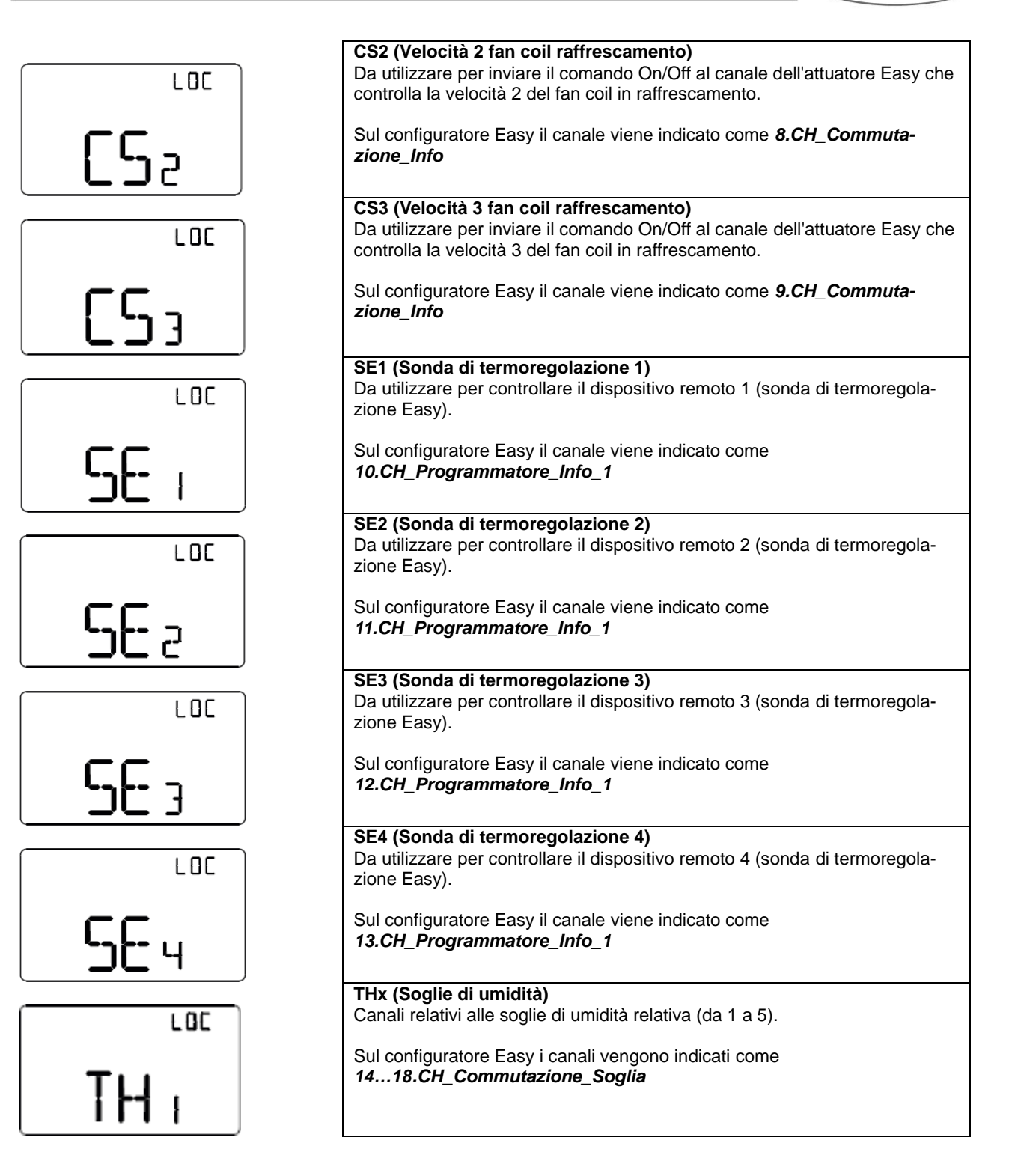

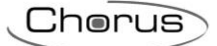

#### Tabella riepilogativa

| Dispositivo | N°<br>Canale | Nome Canale                                | Categoria | Funzioni                                                                                                    |
|-------------|--------------|--------------------------------------------|-----------|----------------------------------------------------------------------------------------------------|
|             | 1            | CH_Attuatore_Umidità_Ter-<br>moregolazione | Attuatore | Ricezione comandi remoti, scenario termo-<br>stato, contatto finestra, invio segnalazioni<br>di stato e Funzione slave |
|             | 2            | CH_Commutazione_Info                       | Sensore   | Controllo elettrovalvola riscaldamento o ri-<br>scaldamento/raffrescamento                                             |
|             | 3            | CH_Commutazione_Info                       | Sensore   | Controllo elettrovalvola raffrescamento                                                                                |
|             | 4            | CH_Commutazione_Info                       | Sensore   | Controllo velocità 1 fancoil riscaldamento                                                                             |
|             | 5            | CH_Commutazione_Info                       | Sensore   | Controllo velocità 2 fancoil riscaldamento                                                                             |
|             | 6            | CH_Commutazione_Info                       | Sensore   | Controllo velocità 3 fancoil riscaldamento                                                                             |
|             | 7            | CH_Commutazione_Info                       | Sensore   | Controllo velocità 1 fancoil raffrescamento                                                                            |
|             | 8            | CH_Commutazione_Info                       | Sensore   | Controllo velocità 2 fancoil raffrescamento                                                                            |
|             | 9            | CH_Commutazione_Info                       | Sensore   | Controllo velocità 3 fancoil raffrescamento                                                                            |
|             | 10           | CH_Master_Termorego-<br>lazione_2          | Sensore   | Controllo dispositivo remoto 1                                                                                         |
| GW1x765H    | 11           | CH_Master_Termorego-<br>lazione_2          | Sensore   | Controllo dispositivo remoto 2                                                                                         |
|             | 12           | CH_Master_Termorego-<br>lazione_2          | Sensore   | Controllo dispositivo remoto 3                                                                                         |
|             | 13           | CH_Master_Termorego-<br>lazione_2          | Sensore   | Controllo dispositivo remoto 4                                                                                         |
|             | 14           | CH_Commutazione _Soglia                    | Sensore   | Invio dei comandi associate al supera-<br>mento della soglia di umidità 1                                              |
|             | 15           | CH_Commutazione _Soglia                    | Sensore   | Invio dei comandi associate al supera-<br>mento della soglia di umidità 2                                              |
|             | 16 CH_       | CH_Commutazione _Soglia                    | Sensore   | Invio dei comandi associate al supera-<br>mento della soglia di umidità 3                                              |
|             | 17           | CH_Commutazione _Soglia                    | Sensore   | Invio dei comandi associate al supera-<br>mento della soglia di umidità 4                                              |
|             | 18           | CH_Commutazione _Soglia                    | Sensore   | Invio dei comandi associate al supera-<br>mento della soglia di umidità 5                                              |

## 8.6.4 PARAMETRI DI CONFIGURAZIONE

I parametri disponibili, in relazione alla funzione realizzata, sono elencati nelle tabelle sotto riportate. Il valore *in corsivo* indica il valore di default.

| Canale: attuatore umidità termoregolazione |              |  |
|--------------------------------------------|--------------|--|
| Parametro: contatto finestra               |              |  |
| Disabilitato                               | Disabilitato |  |
| Abilitato                                  | Abilitato    |  |

| Canale: attuatore umidità termoregolazione |                                                                                         |  |
|--------------------------------------------|-----------------------------------------------------------------------------------------|--|
| Parametro: sensore esterno                 |                                                                                         |  |
| Disabilitato                               | Disabilitato                                                                            |  |
| Disabilitato                               | Disabilitato                                                                            |  |
| Sensore di temperatura NTC -<br>GW10800    | Sensore di temperatura GW10800 (per media pesata della temperatura misurata)            |  |
| Sensore di temperatura<br>GW1x900          | Sensore di temperatura da incasso GW1x900 (per media pesata della temperatura misurata) |  |

| Canale: attuatore umidità termoregolazione |                                                                                    |  |
|--------------------------------------------|------------------------------------------------------------------------------------|--|
| Parametro: contributo sensore              | / soglia pavimento                                                                 |  |
| 10% / 15°C                                 | Contributo sensore esterno (media pesata) 10% / soglia allarme temper. tubi 15°C   |  |
| 20% / 20°C                                 | Contributo sensore esterno (media pesata) 20% / soglia allarme temper. tubi 20°C   |  |
| 30% / 30°C                                 | Contributo sensore esterno (media pesata) 30% / soglia allarme temper. tubi 30°C   |  |
| 40% / 40°C                                 | Contributo sensore esterno (media pesata) 40% / soglia allarme temper. tubi 40°C   |  |
| 50% / 50°C                                 | Contributo sensore esterno (media pesata) 50% / soglia allarme temper. tubi 50°C   |  |
| 60% / 60°C                                 | Contributo sensore esterno (media pesata) 60% / soglia allarme temper. tubi 60°C   |  |
| 70% / 70°C                                 | Contributo sensore esterno (media pesata) 70% / soglia allarme temper. tubi 70°C   |  |
| 80% / 80°C                                 | Contributo sensore esterno (media pesata) 80% / soglia allarme temper. tubi 80°C   |  |
| 90% / 90°C                                 | Contributo sensore esterno (media pesata) 90% / soglia allarme temper. tubi 90°C   |  |
| 100% / 100°C                               | Contributo sensore esterno (media pesata) 100% / soglia allarme temper. tubi 100°C |  |

| Canale: commutazione soglia  |                                                                                                    |
|------------------------------|----------------------------------------------------------------------------------------------------|
| Parametro: tipo di controllo |                                                                                                    |
| Isteresi tipo 1              | Isteresi della soglia per umidificare:<br><b>Sopra soglia</b> = soglia umidità   <b>Sotto soglia</b> ≤ soglia umidità - isteresi   |
| Isteresi tipo 2              | Isteresi della soglia per deumidificare:<br><b>Sopra soglia</b> ≥ soglia umidità + isteresi   <b>Sotto soglia</b> = soglia umidità |

| Canale: commutazione soglia                 |                        |  |
|---------------------------------------------|------------------------|--|
| Funzione: commutazione                      |                        |  |
| Parametro: azione commutazione sopra soglia |                        |  |
| Nessuna azione                              | Nessun comando inviato |  |
| Off                                         | Invia comando "OFF"    |  |
| On                                          | Invia comando "ON"     |  |

| Canale: commutazione soglia                 |                        |  |
|---------------------------------------------|------------------------|--|
| Funzione: commutazione                      |                        |  |
| Parametro: azione commutazione sotto soglia |                        |  |
| Nessuna azione                              | Nessun comando inviato |  |
| Off                                         | Invia comando "OFF"    |  |
| On                                          | Invia comando "ON"     |  |

| Canale: commutazione soglia                 |                                                                                 |  |
|---------------------------------------------|---------------------------------------------------------------------------------|--|
| Funzione: modalità termoregolazione         |                                                                                 |  |
| Parametro: azione commutazione sopra soglia |                                                                                 |  |
| Nessuna azione                              | Nessun comando inviato                                                          |  |
| Comfort                                     | Invia modalità HVAC "COMFORT"                                                   |  |
| Precomfort                                  | Invia modalità HVAC "PRECOMFORT"                                                |  |
| Economy                                     | Invia modalità HVAC "ECONOMY"                                                   |  |
| OFF                                         | Invia modalità HVAC "OFF" (building protection)                                 |  |
| Modalità HVAC corrente +1                   | La modalità HVAC inviata è quella successiva a quella impostata sul termostato; |  |
|                                             | l'ordine delle modalità è: auto, comfort, precomfort, economy, off              |  |
| Modalità HVAC corrente -1                   | La modalità HVAC inviata è quella precedente a quella impostata sul termostato; |  |
|                                             | l'ordine delle modalità è: auto, comfort, precomfort, economy, off              |  |

| Canale: commutazione soglia                 |                                                                                 |  |
|---------------------------------------------|---------------------------------------------------------------------------------|--|
| Funzione: modalità termoregolazione         |                                                                                 |  |
| Parametro: azione commutazione sotto soglia |                                                                                 |  |
| Nessuna azione                              | Nessun comando inviato                                                          |  |
| Comfort                                     | Invia modalità HVAC "COMFORT"                                                   |  |
| Precomfort                                  | Invia modalità HVAC "PRECOMFORT"                                                |  |
| Economy                                     | Invia modalità HVAC "ECONOMY"                                                   |  |
| OFF                                         | Invia modalità HVAC "OFF" (building protection)                                 |  |
| Modalità HVAC corrente +1                   | La modalità HVAC inviata è quella successiva a quella impostata sul termostato; |  |
|                                             | l'ordine delle modalità è: auto, comfort, precomfort, economy, off              |  |
| Modalità HVAC corrente -1                   | La modalità HVAC inviata è quella precedente a quella impostata sul termostato; |  |
|                                             | l'ordine delle modalità è: auto, comfort, precomfort, economy, off              |  |

| Canale: commutazione soglia                 |                                                                     |  |
|---------------------------------------------|---------------------------------------------------------------------|--|
| Funzione: modalità setpoint                 |                                                                     |  |
| Parametro: azione commutazione sopra soglia |                                                                     |  |
| Nessuna azione                              | Nessun comando inviato                                              |  |
| Setpoint corrente + 1                       | Il setpoint inviato è pari a quello impostato sul termostato + 1 °C |  |
| Setpoint corrente + 2                       | Il setpoint inviato è pari a quello impostato sul termostato + 2 °C |  |
| Setpoint corrente + 3                       | Il setpoint inviato è pari a quello impostato sul termostato + 3 °C |  |
| Setpoint corrente + 4                       | Il setpoint inviato è pari a quello impostato sul termostato + 4 °C |  |
| Setpoint corrente - 1                       | Il setpoint inviato è pari a quello impostato sul termostato - 1 °C |  |
| Setpoint corrente - 2                       | Il setpoint inviato è pari a quello impostato sul termostato - 2 °C |  |
| Setpoint corrente - 3                       | Il setpoint inviato è pari a quello impostato sul termostato - 3 °C |  |
| Setpoint corrente - 4                       | Il setpoint inviato è pari a quello impostato sul termostato - 4 °C |  |

| Canale: commutazione soglia                 |                                                                     |  |
|---------------------------------------------|---------------------------------------------------------------------|--|
| Funzione: modalità setpoint                 |                                                                     |  |
| Parametro: azione commutazione sotto soglia |                                                                     |  |
| Nessuna azione                              | Nessun comando inviato                                              |  |
| Setpoint corrente + 1                       | Il setpoint inviato è pari a quello impostato sul termostato + 1 °C |  |

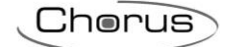

| Setpoint corrente + 2 | Il setpoint inviato è pari a quello impostato sul termostato + 2 °C |
|-----------------------|---------------------------------------------------------------------|
| Setpoint corrente + 3 | Il setpoint inviato è pari a quello impostato sul termostato + 3 °C |
| Setpoint corrente + 4 | Il setpoint inviato è pari a quello impostato sul termostato + 4 °C |
| Setpoint corrente - 1 | Il setpoint inviato è pari a quello impostato sul termostato - 1 °C |
| Setpoint corrente - 2 | Il setpoint inviato è pari a quello impostato sul termostato - 2 °C |
| Setpoint corrente - 3 | Il setpoint inviato è pari a quello impostato sul termostato - 3 °C |
| Setpoint corrente - 4 | Il setpoint inviato è pari a quello impostato sul termostato - 4 °C |

## 8.7 SONDA DI TERMOREGOLAZIONE - DA INCASSO (GW1x769)

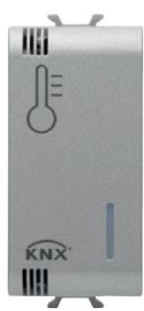

GW 1x 769

#### 8.7.1 IMPOSTAZIONE PARAMETRI

#### Impostazione parametri degli elementi remoti

Dal display del termostato è possibile modificare <u>i parametri relativi al generico elemento</u> <u>remoto</u>. Di seguito sono riportate le schermate relative al menu Set del singolo elemento remoto. Ripetere la programmazione per tutti gli elementi remoti (P01, P02, P03, P04) eventualmente presenti.

Per accedere alle pagine di impostazione parametri degli elementi remoti occorre partire dalla schermata di visualizzazione dell'elemento desiderato (vedere paragrafo *Scegliere la pagina da visualizzare*), quindi premere il tasto **en**.

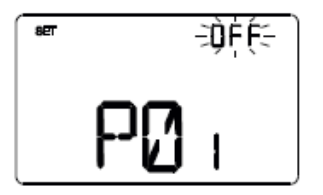

## Scegliere la modalità HVAC (Precomfort, Comfort, Economy o OFF)\_\_\_\_

Utilizzare i tasti o per selezionare la modalità HVAC desiderata (ECO = economy, PREC = precomfort, COMF = comfort o OFF). La schermata è visibile solo se il tipo di controllo dell'elemento remoto è stato impostato in modalità HVAC tramite il configuratore Easy. Per confermare la scelta e passare al parametro successivo, premere il tasto entro 30 secondi.

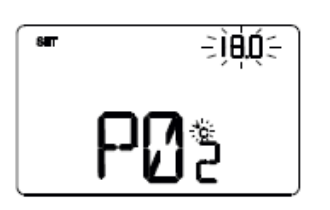

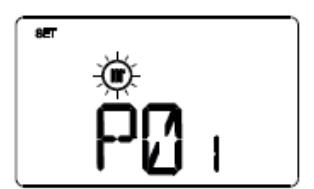

#### Impostare il setpoint

Utilizzare i tasti o per modificare il setpoint. La schermata è visibile solo se il tipo di controllo dell'elemento remoto è stato impostato in Setpoint tramite il configuratore Easy. Per confermare la scelta e passare al parametro successivo, premere il tasto entro 30 secondi.

#### Impostare il tipo di funzionamento

Utilizzare i tasti ▲ o ▲ per impostare il tipo di funzionamento (riscaldamento o condizionamento). Per confermare la scelta e passare al parametro successivo, premere il tasto ■ entro 30 secondi.

L'impostazione dei parametri dell'elemento remoto è terminata. Premere il tasto e per tornare alla schermata di visualizzazione dell'elemento remoto.

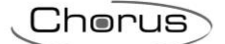

## 8.7.2 FUNZIONI

I canali di ingresso della sonda possono essere configurati con Easy Controller per svolgere, a scelta, una delle seguenti funzioni:

#### **RICEZIONE COMANDI REMOTI**

La sonda è in grado di ricevere da altri dispositivi KNX (ad es: termostato Easy, cronotermostato Easy) i comandi per impostare il tipo di funzionamento (riscaldamento o raffrescamento) e il tipo di controllo (HVAC o Setpoint).

#### <u>SCENARI</u>

Il dispositivo è in grado di memorizzare ed eseguire fino ad 8 scenari, ad ognuno dei quali può essere associato il tipo di funzionamento (riscaldamento o raffrescamento) e la modalità HVAC (o Setpoint di funzionamento).

#### CONTATTO FINESTRA

Il dispositivo gestisce la funzione di contatto finestra che permette, al verificarsi della condizione di contatto finestra aperta, di forzare la sonda nella modalità OFF (se il tipo di controllo è HVAC) o di forzare il setpoint Tantigelo/Tprotezione\_alte\_temperature (se il tipo di controllo è Setpoint). Al ripristino della condizione finestra chiusa, la sonda si riporta nelle condizioni in cui si trovava in precedenza o esegue i comandi con priorità inferiore ricevuti quando la finestra era aperta.

I canali di uscita della sonda possono essere configurati con Easy Controller per svolgere, a scelta, una delle seguenti funzioni:

#### **GESTIONE ELETTROVALVOLA**

La sonda permette di inviare il comando di On/Off agli attuatori KNX che controllano l'elettrovalvola del riscaldamento, del raffrescamento o del riscaldamento/raffrescamento.

#### **GESTIONE FAN COIL**

La sonda permette di gestire la velocità di un fan coil (3 velocità), sia per il riscaldamento che per il raffrescamento.

#### **INVIO SEGNALAZIONI DI STATO**

Il dispositivo è in grado di trasmettere i suoi parametri di funzionamento (modalità HVAC, tipo di funzionamento e setpoint attivi) e i dati correnti (temperatura misurata) agli altri dispositivi sul bus KNX.

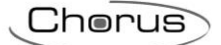

## 8.7.3 MODALITÀ DI LOCALIZZAZIONE DEI CANALI EASY

Non essendo dotata di elementi di comando e display di visualizzazione, la localizzazione dei canali Easy avviene attraverso la pressione prolungata del tasto di programmazione indirizzo fisico.

A seguito di una pressione prolungata del pulsante di programmazione (> 3 secondi), il dispositivo invia il telegramma di localizzazione del canale **1. CH\_Slave\_Termoregolazione\_2**; gli altri canali non sono localizzabili e devono essere inseriti manualmente in una funzione dell'Easy Controller.

#### Tabella riepilogativa

| Dispositivo | N°<br>Canale | Nome Canale                 | Categoria | Funzioni                                                                                                    |
|-------------|--------------|-----------------------------|-----------|----------------------------------------------------------------------------------------------------|
|             | 1            | CH_Slave_Termoregolazione_2 | Attuatore | Ricezione comandi remoti, scenario, con-<br>tatto finestra, invio segnalazioni di stato e<br>Funzione slave |
|             | 2            | CH_Stato_Termoregolazione_2 | Sensore   | Invio segnalazioni di stato                                                                                 |
|             | 3            | CH_Commutazione_Info        | Sensore   | Controllo elettrovalvola riscaldamento o ri-<br>scaldamento/raffrescamento                                  |
| GW1x769     | 4            | CH_Commutazione_Info        | Sensore   | Controllo elettrovalvola raffrescamento                                                                     |
|             | 5            | CH_Commutazione_Info        | Sensore   | Controllo velocità 1 fancoil riscaldamento                                                                  |
|             | 6            | CH_Commutazione_Info        | Sensore   | Controllo velocità 2 fancoil riscaldamento                                                                  |
|             | 7            | CH_Commutazione_Info        | Sensore   | Controllo velocità 3 fancoil riscaldamento                                                                  |
|             | 8            | CH_Commutazione_Info        | Sensore   | Controllo velocità 1 fancoil raffrescamento                                                                 |
|             | 9            | CH_Commutazione_Info        | Sensore   | Controllo velocità 2 fancoil raffrescamento                                                                 |
|             | 10           | CH_Commutazione_Info        | Sensore   | Controllo velocità 3 fancoil raffrescamento                                                                 |

#### 8.7.4 PARAMETRI DI CONFIGURAZIONE

I parametri disponibili, in relazione alla funzione realizzata, sono elencati nelle tabelle sotto riportate. Il valore *in corsivo* indica il valore di default.

| Funzione: slave termoregolazione |              |
|----------------------------------|--------------|
| Parametro: contatto finestra     |              |
| Disabilitato                     | Disabilitato |
| Abilitato                        | Abilitato    |

| Funzione: slave termoregolazione |                                                         |  |
|----------------------------------|---------------------------------------------------------|--|
| Parametro: sensore esterno       |                                                         |  |
| Disabilitato                     | Disabilitato                                            |  |
| Sensore di temperatura           | Sensore di temperatura                                  |  |
| Sensore a pavimento              | Sensore a pavimento (per allarme temperatura pavimento) |  |

| Funzione: slave termoregolazione |                                                                                    |  |  |
|----------------------------------|------------------------------------------------------------------------------------|--|--|
| Parametro: contributo sensore    | Parametro: contributo sensore / soglia pavimento                                   |  |  |
| 10% / 15°C                       | Contributo sensore esterno (media pesata) 10% / soglia allarme temper. tubi 15°C   |  |  |
| 20% / 20°C                       | Contributo sensore esterno (media pesata) 20% / soglia allarme temper. tubi 20°C   |  |  |
| 30% / 30°C                       | Contributo sensore esterno (media pesata) 30% / soglia allarme temper. tubi 30°C   |  |  |
| 40% / 40°C                       | Contributo sensore esterno (media pesata) 40% / soglia allarme temper. tubi 40°C   |  |  |
| 50% / 50°C                       | Contributo sensore esterno (media pesata) 50% / soglia allarme temper. tubi 50°C   |  |  |
| 60% / 60°C                       | Contributo sensore esterno (media pesata) 60% / soglia allarme temper. tubi 60°C   |  |  |
| 70% / 70°C                       | Contributo sensore esterno (media pesata) 70% / soglia allarme temper. tubi 70°C   |  |  |
| 80% / 80°C                       | Contributo sensore esterno (media pesata) 80% / soglia allarme temper. tubi 80°C   |  |  |
| 90% / 90°C                       | Contributo sensore esterno (media pesata) 90% / soglia allarme temper. tubi 90°C   |  |  |
| 100% / 100°C                     | Contributo sensore esterno (media pesata) 100% / soglia allarme temper. tubi 100°C |  |  |

# 8.8 Sonda di termoregolazione/umidità - da incasso (GW1x769H)

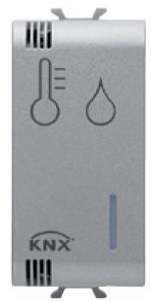

GW 1x 769H

#### 8.8.1 IMPOSTAZIONE PARAMETRI

#### Impostazione parametri degli elementi remoti

Dal display del termostato è possibile modificare <u>i parametri relativi al generico elemento</u> <u>remoto</u>. Di seguito sono riportate le schermate relative al menu Set del singolo elemento remoto. Ripetere la programmazione per tutti gli elementi remoti (P01, P02, P03, P04) eventualmente presenti.

Per accedere alle pagine di impostazione parametri degli elementi remoti occorre partire dalla schermata di visualizzazione dell'elemento desiderato (vedere paragrafo *Scegliere la pagina da visualizzare*), quindi premere il tasto

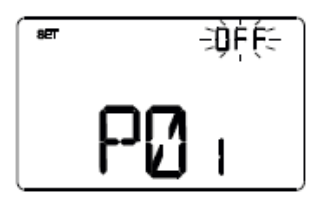

## Scegliere la modalità HVAC (Precomfort, Comfort, Economy o OFF)

Utilizzare i tasti o per selezionare la modalità HVAC desiderata (ECO = economy, PREC = precomfort, COMF = comfort o OFF). La schermata è visibile solo se il tipo di controllo dell'elemento remoto è stato impostato in modalità HVAC tramite il configuratore Easy. Per confermare la scelta e passare al parametro successivo, premere il tasto entro 30 secondi.

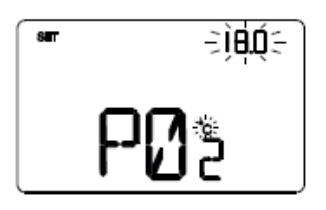

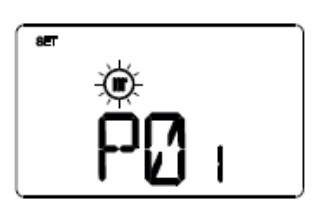

#### Impostare il setpoint

Utilizzare i tasti △ o △ per modificare il setpoint. La schermata è visibile solo se il tipo di controllo dell'elemento remoto è stato impostato in Setpoint tramite il configuratore Easy. Per confermare la scelta e passare al parametro successivo, premere il tasto entro 30 secondi.

#### Impostare il tipo di funzionamento

Utilizzare i tasti 🛆 o 🖄 per impostare il tipo di funzionamento (riscaldamento o condizionamento). Per confermare la scelta e passare al parametro successivo, premere il tasto 🛱 entro 30 secondi.

L'impostazione dei parametri dell'elemento remoto è terminata. Premere il tasto en per tornare alla schermata di visualizzazione dell'elemento remoto.

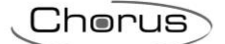

#### 8.8.2 FUNZIONI

I canali di ingresso della sonda possono essere configurati con Easy Controller per svolgere, a scelta, una delle seguenti funzioni:

#### **RICEZIONE COMANDI REMOTI**

La sonda è in grado di ricevere da altri dispositivi KNX (ad es: termostato Easy, cronotermostato Easy) i comandi per impostare il tipo di funzionamento (riscaldamento o raffrescamento) e il tipo di controllo (HVAC o Setpoint).

#### **SCENARI**

Il dispositivo è in grado di memorizzare ed eseguire fino ad 8 scenari, ad ognuno dei quali può essere associato il tipo di funzionamento (riscaldamento o raffrescamento) e la modalità HVAC (o Setpoint di funzionamento).

#### CONTATTO FINESTRA

Il dispositivo gestisce la funzione di contatto finestra che permette, al verificarsi della condizione di contatto finestra aperta, di forzare la sonda nella modalità OFF (se il tipo di controllo è HVAC) o di forzare il setpoint Tantigelo/Tprotezione\_alte\_temperature (se il tipo di controllo è Setpoint). Al ripristino della condizione finestra chiusa, la sonda si riporta nelle condizioni in cui si trovava in precedenza o esegue i comandi con priorità inferiore ricevuti quando la finestra era aperta.

I canali di uscita della sonda possono essere configurati con Easy Controller per svolgere, a scelta, una delle seguenti funzioni:

#### **GESTIONE ELETTROVALVOLA**

La sonda permette di inviare il comando di On/Off agli attuatori KNX che controllano l'elettrovalvola del riscaldamento, del raffrescamento o del riscaldamento/raffrescamento.

#### **GESTIONE FAN COIL**

La sonda permette di gestire la velocità di un fan coil (3 velocità), sia per il riscaldamento che per il raffrescamento.

#### INVIO SEGNALAZIONI DI STATO

Il dispositivo è in grado di trasmettere i suoi parametri di funzionamento (modalità HVAC, tipo di funzionamento e setpoint attivi) e i dati correnti (temperatura misurata) agli altri dispositivi sul bus KNX.

#### MISURA UMIDITÀ RELATIVA

La sonda consente di impostare fino a 5 soglie di umidità relativa con invio comandi bus in seguito al superamento e al rientro in soglia (permette di inviare comandi On/Off agli attuatori KNX che gestiscono il sistema di umidificazione/deumidificazione, di forzare/incrementare/decrementare la modalità HVAC o il setpoint correnti del sistema di termoregolazione).

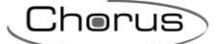

## 8.8.3 MODALITÀ DI LOCALIZZAZIONE DEI CANALI EASY

Non essendo dotata di elementi di comando e display di visualizzazione, la localizzazione dei canali Easy avviene attraverso la pressione prolungata del tasto di programmazione indirizzo fisico.

A seguito di una pressione prolungata del pulsante di programmazione (> 3 secondi), il dispositivo invia il telegramma di localizzazione del canale **1. CH\_Attuatore\_Umidità\_Termoregolazione**; gli altri canali non sono localizzabili e devono essere inseriti manualmente in una funzione dell'Easy Controller.

#### Tabella riepilogativa

| Dispositivo | N°<br>Canale | Nome Canale                                | Categoria | Funzioni                                                                                                    |
|-------------|--------------|--------------------------------------------|-----------|----------------------------------------------------------------------------------------------------|
|             | 1            | CH_Attuatore_Umidità_Ter-<br>moregolazione | Attuatore | Ricezione comandi remoti, scenario, con-<br>tatto finestra, invio segnalazioni di stato e<br>Funzione slave |
|             | 2            | CH_Soglia_Umidità                          | Attuatore | Ricezione valore della soglia da remoto e<br>segnalazione stato valore corrente soglia<br>umidità 1         |
|             | 3            | CH_Soglia_Umidità                          | Attuatore | Ricezione valore della soglia da remoto e<br>segnalazione stato valore corrente soglia<br>umidità 2         |
|             | 4            | CH_Soglia_Umidità                          | Attuatore | Ricezione valore della soglia da remoto e<br>segnalazione stato valore corrente soglia<br>umidità 3         |
|             | 5            | CH_Soglia_Umidità                          | Attuatore | Ricezione valore della soglia da remoto e<br>segnalazione stato valore corrente soglia<br>umidità 4         |
| 01/1/2001   | 6            | CH_Soglia_Umidità                          | Attuatore | Ricezione valore della soglia da remoto e<br>segnalazione stato valore corrente soglia<br>umidità 5         |
| GW1X/69H    | 7            | CH_Commutazione_Info                       | Sensore   | Controllo elettrovalvola riscaldamento                                                                      |
|             | 8            | CH_Commutazione_Info                       | Sensore   | Controllo elettrovalvola raffrescamento                                                                     |
|             | 9            | CH_Commutazione_Info                       | Sensore   | Controllo velocità 1 fancoil riscaldamento                                                                  |
|             | 10           | CH_Commutazione_Info                       | Sensore   | Controllo velocità 2 fancoil riscaldamento                                                                  |
|             | 11           | CH_Commutazione_Info                       | Sensore   | Controllo velocità 3 fancoil riscaldamento                                                                  |
|             | 12           | CH_Commutazione_Info                       | Sensore   | Controllo velocità 1 fancoil raffrescamento                                                                 |
|             | 13           | CH_Commutazione_Info                       | Sensore   | Controllo velocità 2 fancoil raffrescamento                                                                 |
|             | 14           | CH_Commutazione_Info                       | Sensore   | Controllo velocità 3 fancoil raffrescamento                                                                 |
|             | 15           | CH_Commutazione_Soglia S                   | Sensore   | Invio dei comandi associati al supera-<br>mento della soglia di umidità 1                                   |
|             | 16 CH_C      | CH_Commutazione_Soglia                     | Sensore   | Invio dei comandi associati al supera-<br>mento della soglia di umidità 2                                   |
|             | 17           | CH_Commutazione_Soglia                     | Sensore   | Invio dei comandi associati al supera-<br>mento della soglia di umidità 3                                   |
|             | 18           | CH_Commutazione_Soglia                     | Sensore   | Invio dei comandi associati al supera-<br>mento della soglia di umidità 4                                   |
|             | 19           | CH_Commutazione_Soglia                     | Sensore   | Invio dei comandi associati al supera-<br>mento della soglia di umidità 5                                   |

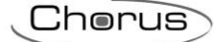

## 8.8.4 PARAMETRI DI CONFIGURAZIONE

I parametri disponibili, in relazione alla funzione realizzata, sono elencati nelle tabelle sotto riportate. Il valore *in corsivo* indica il valore di default.

| Funzione: attuatore umidità termoregolazione |              |  |
|----------------------------------------------|--------------|--|
| Parametro: contatto finestra                 |              |  |
| Disabilitato                                 | Disabilitato |  |
| Abilitato                                    | Abilitato    |  |
|                                              |              |  |

| Funzione: attuatore umidità termoregolazione |                                                                                         |  |
|----------------------------------------------|-----------------------------------------------------------------------------------------|--|
| Parametro: sensore esterno                   |                                                                                         |  |
| Disabilitato                                 | Disabilitato                                                                            |  |
| Sensore di temperatura NTC -<br>GW10800      | Sensore di temperatura GW10800 (per media pesata della temperatura misurata)            |  |
| Sensore di temperatura<br>GW1x900            | Sensore di temperatura da incasso GW1x900 (per media pesata della temperatura misurata) |  |
| Sensore a pavimento                          | Sensore a pavimento (per allarme temperatura pavimento)                                 |  |

| Canale: soglia umidità    |                                                  |  |
|---------------------------|--------------------------------------------------|--|
| Parametro: soglia umidità |                                                  |  |
| 5%                        | Il valore iniziale della soglia di umidità è 5%  |  |
| 10%                       | Il valore iniziale della soglia di umidità è 10% |  |
| 15%                       | Il valore iniziale della soglia di umidità è 15% |  |
| 20%                       | Il valore iniziale della soglia di umidità è 20% |  |
| 25%                       | Il valore iniziale della soglia di umidità è 25% |  |
| 30%                       | Il valore iniziale della soglia di umidità è 30% |  |
| 35%                       | Il valore iniziale della soglia di umidità è 35% |  |
| 40%                       | Il valore iniziale della soglia di umidità è 40% |  |
| 45%                       | Il valore iniziale della soglia di umidità è 45% |  |
| 50%                       | Il valore iniziale della soglia di umidità è 50% |  |
| 55%                       | Il valore iniziale della soglia di umidità è 55% |  |
| 60%                       | Il valore iniziale della soglia di umidità è 60% |  |
| 65%                       | Il valore iniziale della soglia di umidità è 65% |  |
| 70%                       | Il valore iniziale della soglia di umidità è 70% |  |
| 75%                       | Il valore iniziale della soglia di umidità è 75% |  |
| 80%                       | Il valore iniziale della soglia di umidità è 80% |  |
| 85%                       | Il valore iniziale della soglia di umidità è 85% |  |
| 90%                       | Il valore iniziale della soglia di umidità è 90% |  |
| 95%                       | Il valore iniziale della soglia di umidità è 95% |  |

| Canale: commutazione soglia  |                                                                          |  |
|------------------------------|--------------------------------------------------------------------------|--|
| Parametro: tipo di controllo |                                                                          |  |
| Isteresi tipo 1              | Isteresi della soglia per umidificare:                                   |  |
|                              | Sopra soglia = soglia umidità   Sotto soglia ≤ soglia umidità - isteresi |  |
| Isteresi tipo 2              | Isteresi della soglia per deumidificare:                                 |  |
|                              | Sopra soglia ≥ soglia umidità + isteresi   Sotto soglia = soglia umidità |  |

| Canale: commutazione soglia                 |  |  |
|---------------------------------------------|--|--|
|                                             |  |  |
| Parametro: azione commutazione sopra soglia |  |  |
| ssun comando inviato                        |  |  |
| ia comando "OFF"                            |  |  |
| ia comando "ON"                             |  |  |
| S                                           |  |  |

| Canale: commutazione soglia                 |                        |  |
|---------------------------------------------|------------------------|--|
| Funzione: commutazione                      |                        |  |
| Parametro: azione commutazione sotto soglia |                        |  |
| Nessuna azione                              | Nessun comando inviato |  |
| Off                                         | Invia comando "OFF"    |  |
| On                                          | Invia comando "ON"     |  |
|                                             |                        |  |

| Canale: commutazione soglia                 |
|---------------------------------------------|
| Funzione: modalità termoregolazione         |
| Parametro: azione commutazione sopra soglia |

Cherus

| Nessuna azione            | Nessun comando inviato                                                             |
|---------------------------|------------------------------------------------------------------------------------|
| Comfort                   | Invia modalità HVAC "COMFORT"                                                      |
| Precomfort                | Invia modalità HVAC "PRECOMFORT"                                                   |
| Economy                   | Invia modalità HVAC "ECONOMY"                                                      |
| OFF                       | Invia modalità HVAC "OFF" (building protection)                                    |
| Modalità HVAC corrente +1 | La modalità HVAC inviata è quella successiva a quella impostata sulla sonda; l'or- |
|                           | dine delle modalità è: auto, comfort, precomfort, economy, off                     |
| Modalità HVAC corrente -1 | La modalità HVAC inviata è quella precedente a quella impostata sulla sonda; l'or- |
|                           | dine delle modalità è: auto, comfort, precomfort, economy, off                     |

| Canale: commutazione soglia                 |                                                                                    |
|---------------------------------------------|------------------------------------------------------------------------------------|
| Funzione: modalità termoregolazione         |                                                                                    |
| Parametro: azione commutazione sotto soglia |                                                                                    |
| Nessuna azione                              | Nessun comando inviato                                                             |
| Comfort                                     | Invia modalità HVAC "COMFORT"                                                      |
| Precomfort                                  | Invia modalità HVAC "PRECOMFORT"                                                   |
| Economy                                     | Invia modalità HVAC "ECONOMY"                                                      |
| OFF                                         | Invia modalità HVAC "OFF" (building protection)                                    |
| Modalità HVAC corrente +1                   | La modalità HVAC inviata è quella successiva a quella impostata sulla sonda; l'or- |
|                                             | dine delle modalità è: auto, comfort, precomfort, economy, off                     |
| Modalità HVAC corrente -1                   | La modalità HVAC inviata è quella precedente a quella impostata sulla sonda; l'or- |
|                                             | dine delle modalità è: auto, comfort, precomfort, economy, off                     |

| Canale: commutazione soglia                 |                                                                  |
|---------------------------------------------|------------------------------------------------------------------|
| Funzione: modalità setpoint                 |                                                                  |
| Parametro: azione commutazione sopra soglia |                                                                  |
| Nessuna azione                              | Nessun comando inviato                                           |
| Setpoint corrente + 1                       | Il setpoint inviato è pari a quello impostato sulla sonda + 1 °C |
| Setpoint corrente + 2                       | Il setpoint inviato è pari a quello impostato sulla sonda + 2 °C |
| Setpoint corrente + 3                       | Il setpoint inviato è pari a quello impostato sulla sonda + 3 °C |
| Setpoint corrente + 4                       | Il setpoint inviato è pari a quello impostato sulla sonda + 4 °C |
| Setpoint corrente - 1                       | Il setpoint inviato è pari a quello impostato sulla sonda - 1 °C |
| Setpoint corrente - 2                       | Il setpoint inviato è pari a quello impostato sulla sonda - 2 °C |
| Setpoint corrente - 3                       | Il setpoint inviato è pari a quello impostato sulla sonda - 3 °C |
| Setpoint corrente - 4                       | Il setpoint inviato è pari a quello impostato sulla sonda - 4 °C |

| Canale: commutazione soglia                 |                                                                  |  |
|---------------------------------------------|------------------------------------------------------------------|--|
| Funzione: modalità setpoint                 |                                                                  |  |
| Parametro: azione commutazione sotto soglia |                                                                  |  |
| Nessuna azione                              | Nessun comando inviato                                           |  |
| Setpoint corrente + 1                       | Il setpoint inviato è pari a quello impostato sulla sonda + 1 °C |  |
| Setpoint corrente + 2                       | Il setpoint inviato è pari a quello impostato sulla sonda + 2 °C |  |
| Setpoint corrente + 3                       | Il setpoint inviato è pari a quello impostato sulla sonda + 3 °C |  |
| Setpoint corrente + 4                       | Il setpoint inviato è pari a quello impostato sulla sonda + 4 °C |  |
| Setpoint corrente - 1                       | Il setpoint inviato è pari a quello impostato sulla sonda - 1 °C |  |
| Setpoint corrente - 2                       | Il setpoint inviato è pari a quello impostato sulla sonda - 2 °C |  |
| Setpoint corrente - 3                       | Il setpoint inviato è pari a quello impostato sulla sonda - 3 °C |  |
| Setpoint corrente - 4                       | Il setpoint inviato è pari a quello impostato sulla sonda - 4 °C |  |

Chorus

## 8.9 SENSORE DI TEMPERATURA/UMIDITÀ - DA INCASSO (GW1x762H)

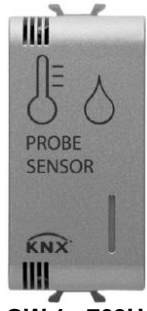

GW 1x 762H

## 8.9.1 FUNZIONI

I canali del dispositivo possono essere configurati con Easy Controller per svolgere le seguenti funzioni:

#### MISURA E IMPOSTAZIONE SOGLIE DI TEMPERATURA E UMIDITÀ RELATIVA

Il dispositivo consente di misurare ed inviare su bus la temperatura e l'umidità relativa e di impostare fino a 4 soglie di temperatura e fino a 4 soglie di umidità relativa, con invio comandi bus in seguito al superamento e al rientro in soglia (permette di inviare comandi On/Off agli attuatori KNX che gestiscono il sistema di umidificazione/deumidificazione o di forzare la modalità HVAC del sistema di termoregolazione).

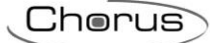

## 8.9.2 MODALITÀ DI LOCALIZZAZIONE DEI CANALI EASY

Non essendo dotata di elementi di comando e display di visualizzazione, la localizzazione dei canali Easy avviene attraverso la pressione prolungata del tasto di programmazione indirizzo fisico.

A seguito di una pressione prolungata del pulsante di programmazione (> 3 secondi), il dispositivo invia il telegramma di localizzazione del canale **1. CH\_Sensore\_Temperatura\_Umidità**; gli altri canali non sono localizzabili e devono essere inseriti manualmente in una funzione dell'Easy Controller.

#### Tabella riepilogativa

| Dispositivo | N°<br>Canale | Nome Canale                         | Categoria | Funzioni                                                                                                |
|-------------|--------------|-------------------------------------|-----------|----------------------------------------------------------------------------------------------------|
|             | 1            | CH_Sensore_Tempera-<br>tura_Umidità | Sensore   | Invio dei valori di umidità relativa e tempe-<br>ratura misurati                                        |
|             | 2            | CH_Soglia_Temperatura               | Attuatore | Ricezione valore della soglia da remoto e<br>segnalazione stato valore corrente soglia<br>temperatura 1 |
|             | 3            | CH_Soglia_Temperatura               | Attuatore | Ricezione valore della soglia da remoto e<br>segnalazione stato valore corrente soglia<br>temperatura 2 |
|             | 4            | CH_Soglia_Temperatura               | Attuatore | Ricezione valore della soglia da remoto e<br>segnalazione stato valore corrente soglia<br>temperatura 3 |
|             | 5            | CH_Soglia_Temperatura               | Attuatore | Ricezione valore della soglia da remoto e<br>segnalazione stato valore corrente soglia<br>temperatura 4 |
| GW1x762H    | 6            | CH_Soglia_Umidità                   | Attuatore | Ricezione valore della soglia da remoto e<br>segnalazione stato valore corrente soglia<br>umidità 1     |
|             | 7            | CH_Soglia_Umidità                   | Attuatore | Ricezione valore della soglia da remoto e<br>segnalazione stato valore corrente soglia<br>umidità 2     |
|             | 8            | CH_Soglia_Umidità                   | Attuatore | Ricezione valore della soglia da remoto e<br>segnalazione stato valore corrente soglia<br>umidità 3     |
|             | 9            | CH_Soglia_Umidità                   | Attuatore | Ricezione valore della soglia da remoto e<br>segnalazione stato valore corrente soglia<br>umidità 4     |
|             | 10           | CH_Commutazione_Soglia              | Sensore   | Invio dei comandi associati al supera-<br>mento della soglia di temperatura 1                           |
|             | 11           | CH_Commutazione_Soglia              | Sensore   | Invio dei comandi associati al supera-<br>mento della soglia di temperatura 2                           |
|             | 12           | CH_Commutazione_Soglia              | Sensore   | Invio dei comandi associati al supera-<br>mento della soglia di temperatura 3                           |
| -           | 13           | CH_Commutazione_Soglia              | Sensore   | Invio dei comandi associati al supera-<br>mento della soglia di temperatura 4                           |
|             | 14           | CH_Commutazione_Soglia              | Sensore   | Invio dei comandi associati al supera-<br>mento della soglia di umidità 1                               |
|             | 15           | CH_Commutazione_Soglia              | Sensore   | Invio dei comandi associati al supera-<br>mento della soglia di umidità 2                               |
|             | 16           | CH_Commutazione_Soglia              | Sensore   | Invio dei comandi associati al supera-<br>mento della soglia di umidità 3                               |
|             | 17           | CH_Commutazione_Soglia              | Sensore   | Invio dei comandi associati al supera-<br>mento della soglia di umidità 4                               |

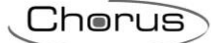

## 8.9.3 PARAMETRI DI CONFIGURAZIONE

I parametri disponibili, in relazione alla funzione realizzata, sono elencati nelle tabelle sotto riportate. Il valore *in corsivo* indica il valore di default.

| Canale: sensore temperatura e umidità |                    |
|---------------------------------------|--------------------|
| Parametro: tipo NTC                   |                    |
| Sensore NTC interno                   | Valore non gestito |
| Sensore temperatura NTC<br>- 1 modulo | Valore non gestito |
| Sensore temperatura NTC<br>- GW10800  | Valore non gestito |

| Canale: soglia temperatura    |                                                        |
|-------------------------------|--------------------------------------------------------|
| Parametro: soglia temperatura |                                                        |
| 0 °C                          | Il valore iniziale della soglia di temperatura è 0 °C  |
| 1 °C                          | Il valore iniziale della soglia di temperatura è 1 °C  |
| 2 °C                          | Il valore iniziale della soglia di temperatura è 2 °C  |
| 3 °C                          | Il valore iniziale della soglia di temperatura è 3 °C  |
| 4 °C                          | Il valore iniziale della soglia di temperatura è 4 °C  |
| 5 °C                          | Il valore iniziale della soglia di temperatura è 5 °C  |
| 6 °C                          | Il valore iniziale della soglia di temperatura è 6 °C  |
| 7 °C                          | Il valore iniziale della soglia di temperatura è 7 °C  |
| 8 °C                          | Il valore iniziale della soglia di temperatura è 8 °C  |
| 9 °C                          | Il valore iniziale della soglia di temperatura è 9 °C  |
| 10 °C                         | Il valore iniziale della soglia di temperatura è 10 °C |
| 11 °C                         | Il valore iniziale della soglia di temperatura è 11 °C |
| 12 °C                         | Il valore iniziale della soglia di temperatura è 12 °C |
| 13 °C                         | Il valore iniziale della soglia di temperatura è 13 °C |
| 14 °C                         | Il valore iniziale della soglia di temperatura è 14 °C |
| 15 °C                         | Il valore iniziale della soglia di temperatura è 15 °C |
| 16 °C                         | Il valore iniziale della soglia di temperatura è 16 °C |
| 17 °C                         | Il valore iniziale della soglia di temperatura è 17 °C |
| 18 °C                         | Il valore iniziale della soglia di temperatura è 18 °C |
| 19 °C                         | Il valore iniziale della soglia di temperatura è 19 °C |
| 20 °C                         | Il valore iniziale della soglia di temperatura è 20 °C |
| 21 °C                         | Il valore iniziale della soglia di temperatura è 21 °C |
| 22 °C                         | Il valore iniziale della soglia di temperatura è 22 °C |
| 23 °C                         | Il valore iniziale della soglia di temperatura è 23 °C |
| 24 °C                         | Il valore iniziale della soglia di temperatura è 24 °C |
| 25 °C                         | Il valore iniziale della soglia di temperatura è 25 °C |
| 26 °C                         | Il valore iniziale della soglia di temperatura è 26 °C |
| 27 °C                         | Il valore iniziale della soglia di temperatura è 27 °C |
| 28 °C                         | Il valore iniziale della soglia di temperatura è 28 °C |
| 29 °C                         | Il valore iniziale della soglia di temperatura è 29 °C |
| 30 °C                         | Il valore iniziale della soglia di temperatura è 30 °C |
| 31 °C                         | Il valore iniziale della soglia di temperatura è 31 °C |
| 32 °C                         | Il valore iniziale della soglia di temperatura è 32 °C |
| 33 °C                         | Il valore iniziale della soglia di temperatura è 33 °C |
| 34 °C                         | Il valore iniziale della soglia di temperatura è 34 °C |
| 35 °C                         | Il valore iniziale della soglia di temperatura è 35 °C |
| 36 °C                         | Il valore iniziale della soglia di temperatura è 36 °C |
| 37 °C                         | Il valore iniziale della soglia di temperatura è 37 °C |
| 38 °C                         | Il valore iniziale della soglia di temperatura è 38 °C |
| 39 °C                         | Il valore iniziale della soglia di temperatura è 39 °C |
| 40 °C                         | Il valore iniziale della soglia di temperatura è 40 °C |

| Canale: soglia umidità    |                                                  |
|---------------------------|--------------------------------------------------|
| Parametro: soglia umidità |                                                  |
| 5%                        | Il valore iniziale della soglia di umidità è 5%  |
| 10%                       | Il valore iniziale della soglia di umidità è 10% |
| 15%                       | Il valore iniziale della soglia di umidità è 15% |
| 20%                       | Il valore iniziale della soglia di umidità è 20% |
| 25%                       | Il valore iniziale della soglia di umidità è 25% |
| 30%                       | Il valore iniziale della soglia di umidità è 30% |
| 35%                       | Il valore iniziale della soglia di umidità è 35% |

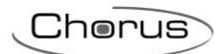

| 40% | Il valore iniziale della soglia di umidità è 40% |
|-----|--------------------------------------------------|
| 45% | Il valore iniziale della soglia di umidità è 45% |
| 50% | Il valore iniziale della soglia di umidità è 50% |
| 55% | Il valore iniziale della soglia di umidità è 55% |
| 60% | Il valore iniziale della soglia di umidità è 60% |
| 65% | Il valore iniziale della soglia di umidità è 65% |
| 70% | Il valore iniziale della soglia di umidità è 70% |
| 75% | Il valore iniziale della soglia di umidità è 75% |
| 80% | Il valore iniziale della soglia di umidità è 80% |
| 85% | Il valore iniziale della soglia di umidità è 85% |
| 90% | Il valore iniziale della soglia di umidità è 90% |
| 95% | Il valore iniziale della soglia di umidità è 95% |

| Canale: commutazione soglia  |                                                                                  |
|------------------------------|----------------------------------------------------------------------------------|
| Parametro: tipo di controllo |                                                                                  |
| Isteresi tipo 1              | Isteresi della soglia per umidificare/riscaldare:                                |
|                              | Sopra soglia = soglia umidità   Sotto soglia ≤ soglia umidità – isteresi         |
|                              | Sopra soglia = soglia temperatura   Sotto soglia ≤ soglia temperatura - isteresi |
| Isteresi tipo 2              | Isteresi della soglia per deumidificare/raffrescare:                             |
|                              | Sopra soglia ≥ soglia umidità + isteresi   Sotto soglia = soglia umidità         |
|                              | Sopra soglia ≥ soglia temperatura + isteresi   Sotto soglia = soglia temperatura |

| Canale: commutazione soglia                 |                        |
|---------------------------------------------|------------------------|
| Funzione: commutazione                      |                        |
| Parametro: azione commutazione sopra soglia |                        |
| Nessuna azione                              | Nessun comando inviato |
| Off                                         | Invia comando "OFF"    |
| On                                          | Invia comando "ON"     |

| Canale: commutazione soglia                 |                        |  |
|---------------------------------------------|------------------------|--|
| Funzione: commutazione                      |                        |  |
| Parametro: azione commutazione sotto soglia |                        |  |
| Nessuna azione                              | Nessun comando inviato |  |
| Off                                         | Invia comando "OFF"    |  |
| On                                          | Invia comando "ON"     |  |

| Canale: commutazione soglia                 |                                                 |  |
|---------------------------------------------|-------------------------------------------------|--|
| Funzione: modalità termoregolazione         |                                                 |  |
| Parametro: azione commutazione sopra soglia |                                                 |  |
| Nessuna azione                              | Nessun comando inviato                          |  |
| Comfort                                     | Invia modalità HVAC "COMFORT"                   |  |
| Precomfort                                  | Invia modalità HVAC "PRECOMFORT"                |  |
| Economy                                     | Invia modalità HVAC "ECONOMY"                   |  |
| OFF                                         | Invia modalità HVAC "OFF" (building protection) |  |
| Modalità HVAC corrente +1                   | Valore non gestito                              |  |
| Modalità HVAC corrente -1                   | Valore non gestito                              |  |

| Canale: commutazione soglia                 |                                                 |  |
|---------------------------------------------|-------------------------------------------------|--|
| Funzione: modalità termoregolazione         |                                                 |  |
| Parametro: azione commutazione sotto soglia |                                                 |  |
| Nessuna azione                              | Nessun comando inviato                          |  |
| Comfort                                     | Invia modalità HVAC "COMFORT"                   |  |
| Precomfort                                  | Invia modalità HVAC "PRECOMFORT"                |  |
| Economy                                     | Invia modalità HVAC "ECONOMY"                   |  |
| OFF                                         | Invia modalità HVAC "OFF" (building protection) |  |
| Modalità HVAC corrente +1                   | Valore non gestito                              |  |
| Modalità HVAC corrente -1                   | Valore non gestito                              |  |

| Canale: commutazione soglia                 |                    |  |
|---------------------------------------------|--------------------|--|
| Funzione: modalità setpoint                 |                    |  |
| Parametro: azione commutazione sopra soglia |                    |  |
| Nessuna azione                              | Valore non gestito |  |
| Setpoint corrente + 1                       | Valore non gestito |  |
| Setpoint corrente + 2                       | Valore non gestito |  |
| Setpoint corrente + 3                       | Valore non gestito |  |
| Setpoint corrente + 4                       | Valore non gestito |  |

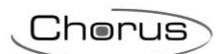

| Setpoint corrente - 1 | Valore non gestito |
|-----------------------|--------------------|
| Setpoint corrente - 2 | Valore non gestito |
| Setpoint corrente - 3 | Valore non gestito |
| Setpoint corrente - 4 | Valore non gestito |

| Canale: commutazione soglia                 |                    |  |
|---------------------------------------------|--------------------|--|
| Funzione: modalità setpoint                 |                    |  |
| Parametro: azione commutazione sotto soglia |                    |  |
| Nessuna azione                              | Valore non gestito |  |
| Setpoint corrente + 1                       | Valore non gestito |  |
| Setpoint corrente + 2                       | Valore non gestito |  |
| Setpoint corrente + 3                       | Valore non gestito |  |
| Setpoint corrente + 4                       | Valore non gestito |  |
| Setpoint corrente - 1                       | Valore non gestito |  |
| Setpoint corrente - 2                       | Valore non gestito |  |
| Setpoint corrente - 3                       | Valore non gestito |  |
| Setpoint corrente - 4                       | Valore non gestito |  |

## 8.10TERMOSTATO ICE (GW16794XX)

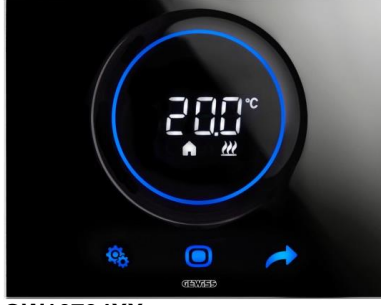

GW16794XX

#### 8.10.1 IMPOSTAZIONE PARAMETRI

<u>I parametri relativi al termostato</u> sono raggruppati in due insiemi funzionali: parametri "base" e "avanzati".

Per accedere ai parametri "base" è sufficiente premere brevemente il tasto 🗞 mentre la pressione prolungata del tasto comporta l'accesso al menu "avanzato". In entrambe i casi, l'icona 🖏 si colora di verde ad indicare l'attivazione della modalità di impostazione parametri.

Se il dispositivo viene configurato da ETS, i due sottoinsiemi funzionali possono essere abilitati o disabilitati alla visualizzazione e/o modifica da locale, a seconda dell'impostazione del parametro ETS "Modifica parametri da locale" del menu "Generale".

Parametri "base"

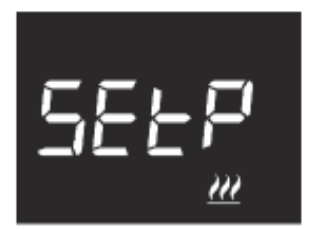

Se tipo di funzionamento è "riscaldamento"

Impostazione setpoint di funzionamento (se controllo "setpoint")

Premere il tasto 
per accedere alla modifica del valore; effettuato l'accesso, viene visualizzato il valore corrente del parametro. Regolare il valore attraverso lo slider touch circolare oppure attraverso il pulsante 
. Per confermare il valore impostato, premere il tasto 
entro trenta secondi; lo scadere del timeout (30 secondi) o la pressione del pulsante 
comportano l'uscita dalla pagina di modifica senza salvataggio.

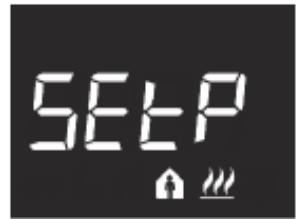

Impostazione setpoint Comfort (se controllo "HVAC") Premere il tasto 
per accedere alla modifica del valore; effettuato l'accesso, viene visualizzato il valore corrente del parametro. Regolare il valore attraverso lo slider touch circolare oppure attraverso il pulsante 
. Per confermare il valore impostato, premere il tasto 
entro trenta secondi; lo scadere del timeout (30 secondi) o la pressione del pulsante 
comportano l'uscita dalla pagina di modifica senza salvataggio.

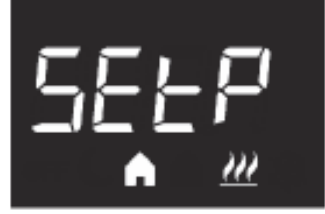

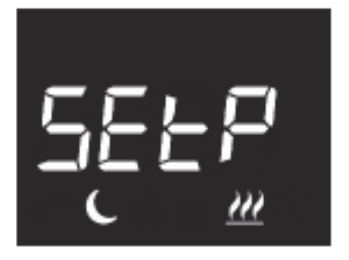

Impostazione setpoint Precomfort (se controllo "HVAC") Premere il tasto per accedere alla modifica del valore; effettuato l'accesso, viene visualizzato il valore corrente del parametro. Regolare il valore attraverso lo slider touch circolare oppure attraverso il pulsante . Per confermare il valore impostato, premere il tasto entro trenta secondi; lo scadere del timeout (30 secondi) o la pressione del pulsante secondi comportano l'uscita dalla pagina di modifica senza salvataggio.

Impostazione setpoint Economy (se controllo "HVAC") Premere il tasto 
per accedere alla modifica del valore; effettuato l'accesso, viene visualizzato il valore corrente del parametro. Regolare il valore attraverso lo slider touch circolare oppure attraverso il pulsante 
. Per confermare il valore impostato, premere il tasto 
entro trenta secondi; lo scadere del timeout (30 secondi) o la pressione del pulsante 
comportano l'uscita dalla pagina di modifica senza salvataggio.

#### Se tipo di funzionamento è "raffrescamento"

#### Impostazione setpoint di funzionamento (se controllo "setpoint")

Premere il tasto 
per accedere alla modifica del valore; effettuato l'accesso, viene visualizzato il valore corrente del parametro. Regolare il valore attraverso lo slider touch circolare oppure attraverso il pulsante 
. Per confermare il valore impostato, premere il tasto 
entro trenta secondi; lo scadere del timeout (30 secondi) o la pressione del pulsante 
comportano l'uscita dalla pagina di modifica senza salvataggio.

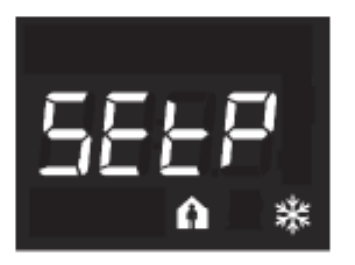

## Impostazione setpoint Comfort (se controllo "HVAC")

Premere il tasto 
per accedere alla modifica del valore; effettuato l'accesso, viene visualizzato il valore corrente del parametro. Regolare il valore attraverso lo slider touch circolare oppure attraverso il pulsante 
. Per confermare il valore impostato, premere il tasto 
 entro trenta secondi; lo scadere del timeout (30 secondi) o la pressione del pulsante 
 comportano l'uscita dalla pagina di modifica senza salvataggio.

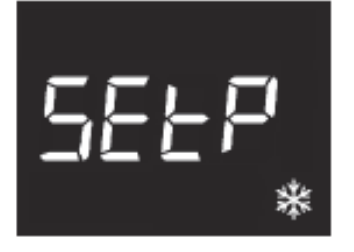

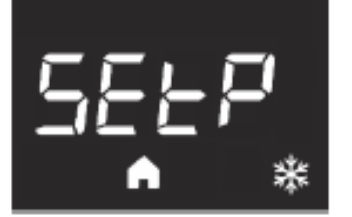

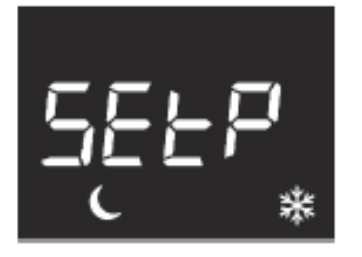

Impostazione setpoint Economy (se controllo "HVAC") Premere il tasto 
per accedere alla modifica del valore; effettuato l'accesso, viene visualizzato il valore corrente del parametro. Regolare il valore attraverso lo slider touch circolare oppure attraverso il pulsante 
. Per confermare il valore impostato, premere il tasto 
entro trenta secondi; lo scadere del timeout (30 secondi) o la pressione del pulsante 
comportano l'uscita dalla pagina di modifica senza salvataggio.

Se tipo di funzionamento = auto, le pagine di impostazione dei setpoint visualizzate sono quelle relative al tipo di funzionamento attivo in quel momento (riscaldamento o raffrescamento).

#### ATTENZIONE!

Tra i valori di setpoint esistono i seguenti vincoli:

se controllo "HVAC"

- RISCALDAMENTO

 $T_{\text{ANTIGELO}} \leq T_{\text{ECONOMY}} \leq T_{\text{PRECOMFORT}} \leq T_{\text{COMFORT}}$ 

- RAFFRESCAMENTO

$$\label{eq:temperature} \begin{split} T_{\text{COMFORT}} \leq T_{\text{PROTEZIONE}} & \text{ALTE TEMPERATURE} \\ \text{Inoltre, se tipo di funzionamento} &= auto, deve essere \\ rispettato anche il seguente vincolo: \end{split}$$

TCOMFORT RISCALDAMENTO  $\leq$  TCOMFORT CONDIZIONAMENTO - 1°C

se controllo "setpoint"

- Riscaldamento

 $T_{ANTIGELO} \leq T_{FUNZIONAMENTO}$ 

- RAFFRESCAMENTO

 $T_{FUNZIONAMENTO} \leq T_{PROTEZIONE}$  alte temperature

Inoltre, se tipo di funzionamento = auto, deve essere rispettato anche il seguente vincolo:

TCOMFORT RISCALDAMENTO  $\leq$  TCOMFORT CONDIZIONAMENTO - 1°C

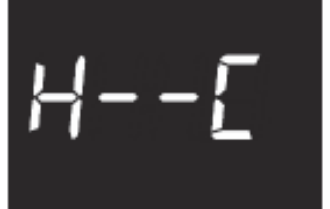

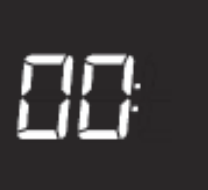

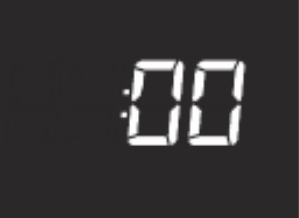

## Selezione riscaldamento/raffrescamento

Premere il tasto  $\bigcirc$  per accedere alla modifica del valore; effettuato l'accesso, viene visualizzato il valore corrente del parametro. Selezionare il tipo di funzionamento ( $\underline{m}$  = riscaldamento;  $\underline{m}$  = raffrescamento;  $\underline{m}$  = auto) attraverso lo slider touch circolare oppure attraverso il pulsante  $\blacktriangleright$  . La funzione "auto" è visibile se è abilitata la zona di interdizione" tramite il relativo parametro ETS. Per confermare il valore impostato, premere il tasto  $\bigcirc$  entro trenta secondi; lo scadere del timeout (30 secondi) o la pressione del pulsante R

## Impostazione dell'ora

Premere il tasto  $\bigcirc$  per accedere alla modifica del valore; effettuato l'accesso, regolare il valore corrente attraverso lo slider touch circolare oppure attraverso il pulsante  $\rightarrow$ . Per confermare il valore impostato, premere il tasto  $\bigcirc$ entro trenta secondi; lo scadere del timeout (30 secondi) o la pressione del pulsante  $\bigotimes$  comportano l'uscita dalla pagina di modifica senza salvataggio.

## Impostazione dei minuti

Premere il tasto 
per accedere alla modifica del valore; effettuato l'accesso, regolare il valore corrente attraverso lo slider touch circolare oppure attraverso il pulsante 
. Per confermare il valore impostato, premere il tasto 
entro trenta secondi; lo scadere del timeout (30 secondi) o la pressione del pulsante 
comportano l'uscita dalla pagina di modifica senza salvataggio.

## Parametri "avanzati"

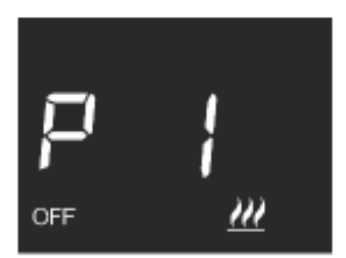

## Impostazione setpoint OFF (building protection)

Premere il tasto per accedere alla modifica del valore; effettuato l'accesso, viene visualizzato il valore corrente del parametro. Regolare attraverso lo slider touch circolare oppure attraverso il pulsante il setpoint di building protection del riscaldamento il o del raffrescamento set, in base al tipo di funzionamento impostato. Per confermare il valore impostato, premere il tasto entro trenta secondi; lo scadere del timeout (30 secondi) o la pressione del pulsante setta comportano l'uscita dalla pagina di modifica senza salvataggio.

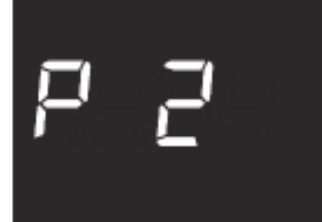

## Impostazione unità di misura temperatura

Premere il tasto 
per accedere alla modifica del valore; effettuato l'accesso, viene visualizzato il valore corrente del parametro. Selezionare l'unità di misura della temperatura (°C = Celsius; °F = Fahrenheit) attraverso lo slider touch circolare oppure attraverso il pulsante 
. Per confermare il valore impostato, premere il tasto 
entro trenta secondi; lo scadere del timeout (30 secondi) o la pressione del pulsante 
comportano l'uscita dalla pagina di modifica senza salvataggio.

#### Intensità luminosa retroilluminazione display

Premere il tasto 
per accedere alla modifica del valore percentuale dell'intensità luminosa del display; effettuato l'accesso, viene visualizzato il valore corrente del parametro. Regolare il valore attraverso lo slider touch circolare oppure attraverso il pulsante 
(intervallo impostabile da 30% a 100%). Per confermare il valore impostato, premere il tasto 
entro trenta secondi; lo scadere del timeout (30 secondi) o la pressione del pulsante comportano l'uscita dalla pagina di modifica senza salvataggio.

#### Segnalazione acustica alla pressione dei pulsanti

Premere il tasto 
per accedere alla modifica del valore; effettuato l'accesso, viene visualizzato il valore corrente del parametro. Abilitare/disabilitare la segnalazione acustica associata alla pressione dei pulsanti (0 = disabilita; 1 = abilita) attraverso lo slider touch circolare oppure attraverso il pulsante 
. Per confermare il valore impostato, premere il tasto 
entro trenta secondi; lo scadere del timeout (30 secondi) o la pressione del pulsante 
comportano l'uscita dalla pagina di modifica senza salvataggio.

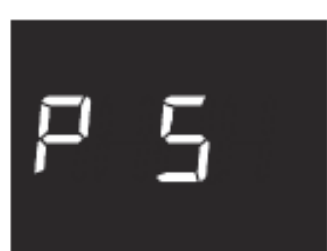

## Tipo di controllo termostato

Premere il tasto **()** per accedere alla modifica del valore; effettuato l'accesso, viene visualizzato il valore corrente del parametro. Modificare il tipo di controllo del termostato (0 = HVAC; 1 = setpoint) attraverso lo slider touch circolare oppure attraverso il pulsante **()**. Il parametro è visibile solo se il dispositivo è configurato con l'Easy Controller. Per confermare il valore impostato, premere il tasto **()** entro trenta secondi; lo scadere del timeout (30 secondi) o la pressione del pulsante **(30** secondi) o la di modifica senza salvataggio.

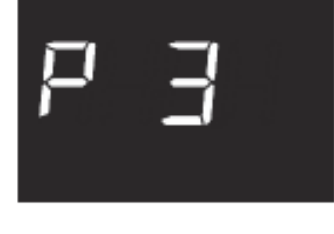

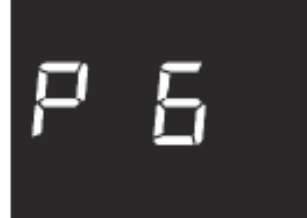

## Logica di controllo (2 o 4 vie)

Premere il tasto 
per accedere alla modifica del valore; effettuato l'accesso, viene visualizzato il valore corrente del parametro. Modificare la logica di controllo del termostato (0 = logica comune; 1 = logica distinta) attraverso lo slider touch circolare oppure attraverso il pulsante 
 . La logica di controllo comune è associata ad impianti a 2 vie, con una sola valvola per riscaldamento/raffrescamento. La logica di controllo distinta è associata ad impianti a 4 vie, con due valvole, una per riscaldamento e l'altra per raffrescamento. Il parametro è visibile solo se il dispositivo è configurato con l'Easy Controller. Per confermare il valore impostato, premere il tasto 
 entro trenta secondi; lo scadere del timeout (30 secondi) o la pressione del pulsante comportano l'uscita dalla pagina di modifica senza salvataggio.

# P 7, "

## Algoritmo di controllo termoregolazione

Premere il tasto 
per accedere alla modifica del valore; effettuato l'accesso, viene visualizzato il valore corrente del parametro. Modificare attraverso lo slider touch circolare oppure attraverso il pulsante 
l'algoritmo di controllo (0 = due punti On/Off; 1 = proporzionale integrale PWM; 2 = fan coil con controllo 3 velocità On/Off) del riscaldamento l' , del raffrescamento \*\* o di entrambi !!! \*\* , in base al tipo di funzionamento e alla logica di controllo impostati. Il parametro è visibile solo se il dispositivo è configurato con l'Easy Controller. Per confermare il valore impostato, premere il tasto 
entro trenta secondi; lo scadere del timeout (30 secondi) o la pressione del pulsante \*\* comportano l'uscita dalla pagina di modifica senza salvataggio.

I parametri visualizzabili dipendono dal tipo di logica di controllo dell'impianto di termoregolazione che è stata impostata tramite i parametri "Algoritmo di controllo riscaldamento" e "Algoritmo di controllo raffrescamento" del menu "Generale" se il dispositivo è stato configurato con ETS, oppure dal valore del parametro "Algoritmo di controllo termoregolazione" (P 8) se il dispositivo è stato configurato con Easy Controller:

- due punti ON-OFF
- due punti 0%-100% (solo se configurato da ETS)
- proporzionale integrale PWM
- proporzionale integrale continuo (solo se configurato da ETS)
- fan coil con controllo velocità ON-OFF

Cherus

## DUE PUNTI ON-OFF

Il principio di funzionamento prevede la gestione dell'impianto di termoregolazione basandosi su due soglie (ciclo di isteresi), utilizzate per discriminare l'accensione e lo spegnimento dell'impianto.

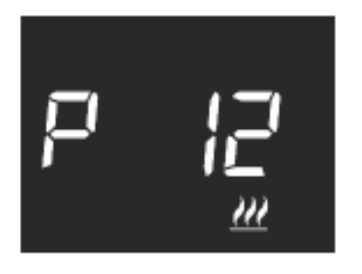

## Impostazione differenziale regolazione

Premere il tasto 
per accedere alla modifica del valore; effettuato l'accesso, viene visualizzato il valore corrente del parametro. Modificare attraverso lo slider touch circolare oppure attraverso il pulsante 
il differenziale di regolazione (intervallo impostabile da 0,1°C a 2,0°C) del riscaldamento mostato. Per confermare il valore impostato, premere il tasto entro trenta secondi; lo scadere del timeout (30 secondi) o la pressione del pulsante 
comportano l'uscita dalla pagina di modifica senza salvataggio.

#### PROPORZIONALE INTEGRALE PWM

L'algoritmo di controllo PWM, utilizzato per il controllo dell'impianto di termoregolazione, permette di abbattere i tempi dovuti all'inerzia termica introdotti dal controllo a due punti.

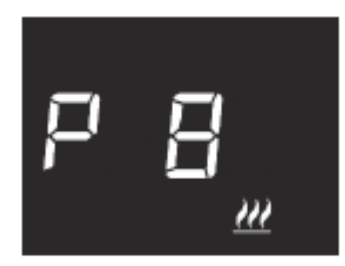

## Impostazione banda proporzionale

Premere il tasto 
per accedere alla modifica del valore; effettuato l'accesso, viene visualizzato il valore corrente del parametro. Modificare attraverso lo slider touch circolare oppure attraverso il pulsante 
il valore della banda proporzionale dell'algoritmo di controllo proporzionale integrale (intervallo impostabile da 1°C a 10°C) del riscaldamento <u>im</u> o del raffrescamento <u>st</u>, in base al tipo di funzionamento impostato. Per confermare il valore impostato, premere il tasto entro trenta secondi; lo scadere del timeout (30 secondi) o la pressione del pulsante 
comportano l'uscita dalla pagina di modifica senza salvataggio.

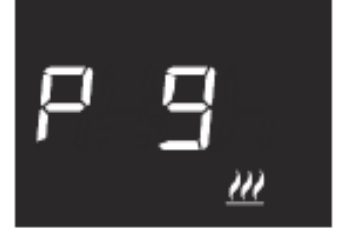

## Impostazione tempo di integrazione

Premere il tasto 
per accedere alla modifica del valore; effettuato l'accesso, viene visualizzato il valore corrente del parametro. Modificare attraverso lo slider touch circolare oppure attraverso il pulsante 
il valore del tempo di integrazione dell'algoritmo di controllo proporzionale integrale (intervallo impostabile da 1 a 250 secondi, "no") del riscaldamento <u>M</u> o del raffrescamento <u>\*\*</u>, in base al tipo di funzionamento impostato. Il valore "no" esclude la competente integrale dall'algoritmo di controllo, che diventa così un controllo proporzionale puro. Per confermare il valore impostato, premere il tasto 
entro trenta secondi; lo scadere del timeout (30 secondi) o la pressione del pulsante 
comportano l'uscita dalla pagina di modifica senza salvataggio.

#### Impostazione tempo di ciclo

Premere il tasto 
per accedere alla modifica del valore; effettuato l'accesso, viene visualizzato il valore corrente del parametro. Modificare attraverso lo slider touch circolare oppure attraverso il pulsante 
il valore del tempo di ciclo dell'algoritmo di controllo proporzionale integrale (possibili valori sono: 5, 10, 15, 20, 30, 40, 50, 60 minuti) del riscaldamento 
o del raffrescamento 
; in base al tipo di funzionamento impostato. Per confermare il valore impostato, premere il tasto 
entro trenta secondi; lo scadere del timeout (30 secondi) o la pressione del pulsante comportano l'uscita dalla pagina di modifica senza salvataggio.

## FAN COIL CON CONTROLLO VELOCITÀ ON-OFF

Il principio di funzionamento consiste nell'attivare/disattivare le velocità del fan coil in base alla differenza tra setpoint impostato e temperatura misurata, utilizzando oggetti di comunicazione indipendenti da 1 bit per la gestione delle singole velocità.

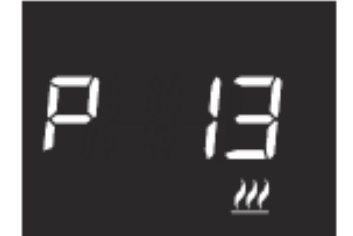

## Impostazione differenziale regolazione valvola

Premere il tasto ● per accedere alla modifica del valore; effettuato l'accesso, viene visualizzato il valore corrente del parametro. Modificare attraverso lo slider touch circolare oppure attraverso il pulsante → il differenziale di regolazione della valvola dell'algoritmo di controllo fan coil (intervallo impostabile da 0,1°C a 2,0°C) del riscaldamento <u></u> o del raffrescamento \* , in base al tipo di funzionamento impostato. Per confermare il valore impostato, premere il tasto ● entro trenta secondi; lo scadere del timeout (30 secondi) o la pressione del pulsante comportano l'uscita dalla pagina di modifica senza salvataggio.

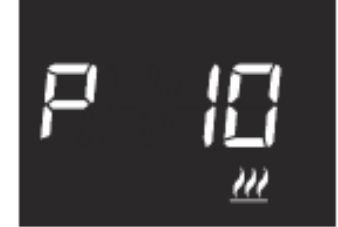

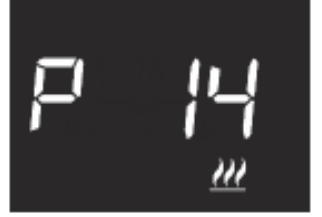

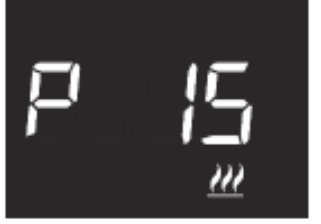

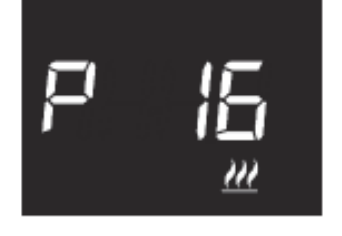

#### Impostazione differenziale regolazione velocità 1

Premere il tasto 
per accedere alla modifica del valore; effettuato l'accesso, viene visualizzato il valore corrente del parametro. Modificare attraverso lo slider touch circolare oppure attraverso il pulsante 
il differenziale di regolazione della velocità 1 dell'algoritmo di controllo fan coil (intervallo impostabile da 0°C a 2,0°C) del riscaldamento impostato. Se si imposta il valore a 0°C, quando si attiva l'elettrovalvola si attiverà anche istantaneamente la velocità 1 del fan coil. Per confermare il valore impostato, premere il tasto 
entro trenta secondi; lo scadere del timeout (30 secondi) o la pressione del pulsante comportano l'uscita dalla pagina di modifica senza salvataggio.

#### Impostazione differenziale regolazione velocità 2

Premere il tasto 
per accedere alla modifica del valore; effettuato l'accesso, viene visualizzato il valore corrente del parametro. Modificare attraverso lo slider touch circolare oppure attraverso il pulsante 
il differenziale di regolazione della velocità 2 dell'algoritmo di controllo fan coil (intervallo impostabile da 0,1°C a 2,0°C) del riscaldamento 
o del raffrescamento 
se il dispositivo è configurato di funzionamento impostato. Se il dispositivo è configurato in ETS, il parametro è visibile solamente se il numero di velocità del fan coil è maggiore di 1. Per confermare il valore impostato, premere il tasto 
entro trenta secondi; lo scadere del timeout (30 secondi) o la pressione del pulsante comportano l'uscita dalla pagina di modifica senza salvataggio.

#### Impostazione differenziale regolazione velocità 3

Premere il tasto 
per accedere alla modifica del valore; effettuato l'accesso, viene visualizzato il valore corrente del parametro. Modificare attraverso lo slider touch circolare oppure attraverso il pulsante 
il differenziale di regolazione della velocità 3 dell'algoritmo di controllo fan coil (intervallo impostabile da 0,1°C a 2,0°C) del riscaldamento 
o del raffrescamento 
se il dispositivo è configurato di funzionamento impostato. Se il dispositivo è configurato in ETS, il parametro è visibile solamente se il numero di velocità del fan coil è 3. Per confermare il valore impostato, premere il tasto 
entro trenta secondi; lo scadere del timeout (30 secondi) o la pressione del pulsante comportano l'uscita dalla pagina di modifica senza salvataggio.

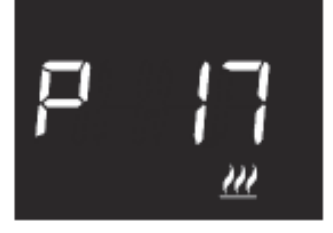

## Impostazione inerzia velocità 1

Premere il tasto 
per accedere alla modifica del valore; effettuato l'accesso, viene visualizzato il valore corrente del parametro. Modificare attraverso lo slider touch circolare oppure attraverso il pulsante 
il tempo di inerzia della velocità 1 dell'algoritmo di controllo fan coil (intervallo impostabile da 0 a 10 secondi) del riscaldamento 
o del raffrescamento 
r , in base al tipo di funzionamento impostato. Per confermare il valore impostato, premere il tasto 
entro trenta secondi; lo scadere del timeout (30 secondi) o la pressione del pulsante 
comportano l'uscita dalla pagina di modifica senza salvataggio.

#### Impostazione inerzia velocità 2

Premere il tasto 
per accedere alla modifica del valore; effettuato l'accesso, viene visualizzato il valore corrente del parametro. Modificare attraverso lo slider touch circolare oppure attraverso il pulsante 
il tempo di inerzia della velocità 2 dell'algoritmo di controllo fan coil (intervallo impostabile da 0 a 10 secondi) del riscaldamento 
o del raffrescamento 
e , in base al tipo di funzionamento impostato. Se il dispositivo è configurato in ETS, il parametro è visibile solamente se il numero di velocità del fan coil è maggiore di 1. Per confermare il valore impostato, premere il tasto 
e entro trenta secondi; lo scadere del timeout (30 secondi) o la pressione del pulsante comportano l'uscita dalla pagina di modifica senza salvataggio.

#### Impostazione inerzia velocità 3

Premere il tasto 
per accedere alla modifica del valore; effettuato l'accesso, viene visualizzato il valore corrente del parametro. Modificare attraverso lo slider touch circolare oppure attraverso il pulsante 
il tempo di inerzia della velocità 3 dell'algoritmo di controllo fan coil (intervallo impostabile da 0 a 10 secondi) del riscaldamento 
o del raffrescamento 
referescamento 
referescamento 
referescamento 
referescamento 
referescamento 
referescamento 
referescamento 
referescamento 
referescamento 
referescamento 
referescamento 
referescamento 
referescamento 
referescamento 
referescamento 
referescamento 
referescamento 
referescamento 
referescamento 
referescamento 
referescamento 
referescamento 
referescamento 
referescamento 
referescamento 
referescamento 
referescamento 
referescamento 
referescamento 
referescamento 
referescamento 
referescamento 
referescamento 
referescamento 
referescamento 
referescamento 
referescamento 
referescamento 
referescamento 
referescamento 
referescamento 
referescamento 
referescamento 
referescamento 
referescamento 
referescamento 
referescamento 
referescamento 
referescamento 
referescamento 
referescamento 
referescamento 
referescamento 
referescamento 
referescamento 
referescamento 
referescamento 
referescamento 
referescamento 
referescamento 
referescamento 
referescamento 
referescamento 
referescamento 
referescamento 
referescamento 
referescamento 
referescamento 
referescamento 
referescamento 
referescamento 
referescamento 
referescamento 
referescamento 
referescamento 
referescamento 
referescamento 
referescamento 
referescamento 
referescamento 
referescamento 
referescamento 
referescamento 
referescamento 
referescamento 
referescamento 
referescamento 
referescamento 
referescamento 
referescamento 
referescamento 
referescamento 
referescamento 
referescamento 
referescamento 
referescamento 
referescamento 
referescamento 
referescamento 
referescamento 
referescamento 
referescamento 
referescamento 
referescamento 
referescament

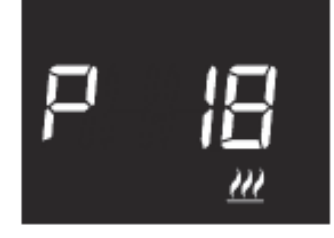

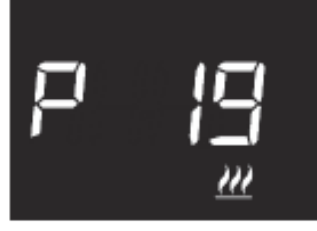

## Impostazioni comuni a tutti gli algoritmi di controllo

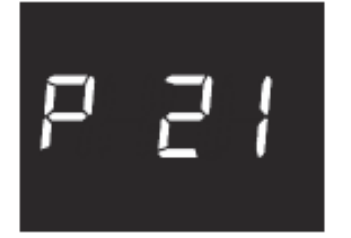

#### Impostazione modalità di controllo

Premere il tasto 
per accedere alla modifica del valore; effettuato l'accesso, viene visualizzato il valore corrente del parametro. Modificare la modalità di controllo del termostato (0 = autonomo; 1 = slave) attraverso lo slider touch circolare oppure attraverso il pulsante 
. Il parametro è visibile solo se il dispositivo è configurato con l'Easy Controller oppure se è stato impostato come slave tramite ETS. Per confermare il valore impostato, premere il tasto 
entro trenta secondi; lo scadere del timeout (30 secondi) o la pressione del pulsante 
comportano l'uscita dalla pagina di modifica senza salvataggio.

#### Disattivazione spegnimento termostato

Premere il tasto 
per accedere alla modifica del valore; effettuato l'accesso, viene visualizzato il valore corrente del parametro. Modificare la condizione che permette di disattivare lo spegnimento del termostato (0 = da locale; 1 = da remoto e/o da locale) attraverso lo slider touch circolare oppure attraverso il pulsante 
. Il parametro è visibile solo se il dispositivo è configurato con l'Easy Controller ed è impostato come slave oppure come autonomo con controllo a Setpoint. Per confermare il valore impostato, premere il tasto 
entro trenta secondi; lo scadere del timeout (30 secondi) o la pressione del pulsante comportano l'uscita dalla pagina di modifica senza salvataggio.

#### Impostazioni relative alle soglie di umidità

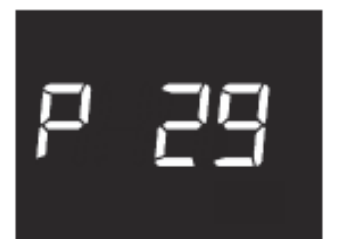

#### Soglia di umidità 1

Premere il tasto 
per accedere alla modifica del valore; effettuato l'accesso, viene visualizzato il valore corrente del parametro. Modificare attraverso lo slider touch circolare oppure attraverso il pulsante 
il valore della soglia di umidità 1 (intervallo impostabile da 1% a 100%). Il parametro è visibile solo se la soglia è stata attivata da ETS o da Easy Controller. Per confermare il valore impostato, premere il tasto 
entro trenta secondi; lo scadere del timeout (30 secondi) o la pressione del pulsante comportano l'uscita dalla pagina di modifica senza salvataggio.

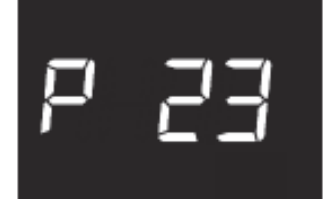

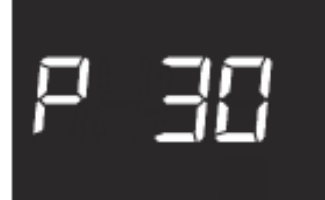

## Soglia di umidità 2

Premere il tasto 
per accedere alla modifica del valore; effettuato l'accesso, viene visualizzato il valore corrente del parametro. Modificare attraverso lo slider touch circolare oppure attraverso il pulsante 
il valore della soglia di umidità 2 (intervallo impostabile da 1% a 100%). Il parametro è visibile solo se la soglia è stata attivata da ETS o da Easy Controller. Per confermare il valore impostato, premere il tasto 
entro trenta secondi; lo scadere del timeout (30 secondi) o la pressione del pulsante comportano l'uscita dalla pagina di modifica senza salvataggio.

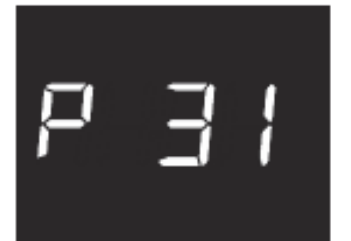

#### Soglia di umidità 3

Premere il tasto 
per accedere alla modifica del valore; effettuato l'accesso, viene visualizzato il valore corrente del parametro. Modificare attraverso lo slider touch circolare oppure attraverso il pulsante 
il valore della soglia di umidità 3 (intervallo impostabile da 1% a 100%). Il parametro è visibile solo se la soglia è stata attivata da ETS o da Easy Controller. Per confermare il valore impostato, premere il tasto 
entro trenta secondi; lo scadere del timeout (30 secondi) o la pressione del pulsante comportano l'uscita dalla pagina di modifica senza salvataggio.

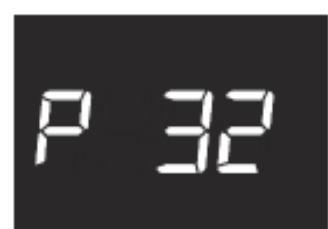

## Soglia di umidità 4

Premere il tasto 
per accedere alla modifica del valore; effettuato l'accesso, viene visualizzato il valore corrente del parametro. Modificare attraverso lo slider touch circolare oppure attraverso il pulsante 
il valore della soglia di umidità 4 (intervallo impostabile da 1% a 100%). Il parametro è visibile solo se la soglia è stata attivata da ETS o da Easy Controller. Per confermare il valore impostato, premere il tasto 
entro trenta secondi; lo scadere del timeout (30 secondi) o la pressione del pulsante comportano l'uscita dalla pagina di modifica senza salvataggio.

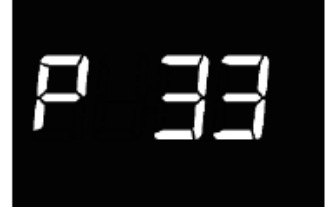

## Soglia di umidità 5

Premere il tasto per accedere alla modifica del valore; effettuato l'accesso, viene visualizzato il valore corrente del parametro. Modificare attraverso lo slider touch circolare oppure attraverso il pulsante il valore della soglia di umidità 5 (intervallo impostabile da 1% a 100%). Il parametro è visibile solo se la soglia è stata attivata da ETS o da Easy Controller. Per confermare il valore impostato, premere il tasto entro trenta secondi; lo scadere del timeout (30 secondi) o la pressione del pulsante comportano l'uscita dalla pagina di modifica senza salvataggio.

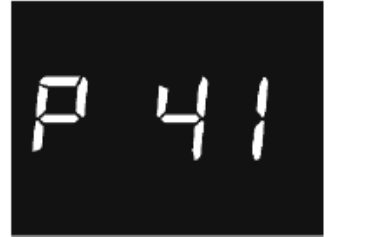

#### Attivazione sensore di prossimità

Premere il tasto per accedere alla modifica del valore; effettuato l'accesso, viene visualizzato il valore corrente del parametro. Attivare/disattivare il sensore di prossimità del termostato (0 = disattivo; 1 = attivo) attraverso lo slider touch circolare oppure attraverso il pulsante . Per confermare il valore impostato, premere il tasto nentro trenta secondi; lo scadere del timeout (30 secondi) o la pressione del pulsante comportano l'uscita dalla pagina di modifica senza salvataggio.

Il sensore di prossimità ha la funzione di attivare la retroilluminazione dei pulsanti e dello slider Touch. Se il sensore è attivo, la retroilluminazione si attiva all'avvicinarsi dell'utente al termostato; viceversa, se il sensore è disattivo, la retroilluminazione si attiva alla pressione dei pulsanti o dello slider Touch. La retroilluminazione si disattiva automaticamente dopo trenta secondi di inattività dell'utente sul termostato.

L'impostazione dei parametri "avanzati" del termostato è terminata. Premere il tasto 🔅 per tornare al funzionamento normale.

## 8.10.2 FUNZIONI

I canali di ingresso del termostato possono essere configurati con Easy Controller per svolgere, a scelta, una delle seguenti funzioni:

#### FUNZIONE SLAVE

Il termostato, se abbinato ad un dispositivo master (ad es: cronotermostato Easy), può operare in modalità slave: se il tipo di controllo attivo è HVAC non è possibile modificare da locale la modalità HVAC; se il tipo di controllo attivo è Setpoint o HVAC è possibile forzare temporaneamente da locale di ±3° il setpoint di funzionamento.

#### **RICEZIONE COMANDI REMOTI**

Il termostato è in grado di ricevere da altri dispositivi KNX (ad es: cronotermostato Easy) i comandi per impostare il tipo di funzionamento (riscaldamento o raffrescamento) e la modalità HVAC (o Setpoint di funzionamento).

#### **SCENARI**

Il dispositivo è in grado di memorizzare ed eseguire fino ad 8 scenari, ad ognuno dei quali può essere associato il tipo di funzionamento (riscaldamento o raffrescamento), la modalità HVAC (o Setpoint di funzionamento) e la forzatura della temperatura.

#### CONTATTO FINESTRA

Il dispositivo gestisce la funzione di contatto finestra che permette, al verificarsi della condizione di contatto finestra aperta, di forzare il termostato nella modalità OFF (se il tipo di controllo è HVAC) o di forzare il setpoint Tantigelo/Tprotezione\_alte\_temperature (se il tipo di controllo è Setpoint). Al ripristino della condizione finestra chiusa, il termostato si riporta nelle condizioni in cui si trovava in precedenza o esegue i comandi con priorità inferiore ricevuti quando la finestra era aperta.

#### **GESTIONE UMIDITÀ RELATIVA**

Il dispositivo riceve la misura dell'umidità relativa da un sensore esterno KNX ed è in grado di gestire fino a 5 soglie di umidità relativa con invio comandi bus in seguito al superamento e al rientro in soglia.

I canali di uscita del termostato possono essere configurati con Easy Controller per svolgere, a scelta, una delle seguenti funzioni:

#### **GESTIONE ELETTROVALVOLA**

Il termostato permette di inviare il comando di On/Off agli attuatori KNX che controllano l'elettrovalvola del riscaldamento, del raffrescamento o del riscaldamento/ raffrescamento.

#### **GESTIONE FAN COIL**

Il termostato permette di gestire la velocità di un fan coil (3 velocità), sia per il riscaldamento che per il raffrescamento.

#### INVIO SEGNALAZIONI DI STATO

Il dispositivo è in grado di trasmettere i suoi parametri di funzionamento (modalità HVAC, tipo di funzionamento e setpoint attivi) e i dati correnti (temperatura misurata) agli altri dispositivi sul bus KNX.

#### SOGLIE DI UMIDITÀ

Il dispositivo implementa 5 soglie di umidità relativa alle quali è possibile associare l'invio di un comando bus al superamento della soglia istessa
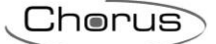

## 8.10.3 MODALITÀ DI LOCALIZZAZIONE DEI CANALI EASY

Per accedere alla modalità di localizzazione dei canali Easy, partire dalla schermata di normale funzionamento del termostato e premere per più di dieci secondi il tasto  $\checkmark$ . In questa modalità è possibile localizzare i canali implementati dal dispositivo per inserirli nelle diverse funzioni realizzate con il configuratore Easy (Easy Controller). Utilizzare lo slider circolare touch o il pulsante  $\checkmark$  per selezionare i canali da localizzare, quindi premere il tasto  $\bigcirc$  per inviare il comando bus che permette la localizzazione del canale prescelto: per segnalare l'avvenuto invio, l'icona  $\textcircled$  si accende per un breve periodo. Per uscire dalla modalità di localizzazione dei canali Easy è necessario premere il tasto  $\textcircled$ . In alternativa il canale da utilizzare può essere selezionato direttamente dall'elenco dei canali.

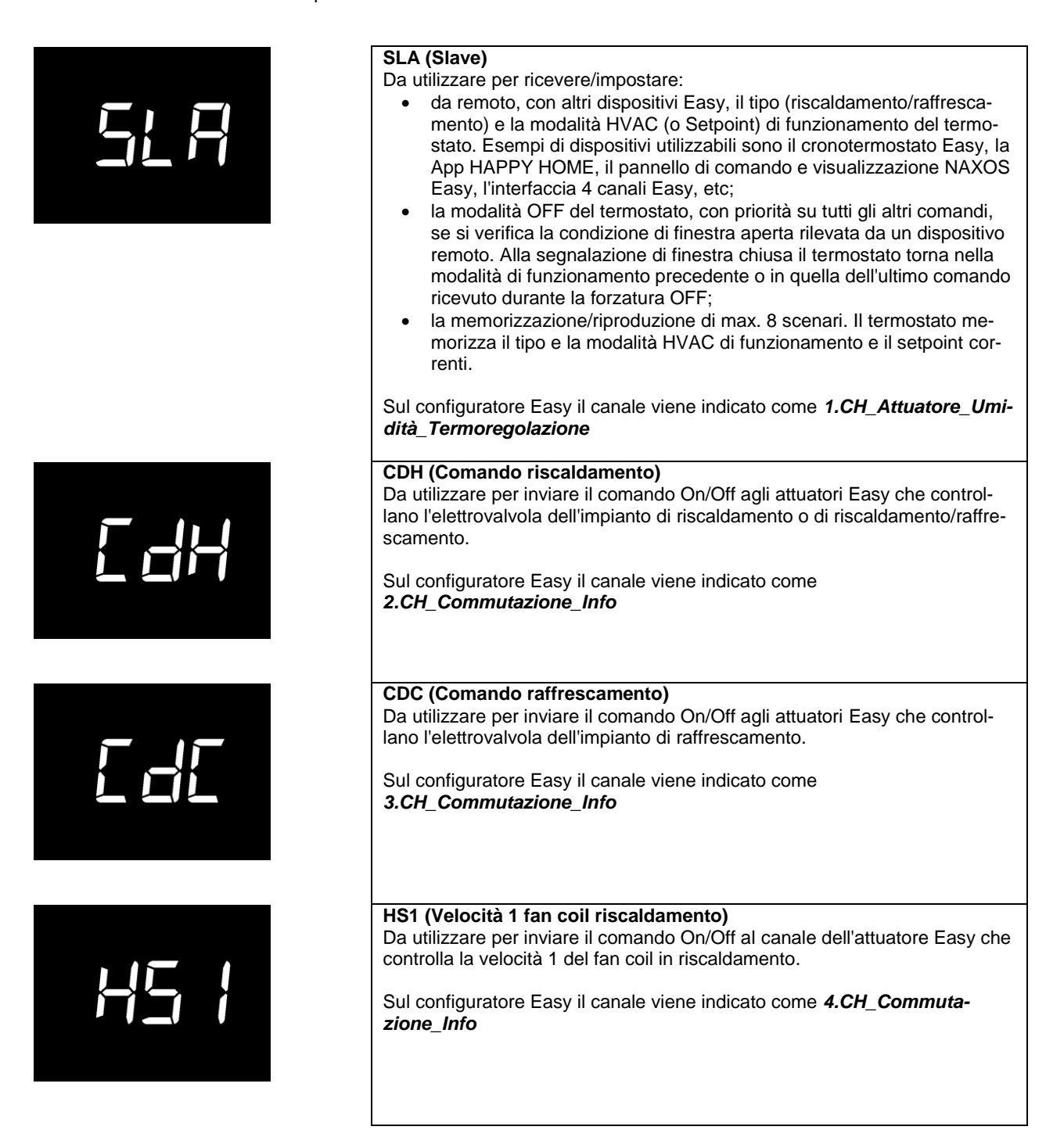

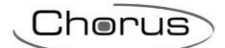

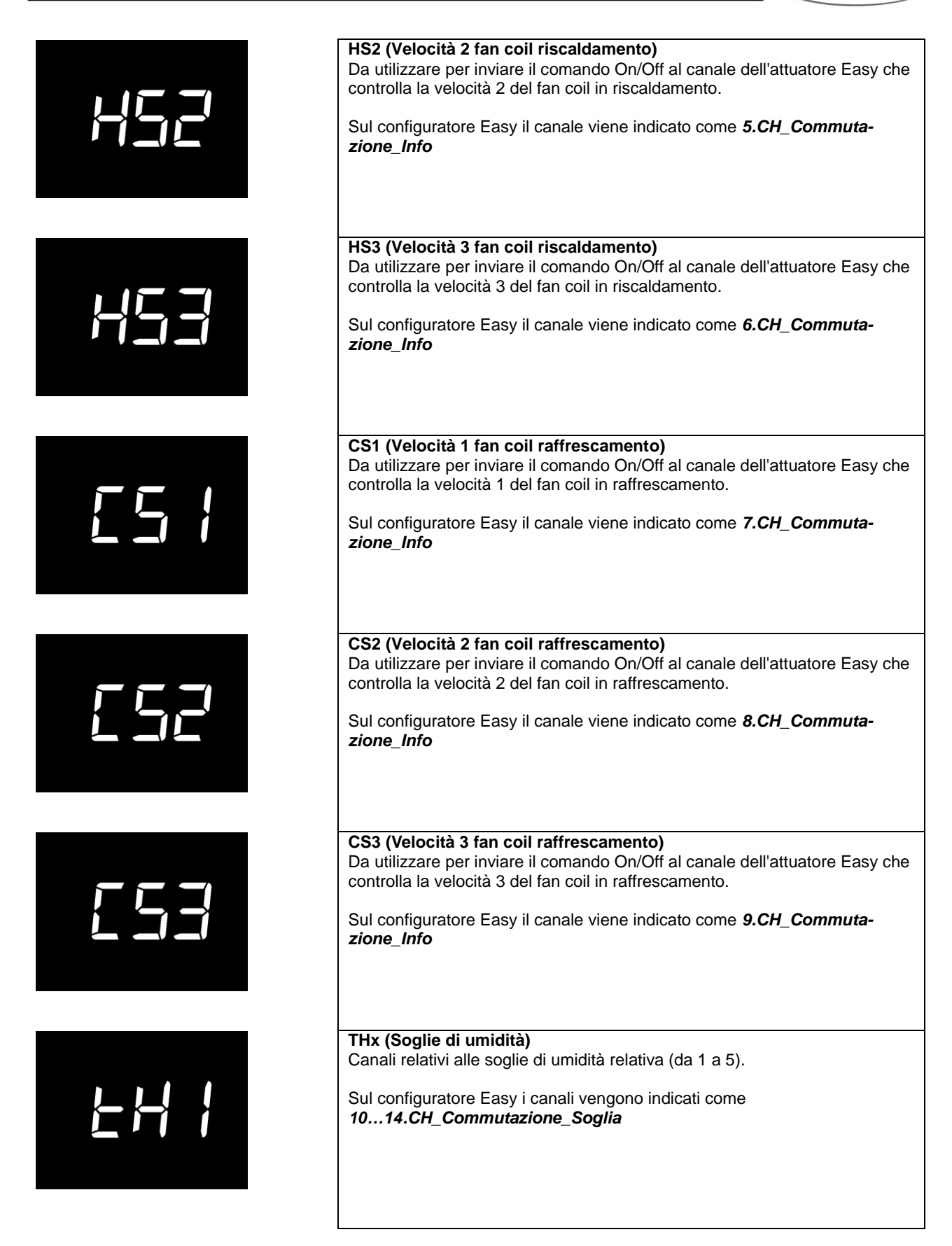

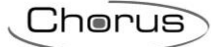

### Tabella riepilogativa

| Dispositivo | N°<br>Canale | Nome Canale                                | Categoria | Funzioni                                                                                                    |
|-------------|--------------|--------------------------------------------|-----------|----------------------------------------------------------------------------------------------------|
|             | 1            | CH_Attuatore_Umidità_Ter-<br>moregolazione | Attuatore | Ricezione comandi remoti, scenario termo-<br>stato, contatto finestra, invio segnalazioni<br>di stato e Funzione slave |
|             | 2            | CH_Commutazione_Info                       | Sensore   | Controllo elettrovalvola riscaldamento o ri-<br>scaldamento/raffrescamento                                             |
|             | 3            | CH_Commutazione_Info                       | Sensore   | Controllo elettrovalvola raffrescamento                                                                                |
|             | 4            | CH_Commutazione_Info                       | Sensore   | Controllo velocità 1 fancoil riscaldamento                                                                             |
|             | 5            | CH_Commutazione_Info                       | Sensore   | Controllo velocità 2 fancoil riscaldamento                                                                             |
|             | 6            | CH_Commutazione_Info                       | Sensore   | Controllo velocità 3 fancoil riscaldamento                                                                             |
|             | 7            | CH_Commutazione_Info                       | Sensore   | Controllo velocità 1 fancoil raffrescamento                                                                            |
| GW/1607/yy  | 8            | CH_Commutazione_Info                       | Sensore   | Controllo velocità 2 fancoil raffrescamento                                                                            |
| 0111037477  | 9            | CH_Commutazione_Info                       | Sensore   | Controllo velocità 3 fancoil raffrescamento                                                                            |
|             | 10           | CH_Commutazione _Soglia                    | Sensore   | Invio dei comandi associate al supera-<br>mento della soglia di umidità 1                                              |
|             | 11           | CH_Commutazione _Soglia                    | Sensore   | Invio dei comandi associate al supera-<br>mento della soglia di umidità 2                                              |
|             | 12           | CH_Commutazione _Soglia                    | Sensore   | Invio dei comandi associate al supera-<br>mento della soglia di umidità 3                                              |
|             | 13           | CH_Commutazione _Soglia                    | Sensore   | Invio dei comandi associate al supera-<br>mento della soglia di umidità 4                                              |
|             | 14           | CH_Commutazione _Soglia                    | Sensore   | Invio dei comandi associate al supera-<br>mento della soglia di umidità 5                                              |

### 8.10.4 PARAMETRI DI CONFIGURAZIONE

I parametri disponibili, in relazione alla funzione realizzata, sono elencati nelle tabelle sotto riportate. Il valore *in corsivo* indica il valore di default.

| Canale: attuatore umidità termoregolazione |              |  |
|--------------------------------------------|--------------|--|
| Parametro: contatto finestra               |              |  |
| Disabilitato                               | Disabilitato |  |
| Abilitato                                  | Abilitato    |  |

| Canale: attuatore umidità termoregolazione |                                                                                         |  |  |
|--------------------------------------------|-----------------------------------------------------------------------------------------|--|--|
| Parametro: sensore esterno                 |                                                                                         |  |  |
| Disabilitato                               | Disabilitato                                                                            |  |  |
| Sensore di temperatura NTC -<br>GW10800    | Sensore di temperatura GW10800 (per media pesata della temperatura misurata)            |  |  |
| Sensore di temperatura<br>GW1x900          | Sensore di temperatura da incasso GW1x900 (per media pesata della temperatura misurata) |  |  |
| Sensore a pavimento                        | Sensore a pavimento (per allarme temperatura pavimento)                                 |  |  |

| Canale: attuatore umidità termoregolazione       |                                                                                    |  |
|--------------------------------------------------|------------------------------------------------------------------------------------|--|
| Parametro: contributo sensore / soglia pavimento |                                                                                    |  |
| 10% / 15°C                                       | Contributo sensore esterno (media pesata) 10% / soglia allarme temper. tubi 15°C   |  |
| 20% / 20°C                                       | Contributo sensore esterno (media pesata) 20% / soglia allarme temper. tubi 20°C   |  |
| 30% / 30°C                                       | Contributo sensore esterno (media pesata) 30% / soglia allarme temper. tubi 30°C   |  |
| 40% / 40°C                                       | Contributo sensore esterno (media pesata) 40% / soglia allarme temper. tubi 40°C   |  |
| 50% / 50°C                                       | Contributo sensore esterno (media pesata) 50% / soglia allarme temper. tubi 50°C   |  |
| 60% / 60°C                                       | Contributo sensore esterno (media pesata) 60% / soglia allarme temper. tubi 60°C   |  |
| 70% / 70°C                                       | Contributo sensore esterno (media pesata) 70% / soglia allarme temper. tubi 70°C   |  |
| 80% / 80°C                                       | Contributo sensore esterno (media pesata) 80% / soglia allarme temper. tubi 80°C   |  |
| 90% / 90°C                                       | Contributo sensore esterno (media pesata) 90% / soglia allarme temper. tubi 90°C   |  |
| 100% / 100°C                                     | Contributo sensore esterno (media pesata) 100% / soglia allarme temper. tubi 100°C |  |

| Canale: commutazione soglia  |                                                                          |
|------------------------------|--------------------------------------------------------------------------|
| Parametro: tipo di controllo |                                                                          |
| Isteresi tipo 1              | Isteresi della soglia per umidificare:                                   |
|                              | Sopra soglia = soglia umidità   Sotto soglia ≤ soglia umidità - isteresi |
| Isteresi tipo 2              | Isteresi della soglia per deumidificare:                                 |
| -                            | Sopra soglia ≥ soglia umidità + isteresi   Sotto soglia = soglia umidità |

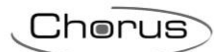

| Canale: commutazione soglia                 |                        |
|---------------------------------------------|------------------------|
| Funzione: commutazione                      |                        |
| Parametro: azione commutazione sopra soglia |                        |
| Nessuna azione                              | Nessun comando inviato |
| Off                                         | Invia comando "OFF"    |
| On                                          | Invia comando "ON"     |

| Canale: commutazione soglia                 |                        |
|---------------------------------------------|------------------------|
| Funzione: commutazione                      |                        |
| Parametro: azione commutazione sotto soglia |                        |
| Nessuna azione                              | Nessun comando inviato |
| Off                                         | Invia comando "OFF"    |
| On                                          | Invia comando "ON"     |

| Canale: commutazione soglia                 |                                                                                 |  |
|---------------------------------------------|---------------------------------------------------------------------------------|--|
| Funzione: modalità termoregolazione         |                                                                                 |  |
| Parametro: azione commutazione sopra soglia |                                                                                 |  |
| Nessuna azione                              | Nessun comando inviato                                                          |  |
| Comfort                                     | Invia modalità HVAC "COMFORT"                                                   |  |
| Precomfort                                  | Invia modalità HVAC "PRECOMFORT"                                                |  |
| Economy                                     | Invia modalità HVAC "ECONOMY"                                                   |  |
| OFF                                         | Invia modalità HVAC "OFF" (building protection)                                 |  |
| Modalità HVAC corrente +1                   | La modalità HVAC inviata è quella successiva a quella impostata sul termostato; |  |
|                                             | l'ordine delle modalità è: auto, comfort, precomfort, economy, off              |  |
| Modalità HVAC corrente -1                   | La modalità HVAC inviata è quella precedente a quella impostata sul termostato; |  |
|                                             | l'ordine delle modalità è: auto, comfort, precomfort, economy, off              |  |

| Canale: commutazione soglia                 |                                                                                 |  |
|---------------------------------------------|---------------------------------------------------------------------------------|--|
| Funzione: modalità termoregolazione         |                                                                                 |  |
| Parametro: azione commutazione sotto soglia |                                                                                 |  |
| Nessuna azione                              | Nessun comando inviato                                                          |  |
| Comfort                                     | Invia modalità HVAC "COMFORT"                                                   |  |
| Precomfort                                  | Invia modalità HVAC "PRECOMFORT"                                                |  |
| Economy                                     | Invia modalità HVAC "ECONOMY"                                                   |  |
| OFF                                         | Invia modalità HVAC "OFF" (building protection)                                 |  |
| Modalità HVAC corrente +1                   | La modalità HVAC inviata è quella successiva a quella impostata sul termostato; |  |
|                                             | l'ordine delle modalità è: auto, comfort, precomfort, economy, off              |  |
| Modalità HVAC corrente -1                   | La modalità HVAC inviata è quella precedente a quella impostata sul termostato; |  |
|                                             | l'ordine delle modalità è: auto, comfort, precomfort, economy, off              |  |

| Canale: commutazione soglia                 |                                                                     |  |
|---------------------------------------------|---------------------------------------------------------------------|--|
| Funzione: modalità setpoint                 |                                                                     |  |
| Parametro: azione commutazione sopra soglia |                                                                     |  |
| Nessuna azione                              | Nessun comando inviato                                              |  |
| Setpoint corrente + 1                       | Il setpoint inviato è pari a quello impostato sul termostato + 1 °C |  |
| Setpoint corrente + 2                       | Il setpoint inviato è pari a quello impostato sul termostato + 2 °C |  |
| Setpoint corrente + 3                       | Il setpoint inviato è pari a quello impostato sul termostato + 3 °C |  |
| Setpoint corrente + 4                       | Il setpoint inviato è pari a quello impostato sul termostato + 4 °C |  |
| Setpoint corrente - 1                       | Il setpoint inviato è pari a quello impostato sul termostato - 1 °C |  |
| Setpoint corrente - 2                       | Il setpoint inviato è pari a quello impostato sul termostato - 2 °C |  |
| Setpoint corrente - 3                       | Il setpoint inviato è pari a quello impostato sul termostato - 3 °C |  |
| Setpoint corrente - 4                       | Il setpoint inviato è pari a quello impostato sul termostato - 4 °C |  |

| Canale: commutazione soglia                 |                                                                     |  |
|---------------------------------------------|---------------------------------------------------------------------|--|
| Funzione: modalità setpoint                 |                                                                     |  |
| Parametro: azione commutazione sotto soglia |                                                                     |  |
| Nessuna azione                              | Nessun comando inviato                                              |  |
| Setpoint corrente + 1                       | Il setpoint inviato è pari a quello impostato sul termostato + 1 °C |  |
| Setpoint corrente + 2                       | Il setpoint inviato è pari a quello impostato sul termostato + 2 °C |  |
| Setpoint corrente + 3                       | Il setpoint inviato è pari a quello impostato sul termostato + 3 °C |  |
| Setpoint corrente + 4                       | Il setpoint inviato è pari a quello impostato sul termostato + 4 °C |  |
| Setpoint corrente - 1                       | Il setpoint inviato è pari a quello impostato sul termostato - 1 °C |  |
| Setpoint corrente - 2                       | Il setpoint inviato è pari a quello impostato sul termostato - 2 °C |  |
| Setpoint corrente - 3                       | Il setpoint inviato è pari a quello impostato sul termostato - 3 °C |  |
| Setpoint corrente - 4                       | Il setpoint inviato è pari a quello impostato sul termostato - 4 °C |  |

# **9 CONTROLLO ENERGIA**

## 9.1 INTERFACCIA KNX PER CONTATORE DI ENERGIA (GW90876)

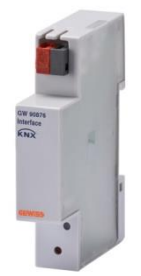

GW 90 876

## 9.1.1 MODALITÀ DI LOCALIZZAZIONE DEI CANALI EASY

L'interfaccia KNX per contatore di energia, non essendo un dispositivo Easy, non è riconosciuta dal software Easy Controller e quindi è indispensabile conoscere gli indirizzi di gruppo pre-configurati nell'interfaccia stessa per assolvere alle funzioni di gestione energia e controllo carichi.

- Gli indirizzi di gruppo pre-configurati nell'interfaccia GW90876 sono i seguenti:
  - 15/7/252: per l'Energia attiva prodotta (KWh) fase 1
  - 15/7/253: per l'Energia attiva consumata (KWh) fase 1
  - 15/7/254: per la Potenza attiva (W) fase 1
  - 15/7/255: per Tipo di potenza attiva e carico fase 1
  - 15/7/248: per l'Energia attiva prodotta (KWh) fase 2
  - 15/7/249: per l'Energia attiva consumata (KWh) fase 2
  - 15/7/250: per la Potenza attiva (W) fase 2
  - 15/7/251: per Tipo di potenza attiva e carico fase 2
  - 15/7/244: per l'Energia attiva prodotta (KWh) fase 3
  - 15/7/245: per l'Energia attiva consumata (KWh) fase 3
  - 15/7/246: per la Potenza attiva (W) fase 3
  - 15/7/247: per Tipo di potenza attiva e carico fase 3
  - 15/7/240: per l'Energia attiva prodotta (KWh) TOTALE
  - 15/7/241: per l'Energia attiva consumata (KWh) TOTALE
  - 15/7/242: per la Potenza attiva (W) TOTALE
  - 15/7/243: per Tipo di potenza attiva e carico TOTALE

### Cherus

## 9.1.2 CONFIGURAZIONE PANNELLI NAXOS

La programmazione della gestione energia elettrica avviene associando *i canali Easy dei pannelli Naxos Domo/ Combi* agli indirizzi di gruppo sopraelencati.

Di seguito sono riportate due videate e alcune note che chiariscono come effettuare le associazioni.

La sezione 56 dei pannelli è quella dedicata alla gestione energia e controllo carichi; esplodendo la vista avanzata, come mostrato nelle immagini sottostanti, è possibile aggiungere l'indirizzo di gruppo tramite una pressione del tasto destro del mouse, selezionando il canale interessato.

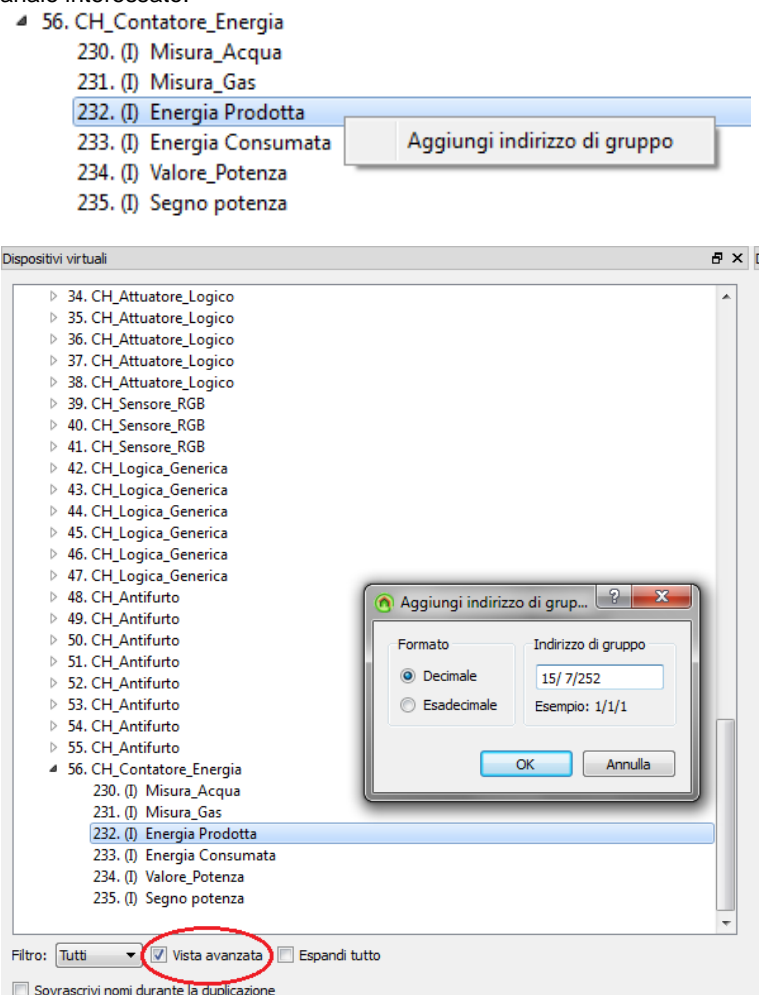

Le associazioni da effettuare nel caso di contatore monofase sono, rispettivamente:

- il canale\_232 con l'indirizzo di gruppo 15/7/252
- il canale\_233 con l'indirizzo di gruppo 15/7/253
- il canale\_234 con l'indirizzo di gruppo 15/7/254
- il canale\_235 con l'indirizzo di gruppo 15/7/255

I pannelli NAXOS sono in grado di visualizzare solamente i dati relativi ad una fase del contatore; in caso di contatore trifase, sarà possibile visualizzare i dati relativi ad una fase sola a scelta oppure visualizzare i dati relativi al conteggio TOTALE.

Una volta effettuate le associazioni, l'Easy Controller le visualizza come nell'immagine sottostante e il pannello Naxos riceverà su quegli indirizzi di gruppo le misure rilevate dall'interfaccia energia GW90876.

| ▲ 56. CH_Contatore_Energia                         |    |
|----------------------------------------------------|----|
| 230. (I) Misura_Acqua                              |    |
| 231. (I) Misura_Gas                                |    |
| ▲ 232. (I) Energia Prodotta                        |    |
| 0x7FFC 15/7/252                                    |    |
| ▲ 233. (I) Energia Consumata                       |    |
| 0x7FFD 15/7/253                                    |    |
| ▲ 234. (I) Valore_Potenza                          |    |
| 0x7FFE 15/7/254                                    |    |
| <ul> <li>235. (I) Segno potenza</li> </ul>         |    |
| 0x7FFF 15/7/255                                    |    |
|                                                    | Ψ. |
| Filtro: 🛛 Tutti 🔹 🗹 Vista avanzata 🔲 Espandi tutto |    |
| Sovrascrivi nomi durante la duplicazione           |    |

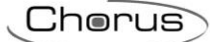

## 9.1.3 CONFIGURAZIONE HAPPY HOME

La programmazione della gestione energia elettrica avviene associando *i canali Easy dell'App HAPPY HOME* agli indirizzi di gruppo elencati in precedenza.

Di seguito sono riportate due videate e alcune note che chiariscono come effettuare le associazioni.

Le sezioni 88, 89 e 90 dell'App sono quelle dedicate alla gestione energia di contatori monofase; esplodendo la vista avanzata, come mostrato nelle immagini sottostanti, è possibile aggiungere l'indirizzo di gruppo tramite una pressione del tasto destro del mouse, selezionando il canale interessato.

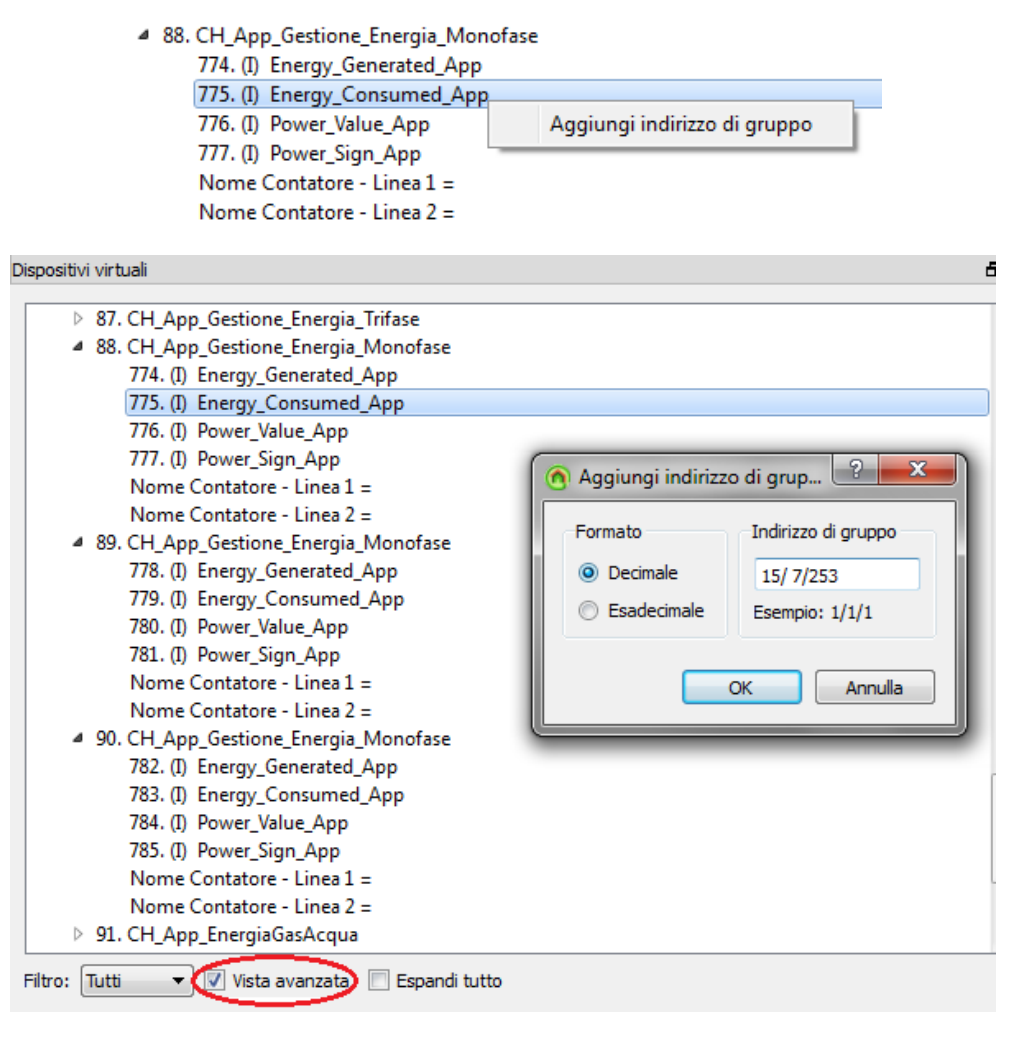

Le associazioni da effettuare sono, rispettivamente:

- il canale\_774 con l'indirizzo di gruppo 15/7/252
- il canale\_775 con l'indirizzo di gruppo 15/7/253
- il canale\_776 con l'indirizzo di gruppo 15/7/254
- il canale\_777 con l'indirizzo di gruppo 15/7/255

Una volta effettuate le associazioni, l'Easy Controller le visualizza come nell'immagine sottostante e la App riceverà su quegli indirizzi di gruppo le misure rilevate dall'interfaccia energia GW90876.

|         | 87.   | CH_App_Gestione_Energia    | Trifase       |
|---------|-------|----------------------------|---------------|
|         | ⊿     | 774. (I) Energy_Generated_ | Арр           |
|         |       | 0x7FFC 15/7/252            |               |
|         | ⊿     | 775. (I) Energy_Consumed   | _App          |
|         |       | 0x7FFD 15/7/253            |               |
|         | 4     | 776. (I) Power_Value_App   |               |
|         |       | 0x7FFE 15/7/254            |               |
|         | 4     | 777. (I) Power_Sign_App    |               |
|         |       | 0x7FFF 15/7/255            |               |
| -iltro: | Tutti | ▼ Vista avanzata           | Espandi tutto |

Cherus

La sezione 87 dell'App è quella dedicata alla gestione energia di contatori trifase; esplodendo la vista avanzata, come mostrato nelle immagini sottostanti, è possibile aggiungere l'indirizzo di gruppo tramite una pressione del tasto destro del mouse, selezionando il canale interessato.

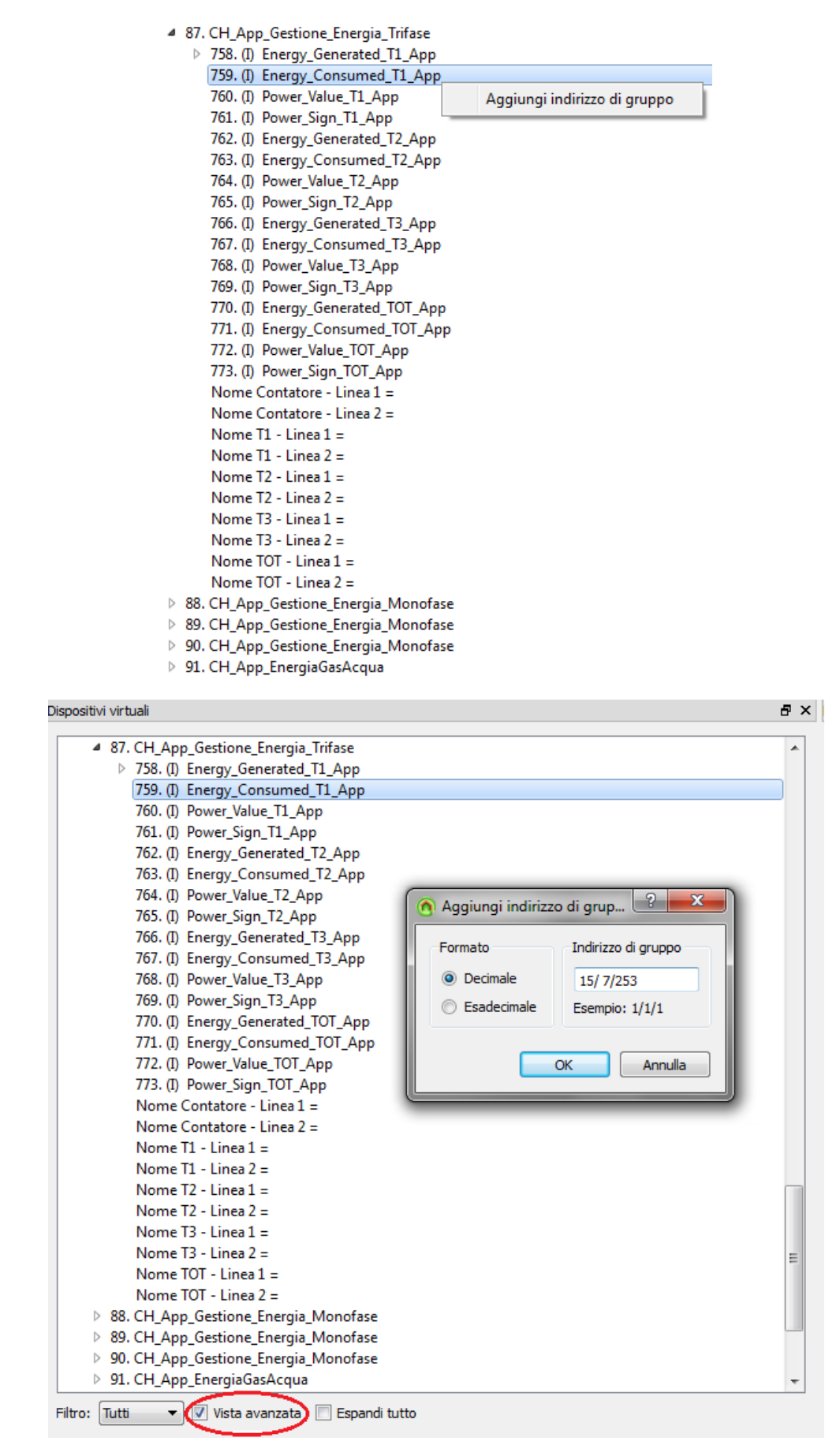

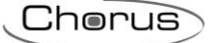

In questo caso, le associazioni da effettuare sono:

- il canale\_758 con l'indirizzo di gruppo 15/7/252
- il canale\_759 con l'indirizzo di gruppo 15/7/253
- il canale\_760 con l'indirizzo di gruppo 15/7/254
- il canale\_761 con l'indirizzo di gruppo 15/7/255
- il canale\_762 con l'indirizzo di gruppo 15/7/248
- il canale\_763 con l'indirizzo di gruppo 15/7/249
   il canale\_764 con l'indirizzo di gruppo 15/7/249
- il canale\_764 con l'indirizzo di gruppo 15/7/250
  il canale\_765 con l'indirizzo di gruppo 15/7/251
- il canale 766 con l'indirizzo di gruppo 15/7/244
- il canale\_767 con l'indirizzo di gruppo 15/7/244
   il canale\_767 con l'indirizzo di gruppo 15/7/245
- il canale 768 con l'indirizzo di gruppo 15/7/246
- il canale\_769 con l'indirizzo di gruppo 15/7/247
- il canale\_770 con l'indirizzo di gruppo 15/7/240
- il canale\_771 con l'indirizzo di gruppo 15/7/241
- il canale\_772 con l'indirizzo di gruppo 15/7/242
- il canale\_773 con l'indirizzo di gruppo 15/7/243

Una volta effettuate le associazioni, l'Easy Controller le visualizza come nell'immagine sottostante e la App riceverà su quegli indirizzi di gruppo le misure rilevate dall'interfaccia energia GW90876.

# **10 SISTEMA ANTINTRUSIONE**

10.1 INTERFACCIA KNX PER CENTRALE DI COMANDO (GW10948)

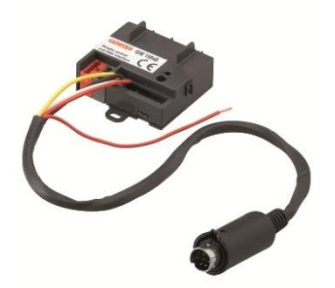

GW 10 948

## **10.2** FUNZIONI

L'interfaccia dispone di 24 canali di uscita, ognuno dei quali permette di eseguire un determinato comando sull'impianto antintrusione. Dal punto di vista logico l'interfaccia è vista come un attuatore binario a 23 canali (1..23) che alla ricezione di comandi di tipo on/off esegue verso la centrale il comando specifico attribuito a quel canale e restituisce informazioni di stato di tipo on/off correlate al comando eseguito.

La tabella che segue mostra i comandi disponibili e le informazioni di stato fornite dalla centrale di comando dell'impianto antintrusione.

| Canale | Comando                                                         | Informazioni di stato    |
|--------|-----------------------------------------------------------------|--------------------------|
| 1      | ON inserimento totale impianto antintrusione                    | ON impianto inserito     |
|        | OFF disinserimento totale impianto antintrusione <sup>(1)</sup> | OFF impianto disinserito |
| 2      | ON disinserimento settore 1 – area 1                            | ON settore inserito      |
|        | OFF disinserimento settore 1 – area 1                           | OFF settore disinserito  |
| 3      | ON disinserimento settore 2 – area 1                            | ON settore inserito      |
|        | OFF disinserimento settore 2 – area 1                           | OFF settore disinserito  |
| 4      | ON disinserimento settore 3 – area 1                            | ON settore inserito      |
|        | OFF disinserimento settore 3 – area 1                           | OFF settore disinserito  |
| 5      | ON disinserimento settore 4 – area 1                            | ON settore inserito      |
|        | OFF disinserimento settore 4 – area 1                           | OFF settore disinserito  |
| 6      | ON disinserimento settore 1 – area 2                            | ON settore inserito      |
|        | OFF disinserimento settore 1 – area 2                           | OFF settore disinserito  |
| 7      | ON disinserimento settore 2 – area 2                            | ON settore inserito      |
|        | OFF disinserimento settore 2 – area 2                           | OFF settore disinserito  |
| 8      | ON disinserimento settore 3 – area 2                            | ON settore inserito      |
|        | OFF disinserimento settore 3 – area 2                           | OFF settore disinserito  |
| 9      | ON disinserimento settore 4 – area 2                            | ON settore inserito      |
|        | OFF disinserimento settore 4 – area 2                           | OFF settore disinserito  |
| 10     | ON disinserimento settore 1 – area 3                            | ON settore inserito      |
|        | OFF disinserimento settore 1 – area 3                           | OFF settore disinserito  |
| 11     | ON disinserimento settore 2 – area 3                            | ON settore inserito      |
|        | OFF disinserimento settore 2 – area 3                           | OFF settore disinserito  |
| 12     | ON disinserimento settore 3 – area 3                            | ON settore inserito      |
|        | OFF disinserimento settore 3 – area 3                           | OFF settore disinserito  |
| 13     | ON disinserimento settore 4 – area 3                            | ON settore inserito      |
|        | OFF disinserimento settore 4 – area 3                           | OFF settore disinserito  |
| 14     | ON disinserimento settore 1 – area 4                            | ON settore inserito      |
|        | OFF disinserimento settore 1 – area 4                           | OFF settore disinserito  |
| 15     | ON disinserimento settore 2 – area 4                            | ON settore inserito      |
|        | OFF disinserimento settore 2 – area 4                           | OFF settore disinserito  |
| 16     | ON disinserimento settore 3 – area 4                            | ON settore inserito      |

|    | OFF disinserimento settore 3 – area 4                      | OFF settore disinserito                              |
|----|------------------------------------------------------------|------------------------------------------------------|
| 17 | ON disinserimento settore 4 – area 4                       | ON settore inserito                                  |
|    | OFF disinserimento settore 4 – area 4                      | OFF settore disinserito                              |
| 18 | OFF trigger richiesta stato allarme impianto antintrusione | ON allarme attivo (almeno un'area è in allarme)      |
|    | OFF trigger richiesta stato allarme impianto antintrusione | OFF allarme cessato (nessuna area in allarme)        |
| 19 | ON trigger richiesta stato allarme area 1                  | ON allarme area 1 attivo                             |
|    | OFF trigger richiesta stato allarme area 1                 | OFF allarme area 1 cessato                           |
| 20 | ON trigger richiesta stato allarme area 2                  | ON allarme area 2 attivo                             |
|    | OFF trigger richiesta stato allarme area 2                 | OFF allarme area 2 cessato                           |
| 21 | ON trigger richiesta stato allarme area 3                  | ON allarme area 3 attivo                             |
|    | OFF trigger richiesta stato allarme area 3                 | OFF allarme area 3 cessato                           |
| 22 | ON trigger richiesta stato allarme area 4                  | ON allarme area 4 attivo                             |
|    | OFF trigger richiesta stato allarme area 4                 | OFF allarme area 4 cessato                           |
| 23 | ON trigger richiesta all'abilitazione inserimento totale   | ON se tutti i settori sono abilitati all'inserimento |
|    | OFF trigger richiesta all'abilitazione inserimento totale  | OFF se almeno un settore non è abilitato all'in-     |
|    |                                                            | serimento                                            |

Le informazioni di stato sono aggiornate e inviate sul bus quando viene eseguito il corrispondente comando e automaticamente ad ogni variazione di stato.

<sup>(1)</sup> Il comando di disinserimento totale non è consentito nella versione E-mode.

Per i canali 19, 20, 21 e 22 è possibile configurare le uscite per segnalare lo stato di allarme intrusione delle aree da 1 a 4, come illustrato nei passi seguenti:

- 1) Aprire nel browser il menù "Uscite"
- 2) Selezionare un'uscita (es: uscita 61), eventualmente rinominandola (es: AREA 1)
- 3) Selezionare come funzione d'uscita il parametro "Allarme intrusione da ingresso"
- 4) Selezionare come modo di uscita il parametro "Stato"
- 5) Selezionare i settori 1,2,3,4 dell'area selezionata (es: area 1)
- 6) Procedere in modo analogo per le aree 2, 3 e 4

À questo punto le uscite da 61 a 64 verranno attivate/disattivate secondo lo stato di allarme intrusione proveniente dai settori specificati.

| Brow                     | vserGW v1.1.28 - Fik                                                                                          | : [Senza No                             | me *]                |                      |                   |          |               |         |                                          |                                                 |                                                    |                    |
|--------------------------|----------------------------------------------------------------------------------------------------|-----------------------------------------|----------------------|----------------------|-------------------|----------|---------------|---------|------------------------------------------|-------------------------------------------------|----------------------------------------------------|--------------------|
| File                     | Modifica Connessio                                                                                            | ne Azioni                               | Visualizza           | Moduli               | Strumen           | ti Lin   | guaggio ?     |         |                                          |                                                 |                                                    |                    |
| 10                       | 3 🖬 🖆 👘 🛍 🕯                                                                                                   | 5 (2)                                   | Lettura Con          | figurazion           | ne 🐻 Scrit        | tura Con | nfigurazione  |         |                                          |                                                 |                                                    |                    |
| ी<br>gres                | ssi Aree Uscite                                                                                               | Utenti d                                | iii<br>Comb. telef   | onico                | ()<br>Opzioni     | Organ    | ni di comando | Sirene  | Attuatori                                | D<br>Prog. orario                               | 없<br>Cronotermostato                               | Storico even       |
|                          | Nome uscita                                                                                                   | 1                                       | Funzione             | d'uscita             |                   |          | Modo          | Time    | (hh:mm:ss)                               | Parametro                                       | Area 1                                             |                    |
| 59                       | Uscita 59                                                                                                    | Controllo m                             | anuale               |                      |                   | -        |               | 00:00:0 | 0                                        |                                                 |                                                    |                    |
| 'n                       | Uecła 60                                                                                                    | Controllo.m                             | acuale               |                      | _                 | 3        |               | 00:00:0 | D                                        |                                                 |                                                    |                    |
|                          | AREA 1                                                                                                    | Allarme intr                            | usione da ingre      | :550                 |                   | 💌 🤃 Ìtat | to            | 00:00:0 | 0                                        |                                                 | 1234                                               |                    |
| 2                        | AREA 2                                                                                                    | Allarme intr                            | usione da ingre      | 1550                 |                   | 💌 Ra     | to            | 00:00:0 | 0                                        |                                                 |                                                    | 1234               |
| 3                        | AREA 3                                                                                                    | Allarme intr                            | usione da ingre      | 1550                 |                   | ▼ Rat    | to            | 00:00:0 | D                                        |                                                 |                                                    |                    |
|                          | AREA 4                                                                                                    | Allarme intr                            | usione da ingre      | 1550                 |                   | - Rat    | to            | 00:00:0 | 0                                        |                                                 |                                                    |                    |
| cite<br>Non              | )<br>ne uscita                                                                                                |                                         | AREA 1               |                      |                   |          |               |         |                                          |                                                 |                                                    |                    |
| ote<br>Non<br>Fun        | ne usota<br>zione d'usota                                                                                     |                                         | AREA 1               | trusione o           | da ingresso       |          |               | -       |                                          |                                                 |                                                    |                    |
| ote<br>Nor<br>Fun        | ne uscita<br>zione d'uscita<br>npostazioni funzioni d'us                                                      | ża ———————————————————————————————————— | AREA 1               | trusione d           | da ingresso       |          |               |         | La gestion                               | ve é sensibile agli a                           | llami intrusione provenient                        | i da aree/settori  |
| re<br>cite<br>Non<br>Fun | ne uscita<br>izione d'uscita<br>npostazioni funzioni d'us<br>Modo                                             | zta                                     | AREA 1               | trusione d           | da ingresso       |          | <b>N</b>      |         | La gestion<br>specificati                | e é sensibile agli a                            | llami intrusione provenient                        | i da aree/settori  |
| nte<br>Norr<br>Fun       | ne uscita<br>zione d'uscita<br>npostazioni funzioni d'us<br>Modo<br>Timer (hh.mm.as)                          | sta ———                                 | AREA 1               | trusione o<br>Stato  | da ingresso<br>10 |          | ×             |         | La gestion<br>specificati<br>L'uscita se | e é sensibile agli a<br>ague lo stato della f   | llami intrusione provenient<br>funzione di uscita. | i da aree./settori |
| cite Non                 | ne usoita<br>izione d'usoita<br>inpostazioni funzioni d'us<br>Modo<br>Timer (hh.mm.as)<br>Parametro           | sta                                     | AREA 1               | trusione of<br>Stato | da ingresso<br>10 |          | •             | ×       | La gestion<br>specificati<br>L'uscita se | ie é sensibile agli al<br>sgue lo stato della f | llami intrusione provenient<br>funzione di uscita. | i da aree/settori  |
| ote Non                  | ne uscita<br>izione d'uscita<br>inpostazioni funzioni d'us<br>Modo<br>Timer (hh.mm.ss)<br>Parametro<br>Area 1 | cta                                     | AREA 1<br>Allarme in | trusione of<br>Stato | da ingresso       |          | Y<br>Area 4   | 2       | La gestion<br>specificati<br>L'uscita se | e é sensibile agli a<br>ague lo stato della f   | llami intrusione provenient<br>funzione di uscita. | i da aree./settori |

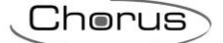

Il canale 24 è dedicato alla memorizzazione / esecuzione di scenari (max 8).

Ad ogni scenario può essere associato lo stato di inserimento/disinserimento dei settori.

Nel caso in cui tutti i settori si trovassero nella condizione "disinserito", la centrale risulterebbe disinserita totalmente: tale condizione non può essere appresa/replicata attraverso uno scenario.

| Canale | Comando                                |
|--------|----------------------------------------|
| 24     | Memorizzazione / esecuzione di scenari |

I comandi possono essere inviati attraverso il Pannello di controllo Easy, le Pulsantiere Easy, pulsanti collegati alle interfacce contatti Easy o da remoto attraverso la App HAPPY HOME.

## **10.2.1** MODALITÀ DI LOCALIZZAZIONE DEI CANALI EASY

Tabella riepilogativa

| Dispositivo | N°<br>Canale | Nome Canale                 | Categoria | Funzioni                                       |
|-------------|--------------|-----------------------------|-----------|------------------------------------------------|
|             | 1            | CH_Attuatore_Binario_Base   | Attuatore | Inserimento totale antifurto                   |
|             | 2            | CH_Attuatore_Binario_Base   | Attuatore | Inserimento/Disinserimento settore 1 area 1    |
|             | 3            | CH_Attuatore_Binario_Base   | Attuatore | Inserimento/Disinserimento settore 2 area 1    |
|             | 4            | CH_Attuatore_Binario_Base   | Attuatore | Inserimento/Disinserimento settore 3 area 1    |
|             | 5            | CH_Attuatore_Binario_Base   | Attuatore | Inserimento/Disinserimento settore 4 area 1    |
|             | 6            | CH_Attuatore_Binario_Base   | Attuatore | Inserimento/Disinserimento settore 1 area 2    |
|             | 7            | CH_Attuatore_Binario_Base   | Attuatore | Inserimento/Disinserimento settore 2 area 2    |
|             | 8            | CH_Attuatore_Binario_Base   | Attuatore | Inserimento/Disinserimento settore 3 area 2    |
|             | 9            | CH_Attuatore_Binario_Base   | Attuatore | Inserimento/Disinserimento settore 4 area 2    |
|             | 10           | CH_Attuatore_Binario_Base   | Attuatore | Inserimento/Disinserimento settore 1 area 3    |
|             | 11           | CH_Attuatore_Binario_Base   | Attuatore | Inserimento/Disinserimento settore 2 area 3    |
|             | 12           | CH_Attuatore_Binario_Base   | Attuatore | Inserimento/Disinserimento settore 3 area 3    |
|             | 13           | CH_Attuatore_Binario_Base   | Attuatore | Inserimento/Disinserimento settore 4 area 3    |
|             | 14           | CH_Attuatore_Binario_Base   | Attuatore | Inserimento/Disinserimento settore 1 area 4    |
| GW10948     | 15           | CH_Attuatore_Binario_Base   | Attuatore | Inserimento/Disinserimento settore 2 area 4    |
|             | 16           | CH_Attuatore_Binario_Base   | Attuatore | Inserimento/Disinserimento settore 3 area 4    |
|             | 17           | CH_Attuatore_Binario_Base   | Attuatore | Inserimento/Disinserimento settore 4 area 4    |
|             | 18           | CH_Attuatore_Binario_Base   | Attuatore | Allarme antifurto/Trigger allarme antifurto    |
|             | 19           | CH_Attuatore_Binario_Base   | Attuatore | Allarme area 1/Trigger allarme area 1          |
|             | 20           | CH_Attuatore_Binario_Base   | Attuatore | Allarme area 2/Trigger allarme area 2          |
|             | 21           | CH_Attuatore_Binario_Base   | Attuatore | Allarme area 3/Trigger allarme area 3          |
|             | 22           | CH_Attuatore_Binario_Base   | Attuatore | Allarme area 4/Trigger allarme area 4          |
|             |              |                             | A         | Abilitazione all'inserimento totale anti-      |
|             | 23           | CH_Attuatore_Binario_Base   | Attuatore | furto/Irigger abilitazione all'inserimento to- |
|             |              |                             |           |                                                |
|             |              |                             |           | Esecuzione memorizzazione scenari              |
|             | 24           | CH_Attuatore_OnOff_Scenario | Attuatore | che una password predefinita che effettuerà    |
|             |              |                             |           | il login con l'utente 32 della centrale        |

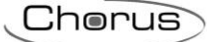

### 10.2.2 PASSWORD DI ACCESSO ALLA CENTRALE DI COMANDO GW10931

Per poter comunicare con la centrale di comando, all'interfaccia KNX devono essere associati un nome utente e una password validi: l'utente definito (non modificabile) è "utente 32", mentre la password deve essere scelta in un elenco di 26 password preimpostate (come da tabella seguente). La password deve sempre essere definita con il canale 24.

| Funzione: attuatore OnOff Scen  | ario                         |
|---------------------------------|------------------------------|
| Parametro: tempo di attivazione |                              |
| Non attivo                      | Password reimpostata: 888888 |
| 1 secondo                       | Password reimpostata: 111111 |
| 2 secondi                       | Password reimpostata: 222222 |
| 3 secondi                       | Password reimpostata: 333333 |
| 5 secondi                       | Password reimpostata: 444444 |
| 10 secondi                      | Password reimpostata: 555555 |
| 15 secondi                      | Password reimpostata: 666666 |
| 20 secondi                      | Password reimpostata: 777777 |
| 30 secondi                      | Password reimpostata: 999999 |
| 45 secondi                      | Password reimpostata: 112222 |
| 1 minuto                        | Password reimpostata: 113333 |
| 1 minuto 15 sec                 | Password reimpostata: 110000 |
| 1 minuto 30 sec                 | Password reimpostata: 114444 |
| 2 minuti                        | Password reimpostata: 115555 |
| 2 minuti 30 sec                 | Password reimpostata: 116666 |
| 3 minuti                        | Password reimpostata: 117777 |
| 5 minuti                        | Password reimpostata: 118888 |
| 15 minuti                       | Password reimpostata: 119999 |
| 20 minuti                       | Password reimpostata: 221111 |
| 30 minuti                       | Password reimpostata: 223333 |
| 1 ora                           | Password reimpostata: 224444 |
| 2 ore                           | Password reimpostata: 225555 |
| 3 ore                           | Password reimpostata: 226666 |
| 5 ore                           | Password reimpostata: 227777 |
| 12 ore                          | Password reimpostata: 228888 |
| 24 ore                          | Password reimpostata: 229999 |

**NOTA:** per impostare la password è sufficiente selezionare il canale 24 evidenziandolo con il tasto destro del mouse, selezionare la voce "Modifica parametri" quindi forzare il parametro "Tempo di attivazione" in base alla password prescelta come da tabella precedente. Terminare la procedura con il tasto "Scrivi".

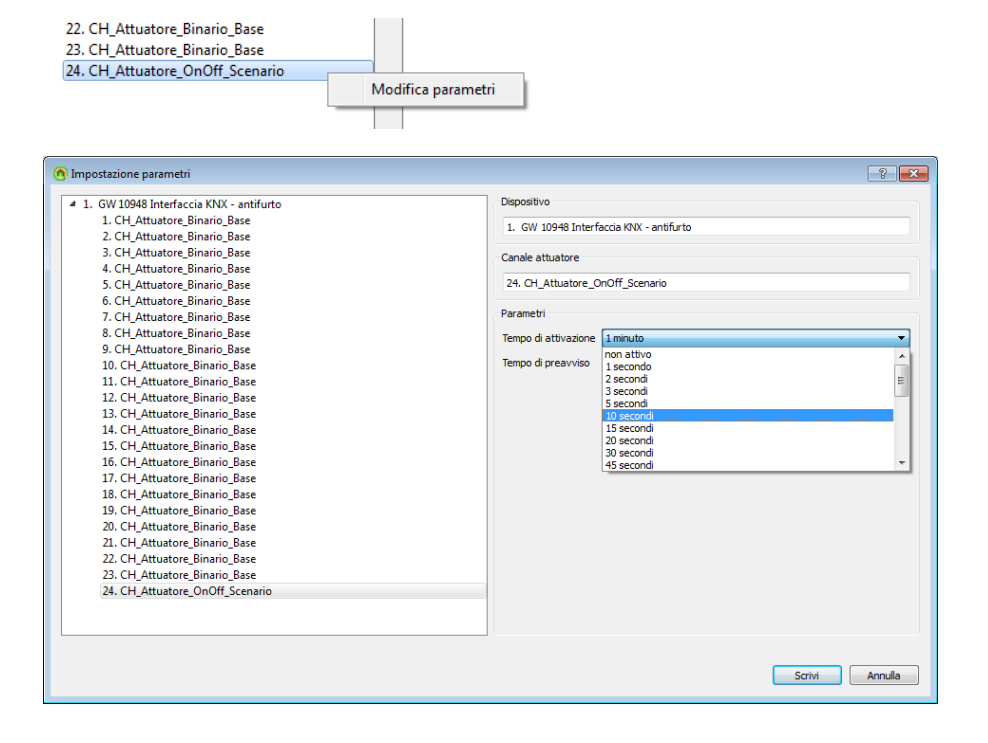

In fase di programmazione della centrale tramite il software di configurazione BrowserGW, l'utente 32 deve essere configurato con la stessa password impostata in precedenza. Sulla centrale devono essere inoltre selezionati nel menù area "Utenti" i parametri "Abilita codice da tastiera e telecontrollo SMS", "Piccola manutenzione" e "Abilita gestione autorizzazione utenti" (vedere figura seguente).

Cherus

| Bro        | wserGW v1.1.28 -                                                           | Dispositivo G                                                           | W10931 V3.2 - Fil                                          | e [Pannello.stp *]                                                                       |                                                                                             |                                      |                     |
|------------|----------------------------------------------------------------------------|-------------------------------------------------------------------------|------------------------------------------------------------|------------------------------------------------------------------------------------------|---------------------------------------------------------------------------------------------|--------------------------------------|---------------------|
| File       | Modifica Co                                                                | onnessione A                                                            | zioni Visualizza                                           | Moduli Stru                                                                              | menti Linguaggio ?                                                                          |                                      |                     |
|            |                                                                            | - 19 C - 1                                                              | 👷 Lettura Configu                                          | irazione 🖓 Scrit                                                                         | tura Configurazione                                                                         |                                      |                     |
| ा<br>Ingre | ssi Aree Us                                                                | ∂   Cite   Utenti                                                       | Comb. telefor                                              | nico Opzioni                                                                             | Organi di comando                                                                           | Sirene                               | Atte                |
|            | Nome<br>utente                                                             | Codice<br>utente<br>presente                                            | Abilita<br>codice da<br>tastiera e<br>telecontrollo<br>SMS | Piccola<br>manutenzione                                                                  | No fonia/SMS per<br>nserimento/disinserimento                                               | Abili<br>gestic<br>autorizza<br>uter | ta<br>one<br>azione |
| 20         | Utente 20                                                                  | No                                                                      |                                                            |                                                                                          |                                                                                             |                                      |                     |
| 21         | Utente 21                                                                  | No                                                                      |                                                            |                                                                                          |                                                                                             |                                      |                     |
| 22         | Utente 22                                                                  | No                                                                      |                                                            |                                                                                          |                                                                                             |                                      |                     |
| 23         | Utente 23                                                                  | No                                                                      |                                                            | <b></b>                                                                                  | <b>F</b>                                                                                    |                                      |                     |
| 24         | Utente 24                                                                  | No                                                                      |                                                            |                                                                                          |                                                                                             |                                      |                     |
| 25         | Utente 25                                                                  | No                                                                      |                                                            |                                                                                          |                                                                                             |                                      |                     |
| 26         | Utente 26                                                                  | No                                                                      |                                                            |                                                                                          |                                                                                             |                                      |                     |
| 27         | Utente 27                                                                  | No                                                                      |                                                            |                                                                                          |                                                                                             |                                      |                     |
| 28         | Utente 28                                                                  | No                                                                      |                                                            |                                                                                          |                                                                                             |                                      |                     |
| 29         | Utente 29                                                                  | No                                                                      |                                                            |                                                                                          |                                                                                             |                                      |                     |
| 30         | Utente 30                                                                  | No                                                                      |                                                            |                                                                                          |                                                                                             |                                      |                     |
| 31         | Utente 31                                                                  | No                                                                      |                                                            |                                                                                          |                                                                                             |                                      |                     |
| 32         | Utente 32                                                                  | Si                                                                      | <b>V</b>                                                   |                                                                                          |                                                                                             | <b>V</b>                             |                     |
|            | Nome utente<br>Codice utente<br>Modific<br>Cancell<br>V Abilita cod<br>SMS | Utente 32<br>a codice utente<br>a codice utente<br>ice da tastiera e te | elecontrollo                                               | Codice Chiave d                                                                          | di prossimità/Telecomando<br>Non appreso<br>a codice auto appreso<br>ancella codice appreso |                                      |                     |
|            | Piccola ma     No fonia/S     inserimento     Abilita parz     prossimità  | anutenzione<br>GMS per<br>o/disinserimento<br>rializzazione da Ch       | iave di                                                    | <ul> <li>Nega autorizza</li> <li>Nega autorizza</li> <li>Inserimento se tasti</li> </ul> | azione all'inserimento<br>azione al disinserimento<br>emplificato per telecomando 6         |                                      |                     |

Abilitare inoltre l'utente 32 in tutti i settori permessi e preposti (vedere figura seguente).

| Bro   | wserGW v1.1.28 - Dispo | ositivo GW10931 V3.2 - F   | ile [Pannello.stp *]      | And in case of the     | and all the loss of the    | -                 |
|-------|------------------------|----------------------------|---------------------------|------------------------|----------------------------|-------------------|
| File  | Modifica Conness       | ione Azioni Visualizza     | Moduli Strument           | ti Linguaggio ?        |                            |                   |
| 100   |                        | 🔊 🤉 🎼 🖓 Lettura Config     | urazione 🐻 Scrittura      | Configurazione         |                            |                   |
| Ingre | essi Aree Uscite       | Utenti Comb. telefo        | nico Opzioni Or           | rgani di comando S     | irene Attuatori P          | rog. orario Cro   |
|       | Nome utente            | Settori permessi Area<br>1 | Settori proposti Are<br>1 | ea Settori permessi Ar | ea Settori proposti A<br>2 | rea Settori perme |
| 18    | Utente 18              | 1234                       | 1234                      |                        |                            |                   |
| 19    | Utente 19              | 1234                       | 1234                      |                        |                            |                   |
| 20    | Utente 20              | 1234                       | 1234                      |                        |                            |                   |
| 21    | Utente 21              | 1234                       | 1234                      |                        |                            |                   |
| 22    | Utente 22              | 1234                       | 1234                      |                        |                            |                   |
| 23    | Utente 23              | 1234                       | 1234                      |                        |                            |                   |
| 24    | Utente 24              | 1234                       | 1234                      |                        |                            |                   |
| 25    | Utente 25              | 1234                       | 1234                      |                        |                            |                   |
| 26    | Utente 26              | 1234                       | 1234                      |                        |                            |                   |
| 27    | Utente 27              | 1234                       | 1234                      |                        |                            |                   |
| 28    | Utente 28              | 1234                       | 1234                      |                        |                            |                   |
| 29    | Utente 29              | 1234                       | 1234                      |                        |                            |                   |
| 30    | Utente 30              | 1234                       | 1234                      |                        |                            |                   |
| 31    | Utente 31              | 1234                       | 1234                      |                        |                            |                   |
| ▶ 32  | Utente 32              | 1234                       | 1234                      | 1234                   | 1234                       | 1234              |

Generale Settori permessi/proposti

Impostare i settori permessi/proposti ad ogni utente facendo click con il mouse sulla relativa casella della griglia.

Elimina settori degli utenti non attivi

# **11 CONTROLLO REMOTO**

## 11.1 FUNZIONI

Il remotizzatore GSM, attraverso i 7 canali di uscita "CH\_Commutazione\_Info\_1", permette di eseguire le seguenti funzioni:

### COMMUTAZIONE CICLICA ON/OFF

Consente di attivare o disattivare dei carichi elettrici, come ad esempio degli apparecchi di illuminazione, collegati a un attuatore KNX.

### **REGOLAZIONE LUMINOSITÀ**

Consente di accendere o spegnere la luce, oppure di variare il suo valore di luminosità da 0% a 100% con il comando di incremento e da 100% al valore minimo di luminosità con il comando di decremento, secondo il comando ricevuto via SMS.

#### COMANDO ON CON TEMPORIZZAZIONE

Consente di attivare un carico elettrico collegato a un attuatore KNX, ad esempio la luce scale, che si disattiverà automaticamente trascorso il tempo prefissato parametrizzabile sull'attuatore.

### **GESTIONE DI TENDE E TAPPARELLE**

Consente di azionare tende o tapparelle motorizzate collegate a un attuatore KNX. Il funzionamento di una o più tende o tapparelle può essere controllato da uno dei 7 canali disponibili per il comando di attuatori. È possibile inviare il comando di salita/discesa della tapparella, o veneziana, oppure quello di regolazione in apertura o in chiusura delle lamelle di veneziane.

### INVIO COMANDI PRIORITARI

Consente di forzare lo stato (ON o OFF fisso, parametrizzabile a scelta) di un dispositivo KNX, finché non viene inviato un comando di disattivazione forzatura. Questa funzione può essere usata, ad esempio, per mantenere accese delle luci ignorando eventuali altri comandi di spegnimento.

Se non vengono ricevuti altri comandi, al termine della forzatura i dispositivi comandati tornano nello stato precedente l'attivazione della stessa. In caso contrario lo stato assunto è quello corrispondente all'ultimo comando ricevuto durante la forzatura.

#### **GESTIONE SCENARI**

Mediante ognuno dei 7 canali disponibili è possibile attivare o apprendere 2 diversi scenari per ogni gruppo di attuatori, per un massimo di 14 scenari.

#### **GESTIONE IMPIANTO ANTIFURTO**

È possibile, tramite SMS, inviare comandi per eseguire una delle seguenti funzioni:

- Inserimento totale dell'impianto antifurto
- Inserimento parziale (zona 1) dell'impianto antifurto
- Inserimento parziale (zona 2) dell'impianto antifurto
- Disinserimento dell'impianto antifurto

Inoltre è possibile ricevere le segnalazioni di intervento dell'allarme antifurto e lo stato dell'abilitazione della centrale antifurto.

Il remotizzatore KNX, attraverso i 4 canali di ingresso "CH\_Attuatore\_Logico", permette di eseguire una delle seguenti funzioni:

#### INGRESSI

- Inviare SMS su ricezione ON
- Inviare SMS su ricezione OFF
- Inviare SMS su ricezione ON e OFF
- Inviare SMS solo su richiesta

### TERMOREGOLAZIONE

Il remotizzatore permette, tramite il canale "CH\_Master\_Termoregolazione", di impostare il tipo e la modalità di funzionamento dell'impianto di termoregolazione e, attraverso il canale "CH\_Display\_Termoregolazione", richiedere lo stato del cronotermostato o termostato e la temperatura ambiente.

## 11.2 REMOTIZZATORE GSM (GW90861)

Cherus

|                                | SIM  | ANT |
|--------------------------------|------|-----|
| <b>G</b> ø                     | -    | -   |
| GW 90861                       |      | GEW |
| Easy GSM remote control module |      |     |
|                                | 0 (  |     |
| 230Vac                         | -    | - + |
|                                | 00.0 |     |

## 11.2.1 MODALITÀ DI LOCALIZZAZIONE DEI CANALI EASY

Tabella riepilogativa

| Dispositivo | N°<br>Canale | Nome Canale                 | Categoria | Funzioni                                                                                                    |
|-------------|--------------|-----------------------------|-----------|----------------------------------------------------------------------------------------------------|
|             | 1            | CH_Master_Termoregolazione  | Sensore   | Per il controllo di dispositivi di termoregola-<br>zione (impostazione di tipo e modalità di<br>funzionamento) |
|             | 2            | CH_Display_Termoregolazione | Attuatore | Per richiedere lo stato dei dispositivi di con-<br>trollo della termoregolazione                               |
|             | 3            | CH_Commutazione_Info_1      | Sensore   |                                                                                                    |
|             | 4            | CH_Commutazione_Info_1      | Sensore   | Per creare funzioni utilizzando le uscite del                                                                  |
| CW00961     | 5            | CH_Commutazione_Info_1      | Sensore   | remotizzatore per il comando di attuatori                                                                      |
| GVV90601    | 6            | CH_Commutazione_Info_1      | Sensore   | KNX (comando di attuatori on/off, comando                                                                      |
|             | 7            | CH_Commutazione_Info_1      | Sensore   | motore, dimmer, comandi prioritari, scenari,                                                                   |
|             | 8            | CH_Commutazione_Info_1      | Sensore   | controllo dell'antintrusione)                                                                                  |
|             | 9            | CH_Commutazione_Info_1      | Sensore   |                                                                                                    |
|             | 10           | CH_Attuatore_Logico         | Attuatore | Per creare funzioni utilizzando gli ingressi                                                                   |
|             | 11           | CH_Attuatore_Logico         | Attuatore | del remotizzatore per segnalazioni di stato                                                                    |
|             | 12           | CH_Attuatore_Logico         | Attuatore | degli ingressi KNX (chiusura/apertura di                                                                       |
|             | 13           | CH_Attuatore_Logico         | Attuatore | contatti)                                                                                                    |

### 11.2.2 PARAMETRI DI CONFIGURAZIONE

I parametri disponibili, in relazione alla funzione realizzata, sono elencati nelle tabelle sotto riportate. Il valore *in corsivo* indica il valore di default.

| Funzione: scenario           |                                                                       |
|------------------------------|-----------------------------------------------------------------------|
| Parametro: numero scenario A | - numero scenario B                                                   |
| Scenario 1                   | Attivazione scenario 1 (chiusura prolungata: memorizzazione scenario) |
| Scenario 2                   | Attivazione scenario 2 (chiusura prolungata: memorizzazione scenario) |
| Scenario 3                   | Attivazione scenario 3 (chiusura prolungata: memorizzazione scenario) |
| Scenario 4                   | Attivazione scenario 4 (chiusura prolungata: memorizzazione scenario) |
| Scenario 5                   | Attivazione scenario 5 (chiusura prolungata: memorizzazione scenario) |
| Scenario 6                   | Attivazione scenario 6 (chiusura prolungata: memorizzazione scenario) |
| Scenario 7                   | Attivazione scenario 7 (chiusura prolungata: memorizzazione scenario) |
| Scenario 8                   | Attivazione scenario 8 (chiusura prolungata: memorizzazione scenario) |

| Funzione: comando prioritario  |                     |
|--------------------------------|---------------------|
| Parametro: comando prioritario |                     |
| Off/su                         | Off e su prioritari |
| On/giù                         | On e giù prioritari |

GW 90 861

ULTIMA REVISIONE 04/2016

Ai sensi delle Decisioni e delle Direttive Europee applicabili, si informa che il responsabile dell'immissione del prodotto sul mercato Comunitario è: According to the applicable Decisions and European Directives, the responsible for placing the apparatus on the Community market is: GEWISS S.p.A. Via A.Volta, 1 IT-24069 Cenate Sotto (BG) Italy Tel: +39 035 946 111 Fax: +39 035 946 270 E-mail: qualitymarks@gewiss.com

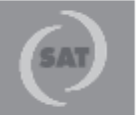

+39 035 946 111 8.30 - 12.30 / 14.00 - 18.00 lune di + venerdi - monday + friday

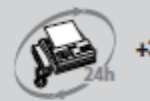

+39 035 946 260

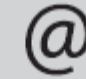

sat@gewiss.com www.gewiss.com